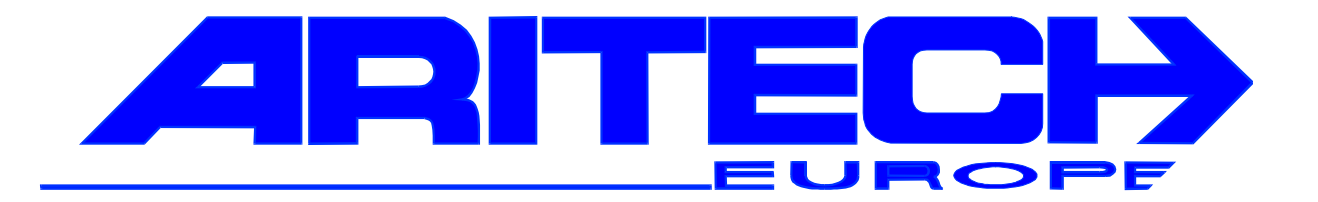

## Handbuch

## für Schulungen der Zentralen

## CD 3404 CD 6104/6204 CD 9104/14804 CD 9204

und dem Wählgerät RD 6204

Schulungshandbuch

## **Allgemeine Hinweise**

Dieses Schulungshandbuch soll Ihnen helfen alle Zentralen der CD Serie und deren Zubehör kennenzulernen und Schulungen vor Ort durchzuführen.

Dieses Handbuch beinhaltet:

die Komponentenaufstellung für die einzelnen Zentralen die Beschreibung der Zentralen und aller Komponenten die Systemzugehörigkeit der Komponenten das Programmstrukturschema detaillierte Beschreibung aller Programmierpunkte Programmierhinweise Programmierbeispiele und Lösungen Anschaltpläne

Um den Umfang dieses Handbuches so gering wie möglich zu halten, werden bei Aufstellungen, Beschreibungen und Erklärungen alle Zentralentypen auf einen Blick dargestellt. Diese Darstellungsart gibt Ihnen gleichzeitig eine Gesamtübersicht dieser Zentralenfamilie.

Die Unterscheidung erfolgt durch unterschiedliche Farbdarstellung.

gültig für alle Zentralentypen

gültig nur für CD 3404

gültig nur für CD 6104/6204

gültig nur für CD 9104/CD 14804

gültig nur für CD 9204

Zu beachten ist dabei die teilweise differierende Schreib- und Ausdrucksweise einzelner Programmierpunkte.

In solchen Fällen erfolgt die Schreibweise nicht pro Zentralentyp, es wird lediglich die am häufigsten vorkommende Darstellung gewählt.

|              | Software Versionen |      |  |
|--------------|--------------------|------|--|
| CD 3404      | Version            | 5.91 |  |
| CD 6104/6204 | Version            | 6.32 |  |
| CD 9104      | Version            | 5.91 |  |
| CD 9204      | Version            | 5.66 |  |

## Hinweis

In diesem Handbuch werden nur die Funktionen erläutert, die der VdS gemäßen Handhabung entsprechen. Werden die Zentralen im nicht VdS Modus betrieben, können sich weitere Optionen ergeben, die nicht einzeln erläutert werden!

## Inhaltsverzeichnis

| Allgemeine Begriffe der Alarmtechnik               | 6   |
|----------------------------------------------------|-----|
| Systemkomponenten                                  | 8   |
| Einzelkomponenten                                  | 13  |
| Programmierung allgemein                           | 44  |
| Benutzer Menue                                     | 45  |
| - Automatische Scharfschaltung                     | 48  |
| - Manuelle Scharfschaltung                         | 49  |
| - Alarmlöschung                                    | 51  |
| - Sabotagelöschung                                 | 53  |
| - gestörte Meldegruppen anzeigen                   | 54  |
| Errichterprogrammierung                            | 55  |
| - Programmierung aufrufen/verlassen                | 56  |
| Programmstrukturschema                             | 57  |
| Wartungs Menue                                     | 69  |
| - Ausgangstest / Klemmenbelegung                   | 71  |
| - Gehtest                                          | 73  |
| - Erweit. Zugriff                                  | 75  |
| Timer Menue                                        | 76  |
| - Zeituhr Menue                                    | 79  |
| - Doppelsignal                                     | 87  |
| - Sommerzeit                                       | 89  |
| Sprungbefehle (Zwischenkapitel)                    | 90  |
| Benutzer Menue                                     | 93  |
| - Benutzer Attribute                               | 97  |
| - Benutzer Name                                    | 99  |
| - Errichter Code                                   | 100 |
| Meldegruppen Menue                                 | 103 |
| - Meldegruppen Typen                               | 103 |
| - Meldegruppen Attribute                           | 106 |
| - Erschütterungs Meldegruppen                      | 110 |
| - Meldegruppen Typ Alarm / Dual                    | 113 |
| Ausgänge / Bedienteile Menue                       | 115 |
| - Ausgangs Typen                                   | 115 |
| - Ausgangserweiterung                              | 119 |
| - Codierung der Busteilnehmer                      | 120 |
| - Busteilnehmer - Bereiche                         | 121 |
| Bereichs Menue                                     | 124 |
| - Gemeinsame Bereiche                              | 125 |
| - Meldegruppen zuweisen                            | 127 |
| - Aufstellung Bedienteile - Meldegruppen - Nummern | 129 |
| Verschiedenes Menue                                | 130 |
| - Scharf/Unscharf Menue                            | 130 |
| - Überfall Menue                                   | 133 |
| - Ints/Überwachung                                 | 135 |
| - Errichter Reset Menue                            | 136 |
| - Warnungen                                        | 137 |
| - Werkseinstellung                                 | 139 |

| - Außenbeleuchtung                             | 140 |
|------------------------------------------------|-----|
| - Status MG                                    | 145 |
| - Programmierbare Ereignissse                  | 146 |
| - VdS Menue                                    | 151 |
| Ausdruck Menue                                 | 154 |
| - Speicher Modul                               | 157 |
| Abschlußaufgaben                               | 160 |
| - VdS Programmstrukturschema (Zwischenkapitel) | 161 |
| - Abschlußaufgaben                             | 162 |
| Werkseinstellungen                             | 181 |
| Fehlermeldungen                                | 185 |
| Errichter Reset Codetabelle                    | 188 |
| Anschaltbeispiele                              | 189 |
| - CD 225                                       | 189 |
| - GS 200                                       | 193 |
| - EV 225                                       | 197 |
| - AS 395                                       | 201 |
| - AS 391                                       | 203 |
| - "Supermarkt"                                 | 205 |
| - "Windfang"                                   | 206 |
| - "Impulstüröffner"                            | 207 |
| - "Errichter Reset über FTC Klemme"            | 208 |
| Anhang Wählgerät RD 6204                       | 209 |

#### Technische Änderungen und Irrtümer vorbehalten

## Allgemeine Begriffe der Alarmtechnik

| Alarmmeldesystem                       | Elektronisches Detektionssystem, bestehend aus        |
|----------------------------------------|-------------------------------------------------------|
| · ···································· | einer Alarmzentrale. Detektoren, Signalgebern und     |
|                                        | Scharfschalteinrichtungen                             |
| Alarmaktivierung                       | Aktivierung der an die Zentrale angeschalteten        |
| Alamaktiviciang                        | Signalgeber im Alarmzustand                           |
| Austritts - Bereich                    | In diesem Bereich befindet sich das Bedienteil der    |
| Austritts - Dereich                    | Zontralo, durch das die Alarmaniage verzögert         |
|                                        | zehinale, durch das die Alamaniage verzogen           |
|                                        | Schartgeschalter der signalisiert der adienteileummer |
|                                        |                                                       |
|                                        | durch einen Intervaliton die Austrittsverzogerungs-   |
|                                        | zeit. Das Gebaude ist durch die zuletzt begenbare     |
|                                        | l ur zu verlassen.                                    |
| Benutzer                               | Eine berechtigte Person, die über einen gültigen      |
|                                        | Benutzercode die Alarmanlage bedient.                 |
| Blockschloß                            | Scharfschalteinrichtung, die eine Schärfung des       |
|                                        | Systems bei Störungen aller Art verhindert.           |
| Code                                   | 4 - 6 stellige Zahlenfolge, die je nach Berechtigung  |
|                                        | Zugriffe auf die Zentrale ermöglicht, z. B. Scharf-   |
|                                        | Schaltung                                             |
| Codes - Attribute                      | Durch die Programmierung der Attribute werden die     |
|                                        | verschiedenen Berechtigungen den Codes zuge-          |
|                                        | wiesen                                                |
| EMA                                    | Abkürzung für Einbruchmeldeanlage                     |
| EMZ                                    | Abkürzung für Einbruchmeldezentrale                   |
| Errichter                              | Technischer Mitarbeiter, Servicetechniker der         |
|                                        | Errichterfirma, der für die Installation und Wartung  |
|                                        | der Alarmanlage beauftragt wurde.                     |
| Eintrittsbereich                       | In diesem Bereich befindet sich das Bedienteil der    |
|                                        | Zentrale, durch das die Alarmanlage verzögert         |
|                                        | unscharf geschaltet werden kann. Nachdem das          |
|                                        | Gebäude durch die zuerst begehbare Tür betreten       |
|                                        | wird, signalisiert der aktivierte Bedienteilsummer    |
|                                        | durch einen Intervallton die Eintrittsverzögerungs-   |
|                                        | zeit.                                                 |
| Extern - Scharf                        | Die Alarmanlage ist eingeschaltet, die                |
|                                        | Meldegruppen befinden sich im meldebereitem           |
|                                        | Zustand                                               |
| Gehtest                                | ermöglicht dem Errichter eine optisch-akustische      |
|                                        | Überprüfung der Meldegruppen.                         |
|                                        | ermöglicht dem Benutzer eine optische                 |
|                                        | Überprüfung von Meldern mit Gehtestanzeige            |
| Internscharf                           | Diese Schärfungsart dient zur einfachen Teil-         |
|                                        | Schärfung (z.B. nur Außenhaut) der Alarmanlage        |
|                                        | von vorbestimmten Meldearuppen bei Anwesen-           |
|                                        | heit des Benutzers im gesicherten Bereich.            |

| Meldegruppe | An einer Meldegruppe können ein oder mehrere<br>Bewegungsmelder oder Sensoren angeschaltet<br>werden. Jede Meldegruppe verfügt über eine<br>eigene Meldegruppen - Nummer für die<br>Funktionsart und Identifikation nach einer<br>Alarmauslösung. |
|-------------|----------------------------------------------------------------------------------------------------|
| Manager     | Eine eingewiesene, verantwortliche Person, der die<br>Verantwortung für den Betrieb und<br>Programmierung der Alarmanlage obliegt.                                                                                                    |
| PIR         | Abkürzung für Passiv Infrarot Melder                                                                                                    |
| US          | Abkürzung für Ultraschall Bewegungsmelder                                                                                                    |

## CD 3404 zugehörige Komponenten

## CD 3008

# 1 2 8 ✓ √ 6 6 ✓ 7 8 • Advisor

## \_\_\_\_

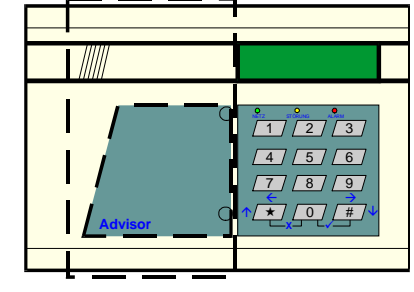

CD 9038

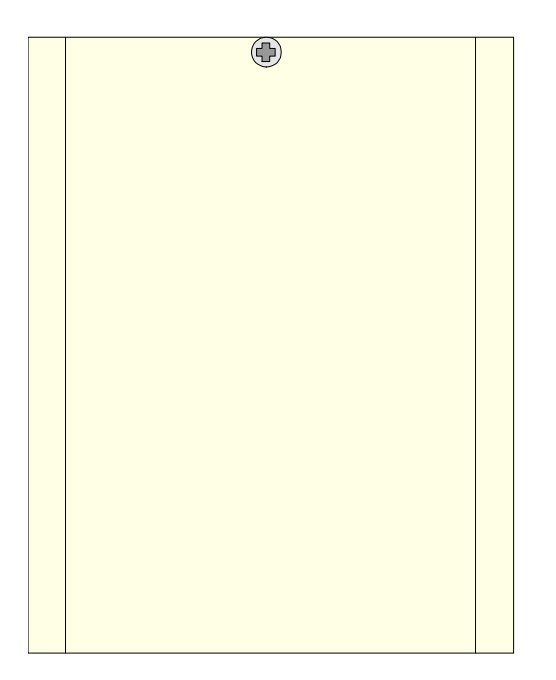

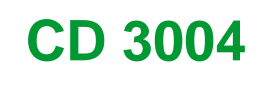

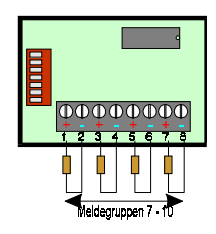

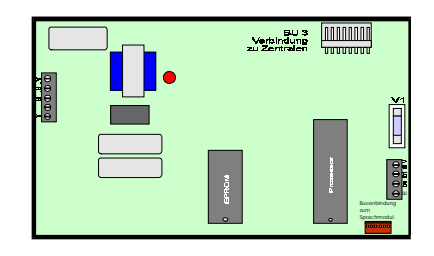

CD 3404

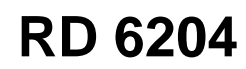

## CD 6104 zugehörige Komponenten

## CD 3008

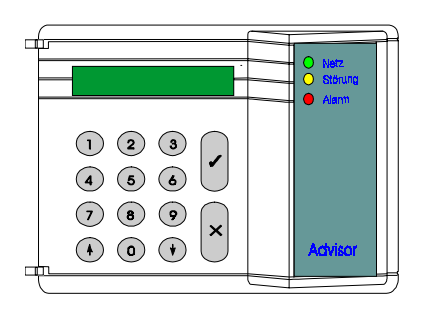

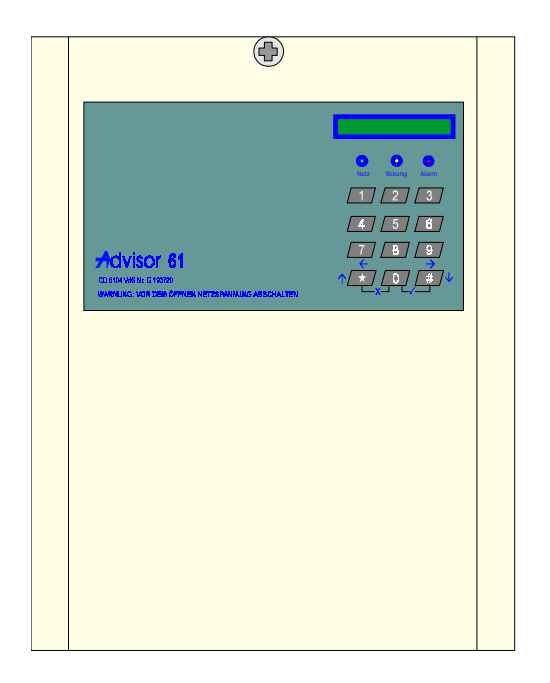

## CD 9038

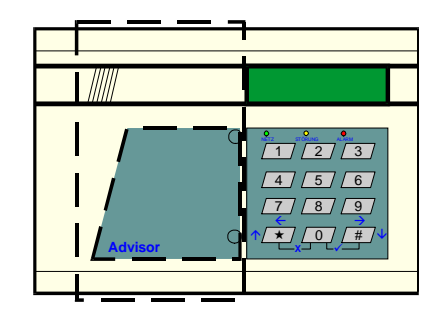

CD 9031 CD 9031

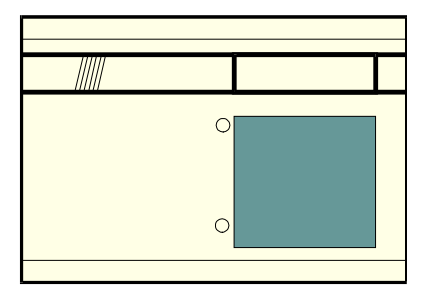

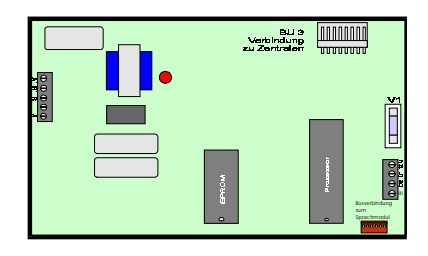

CD 6104

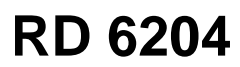

## CD 6204 zugehörige Komponenten

## CD 3008

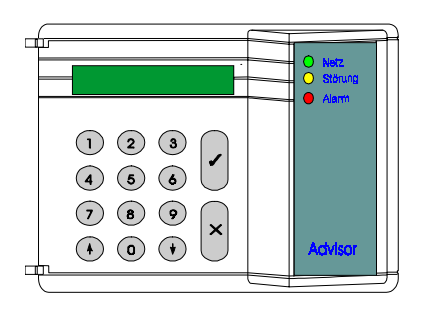

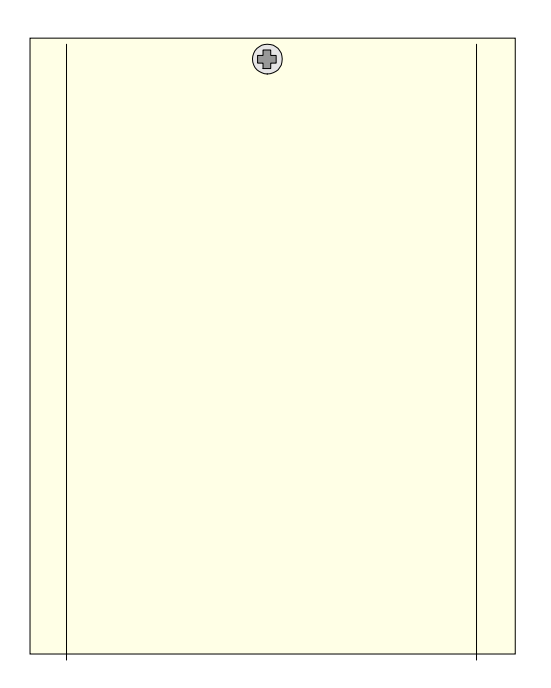

## CD 9038

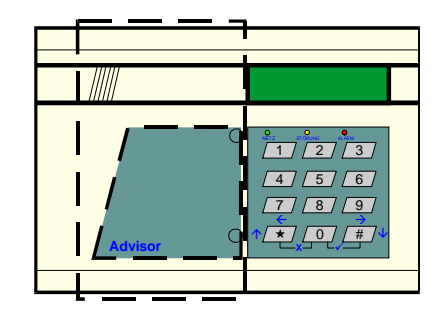

CD 9031 CD 9031

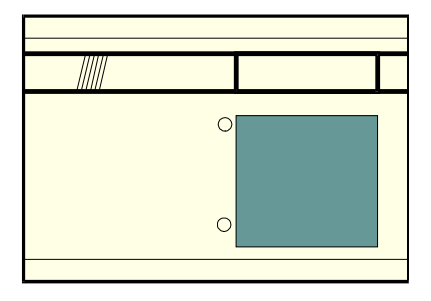

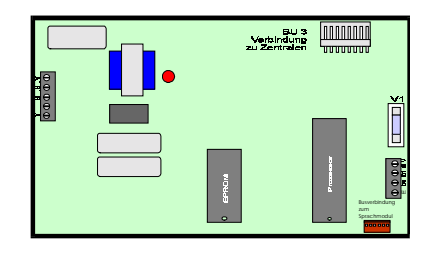

CD 6204

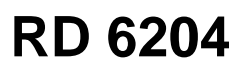

## CD 9104 zugehörige Komponenten

## CD 3008

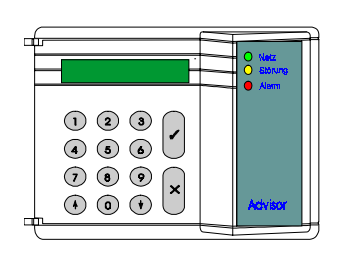

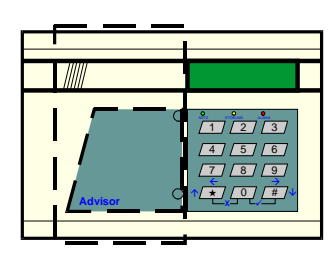

CD 9038

CD 9031 CD 9031

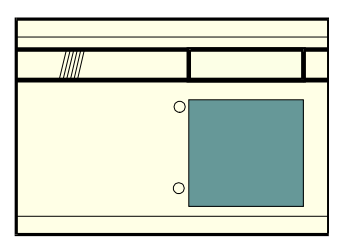

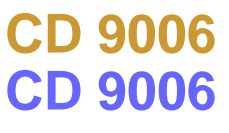

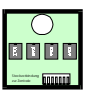

CD 9005 CD 9005

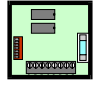

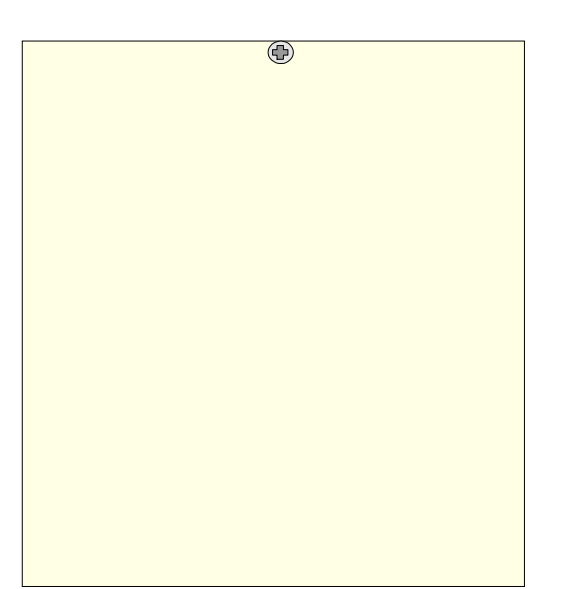

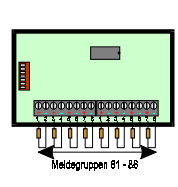

CP 4003

CD 91/14804

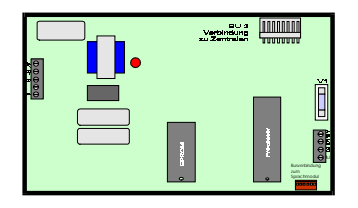

RD 6204

## CD 9204 zugehörige Komponenten

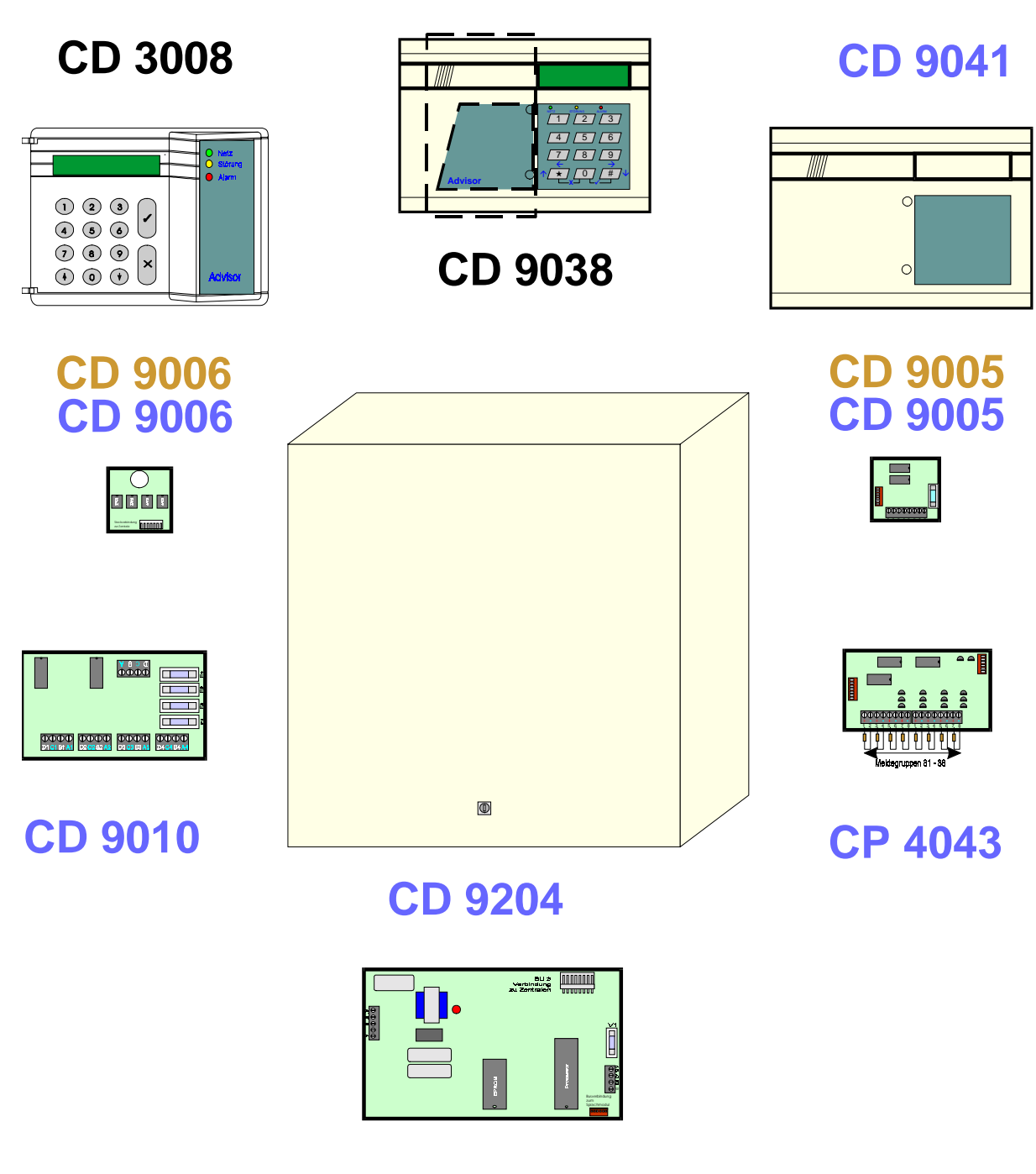

RD 6204

#### Einzelkomponenten

#### CD 3404

Die CD 3404 ist eine Mikroprozessor gesteuerte Alarmzentrale. Die Bedienung erfolgt über abgesetzte Bedien- und Anzeigetabelaus. (CD 3008 oder CD 9038). Es können bis zu vier CD 3008, (ein CD 9038 und drei CD 3008) angeschlossen werden. Ebenso ist das Wählgerät RD 6204 in die Zentrale zu integrieren.

Es stehen im Grundausbau sechs frei programmierbare Meldegruppen zur Verfügung. Durch ein Erweiterungsmodul CP 3004 kann die Zentrale auf insgesamt 10 Meldegegruppen erweitert werden.

Vier frei programmierbare Ausgänge sind vorhanden, dazu kommt je ein Ausgang für die Ansteuerung von Extern Alarmgebern.

Acht Benutzer Codes mit unterschiedlichen Berechtigungen programmierbar

Benutzerspeicher mit 16 Ereignissen Errichterspeicher mit 150 Ereignissen

Zur Platine:

| F 1      | 800 mA    |     | Ausgang Klemme 23 und 24                                     |
|----------|-----------|-----|--------------------------------------------------------------|
| F 2      | 800 mA    |     | Ausgang Klemme 25 und 26                                     |
| F 3      | 800 mA    |     | Ausgang Nebenmelderversorgung und DWG                        |
| F 4      | 3,15 A    |     | Ausgang Klemme 29 und 30                                     |
| Klemme   | 01 - 01   | =   | Schutzerde                                                   |
| Klemme   | 02 - 13   | =   | Meldegruppen 1 bis 6 (Abschlußwiderstand 4k7)                |
| Klemme   | 14 - 17   | =   | Zustatzkontakt für Sabotage (in Reihe mit Gehäusesabotage)   |
| Klemme   | 18 - 18   | =   | Eingang für Errichterresetfunktion oder Störausgang externer |
| Wählgei  | äte       |     |                                                              |
| Klemme   | 19 - 22   | =   | Ausgang für Busteilnehmer                                    |
| Klemme   | 23 - 24   | =   | Ausgang für Internsignalgeber/Blitzleuchte                   |
| Klemme   | 25 - 26   | =   | Ausgang für Sirene                                           |
| Klemme   | 27 - 28   | =   | Ausgang für Nebenmelderversorgung                            |
| Klemme   | 29 - 30   | =   | Ausgang für Akku - Ladung                                    |
| Klemme   | 31 - 34   | =   | Ausgänge, frei programmierbar (100 mA nach 0 Volt belastbar) |
| Technis  | che Dater | า:  |                                                              |
| Versorg  | ungsspan  | nur | ng : 230 Volt AC 50 Hz                                       |
| Notstron | nversorgu | ing | . 7,2 Ah                                                     |
| Stromau  | fnahme :  | 60  | mA                                                           |
| maximal  | e Strome  | ntn | ahme : 315 mA                                                |
| Liniensp | annung: 2 | 2,5 | Volt DC                                                      |
|          |           |     |                                                              |

Schulungshandbuch

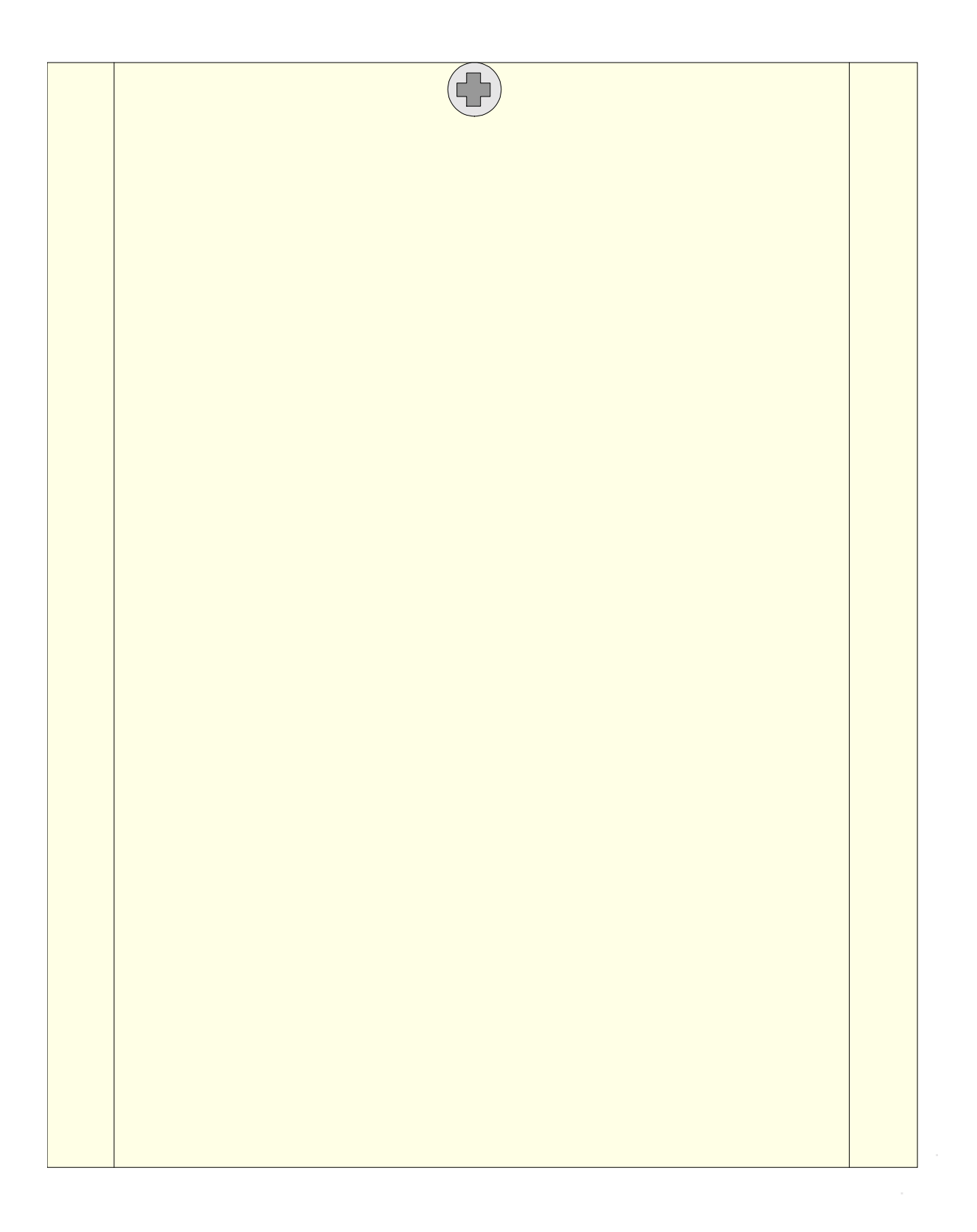

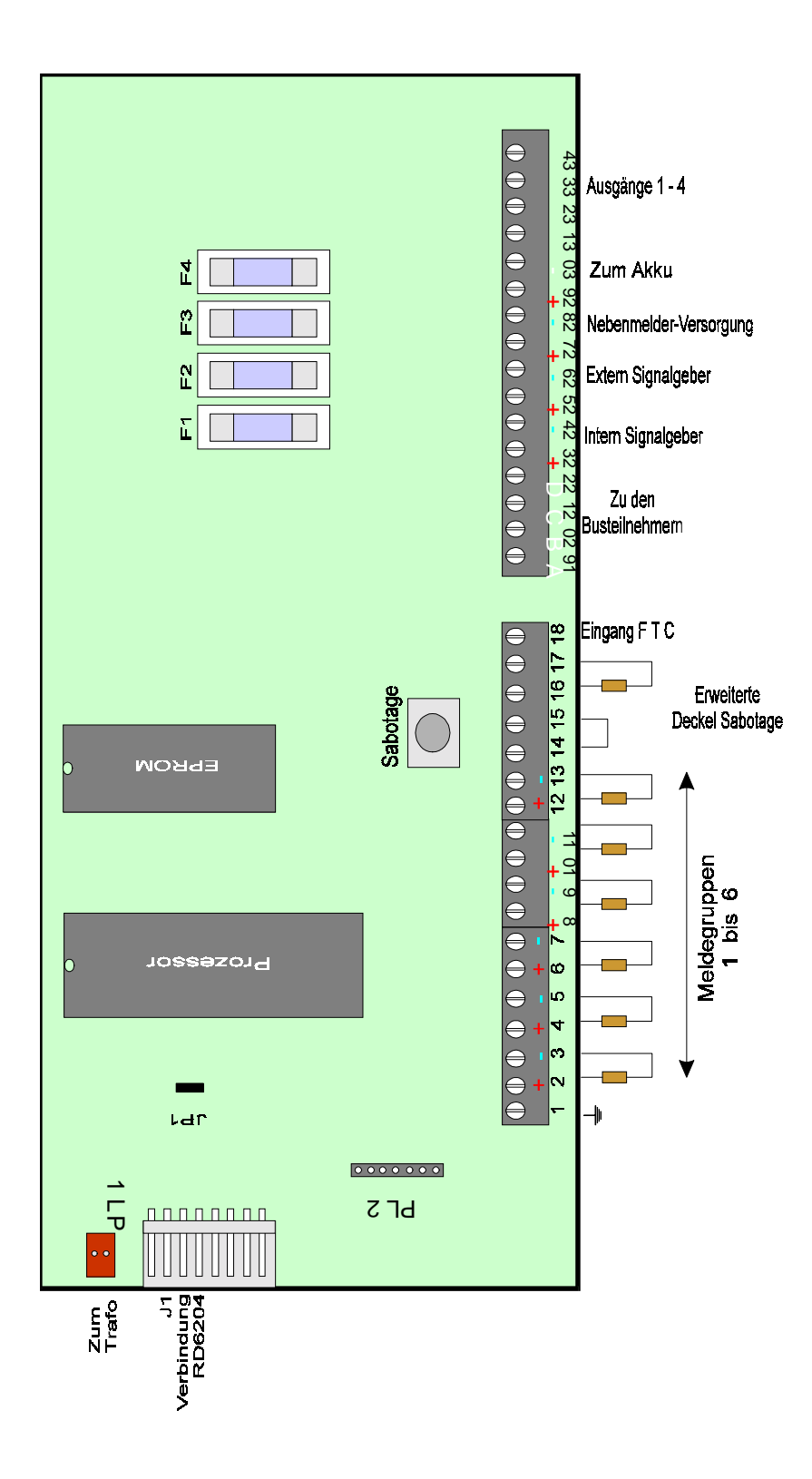

#### CD 6104/6204 VdS Klasse "A"

Die CD 6104/6204 ist eine Mikroprozessor gesteuerte Alarmzentrale. Die Bedienung erfolgt bei der CD 6104 über das integrierte Bedienteil oder über Busteilnehmer. Die Bedienung der CD 6202 erfolgt über ein abgesetztes Bedienteil. Insgesamt können vier Bedien - und Anzeigetabelaus angeschlossen werden. (Zwei CD 9038 und zwei CD 3008, oder ein CD 9031 und drei CD 3008)

Es kann das Wählgerät RD 6204 in die Zentrale integriert werden.

Serielle Schnittstelle für Druckeransteuerung.

Es stehen im Grundausbau 8 frei programmierbare Meldegruppen zur Verfügung. Die Zentrale kann auf insgesamt 16 Meldegruppen erweitert werden. (durch zwei CD 9038 oder ein CD 9031)

Fünf frei programmierbare Ausgänge sind vorhanden, zusätzlich je ein Ausgang für die Anschaltung von Extern Signalgebern. Erweitert wird um 4 Ausgänge, die den ersten beiden Busteilnehmern zugeordnet sind.

Sieben Benutzer Codes mit verschiedenen Berechtigungen programmierbar Speicher: Benutzer 16 Ereignissen / Errichter 150 Ereignisse

| F 1                                                                                              | 800 mA                                                                                                    |                                                             | Wählgerät Versorgung                                                                                                    |
|--------------------------------------------------------------------------------------------------|----------------------------------------------------------------------------------------------------|-------------------------------------------------------------|----------------------------------------------------------------------------------------------------|
| F 2                                                                                              | 3,15 A                                                                                                    |                                                             | Klemme 3 und 4, Akku - Versorgung                                                                                                    |
| F 3                                                                                              | 800 mA                                                                                                    |                                                             | Klemme 5/6 und 10/11, Lautsprecher/Blitzleuchte                                                                                                    |
| F 4                                                                                              | 800 mA                                                                                                    |                                                             | Klemmen 35 bis 38, Bedienteile                                                                                                    |
| F 5                                                                                              | 800 mA                                                                                                    |                                                             | Klemme 12 und 13                                                                                                    |
| F 6                                                                                              | 1 A                                                                                                    |                                                             | Klemme 8 und 9                                                                                                    |
| Klemme<br>Klemme<br>Klemme<br>Klemme<br>Klemme<br>Klemme<br>Klemme<br>Klemme<br>Klemme<br>Klemme | e 01 - 02<br>e 03 - 04<br>e 05 - 06<br>e 07 - 07<br>e 08 - 09<br>e 10 - 11<br>e 12 - 13<br>e 14 - 29<br>e 30 - 33<br>e 34 - 34<br>e 35 - 38<br>e 39 - 43<br>43 je 100 | =<br>=<br>=<br>=<br>=<br>=<br>=<br>=<br>=<br>=<br>=<br>] m, | Netz<br>Akku - Versorgung<br>Lautsprecher (nur CD 6104)<br>Schutzerde<br>Nebenmelderversorgung<br>Blitzleuchte<br>Sirene<br>Meldegruppen 1 - 8 , Abschlußwiderstand 4 K 7<br>Zusatzkontakt für Sabotage (in Reihe mit Deckelsabotage)<br>Eingang für Errichterreset oder für Störausgang externer Wählgeräte<br>Busteilnehmer<br>frei programmierbare Ausgänge (KI. 39 - 200 mA nach 0 Volt,<br>A nach 0 Volt belastbar) |
| Lautspro                                                                                         | echer und                                                                                                    | l Ta                                                        | statur/Display nur bei CD 6104)                                                                                                    |
| Technis                                                                                          | che Date                                                                                                    | n:                                                          |                                                                                                    |
| Versorg<br>Notstror<br>Nebenn<br>Stromau<br>Liniensp<br>VdS- Nu                                  | ungsspar<br>nversorgi<br>neldervers<br>ufnahme:<br>pannung:<br>ummer : (                                                                                              | nui<br>ung<br>sorg<br>Zer<br>2,5                            | ng : 230 Volt AC - 50 Hz<br>: 7,2 Ah<br>jung : 520 mA bei 7,2 Notstrom Akku<br>ntrale 80 mA<br>Volt DC<br>5104 G 193720 / CD 6204 G 194704                                                                                                    |

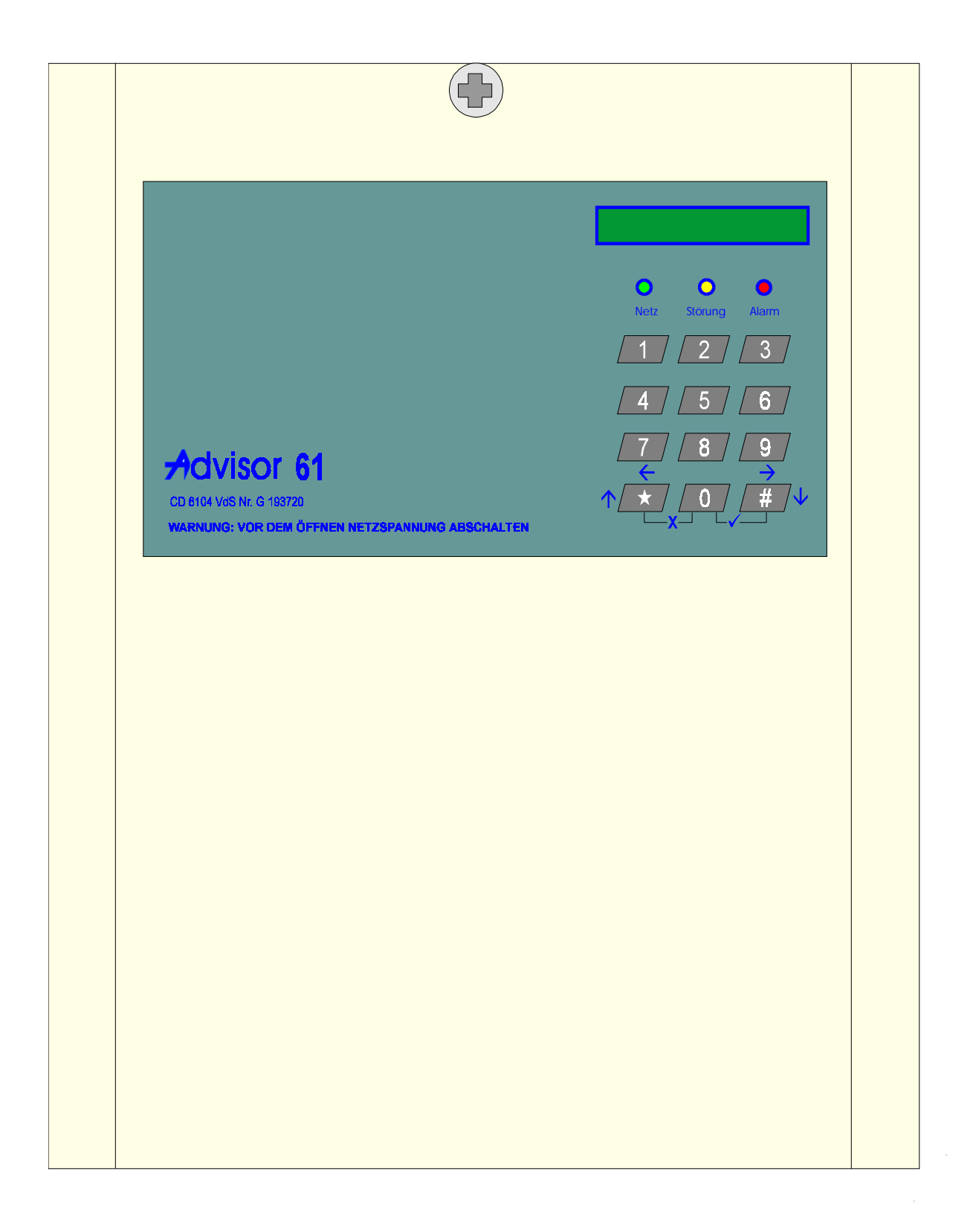

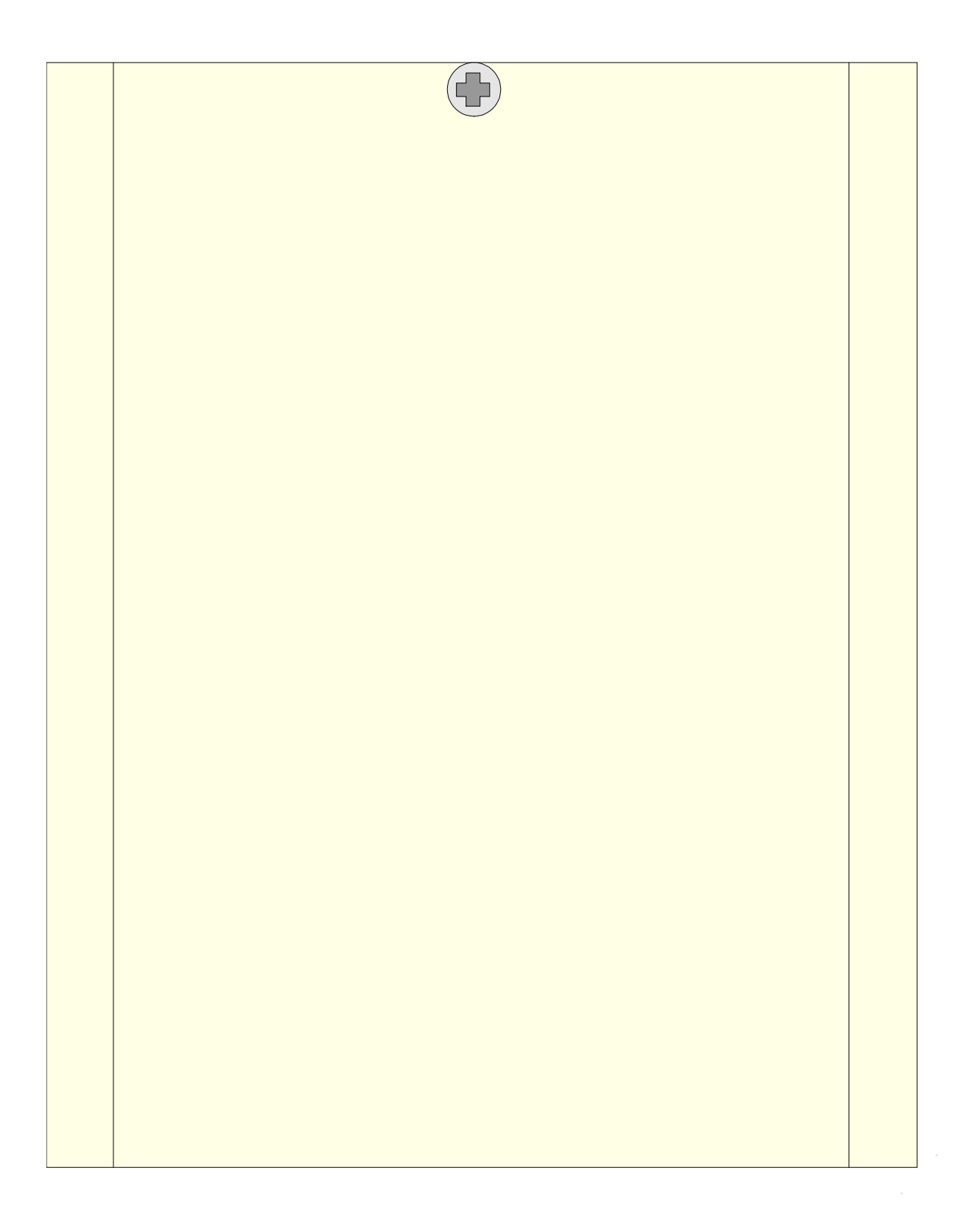

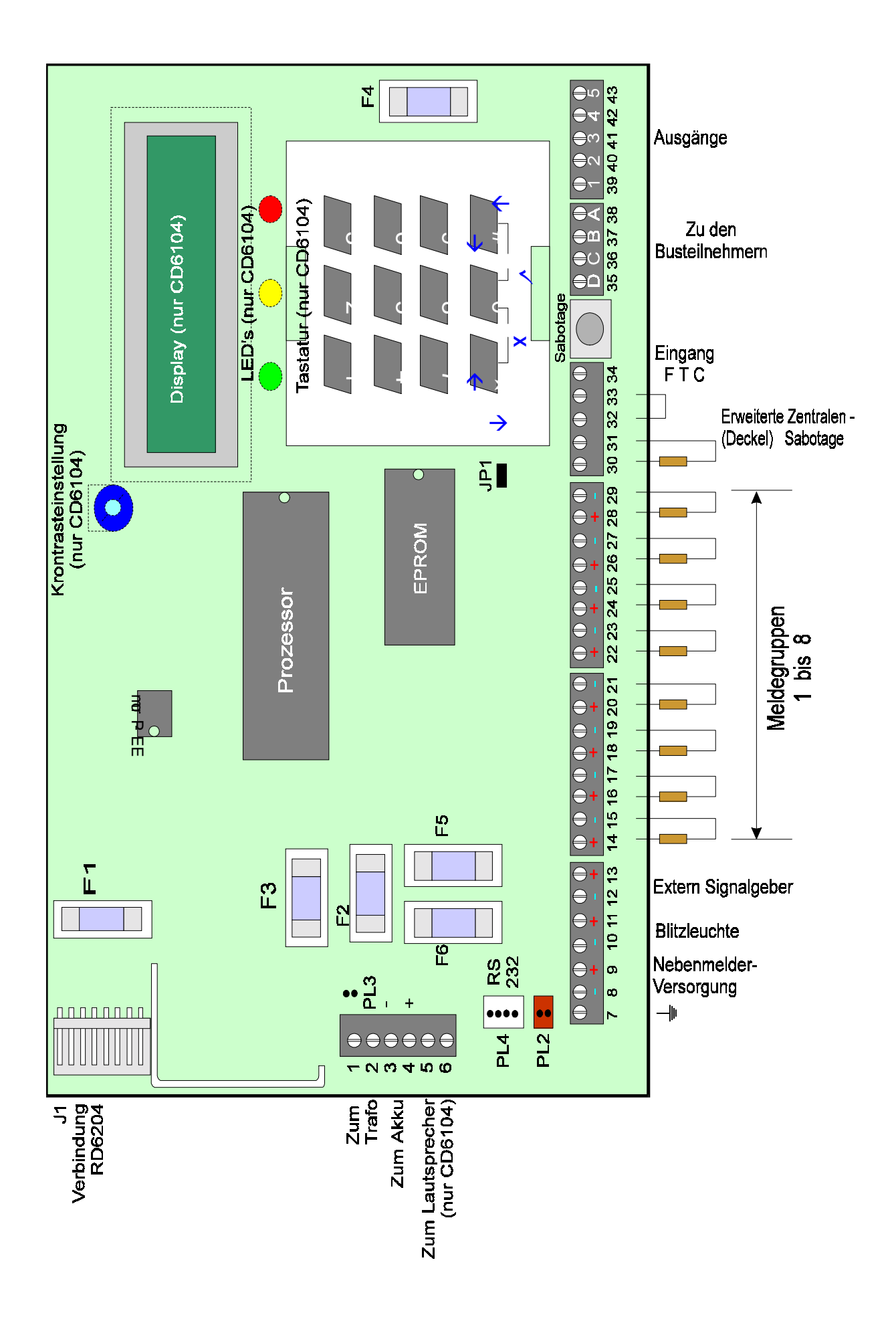

Die CD 9104 ist eine Mikroprozessor gesteuerte Alarmzentrale. Die Bedienung erfolgt über abgesetzte Bedienteile. Es können maximal 8 Busteilnehmer angeschlossen werden. (CD 3008, CD 9038 oder CD 9031). Zusätzlich können in die Zentrale integriert werden: CP 4003(Meldegruppenerweiterung), CD 9005 (Ausgangserweiterung), CD 9006 (Speichermodul), RD 6204 (Digitales Wählgerät) Die Zentrale ist auf 4 Bereiche programmierbar 20 Zeit- und Feiertagszonen sind Bereichen, Ausgängen oder Benutzern zuzuordnen. 64 Benutzercodes mit verschiedenen Funktionen sind programmierbar Serielle Schnittstelle für Druckeranschluß Es stehen im Grundausbau 16 Meldegruppen zur Verfügung, erweiterbar bis auf maximal 84 Meldegruppen Intern über CP 4003 Extern über CD 9038 oder CD 9031 In der Zentrale sind 8 frei programmierbare Ausgänge vorhanden, zusätzlich je ein Ausgang für Extern Signalgeber. Erweiterbar auf maximal 34 Ausgänge Intern über CD 9005 Extern über CD 9038 (1 Ausgang), CD 9031 (2 Ausgänge) Zur Platine: F 1 800 mA Wählgerät F 2 800 mA Wählgerät F 3 1 A Nebenmelderversorgung F 4 3,15 A Akku F 5 Extern Signalgeber 800 mA F 6 800 mA Blitzleuchte F 7 800 mA Busteilnehmer F 8 800 mA Ausgangserweiterung Klemme 01 - 32 = Meldegruppen 1 - 16 (Abschlußwiderstand 4 K 7) Klemme 33 - 36 = Sabotage (in Reihe mit der Deckelsabotage) Klemme 37 - 37 = Eingang FTC vom externen DWG (Störung Amt) Klemme 38 - 38 = Eingang FTC - Errichter Reset Klemme 39 - 46 = frei programmierbare Ausgänge (39 - 45 je mit 100 mA nach 0 Volt und Klemme 46 mit 1 A nach 0 Volt belastbar) Klemme 47 - 50 = Busteilnehmer Klemme 51 - 52 = Internsignalgeber/Blitzleuchte Klemme 53 - 54 = Sirene Klemme 55 - 56 = Akku - Versorgung Klemme 57 - 58 = Nebenmelderversorgung Klemme 59 - 60 = Netzversorgung Technische Daten: Versorgungsspannung : 230 Volt AC - 50 Hz Notstromversorgung : 10 Ah Stromentnahme: max. 2 A Stromaufnahme: 200 mA inclusiv einem Bedienteil Linienspannung: 2,5 Volt

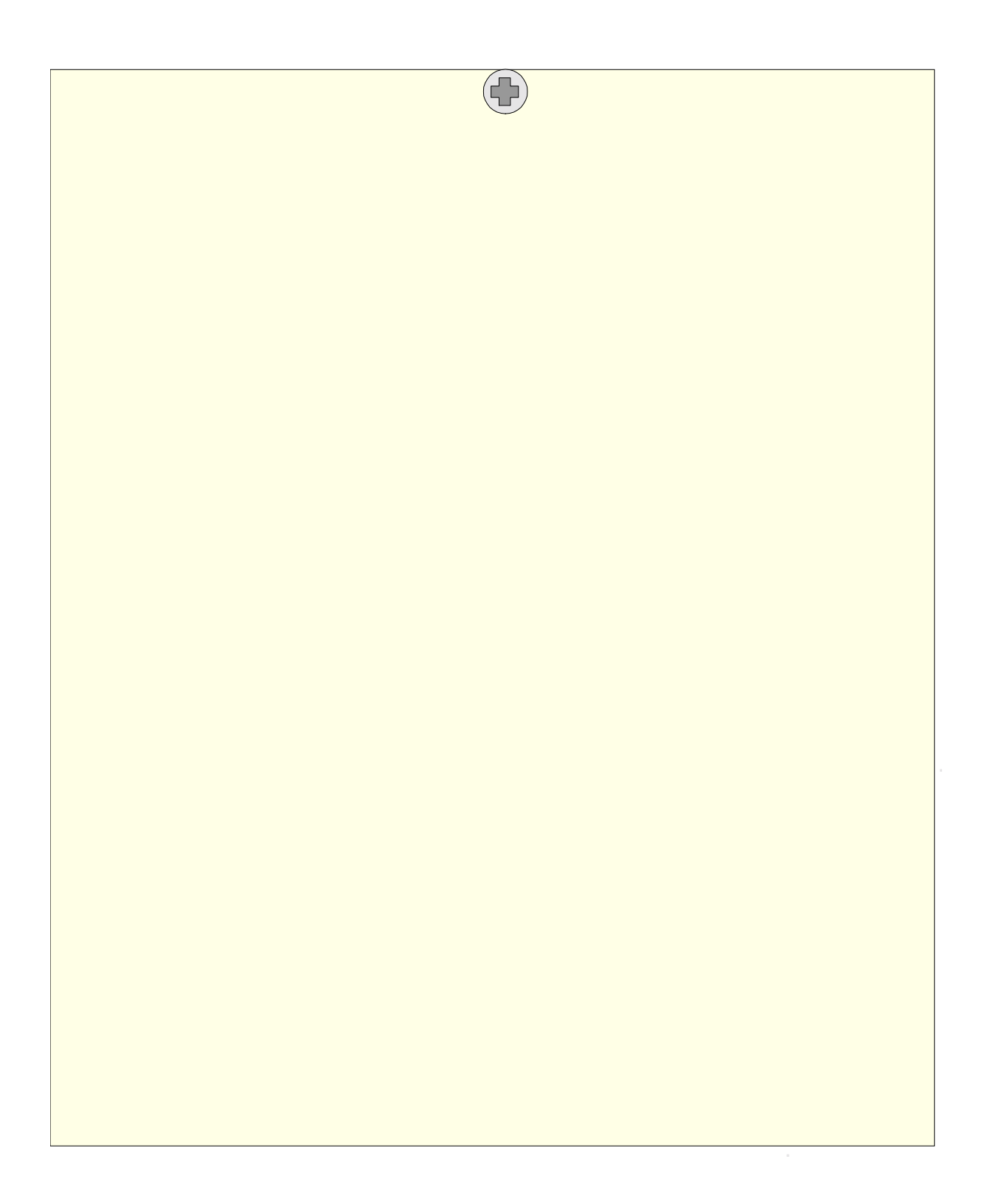

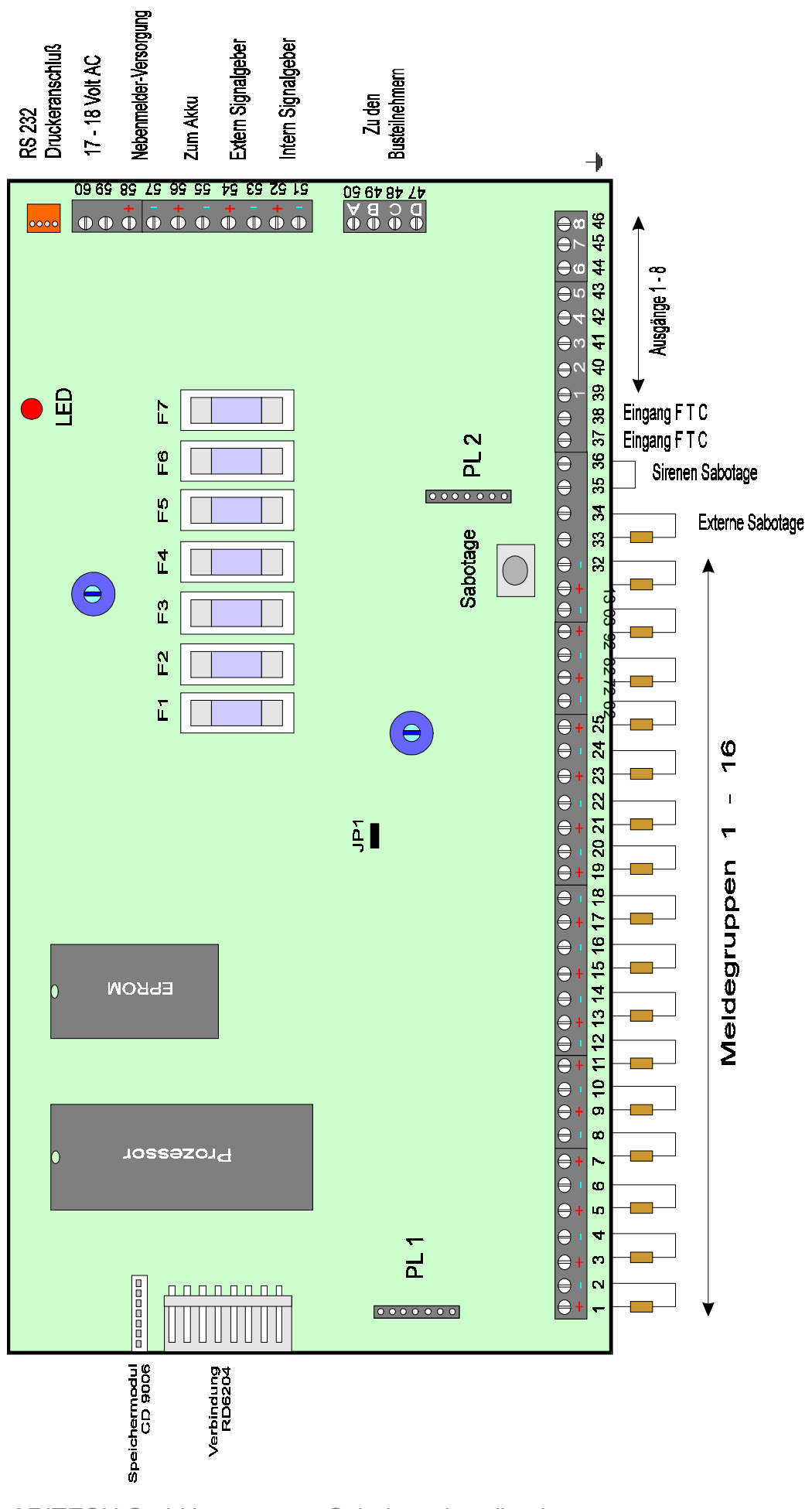

ARITECH GmbH

Schulungshandbuch

#### CD 9204 VdS Klasse "C"

Die CD 9204 ist eine Mikroprozessor gesteuerte Alarmzentrale. Die Bedienung erfolgt über abgesetzte Bedienteile. Es können maximal 8 Busteilnehmer angeschlossen werden. (CD 3008, CD 9038 oder CD 9041). Zusätzlich können in die Zentrale integriert werden: CP 4043 (Meldegruppenerweiterung), CD 9005 (Ausgangserweiterung), CD 9006 (Speichermodul), RD 6204 (Digitales Wählgerät) Die Zentrale ist auf 4 Bereiche programmierbar 20 Zeit- und Feiertagzonen sind Bereichen, Ausgängen oder Benutzern zuzuordnen. 64 Benutzercodes mit verschiedenen Funktionen sind programmierbar Serielle Schnittstelle für Druckeranschluß Es stehen im Grundausbau 16 Meldegruppen zur Verfügung, erweiterbar bis auf maximal 84 Meldegruppen Intern über CP 4043 Extern über CD 9038 oder CD 9041 In der Zentrale sind 6 frei programmierbare Ausgänge vorhanden, zusätzlich ein Ausgang für Intern Signalgeber, zwei überwachte Sirenen und ein überwachter Blitzleuchten -Ausgang. Ebenfalls je ein Relaisausgang für Sammelalarm, Überfall, Technische Störung und Scharf/Unscharf. Erweiterbar auf maximal 34 Ausgänge Intern über CD 9005 / Extern über CD 9038 (1 Ausgang), CD 9041 (2 Ausgänge) F 1 800 mA Wählgerät F 2 800 mA Blitzleuchte F 3 1 A Sirene F 4 1 A Sirene F 5 800 mA Intern Signalgeber F 6 800 mA Bedienteile F 7 800 mA **CPU Schutzsicherung** Klemme 01 - 32 = Meldegruppen 1 - 16 (Abschlußwiderstand 4 K 7) Klemme 33 - 36 = Sabotage (in Reihe mit der Deckelsabotage) Klemme 37 - 37 = Eingang FTC vom externen DWG (Störung Amt) Klemme 38 - 38 = Eingang FTC - Errichter Reset Klemme 39 - 44 = frei programmierbare Ausgänge (39 - 42 je mit 100 mA nach 0 Volt und Klemme 43 und 44 mit 1 A nach 0 Volt belastbar) Klemme 45 - 48 = Busteilnehmer Klemme 49 - 54 = Relais Scharf/Unscharf Klemme 55 - 57 = Relais Überfall Klemme 58 - 60 = Relais Sammelalarm Klemme 61 - 63 = Relais Technische Störung Klemme 64 - 65 = Sabotage für Signalgeber Klemme 66 - 67 = Blitzleuchte (überwacht mit 4 K7) Klemme 68 - 71 = zwei mal Sirenenansteuerung (überwacht mit 4K7) Klemme 72 - 73 = Internsignalgeber Notstromversorgung : 50 Ah Stromentnahme: 833 mA Gesamtstrom bei 50 Ah/60 Std. Stromaufnahme: Zentrale 180 mA Linienspannung: 2,5 Volt DC VdS - Nummer : G 194087

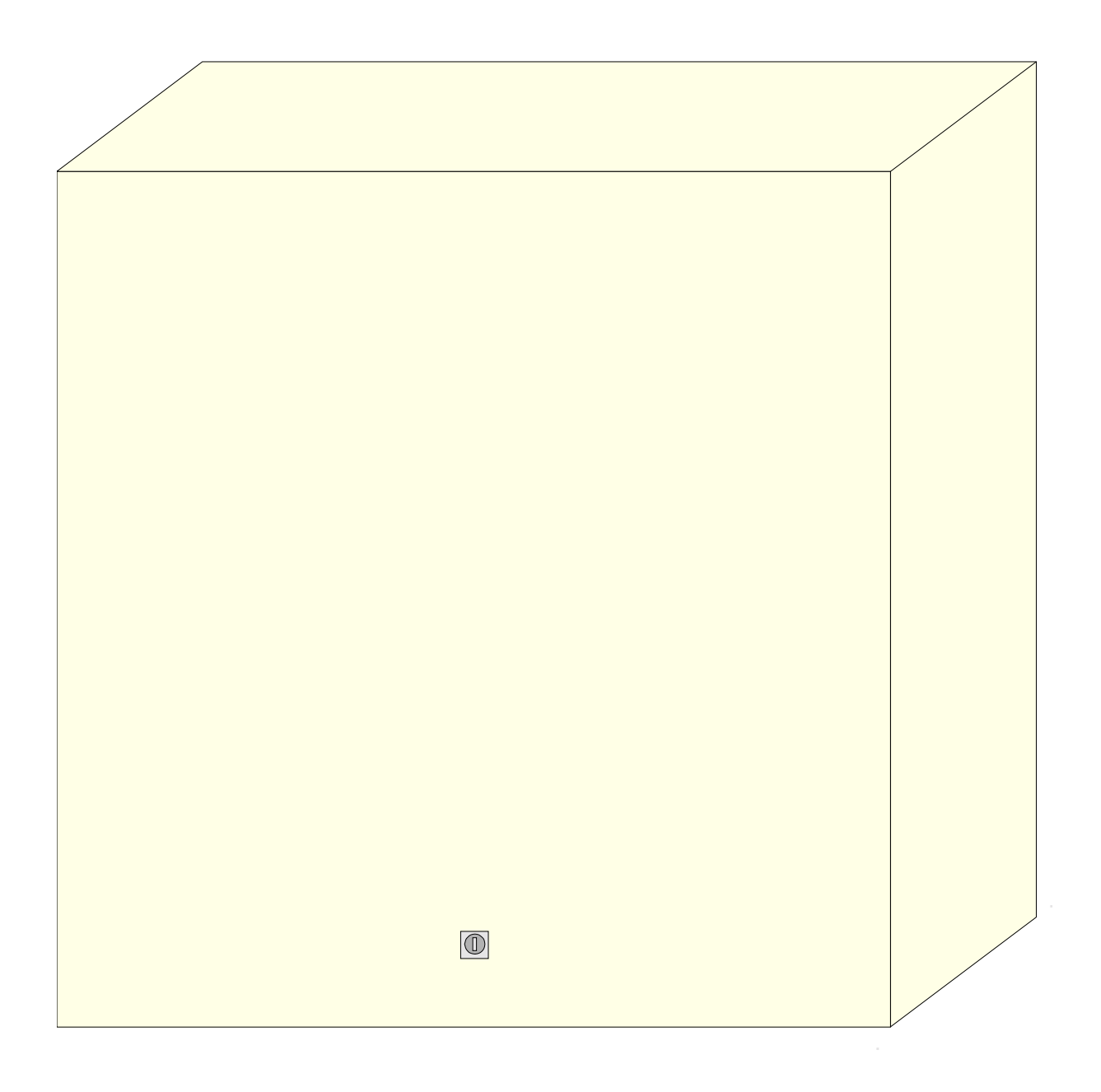

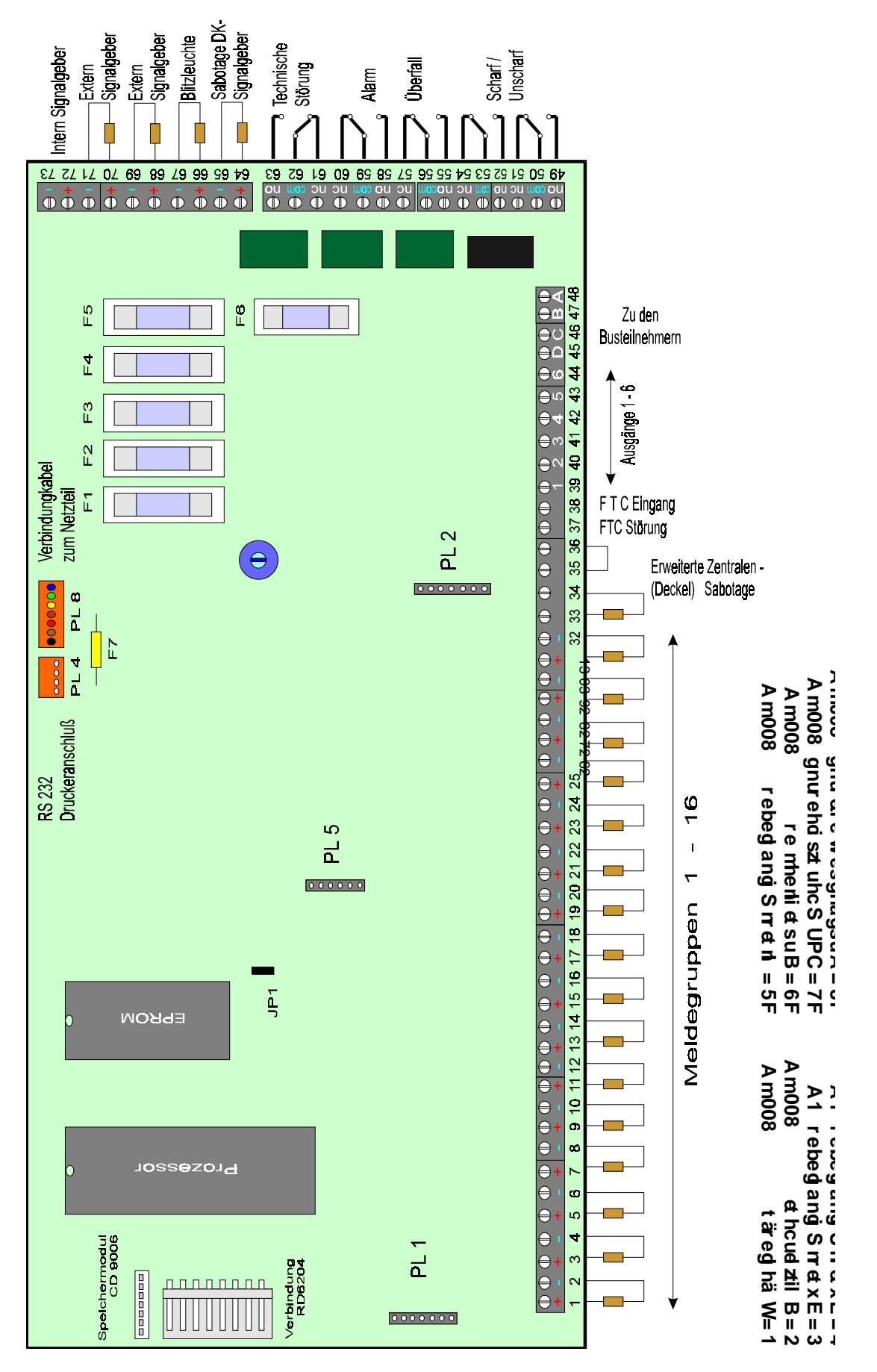

ARITECH GmbH

Schulungshandbuch

Bedien- und Anzeigetableau für alle Zentralen der CD Serie.

16 stelliges LCD Display

Poti für Kontrasteinstellung

LED Anzeigen für

Netz (bei CD 9204 Betriebsanzeige) Störung Alarm

10er Tastatur für Bedienung und Programmierung der Zentralen und des Wählgerätes.

Tastatur beleuchtet

Integrierter Summer (bei CD 6104, CD 9104, CD 9204 frei programmierbar)

A B C D = Anschlußklemmen für Verbindung mit der Zentrale

4 Dip - Schalter zur Einstellung der Busadresse

Versorgungsspannung : 12 Volt

Stromaufnahme : ca. 20 mA

VdS - Annerkennung : im CD 6104/CD 9204 System

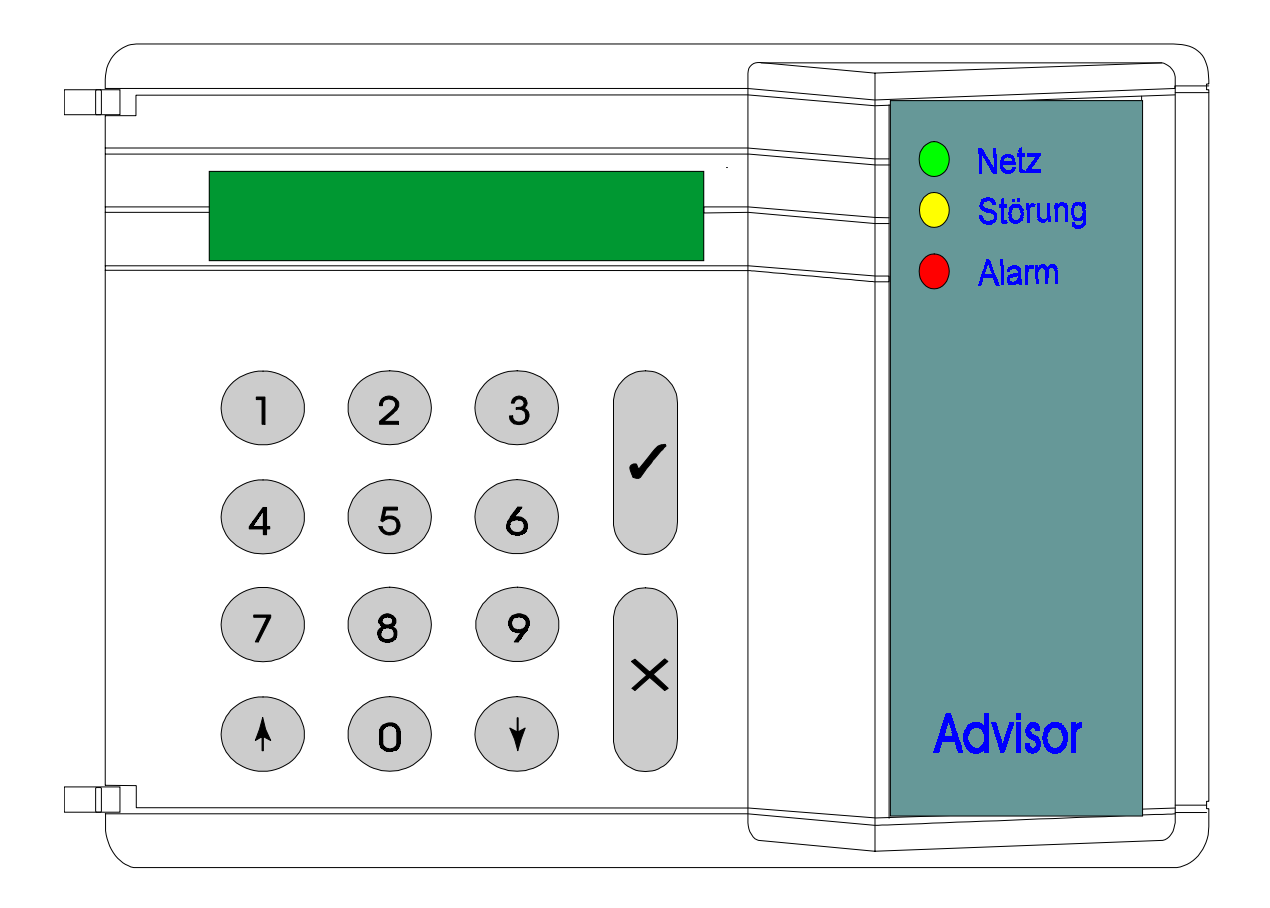

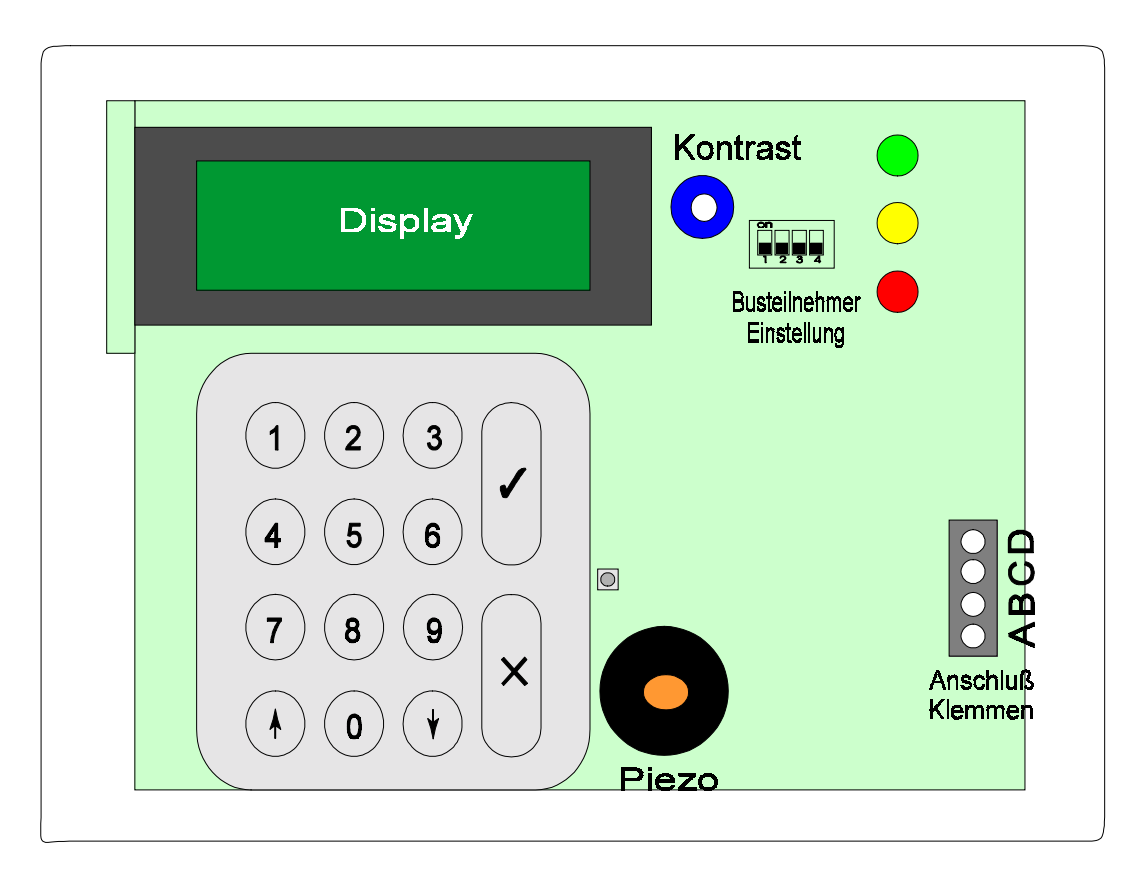

Bedien- und Anzeigetableau für alle Zentralen der CD Serie.

Inklusiv vier frei programmierbaren Meldegruppen

16 stelliges LCD Display

LED Anzeigen für

Netz (bei CD 9204 Betriebsanzeige) Störung Alarm

10er Tastatur für Bedienung und Programmierung der Zentralen und des Wählgerätes.

Tastatur beleuchtet

Poti für Kontrasteinstellung

Poti für Summerlautstärke

Klemmen LB,DR,KB = Integrierter Summer (bei CD 6104, CD 9104, CD 9204 frei programmierbar)

Klemme OB = zusätzlicher frei programmierbarer Ausgang (40 mA nach 0 Volt belastbar, 10 mA bei 12 Volt)

A B C D = Anschlußklemmen für Verbindung mit der Zentrale

4 Dip - Schalter zur Einstellung der Busadresse

Versorgungsspannung : 12 Volt

Stromaufnahme : ca. 25 mA

VdS - Annerkennung : im CD 6104/CD 9204 System (In Klasse "C" attestierten Anlagen dürfen die Meldegruppen nicht verschaltet werden)

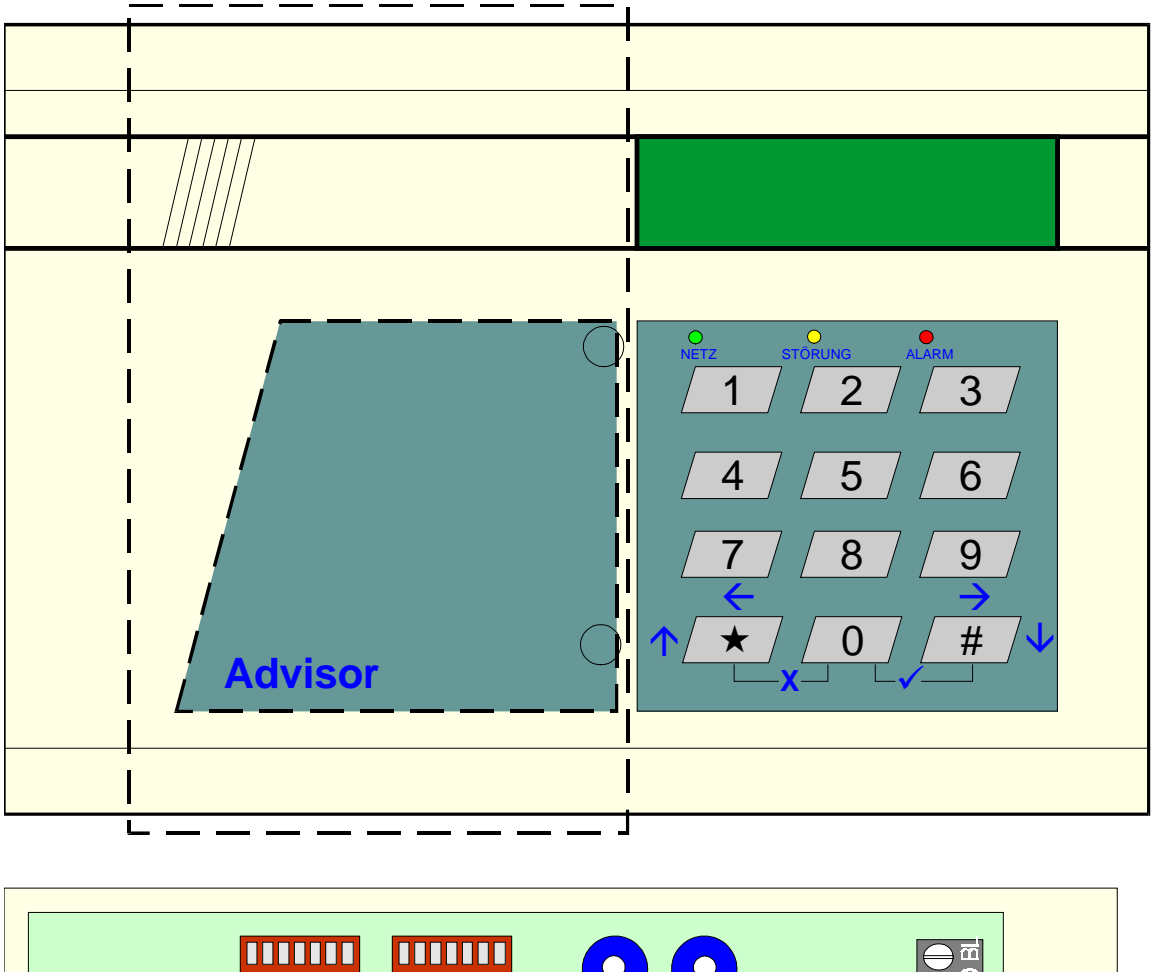

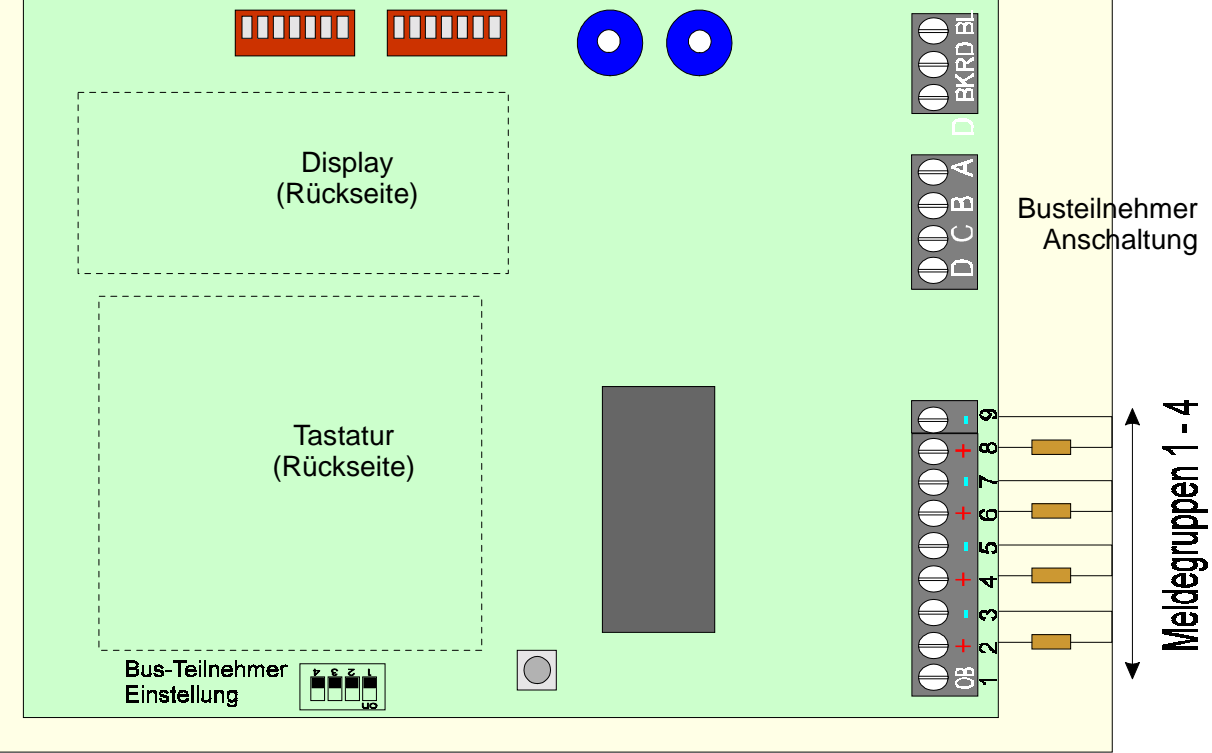

## CD 9031 CD 9031

Externe Meldegruppenerweiterung für CD 6104 und CD 9104.

8 frei programmierbare Meldegruppen (Abschlußwiderstand 4 K 7)

Klemme TAM = zusätzliche Sabotage Meldelinie (in Reihe zur Deckelsabotage)

Klemme OA = frei programmierbarer Ausgang Klemme OB = frei programmierbarer Ausgang Beide Ausgänge mit je 40 mA nach 0 Volt belastbar, 10 mA bei 12 Volt

A B C D = Anschlußklemmen für Verbindung mit der Zentrale

4 Dip - Schalter zur Einstellung der Busadresse

Steckbrücke für Überbrückung der Deckelsabotage

Versorgungsspannung : 12 Volt

Stromaufnahme : ca. 25 mA

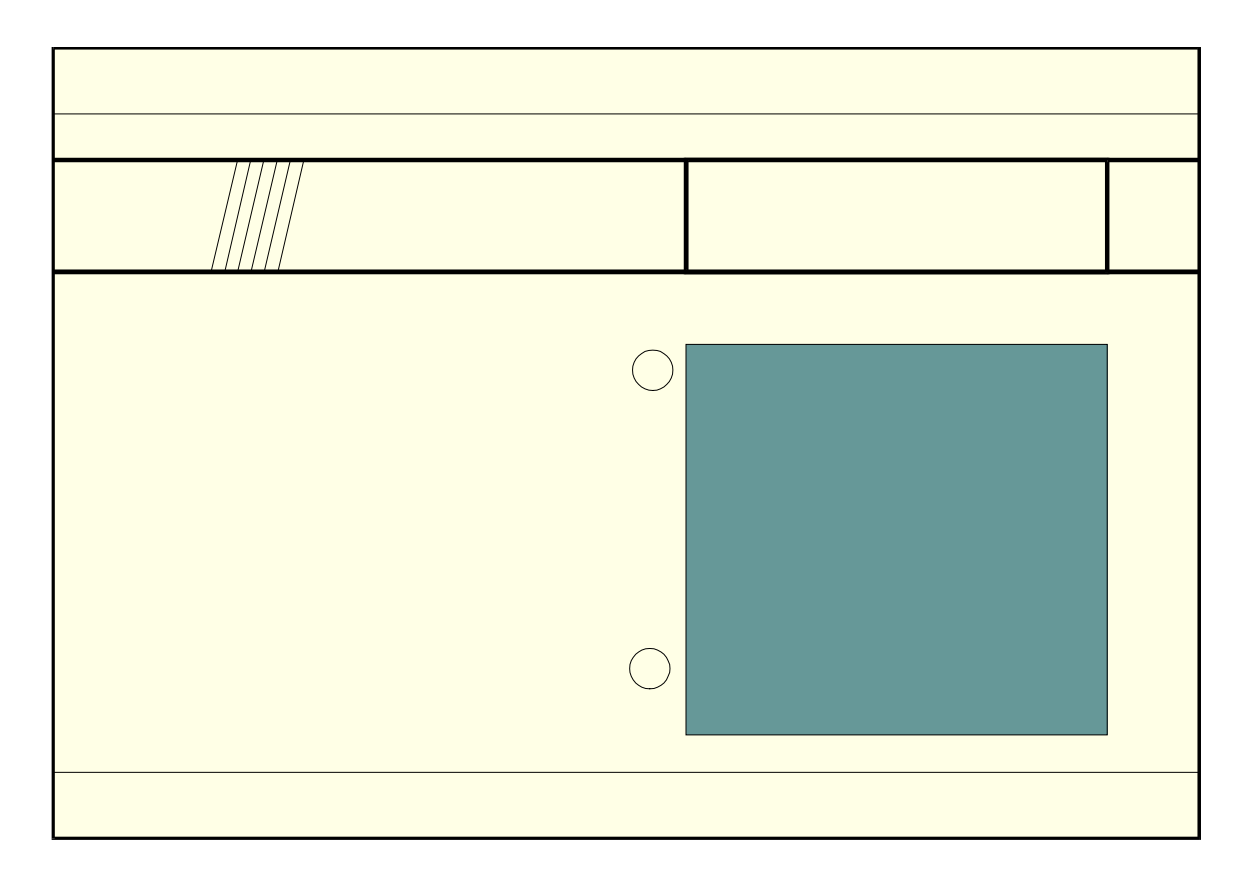

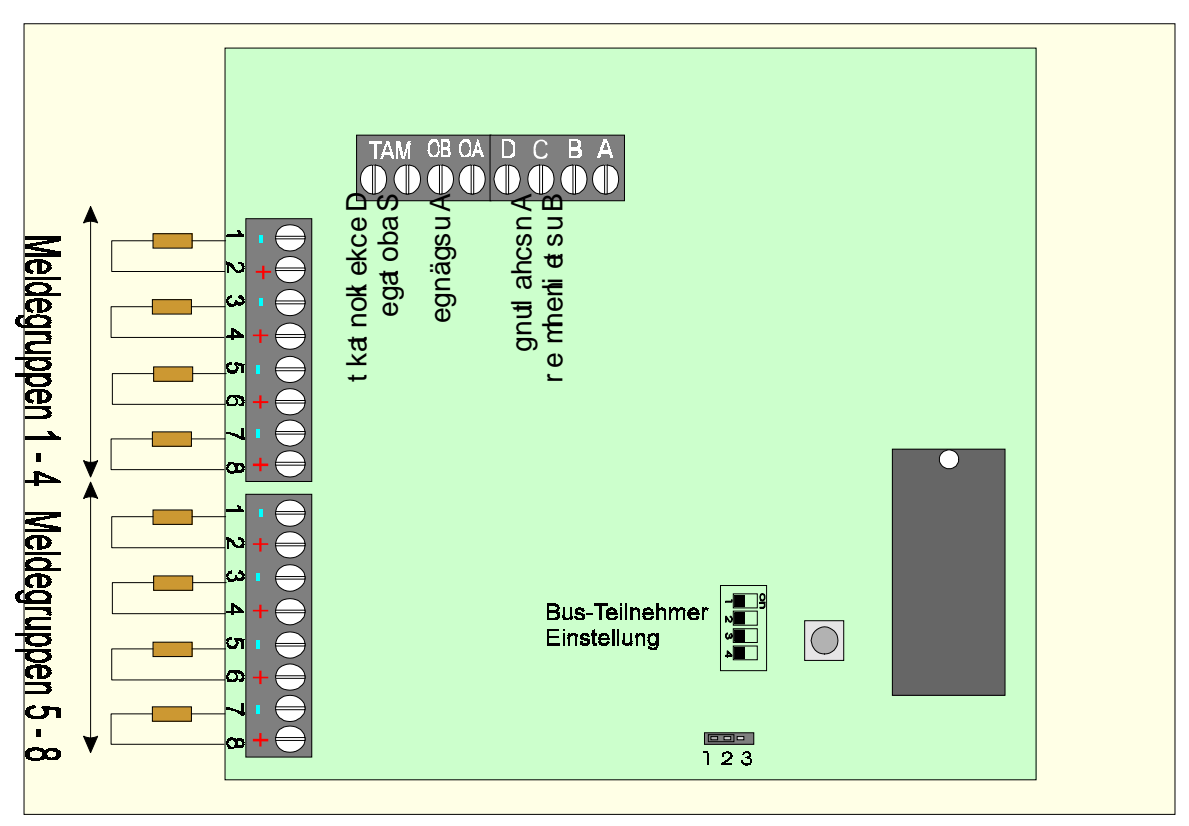

Externe Meldegruppenerweiterung für CD 9204.

8 frei programmierbare Meldegruppen (Abschlußwiderstand 4 K 7)

Meldegruppe 1 - 4 sind Meldegruppen mit 12 Volt Linienspannung

Klemme TAM = zusätzliche Sabotage Meldelinie (in Reihe zur Deckelsabotage)

Klemme OA = frei programmierbarer Ausgang Ausgang mit 40 mA nach 0 Volt belastbar, 10 mA bei 12 Volt

Klemme OB = frei programmierbarer Ausgang Ausgang mit 1 A nach 0 Volt belastbar, 10 mA bei 12 Volt

A B C D = Anschlußklemmen für Verbindung mit der Zentrale

4 Dip - Schalter zur Einstellung der Busadresse

Steckbrücke zur Überbrückung der Deckelsabotage

Steckbrücke für Rückstellung der 12 Volt Meldegruppen Ermöglicht die automatische und manuelle Rückstellung

Versorgungsspannung : 12 Volt

Stromaufnahme : ca. 30 mA

VdS Annerkennung : im CD 9204 System (In Klasse "C" attestierten Anlagen muß die CD 9041 in ein anerkannten Gehäuse installiert werden)

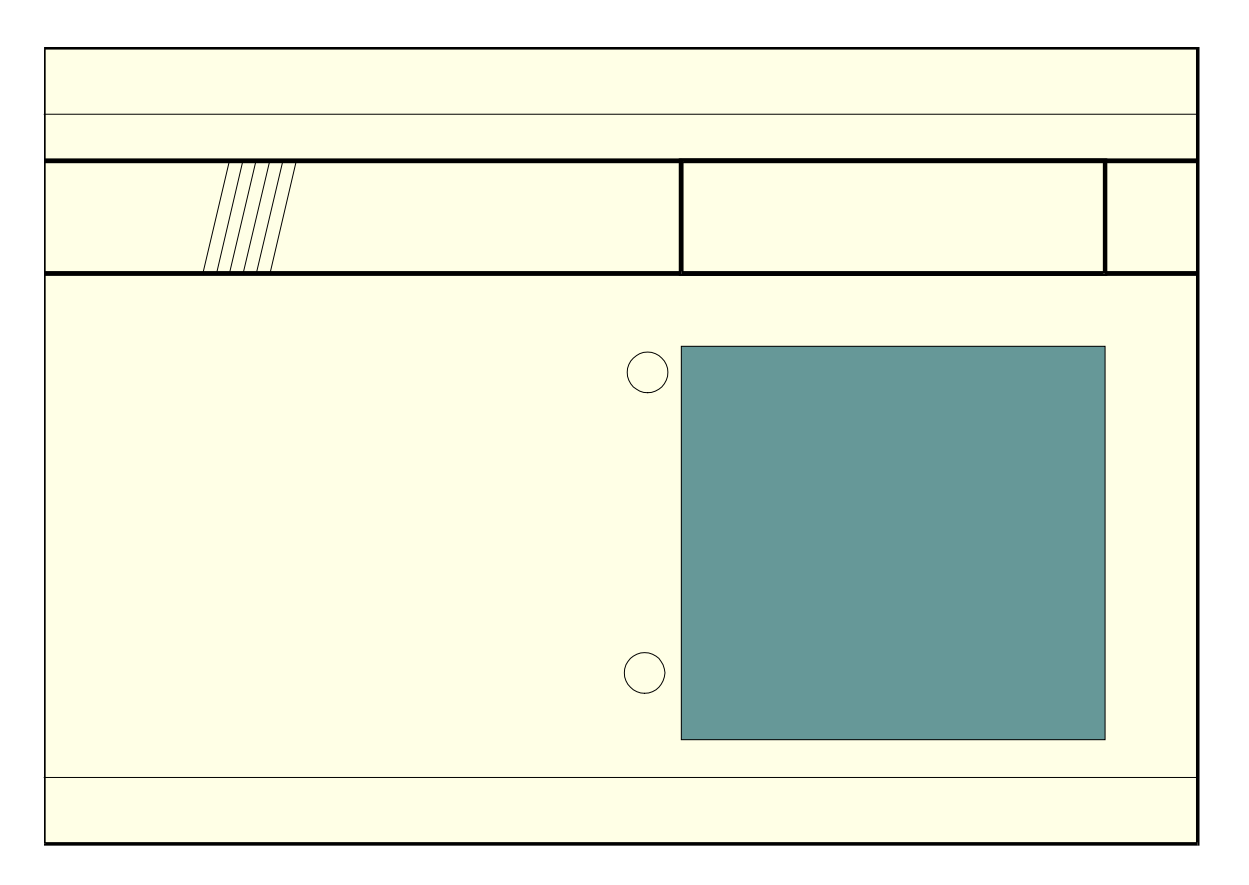

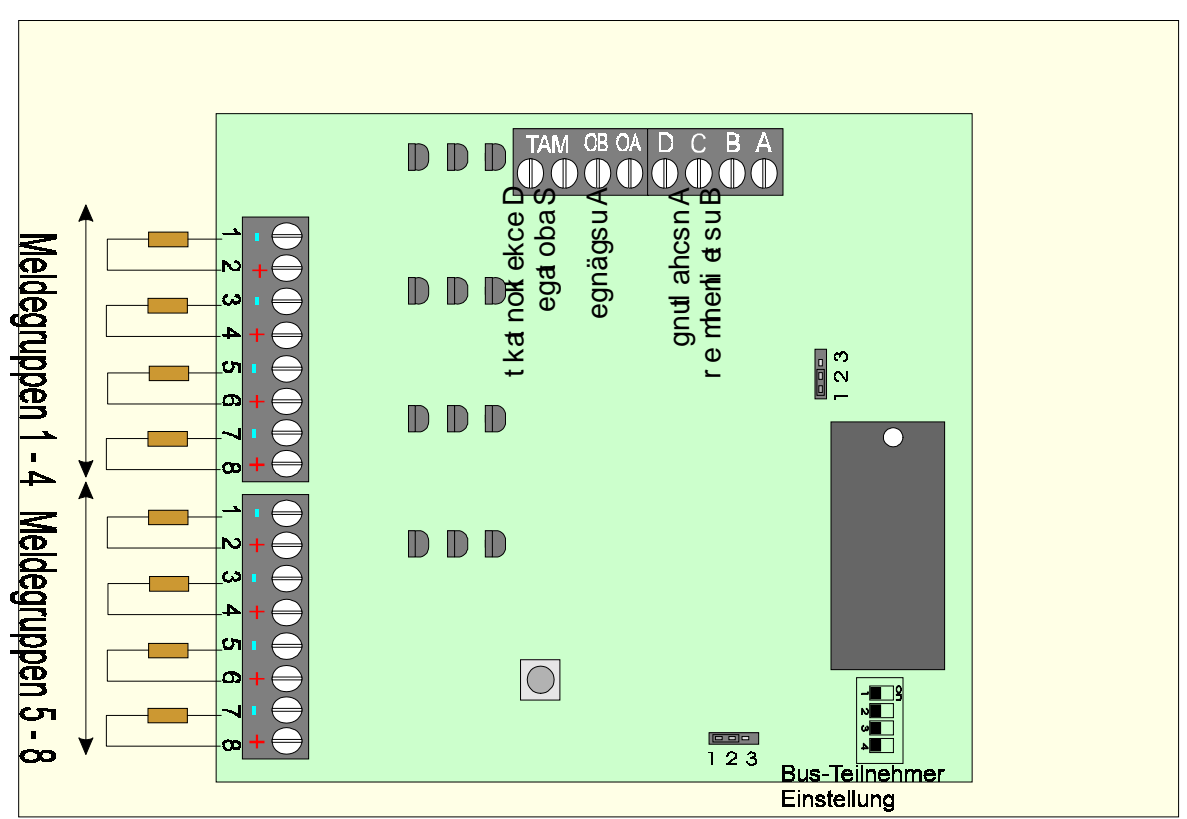

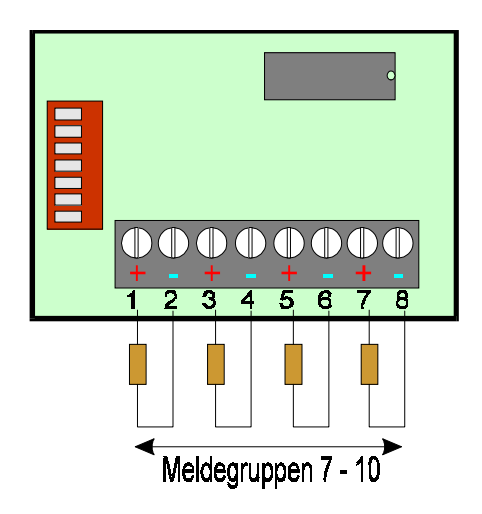

Interne Meldegruppenerweiterung für CD 3404

Abschlußwiderstand 4 K 7

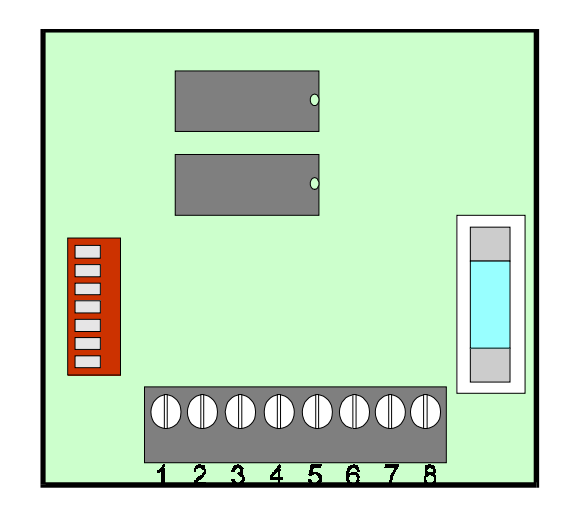

Interne Ausgangserweiterung für CD 9104 und CD 9204

Ausgänge:

- 1 6 100 mA nach 0 Volt belastbar, 10 mA bei 12 Volt
  - 7 250 mA nach 0 Volt belastbar, 10 mA bei 12 Volt
  - 8 1 A nach 0 Volt belastbar, 10 mA bei 12 Volt

Sicherung 800 mA

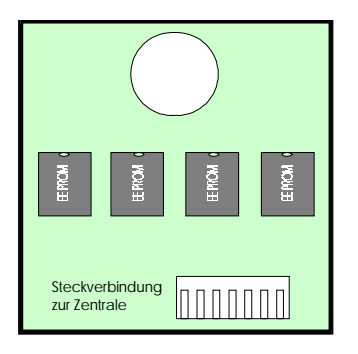

Speichermodul für CD 9104 und CD 9204

Aufnahmekapazität

Eine komplette Zentralenprogrammierung und Wählgerätprogrammierung

oder mehere Wählgeräte, Meldegruppenkonfiguration u. a.
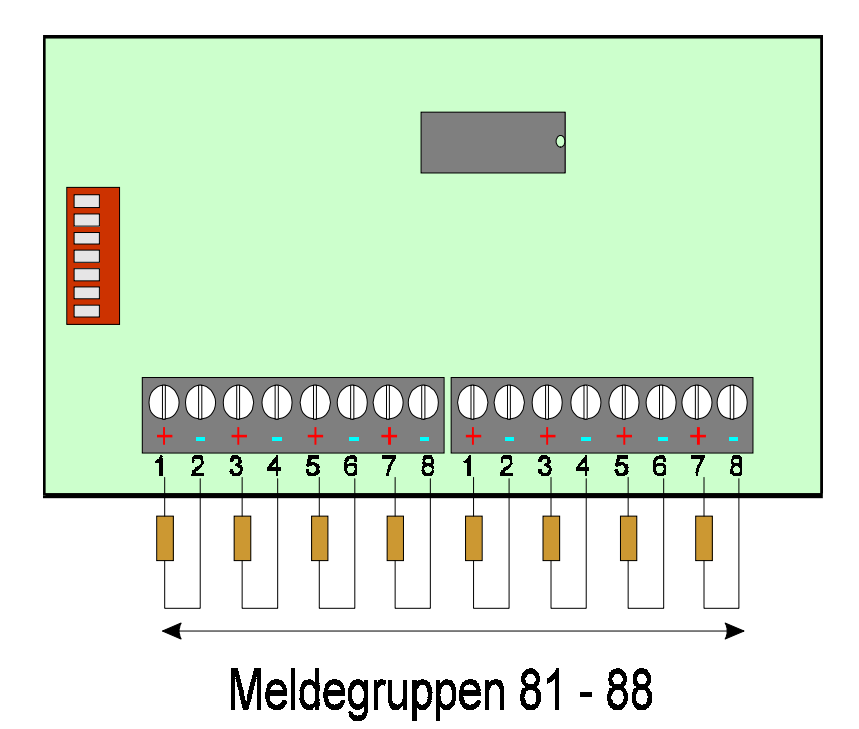

# **CP 4003**

Interne Meldegruppenerweiterung für CD 9104

Meldegruppenabschlußwiderstand 4 K 7

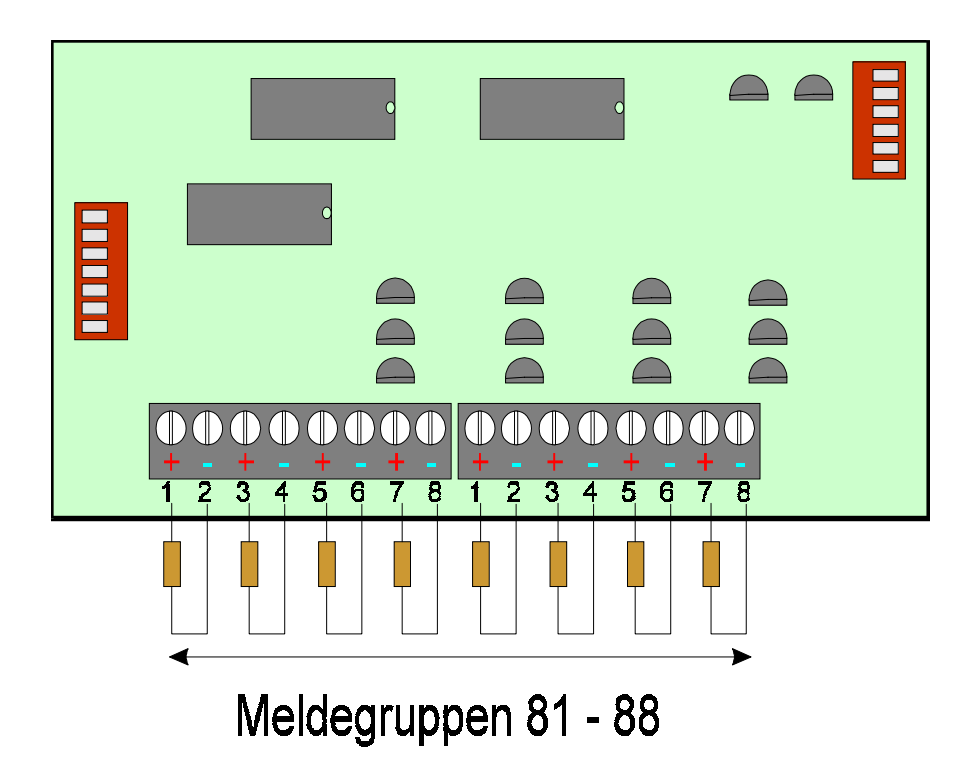

# **CP 4043**

Interne Meldegruppenerweiterung für die CD 9204

Meldegruppenabschlußwiderstand 4 K 7

Meldegruppen 85 bis 88 sind 12 Volt Meldegruppen

|                                     |                                                                                                    | D C B V                                                                            | F3                                                                                                    |
|-------------------------------------|----------------------------------------------------------------------------------------------------|------------------------------------------------------------------------------------|----------------------------------------------------------------------------------------------------|
|                                     |                                                                                                    |                                                                                    | E2                                                                                                    |
|                                     |                                                                                                    |                                                                                    | E                                                                                                    |
| ● ● ● ●<br>D1 <mark>C1</mark> B1 A1 | ① ① ① ①     ①     ①     ①     ①     ①     ①     ①     ①     ①     ①     ①     ①     ①     ①     ①     ①     ①     ①     ①     ①     ①     ①     ①     ①     ①     ①     ①     ①     ①     ①     ①     ①     ①     ①     ①     ①     ①     ①     ①     ①     ①     ①     ①     ①     ①     ①     ①     ①     ①     ①     ①     ①     ①     ①     ①     ①     ①     ①     ①     ①     ①     ①     ①     ①     ①     ①     ①     ①     ①     ①     ①     ①     ①     ①     ①     ①     ①     ①     ①     ①     ①     ①     ①     ①     ①     ①     ①     ①     ①     ①     ①     ①     ①     ①     ①     ①     ①     ①     ①     ①     ①     ①     ①     ①     ①     ①     ①     ①     ①     ①     ①     ①     ①     ①     ①     ①     ①     ①     ①     ①     ①     ①     ①     ①     ①     ①     ①     ①     ①     ①     ①     ①     ①     ①     ①     ①     ①     ①     ①     ①     ①     ①     ①     ①     ①     ①     ①     ①     ①     ①     ①     ①     ①     ①     ①     ①     ①     ①     ①     ①     ①     ①     ①     ①     ①     ①     ①     ①     ①     ①     ①     ①     ①     ①     ①     ①     ①     ①     ①     ①     ①     ①     ①     ①     ①     ①     ①     ①     ①     ①     ①     ①     ①     ①     ①     ①     ①     ①     ①     ①     ①     ①     ①     ①     ①     ①     ①     ①     ①     ①     ①     ①     ①     ①     ①     ①     ①     ①     ①     ①     ①     ①     ①     ①     ①     ①     ①     ①     ①     ①     ①     ①     ①     ①     ①     ①     ①     ①     ①     ①     ①     ①     ①     ①     ①     ①     ①     ①     ①     ①     ①     ①     ①     ①     ①     ①     ①     ①     ①     ①     ①     ①     ①     ①     ①     ①     ①     ①     ①     ①     ①     ①     ①     ①     ①     ①     ①     ①     ①     ①     ①     ①     ①     ①     ①     ①     ①     ①     ①     ①     ①     ①     ①     ①     ①     ①     ①     ①     ①     ①     ①     ①     ①     ①     ①     ①     ①     ①     ①     ①     ①     ①     ①     ①      ①     ①     ①     ①     ①     ①     ①     ①     ①     ①     ①     ①     ①     ①     ①     ①     ①     ①     ①     ①     ①     ①     ①     ① | ① ① ① ①     ①     ①     ①     ①     ①     ①     ①     ③     C3     B3     A3     □ | ① ① ① ①     ①     ①     ①     ①     ①     ①     ①     ①     ①     ①     ①     ①     ①     ①     ①     ①     ①     ①     ①     ①     ①     ①     ①     ①     ①     ①     ①     ①     ①     ①     ①     ①     ①     ①     ①     ①     ①     ①     ①     ①     ①     ①     ①     ①     ①     ①     ①     ①     ①     ①     ①     ①     ①     ①     ①     ①     ①     ①     ①     ①     ①     ①     ①     ①     ①     ①     ①     ①     ①     ①     ①     ①     ①     ①     ①     ①     ①     ①     ①     ①     ①     ①     ①     ①     ①     ①     ①     ①     ①     ①     ①     ①     ①     ①     ①     ①     ①     ①     ①     ①     ①     ①     ①     ①     ①     ①     ①     ①     ①     ①     ①     ①     ①     ①     ①     ①     ①     ①     ①     ①     ①     ①     ①     ①     ①     ①     ①     ①     ①     ①     ①     ①     ①     ①     ①     ①     ①     ①     ①     ①     ①     ①     ①     ①     ①     ①     ①     ①     ①     ①     ①     ①     ①     ①     ①     ①     ①     ①     ①     ①     ①     ①     ①     ①     ①     ①     ①     ①     ①     ①     ①     ①     ①     ①     ①     ①     ①     ①     ①     ①     ①     ①     ①     ①     ①     ①     ①     ①     ①     ①     ①     ①     ①     ①     ①     ①     ①     ①     ①     ①     ①     ①     ①     ①     ①     ①     ①     ①     ①     ①     ①     ①     ①     ①     ①     ①     ①     ①     ①     ①     ①     ①     ①     ①     ①     ①     ①     ①     ①     ①     ①     ①     ①     ①     ①     ①     ①     ①     ①     ①     ①     ①     ①     ①     ①     ①     ①     ①     ①     ①     ①     ①     ①     ①     ①     ①     ①     ①     ①     ①     ①     ①     ①     ①     ①     ①     ①     ①     ①     ①     ①     ①     ①     ①     ①     ①     ①     ①     ①     ①     ①     ①     ①     ①     ①     ①     ①     ①     ①     ①     ①     ①     ①     ①     ①     ①     ①     ①     ①     ①     ①     ①     ①     ①     ①     ①     ①     ①     ①     ①     ①     ①      ①     ①     ①     ①     ①     ①     ①     ①     ①     ①     ①     ①     ①     ①     ①     ①     ①     ①     ①     ①     ①     ①     ①     ①     ①     ① |

# CD 9010

Entkopplerplatine für CD 9204

Diese Platine muß bei VdS attestierten Anlagen bei mehr als 1 Bereich eingebaut werden.

A B C DVerbindung zur CD 9204 Platine Klemme 45 bis 48 (12 Volt Kl. 11 vom PM 825)A1 B1 C1 D1<br/>bis<br/>A4 B4 C4 D4Verbindung zu den Busteilnehmern je Bereich

F1 bis F4 800 mA

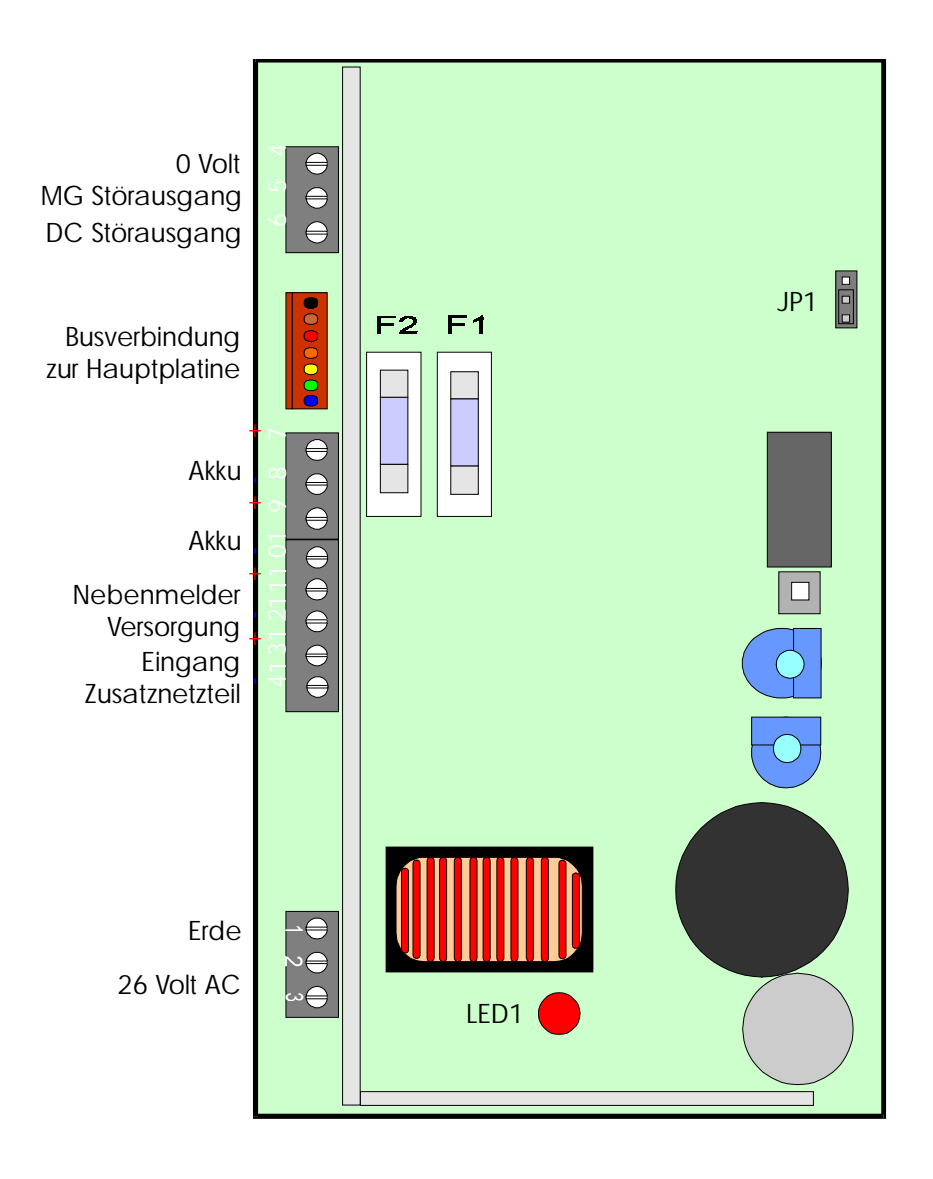

PM 825

### 4,5 Ah Netzteil

- F 1 4 A Akku Versorgung
- F 2 1 A Nebenmelderversorgung
- RV 1 Ladespannung für Akku (braucht nicht berücksichtigt werden)
- RV 2 Unterspannung für Akku (darf nicht verstellt werden, steht werktsseitig auf 11 Volt)
- JP 1 Steckbrücke für Akkutest
  - CPU = Werkseinstellung, Akku Ladung über Zentrale
  - INT = Diese Einstellung ist für Zusatzbetrieb des Netzteils Der Akkutest wird dann alle 3 Minuten durchgeführt-
- SW 1 = "Not An" Funktion für das Netzteil, wenn es zwangsweise mit leeren Akkus gestartet werden soll.

Schulungshandbuch

# RD 6204

Digitales Wählgerät passend für alle Zentralen der CD Serie

Das Wählgerät wird in die Zentrale eingebaut und über Buskabel mit der Zentrale verbunden.

Vier Rufnummern für Wachdienste

Eine Rufnummer für UP/DOWN LOAD

4 Identnummern pro Rufnummer für individuelle Bereichsübertragung der CD 9204

Übertragungsformate:

Telim Telemax S I A Sprache Pager (City Ruf)

Jedes Übertragungsformat ist pro Rufnummer frei wählbar

16 Übertragungskanäle

Sprach- und Pagerübertragung mittels optionellem Sprachmodul RD 5001 (Nur bei CD 3404 Softwareunterstützt, oder über TP 5104 programmierbar)

Schnittstelle für UP/DOWN LOAD

ständige Amtsleitungsüberwachung

ständige Amtstonauswertung

nicht flüchtiger Speicher

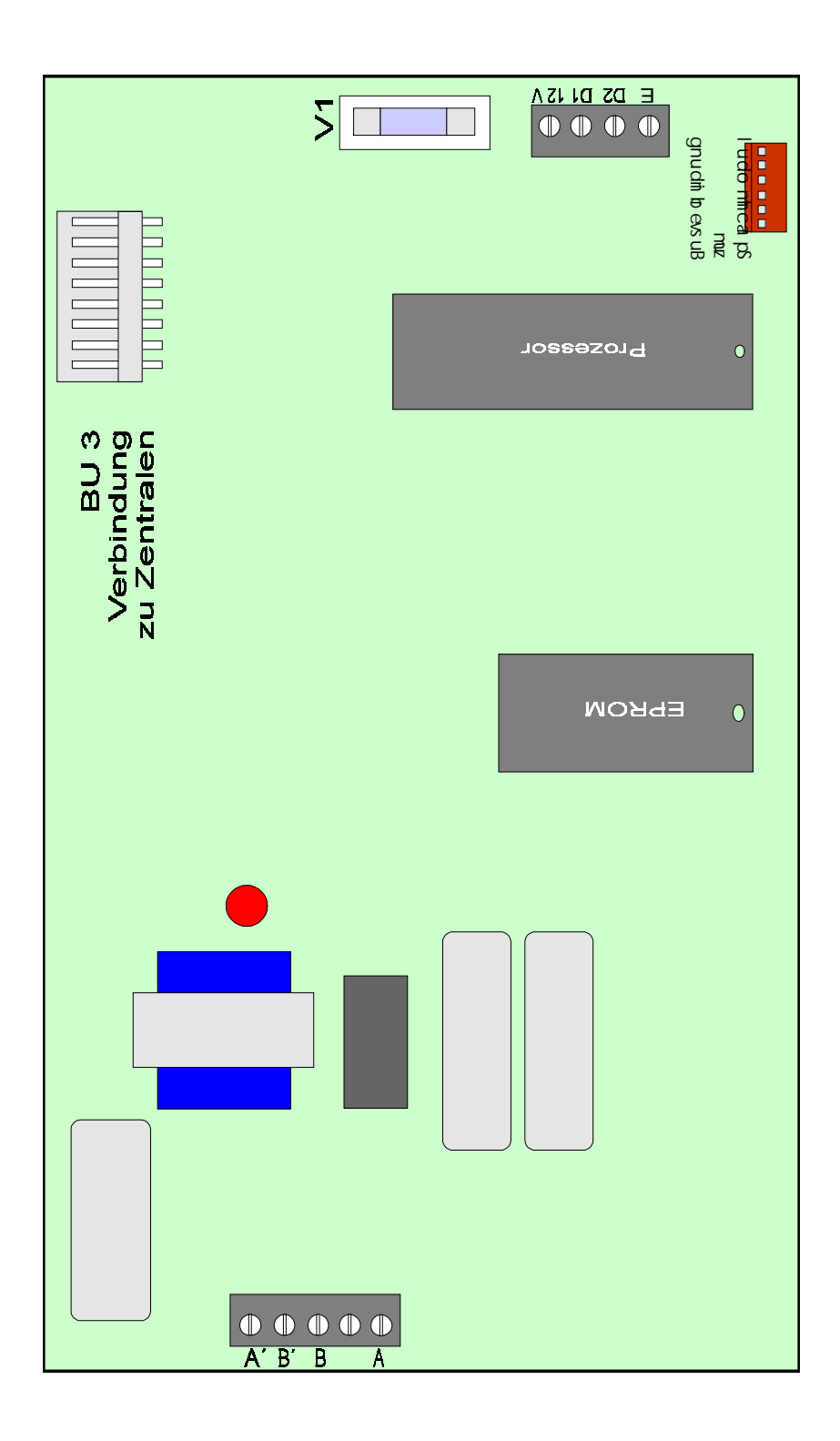

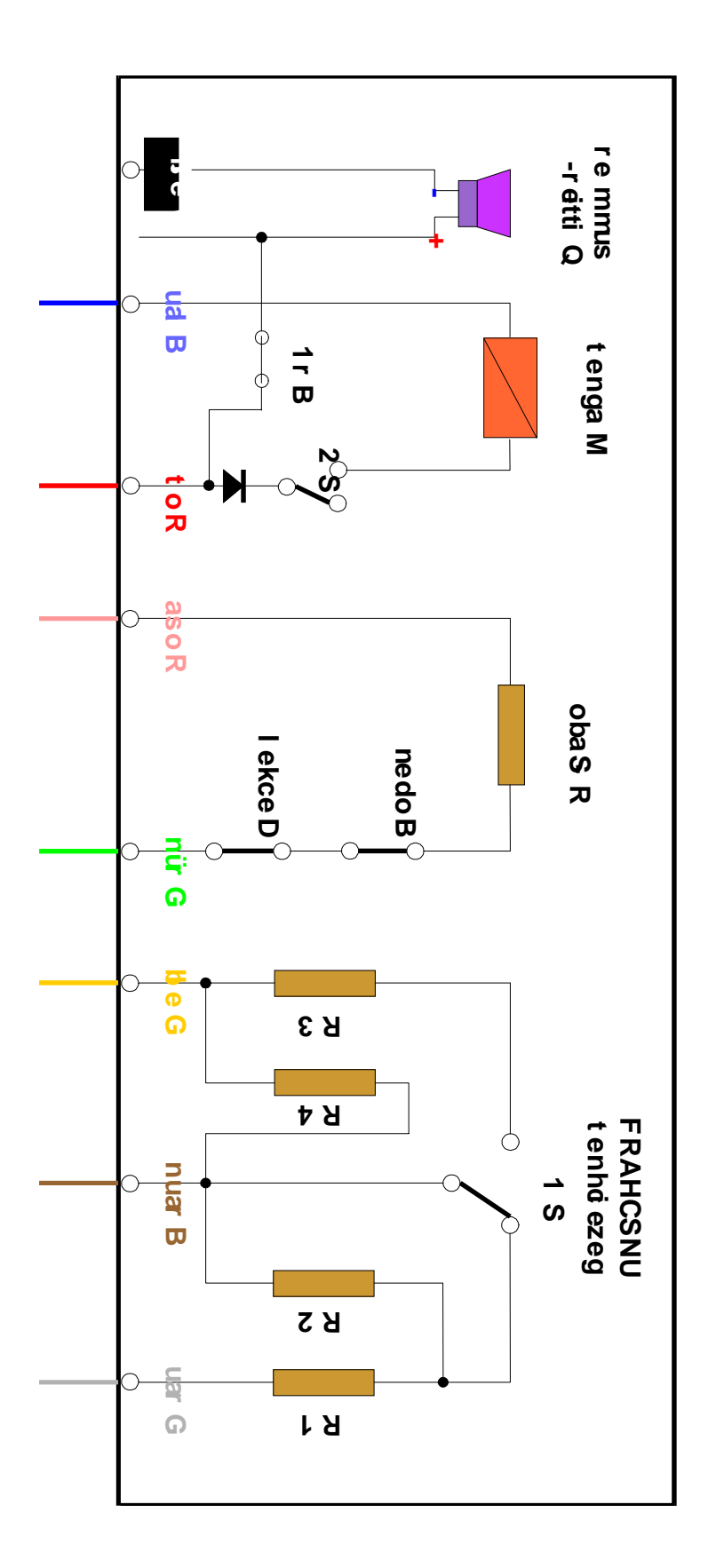

# ZP 523 DC + ZP BD 522 DC

| ßu hcsn A |     |       |
|-----------|-----|-------|
|           | 1 R | 7 K4  |
|           | 2 R | 7 K4  |
|           | 3 R | 35 K9 |
|           | 4 R | 35 K9 |
|           |     |       |

# Programmierung

Die Zentralen werden über die Bedienteile (CD3008 oder CD 9038) bzw. über die UP/DOWN Load Funktion programmiert.

### Bedienteilfunktionen

| Funktionen                         | CD 3008      | CD 9038               |
|------------------------------------|--------------|-----------------------|
| Löschen/Korrektur                  | 0            | 0                     |
| Eingabe/Bestätigungs -<br>Funktion | ✓            | <b>0</b> und <b>#</b> |
| Abbruch - Funktion                 | Х            | <b>0</b> und <b>*</b> |
| einen Schritt nach vorne           | $\mathbf{h}$ | #                     |
| einen Schritt zurück               | 1            | *                     |

- 0 dient zum Löschen einer Eingabe
- mit dieser Funktion werden Programmieroptionen aufgerufen und Änderungen bestätigt. (entspricht der ENTER Taste eines Computers)
- X mit dieser Funktion werden Programmieroptionen verlassen. (entspricht der ESC Taste eines Computers)
- ✓ in einer Programmierung einen Schritt nach vorne.
- ↑ in einer Programmierung einen Schritt zurück.

# Tastenbelegung

Die numerischen Tasten der Bedienteile sind mehrfach belegt. Diese Zusatzbelegung wird benötigt um Meldegruppen mit einem Namen zu versehen. Jede Betätigung einer Taste im Menuepunkt "Meldegruppen Namen" bewirkt eine andere Anzeige im Display.

| Zahl | Auf | ilistur | ng de | r Meh | rfach | beleg | ung |   |   |   |
|------|-----|---------|-------|-------|-------|-------|-----|---|---|---|
| 1    | 1   | а       | ä     | b     | С     | А     | Ä   | В | С |   |
| 2    | 2   | d       | е     | f     | D     | Е     | F   |   |   |   |
| 3    | 3   | g       | h     | i     | G     | Н     | Ι   |   |   |   |
| 4    | 4   | j       | k     | Ι     | J     | Κ     | L   |   |   |   |
| 5    | 5   | m       | n     | 0     | ö     | М     | Ν   | 0 | Ö |   |
| 6    | 6   | р       | q     | r     | Р     | Q     | R   |   |   |   |
| 7    | 7   | S       | ß     | t     | u     | ü     | S   | Т | U | Ü |
| 8    | 8   | V       | W     | Х     | V     | W     | Х   |   |   |   |
| 9    | 9   | у       | Z     | Y     | Ζ     | :     | /   |   |   |   |
| 0    | 0   |         | ,     |       | ``    | (     | )   |   |   |   |

# Das Benutzer Menue (maximal mögliche Optionen)

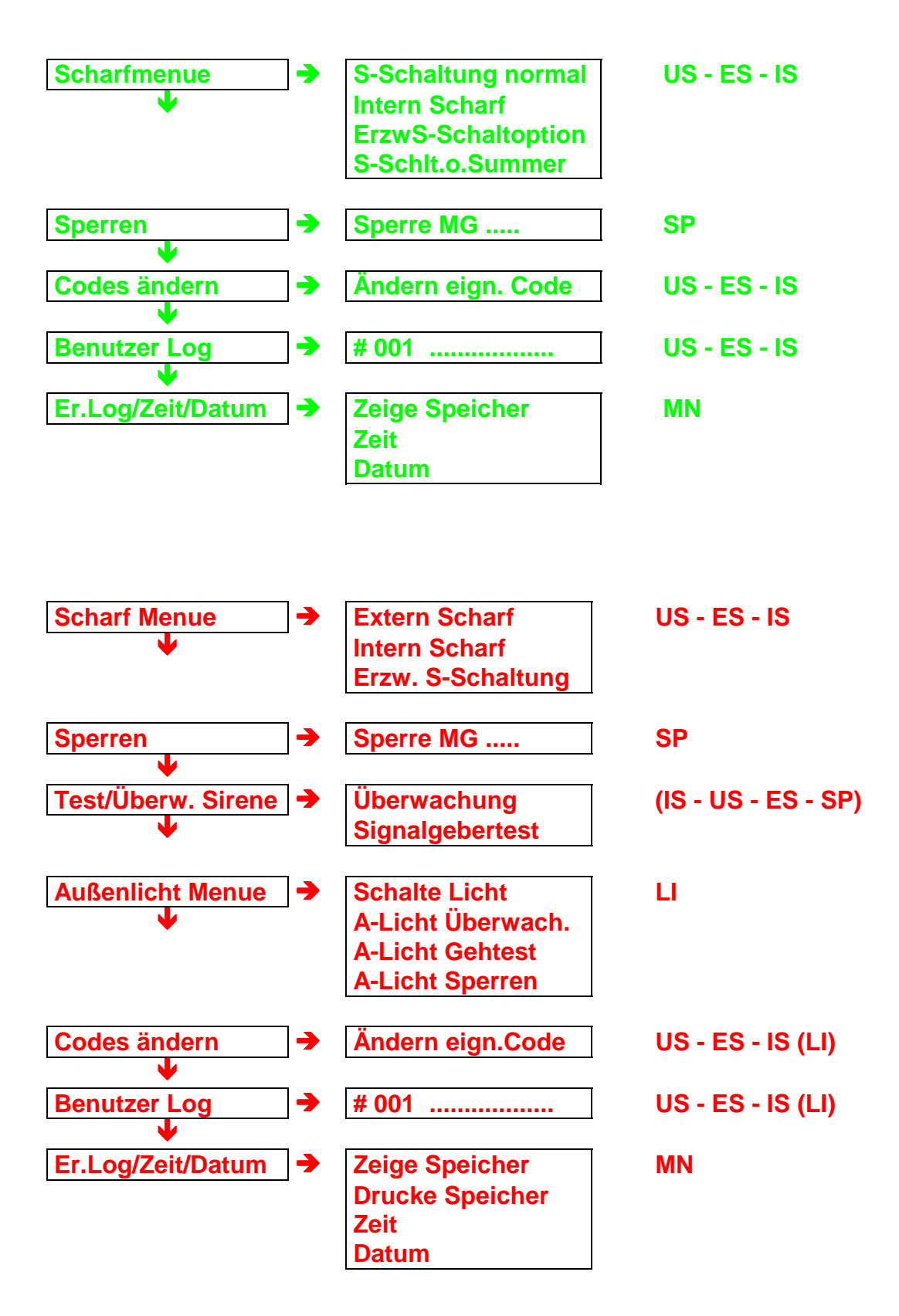

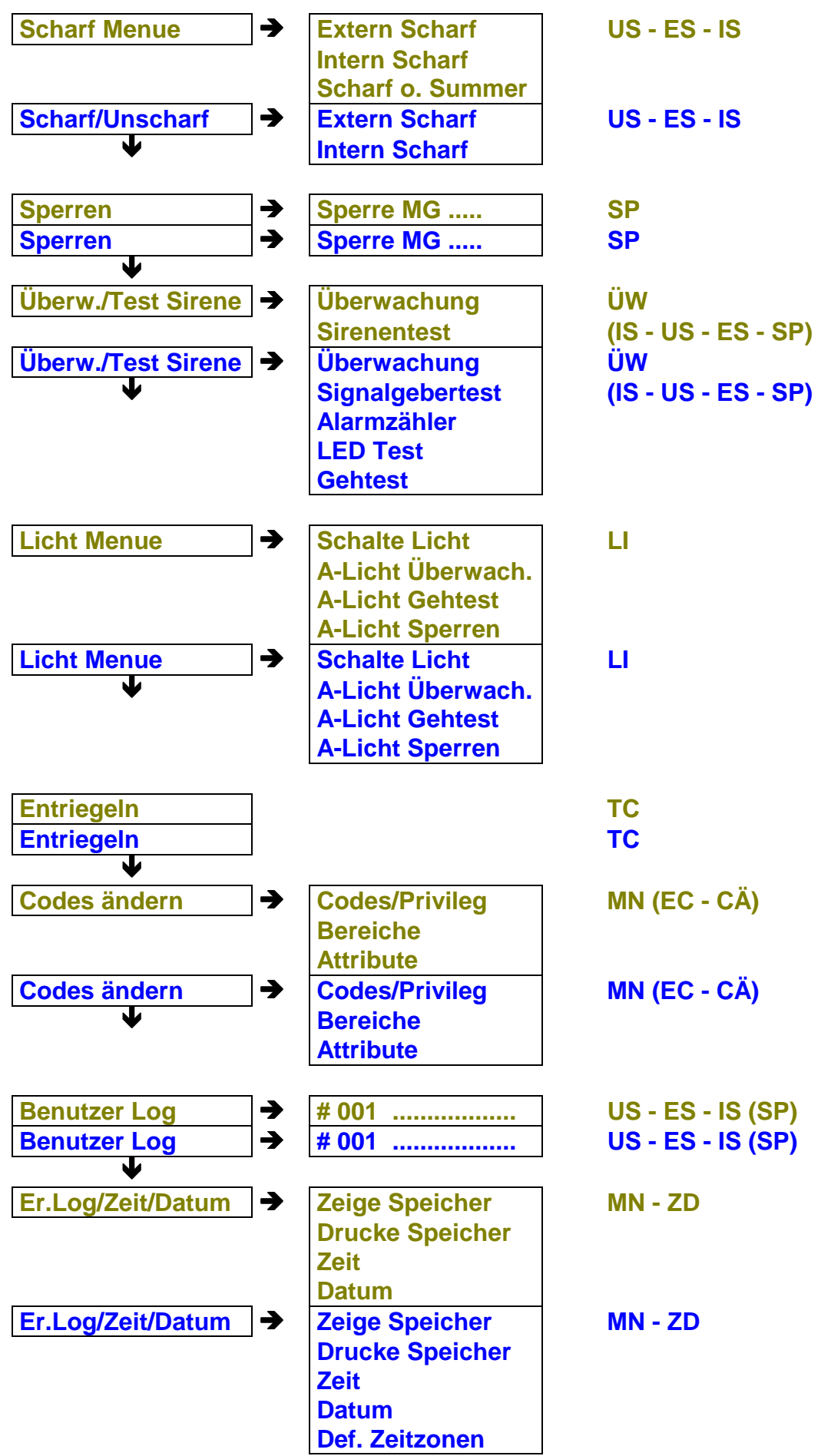

Soll dem Benutzer eine einfache Bedienung ermöglicht werden, zum Beispiel

Schulungshandbuch

nur eine Entriegelfunktion, wird dem Benutzer auch nur das Attribut **TC** zugeordnet. Bei diesem Beispiel wird nach Code Eingabe der entsprechende Ausgang gesetzt, und die Zentrale geht in den UNSCHARF Zustand zurück.

Ebenso kann zum Beispiel eine einfache Intern Schärfung programmiert werden. Der Benutzer bekommt nur das Attribut **IS** und **US**. Nach Code Eingabe wird die Zentrale automatisch INTERN SCHARF.

Ist die Zentrale INTERN SCHARF wird bei erneuter Eingabe des Codes die Anlage automatisch wieder UNSCHARF. Gleichzeitig kann mit diesem Code ein Sabotage oder Überfall Alarm im UNSCHARFEM Zustand gelöscht werden.

Da pro Zentralen Typ genügend Codes zur Verfügung stehen, können ohne weiteres auch dem Benutzer mehrere Codes für verschiedene Optionen zugeordnet werden.

| Zum Beispiel | Code 1478 | (IS/US) für Intern Schärfung           |
|--------------|-----------|----------------------------------------|
|              | Code 1479 | (SP) für Sperren externer Meldegruppen |

Werden dem Benutzer mehrere Attribute zugeordnet, steht ihm das Benutzer Menue zur Verfügung.

Jetzt muß der Kunde eine Menueauswahl treffen, das ausgewählte Menue bestätigen

und die entsprechende Funktion aktivieren.

Zum Verlassen des Benutzer Menues muß die Frage "BEENDET" ebenfalls bestätigt werden.

Bei den Zentralen CD 3404 und CD 9104 steht eine spezielle Option zur Verfügung.

Es ist eine Schnellschärfung möglich, obwohl zur Scharfschaltung noch das Attribut SP zugeordnet wird.

Bei der CD 3404 ist die Funktion automatisch dann gegeben, wenn wie oben beschrieben die Attribute IS - US und SP oder ES - US und SP zugeordnet werden.

Bei der CD 9104 muß zusätzlich die Option "Schnell SU" programmiert werden!

Genauere Beschreibung zur Programmierung folgt.

Beschreibung der Funktion für den Benutzer siehe nächste Seite.

# Automatische Scharfschaltung über Benutzer Code Automatische Scharfschaltung über Benutzer Code

Wurde der Code eingegeben, beginnt die Anlage 3 Sekunden nach Eingabe des Codes mit der Scharfschaltung, wenn nicht durch Eingabe der  $\Psi$  Taste weiter ins Sperren - Menue gegangen wird.

### Handling: (Code wurde mit den Attributen ES,US, und SP programmiert)

|                                                                  | Mon 17. Okt. 12.00                                                        | erscheint                                                         |
|------------------------------------------------------------------|---------------------------------------------------------------------------|-------------------------------------------------------------------|
|                                                                  | Code Eing. *****                                                          | Code eingeben                                                     |
|                                                                  | Code akzeptiert                                                           | erscheint                                                         |
|                                                                  | S-Schalt.normal <b>↑</b>                                                  | erscheint                                                         |
| Wird jetzt innerh<br>die Anlage autor<br>Wird die <b>∱</b> Taste | alb von 3 Sekunden kein<br>natisch scharf.<br>e betätigt, erscheint der P | e Taste mehr betätigt, schaltet sich<br>rogrammierpunkt "Sperren" |
|                                                                  | Sperren<br>(ev. nicht sperrbar)                                           | erscheint                                                         |
| z. B.                                                            | 5                                                                         | Nummer der MG eingeben, die<br>gesperrt werden soll               |
|                                                                  | Sperre MG 05                                                              | erscheint                                                         |
|                                                                  | sperre                                                                    | erscheint 3 Sekunden später                                       |
|                                                                  | MG 05 (Namen)                                                             | erscheinen im Wechsel                                             |
|                                                                  | gesperrte MG                                                              | für 20 Sekunden                                                   |

Werden die Attribute **IS, US** und **SP** programmiert, ist das Handling genauso wie oben beschrieben.

### Wichtig!

Die Funktion ist abhängig von dem Attribut SP.

# Wird erstmalig die Zentrale in Betrieb genommen schaltet sie sich automatisch scharf!

|                     | System Scharf                                       | erscheint<br>1122 eingeben |
|---------------------|-----------------------------------------------------|----------------------------|
|                     | Anzeige je nach<br>Ereignis (NT-<br>Störung, Alarm) | X - Taste betätigen        |
|                     | Beendet ?                                           | erscheint<br>bestätigen ✓  |
| Anlage ist unscharf | "Datum"                                             | erscheint                  |

# **Benutzer Code:**

Werksseitig gilt für alle Zentralen Typen der Benutzer Code:

# 1 1 2 2

Übungsaufgabe:

1- Schalten Sie die Zentrale über den Benutzer Code Intern Scharf 2- Schalten Sie die Zentrale über den Benutzer Code Unscharf

Lösung - CD 6104 -

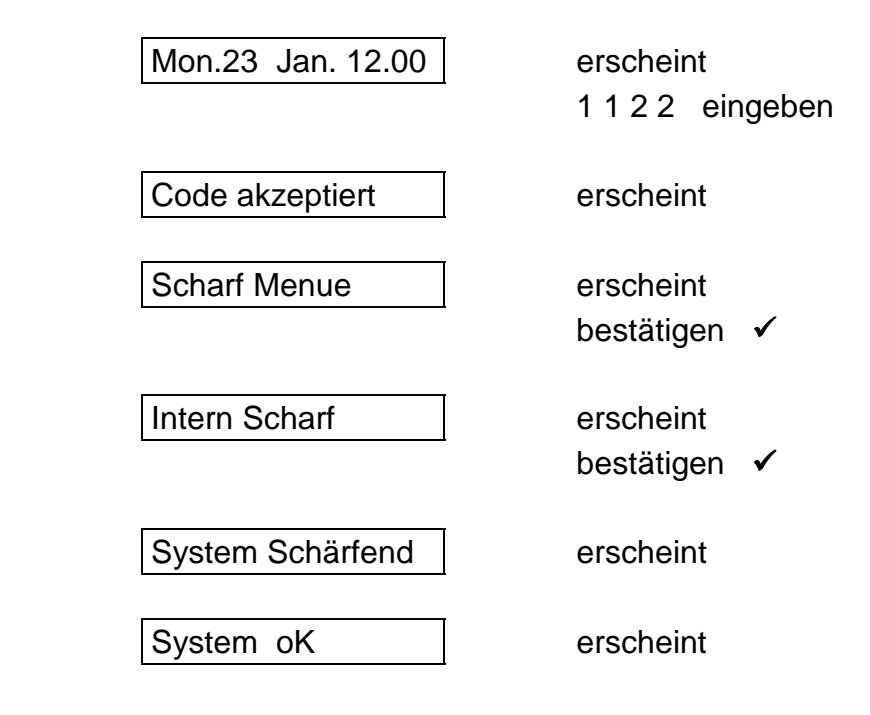

|                | System Internscharf  |
|----------------|----------------------|
|                | Mon 23. Jan 12.00    |
| Die Anlage ist | jetzt Intern Scharf! |
|                | Unscharf ?           |
|                | Beendet ?            |

# Lösung - CD 9104 -

|                | Mon.23 Jan. 12.00    | erscheint                 |
|----------------|----------------------|---------------------------|
|                |                      | 1122 eingeben             |
|                | Code akzeptiert      | erscheint                 |
|                | Scharf Menue         | erscheint<br>bestätigen ✓ |
|                | Extern Scharf        | erscheint<br>✔ betätigen  |
|                | Intern Scharf        | erscheint<br>bestätigen 🗸 |
|                | System Schärfend     | erscheint                 |
|                | System oK            | erscheint                 |
|                | System Internscharf  | erscheint                 |
|                | Mon 23. Jan 12.00    | erscheint                 |
| Die Anlage ist | jetzt Intern Scharf! | Code 1122 eingeben        |
|                | Unscharf ?           | erscheint<br>bestätigen 🗸 |
|                | Beendet ?            | erscheint                 |
|                |                      | bestätigen 🗸              |

erscheint erscheint Code 1122 eingeben erscheint bestätigen ✓ erscheint bestätigen ✓

# Übungsaufgabe

Zentrale Intern Scharf schalten, Alarm auslösen, Unscharf schalten und Benutzerspeicher auslesen.

### Lösung - CD 6104 -

Anlage ist Scharf, Alarm auf Meldegruppe 3 wurde ausgelöst

| Mon.23 Jan. 12.00 | erscheint<br>1 1 2 2 eingeben         |
|-------------------|---------------------------------------|
| Code akzeptiert   | erscheint                             |
| Unscharf ?        | erscheint<br>bestätigen 🗸             |
| Ereignis in Log   | erscheint                             |
| 03 Alarm          | erscheint                             |
| MG 03 Text        | erscheint                             |
| Mon 23. Jan 12.01 | erscheint<br><b>0</b> betätigen       |
| Beendet ?         | erscheint<br>6 x <b>#</b> betätigen   |
| Benutzer Log      | erscheint<br>bestätigen 🗸             |
| #001 03 Alarm     | erscheint<br><b>0</b> betätigen       |
| MG 03 Text        | erscheint<br><b>0</b> betätigen       |
| Mon 23 Jan 12.01  | erscheint<br><b>0 und ≭</b> betätigen |
| Warte             | erscheint                             |
| Benutzer Log      | erscheint<br><b>0</b> und ★ betätigen |
| Beendet ?         | erscheint                             |

ARITECH GmbH

Schulungshandbuch

bestätigen 🖌

Im Benutzer Speicher wird jedes Ereignis 3 fach angezeigt,

- 1. was für ein Ereignis
- 2. wer hat das Ereignis ausgelöst
- 3. wann war das Ereignis

Diese Anzeige wechselt jeweils durch Betätigung der Taste "0". Weitere Ereignisse können mit der # - Taste abgerufen werden. Der Speicher beinhaltet maximal 16 Ereignisse und wird bei jeder Scharfschaltung gelöscht.

Wird eine CD 9204 Intern geschärft und wieder Unscharf geschaltet, geschieht dieses nur durch Eingabe des Codes 1122, da in der Werkseinstellung dem Benutzer nur die Berechtigung für das Löschen von Alarmen und die Intern - Schärfung zugeordnet ist.

# Alarmlöschung

Extern Schärfung über Schlüssel - Schalter/Blockschloß

### CD 3404 /CD 9104

Bei diesen Zentralen wird nach der Betätigung des Schlosses eine Scharfschaltverzögerungszeit gestartet, der Summer im Bedienteil wird angesteuert. Diese Scharfschaltverzögerungszeit liegt Werksseitig bei 30 Sekunden.

Nach Alarmauslösung wird die Zentrale über das Schloß Unscharf geschaltet, die Zentrale zeigt wie beim Unscharf Schalten über den Bedienercode das Ereignis im Display. Durch Betätigung der Taste "**0**" geht die Zentrale in den normalen Unscharf Modus zurück. Wird nicht die Taste "**0**" betätigt, geht die Zentrale nach ca. 60 Sekunden automatisch in den normalen Unscharf Zustand zurück.

### CD 6104

Nach Betätigung des Blockschlosses, startet die Zentrale eine Verzögerungszeit von ca. 5 Sekunden. Im VdS - Modus (Werkseinstellung) ist die Austrittszeit ohne Bedeutung.

Nach Alarmauslösung und erneuter Unscharf Schaltung, gibt der interne Lautsprecher (bei der CD 6204 der Summer am Bedienteil) ein Erinnerungssignal. Die rote Alarm LED leuchtet.

| Taste 0 betätigen | <b>→</b> | <ul> <li>Summer stoppt</li> <li>Display zeigt das Alarmereignis</li> </ul>    |       |
|-------------------|----------|-------------------------------------------------------------------------------|-------|
| Taste 0 betätigen | <b>→</b> | <ul> <li>Alarm LED erlischt</li> <li>Zentrale geht in den Unscharf</li> </ul> | Modus |

Erst nachdem die Taste "0" zwei Mal betätigt wurde ist die Blockschloßfreigabe erneut vorhanden.

### CD 9204

Nach Betätigung des Blockschlosses startet die Zentrale eine Verzögerungszeit von ca. 5 Sekunden. Der Ausgang, der als "S-Summer" programmiert ist wird während dieser Zeit aktiviert. (Werksseitig Ausgang 5). Nach Alarm und Unscharf Schaltung geben die Bedienteile ein Erinnerungssignal.

| Taste 0 betätigen | <b>→</b>                      | <ul> <li>Summer stoppt</li> <li>Display zeigt das Alarmereignis</li> </ul>       |
|-------------------|-------------------------------|----------------------------------------------------------------------------------|
| Taste 0 betätigen | <b>→</b>                      | Datum wird angezeigt<br>nach ca. 3 Sekunden zeigt das Display<br>"Code eingeben" |
| 1122 eingeben     | <ul><li>→</li><li>→</li></ul> | Alarm LED erlischt<br>Zentrale ist im Unscharf Modus                             |

Bei dieser Zentrale ist die Blockschloßfreigabe erst nach Code Eingabe wieder vorhanden!

### Sabotage Rückstellung CD 9204

Im VdS Modus wird eine Sabotage Meldung nur durch den Errichter zurückgesetzt.

Sabotage Alarm im Unscharfem Zustand:

| 1 1 2 2 eingeben                                 | <b>+ + + +</b> | Intern Alarm stoppt<br>Display zeigt "Rufe Techniker"<br>Display zeigt das Ereignis |
|--------------------------------------------------|----------------|-------------------------------------------------------------------------------------|
| Zentrale öffnen/schließe<br>Errichter Reset Code | 'n             | Zenturle intin threader (Meduc                                                      |
| 6464 eingeben                                    |                | Zentrale ist im Unscharf Modus                                                      |

Wird im Scharfem Zustand der Zentrale ein Sabotage Alarm ausgelöst, ist so wie bei einem Alarm zu verfahren. Nach der Meldung "Rufe Techniker" die Zentrale öffnen/schließen und den Code "6 4 6 4" eingeben.

Bleibt die Sabotage Linie nach der Löschung gestört, wird diese als "Sabotage offen" im Display angezeigt.

Wird ein extern Alarm ausgelöst, erlischt die Blitzleuchte nach Betätigung der Taste "0", bei einem Sabotage Alarm im Extern Scharfem Zustand erlischt die Blitzleuchte erst nach Code Eingabe!

### Gestörte Meldegruppen anzeigen:

Bei allen Zentralen besteht die Möglichkeit im Unscharfem Zustand gestörte Meldegruppen anzuzeigen.

Dazu muß 2 x die **# - Taste** (**↓** - **Taste**) betätigt werden.

Alle gestörten Meldegruppen werden der Reihe nach angezeigt.

Mit der Taste **"0"** kann die Anzeige zurückgesetzt werden, oder automatisch nach ca. 30 Sekunden.

Wichtig! Während diesem Modus ist keine Blockschloßfreigabe vorhanden!

# **Errichter Programmierung**

### Der werksseitige Errichter Code lautet:

1 2 7 8

Die Errichter Programmierebene ist wie die Benutzerebene Menue geführt. Es gibt verschiedene Hauptmenue Punkte (Wartung, Meldegruppen, Benutzer....) Jeder Hauptmenue Punkt wird wieder in Unterpunkte unterteilt, die teilweise wieder in Unterpunkte unterteilt werden. (siehe Programmstruktur Schema)

### CD 3404

| Anlage ist unscharf  | Mon 23 Jan. 12.01                    | erscheint<br>1 2 7 8 eingeben                                   |
|----------------------|--------------------------------------|-----------------------------------------------------------------|
|                      | Code akzeptiert<br>Program. <b> </b> | erscheint<br>erscheint<br>✔ betätigen                           |
|                      | Wartung                              | erscheint                                                       |
| Sie befinden sich im | Programmiermodus                     |                                                                 |
|                      |                                      |                                                                 |
| CD 6104              |                                      |                                                                 |
| Anlage ist unscharf  | Mon 23 Jan. 12.01                    | erscheint<br>1 2 7 8 eingeben                                   |
|                      | Code akzeptiert<br>Zentrale öffnen   | erscheint<br>erscheint<br>Zentrale öffnen /<br>event. schließen |
|                      | Program. # betät.                    | erscheint<br># betätigen                                        |
|                      | Wartung                              | erscheint                                                       |
| Sie befinden sich im | Programmiermodus                     |                                                                 |

### CD 9104 / CD 9204

| Anlage ist unscharf  | Mon 23 Jan. 12.01            | erscheint<br>1 2 7 8 eingeben                            |
|----------------------|------------------------------|----------------------------------------------------------|
|                      | Code akzeptiert<br>Bereich ? | erscheint<br>erscheint<br>eventuell Bereich<br>auswählen |
|                      | Program. # betät.            | erscheint<br># betätigen                                 |
|                      | Wartung                      | erscheint                                                |
| Sie befinden sich im | Programmiermodus             |                                                          |

# Den Programmiermodus verlassen

Nach (mehrmaliger) Eingabe der Abbruch Funktion (0 + \* oder X-Taste) erscheint

Auf Wiedersehen
Code eingeben

erscheint bestätigen ✓

erscheint ↑ (★) 99 eingeben

erscheint

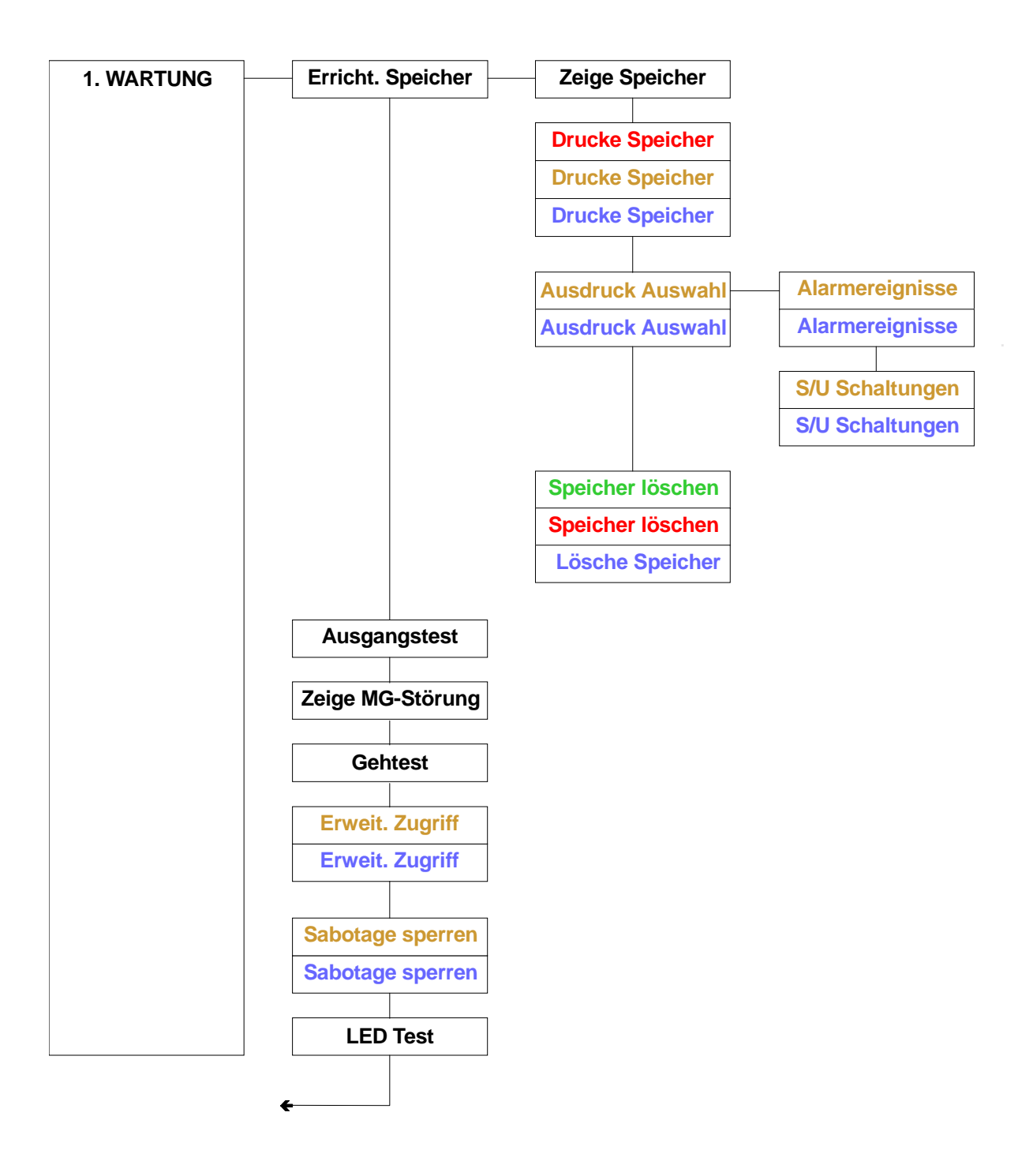

ARITECH GmbH

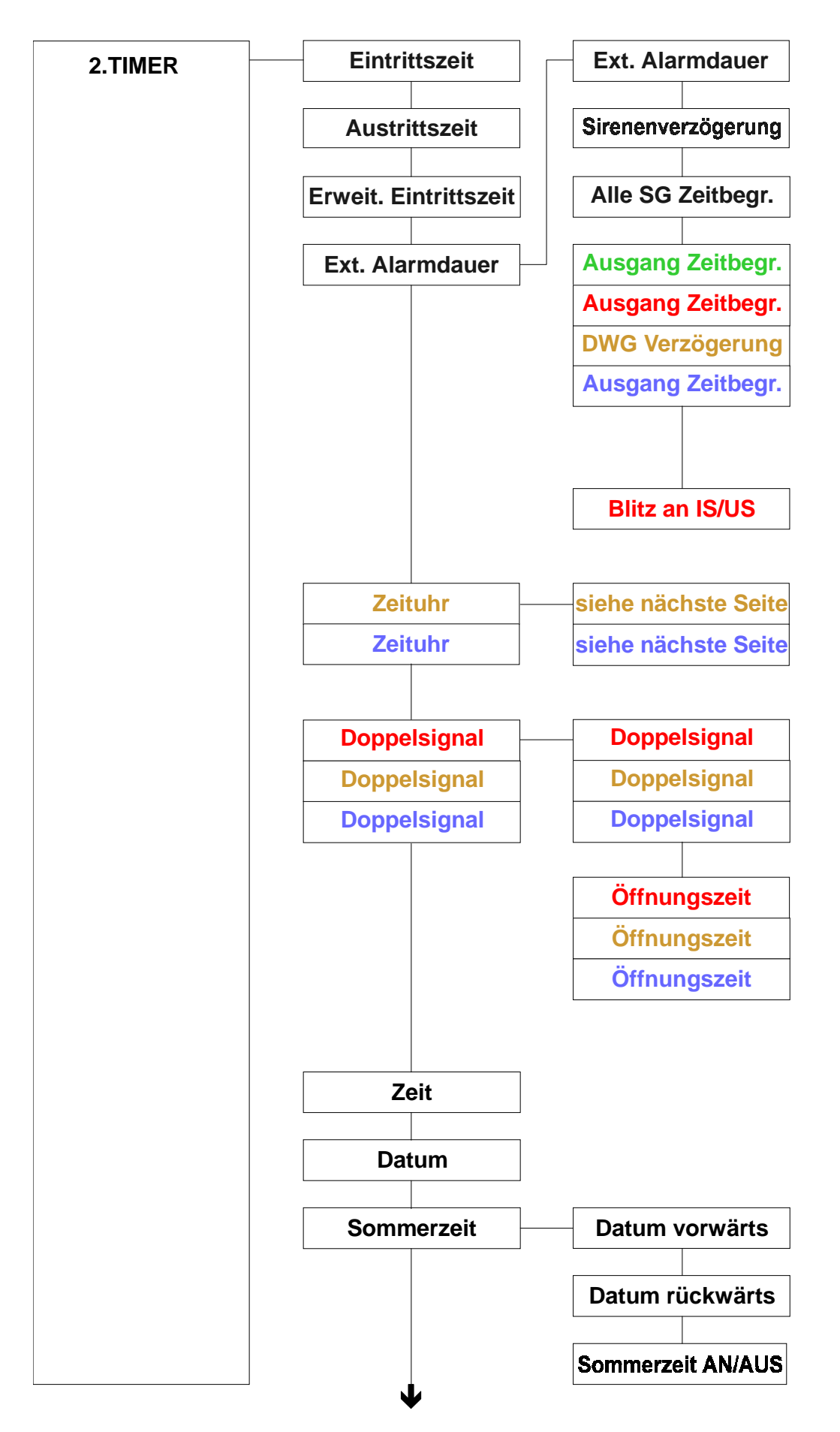

Fortsetzung nächste Seite ARITECH GmbH

Schulungshandbuch

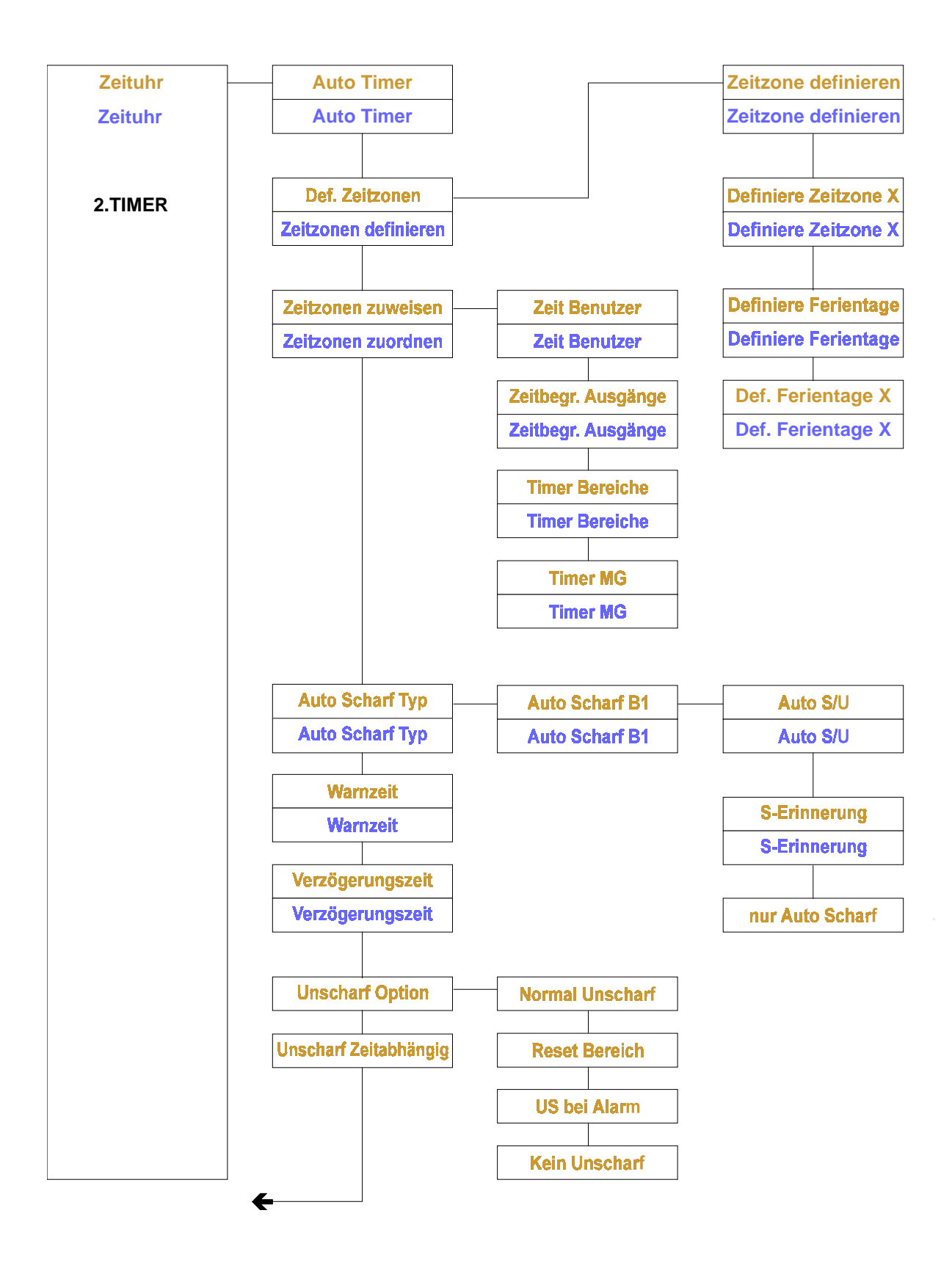

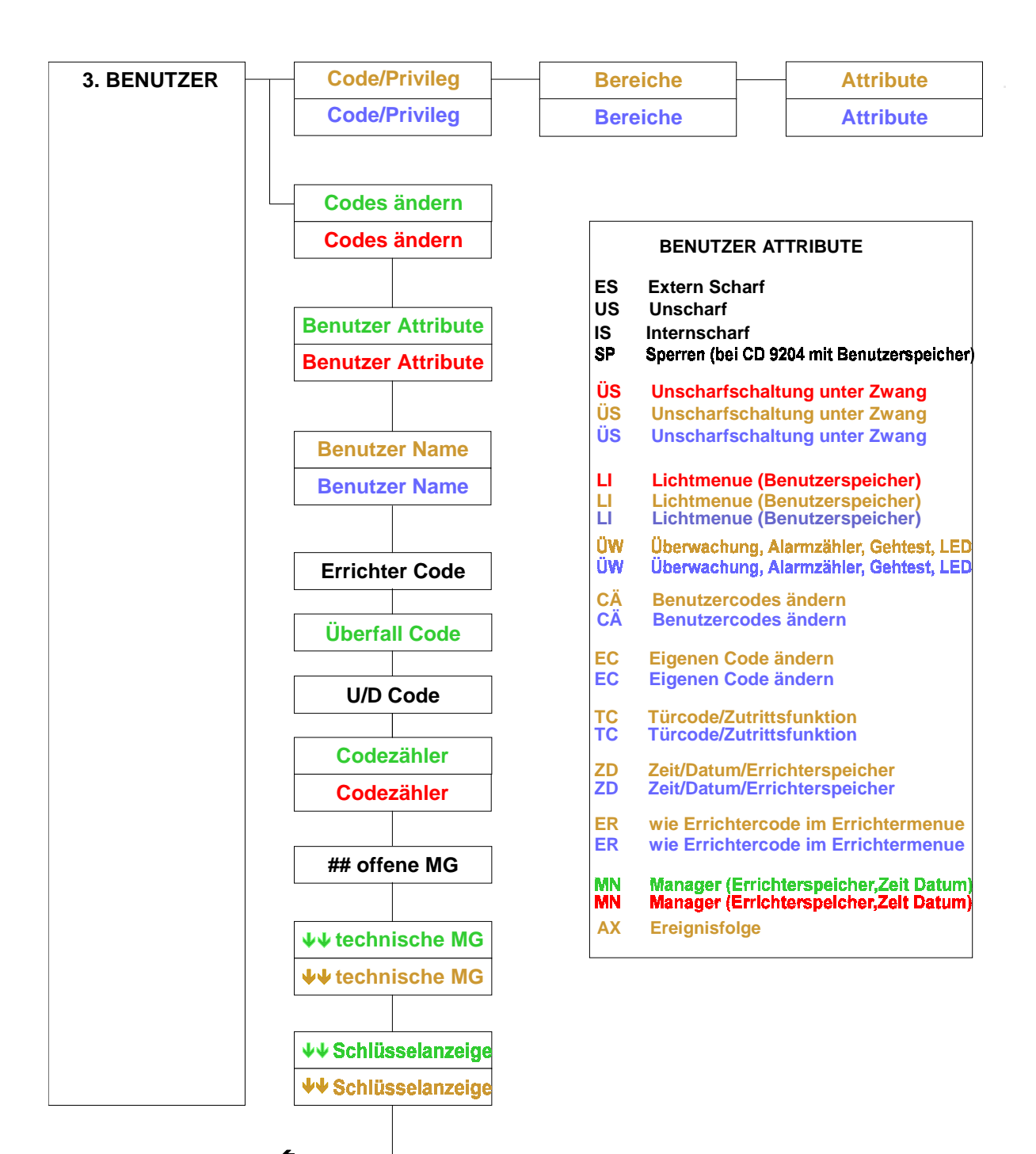

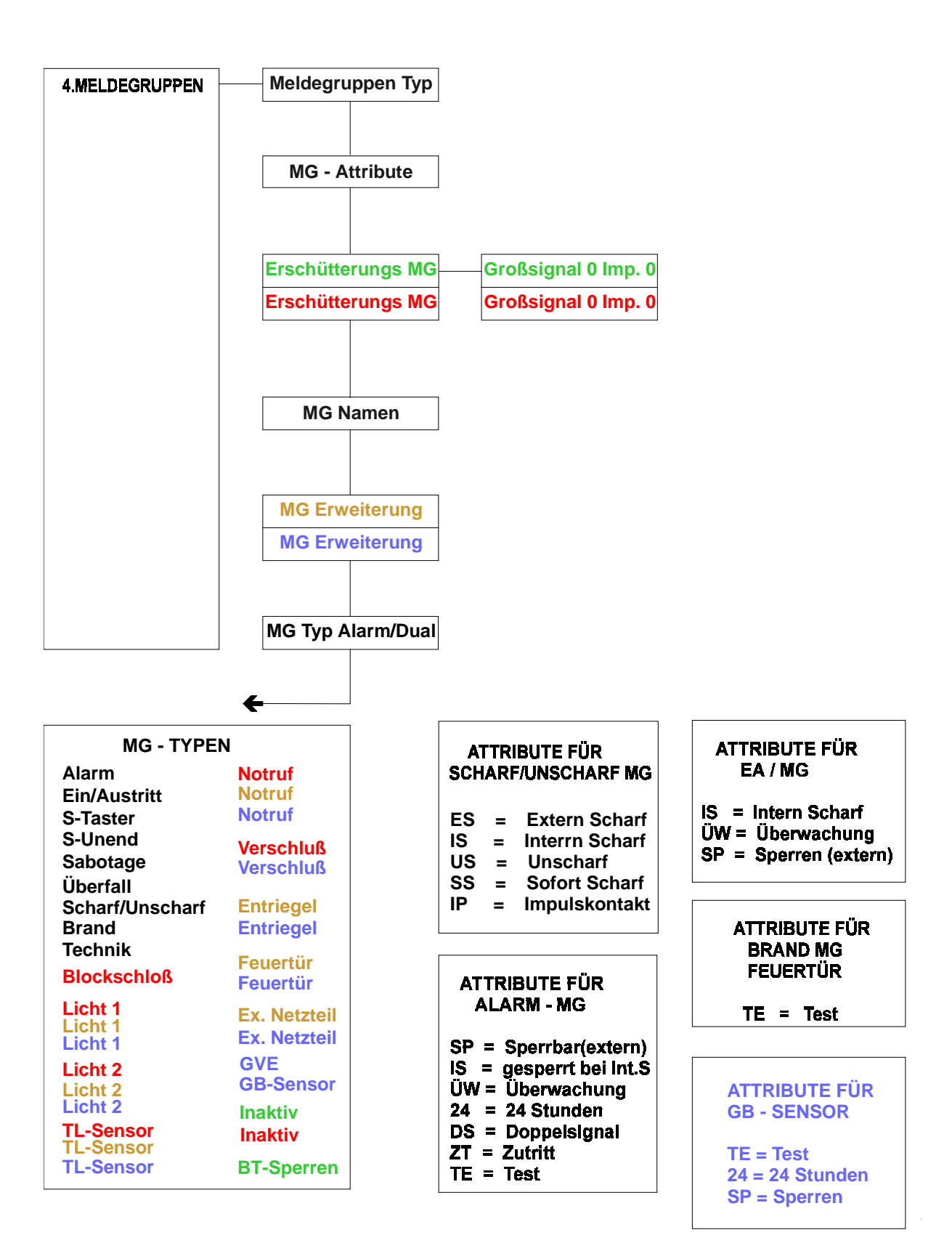

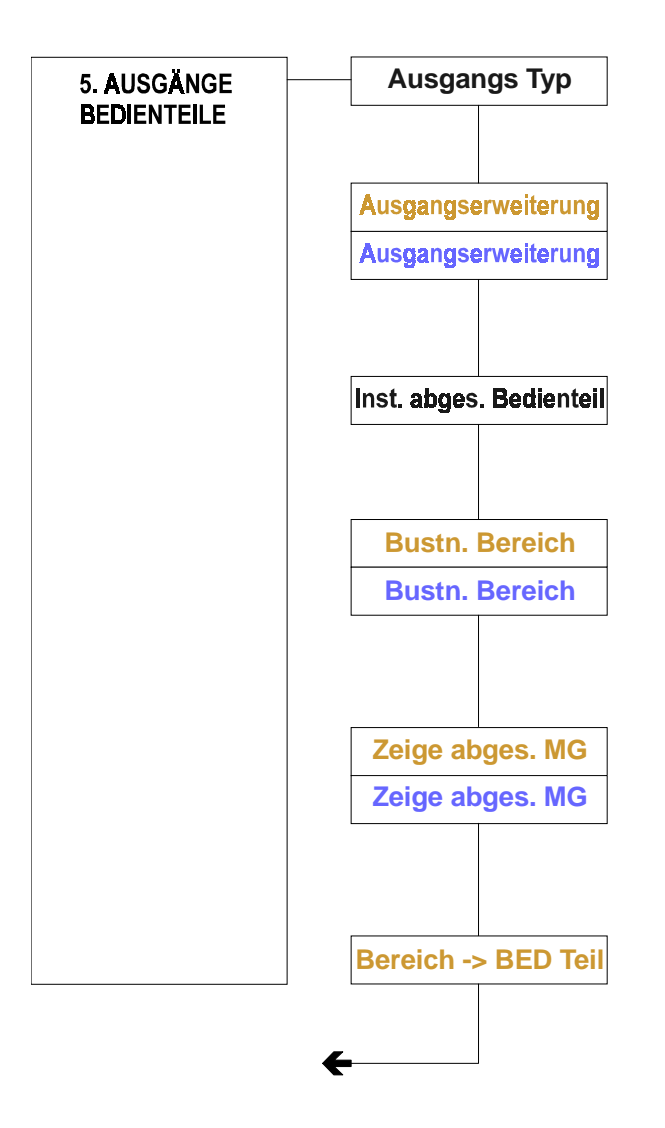

### AUSGANGSTYPEN LISTE

| Alarm         | S/Unscharf | Netz un <mark>d A</mark> kku | Blitzlampe    | S-Störung    |
|---------------|------------|------------------------------|---------------|--------------|
| Überfall      | Gehtest    | Netz und Akku                | Blitzlampe    | S-Störung    |
| Sabotage      |            | Ausfall UB                   |               |              |
| Brand         | Notruf     |                              | Zeitzone      | U-Zeitfehler |
| Speichern     | Notruf     | Sperren                      | Zeitzone      | U-Zeitfehler |
| Technik       | Notruf     | Sperren                      |               |              |
| Summer        |            | Sperren                      | Türcode       | S-Summer     |
| Intern Signal | Licht 1    |                              | Türcode       |              |
| Extern Signal | Licht 1    | Errichter                    |               | Akku-Störung |
| Netzausfall   | Licht 1    | Errichter                    | Tür und Log   |              |
| Intern Scharf |            | Errichter                    | Tür und Log   |              |
| Brand Reset   | Licht 2    |                              | -             |              |
| Inaktiv       | Licht 2    | Blockschloß                  | S-Verzögerung |              |
| System Klar   | Licht 2    | Blockschloß                  | S-Verzögerung |              |

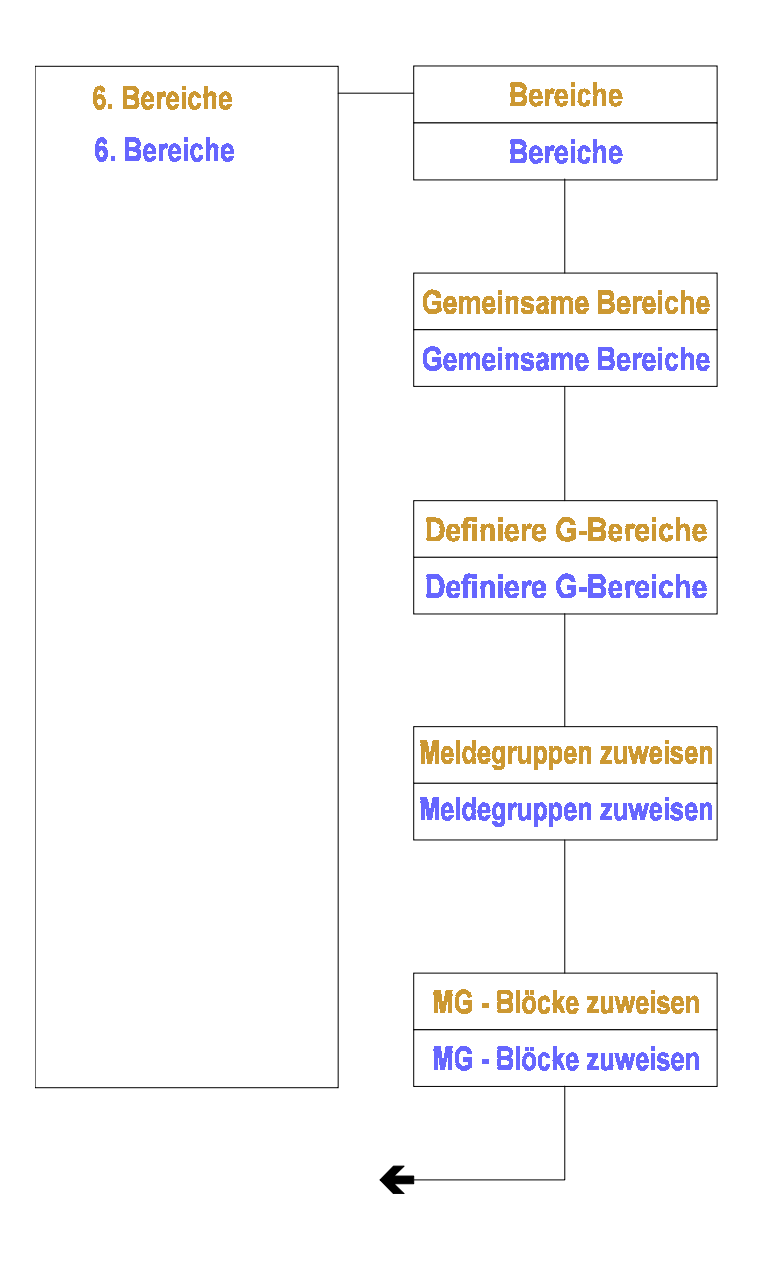

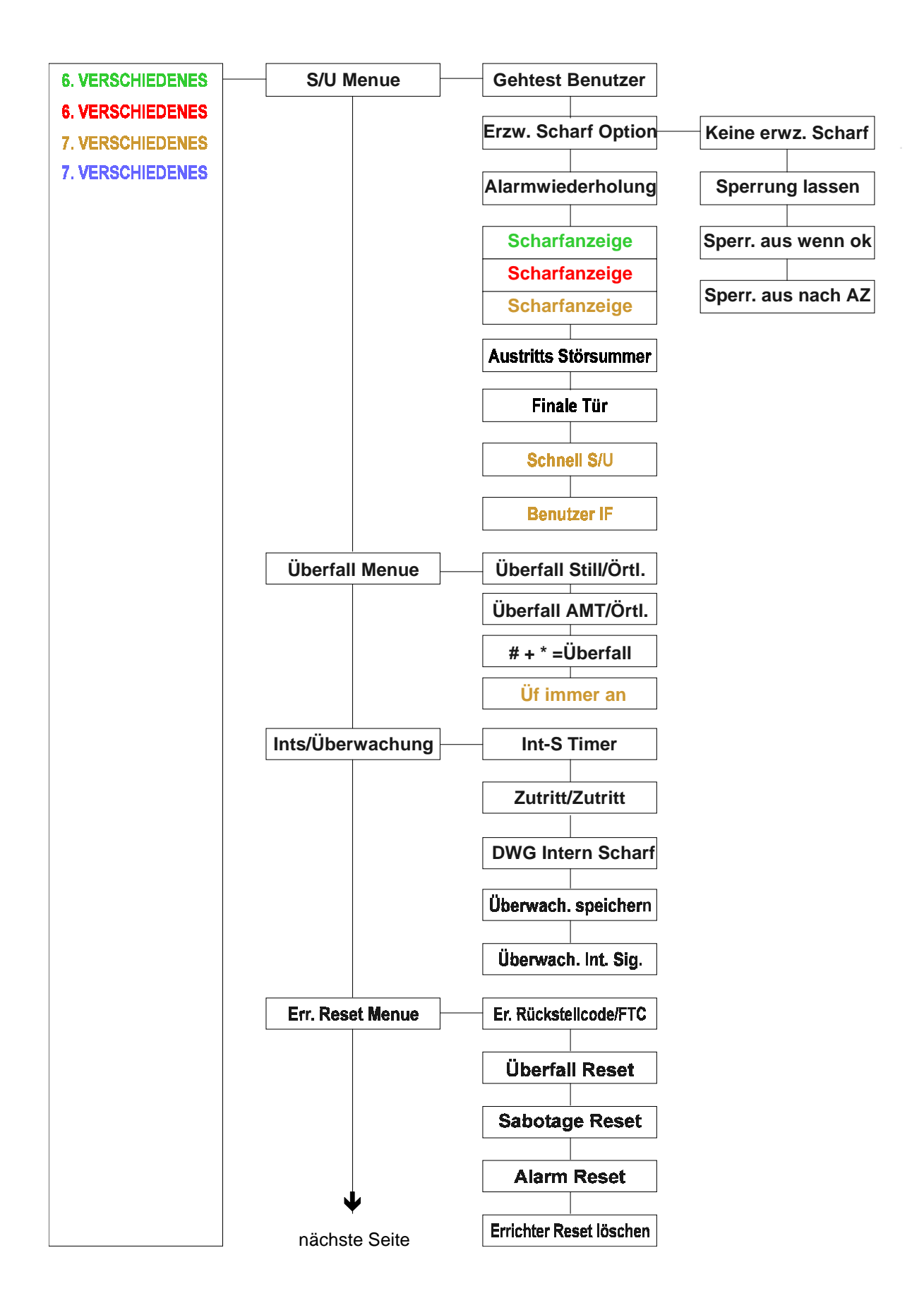

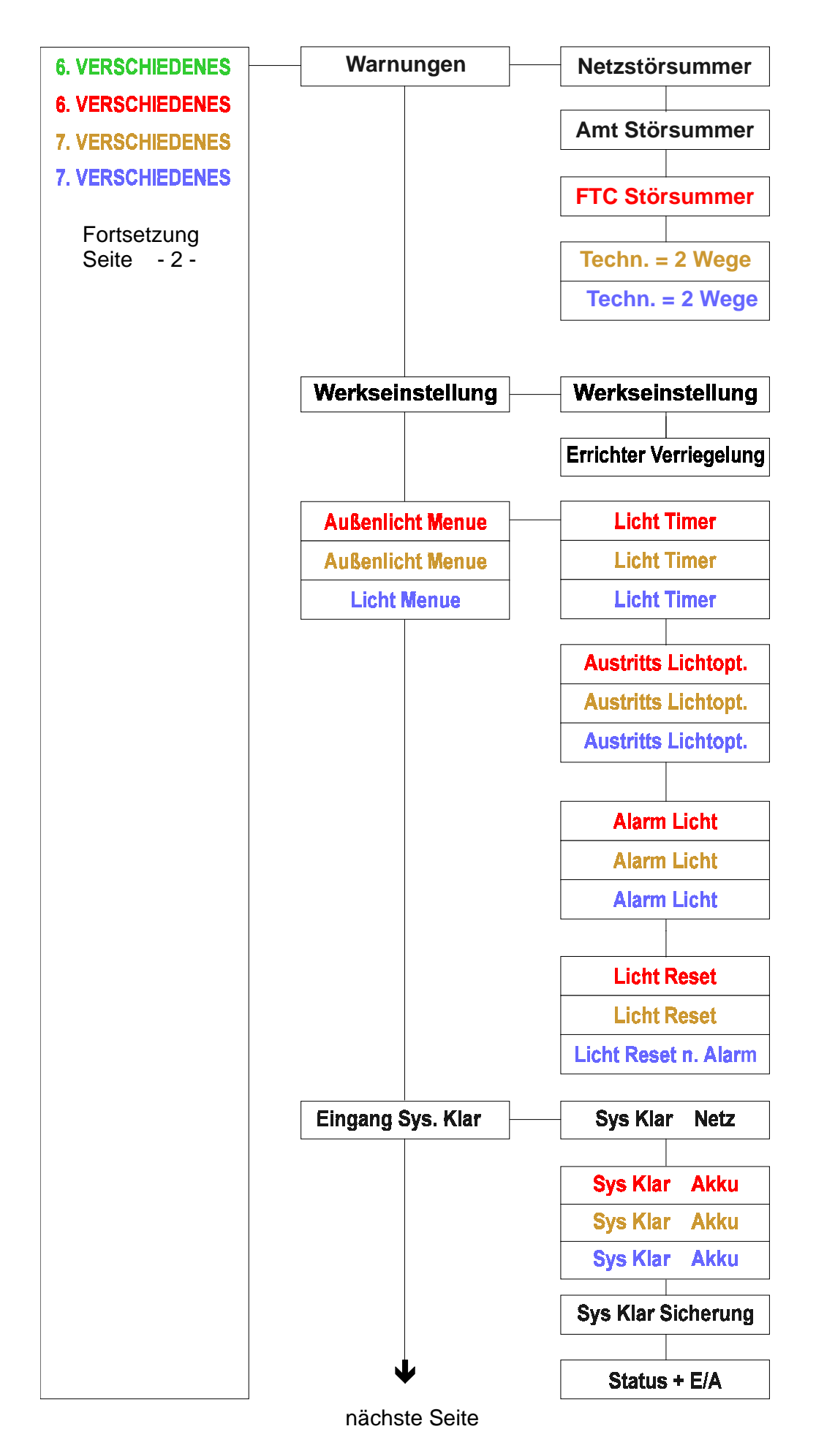

Schulungshandbuch

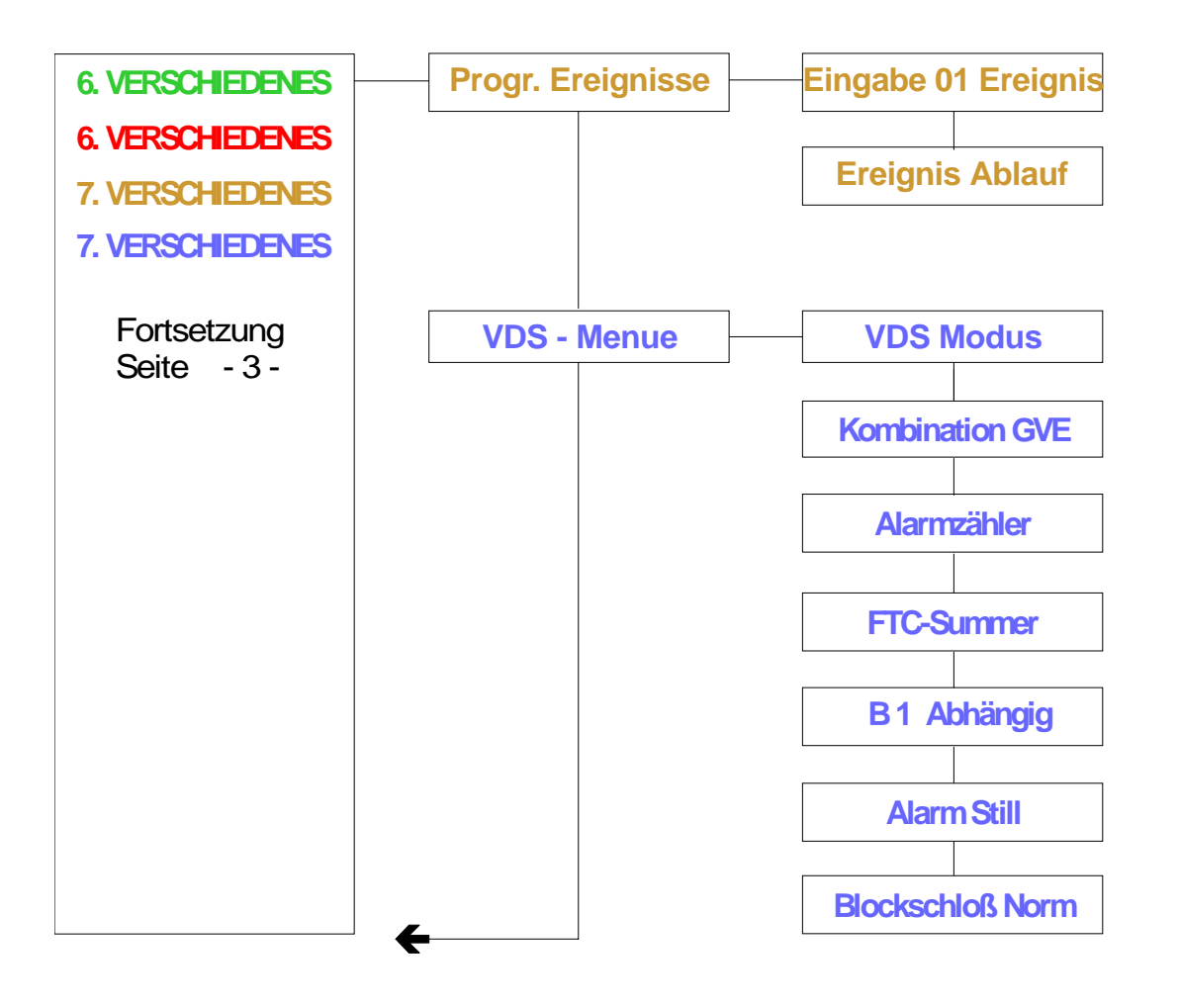

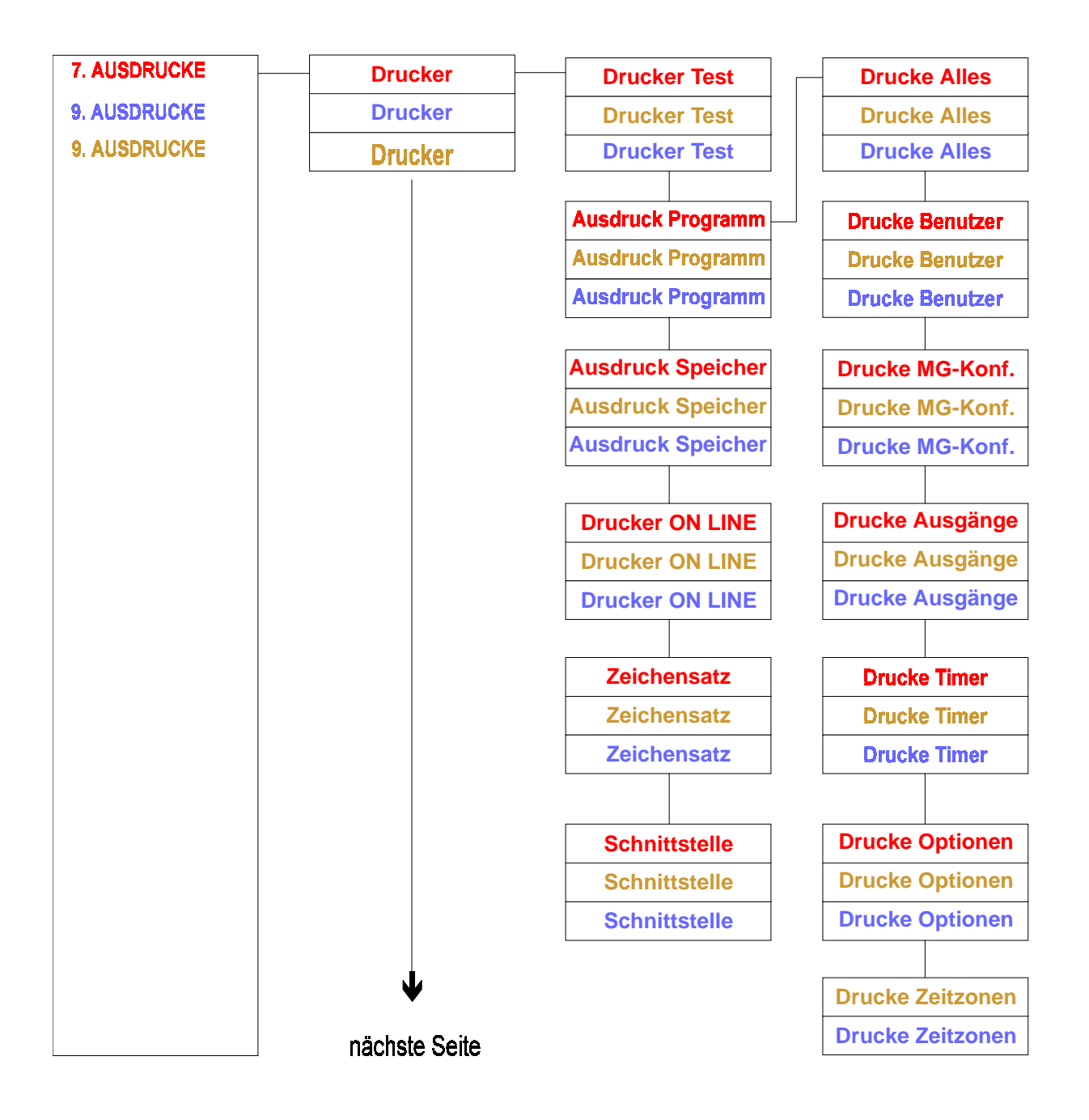

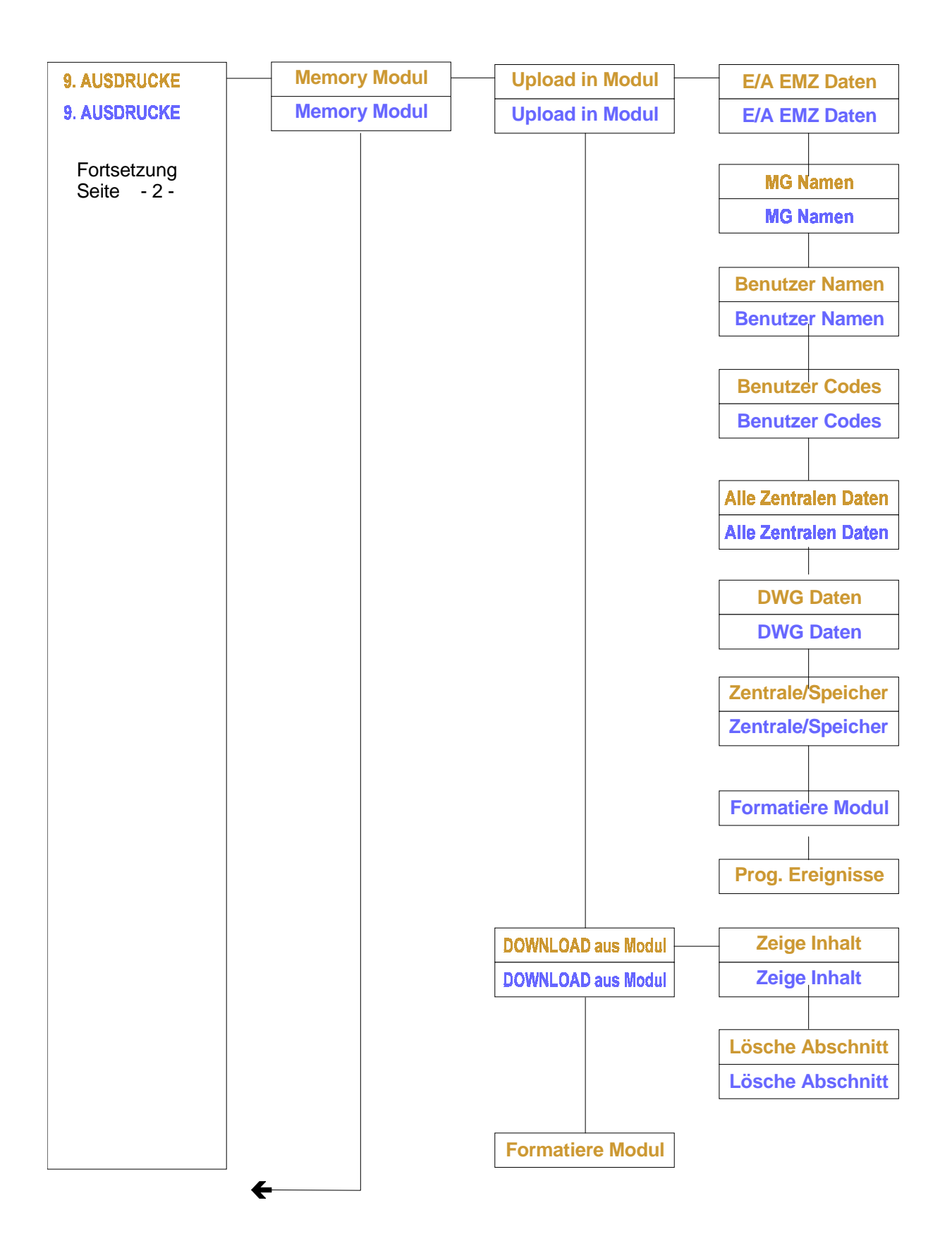

# **Das Wartungsmenue**

Anzahl der Ereignisse im Errichterspeicher

150 Ereignisse150 Ereignisse250 Ereignisse250 Ereignisse

Jedes Ereignis wird dreifach angezeigt bzw. ausgedruckt:

- welches Ereignis
- wer oder was das Ereignis verursacht hat
- wann das Ereignis stattgefunden hat

Zeige Speicher

Übungsaufgabe

Speicher auslesen

Lösung -

Wartung

erscheint

Bestätigen √(0+#)

Errichter Speicher

erscheint Bestätigen **√(0+#)** 

| Zeige Speicher     | erscheint<br>Bestätigen <b>√( 0 +#)</b> |
|--------------------|-----------------------------------------|
| # 001 Err. Ankunft | erscheint<br><b>#</b> bzw.              |
| # 002 01 MAN - U   | erscheint<br>"0" betätigen              |
| Ben. 01            | erscheint<br>"0" betätigen              |
| Mon 04 Jul 08:00   | erscheint                               |

2. Ereignis - manuelles Unscharfschalten (Code) durch den 1. Benutzer am 04. Juli um 8 Uhr

Um diesen Abfrage Modus zu verlassen muß die X - Taste (0+★) betätigt werden.

Drucke Speicher Drucke Speicher Drucke Speicher

> Bei Aktivierung dieser Funktion wird der gesamte Errichterspeicher über die Schnittstelle ausgedruckt. Der Druckvorgang kann unterbrochen werden, indem eine beliebige Taste gedrückt wird.

| Ausdruck Auswahl |
|------------------|
| Ausdruck Auswahl |

In dieser Option stehen zwei weitere Ereignisse zum Ausdruck zur Verfügung: Alarmereignisse und S/U Schaltungen, die ebenfalls über die Schnittstelle ausgedruckt werden können.

Diese Druckoptionen befinden sich in diesem Menue -Punkt, da ein Benutzer mit den entsprechenden Attributen (MN - ZD) Zugriff auf den Errichterspeicher bekommen kann.

| Speicher löschen |
|------------------|
| Speicher löschen |
| Speicher löschen |

Mit Bestätigung dieser Funktion wird der gesamte Errichter - Speicher gelöscht.

### Ausgangstest

In dieser Option kann jeder Ausgang getestet werden.

### **Belegung:**

| Ausgangs Nr. | Zentrale/Klemme |
|--------------|-----------------|
| 1            | 31              |
| 2            | 32              |
| 3            | 33              |
| 4            | 34              |
| 5            | 23/24           |
| 6            | 25/26           |

| Ausgangs Nr. | Zentrale/Klemme  |
|--------------|------------------|
| 1            | 39               |
| 2            | 40               |
| 3            | 41               |
| 4            | 42               |
| 5            | 43               |
| 6            | BT-1 Summer (OA) |
| 7            | BT-1 OB          |
| 8            | BT-2 Summer (OA) |
| 9            | BT-2 OB          |
| 10           | 10 / 11          |
| 11           | 12 / 13          |

| Ausgangs Nr. | Zentrale/Klemme |
|--------------|-----------------|
| 1            | 39              |
| 2            | 40              |
| 3            | 41              |
| 4            | 42              |
| 5            | 43              |
| 6            | 44              |
| 7  | 45                 |  |
|----|--------------------|--|
| 1  | 45                 |  |
| 7  | nicht verfügbar    |  |
| 8  | 46                 |  |
| 8  | 66 / 67            |  |
| 9  | BT - 1 Summer (OA) |  |
| 10 | BT-1 OB            |  |
| 11 | BT - 2 Summer (OA) |  |
| 12 | BT-2 OB            |  |
| 13 | BT - 3 Summer (OA) |  |
| 14 | BT-3 OB            |  |
| 15 | BT - 4 Summer (OA) |  |
| 16 | BT-4 OB            |  |
| 17 | BT - 5 Summer (OA) |  |
| 18 | BT-5 OB            |  |
| 19 | BT - 6 Summer (OA) |  |
| 20 | BT-6 OB            |  |
| 21 | BT - 7 Summer (OA) |  |
| 22 | BT-7 OB            |  |
| 23 | BT - 8 Summer (OA) |  |
| 24 | BT-8 OB            |  |
| 25 | CD 9005 - 1        |  |
| 26 | CD 9005 - 2        |  |
| 27 | CD 9005 - 3        |  |
| 28 | CD 9005 - 4        |  |
| 29 | CD 9005 - 5        |  |
| 30 | CD 9005 - 6        |  |
| 31 | CD 9005 - 7        |  |
| 32 | CD 9005 - 8        |  |
| 33 | 51 / 52            |  |
| 33 | 72 / 73            |  |
| 34 | 53 / 54            |  |
| 34 | 68 / 69 - 70 / 71  |  |

### Zusätzlich werden die Relais mit den entsprechenden Ausgängen getestet

| Ausgangs Nr. | Relais                |
|--------------|-----------------------|
| 1            | Technische Störung    |
| 2            | Überfall              |
| 3            | Alarm                 |
| 7            | S/U Stellung Unscharf |
| 8            | S/U Stellung Scharf   |

Übungsaufgabe Ausgang 3 testen

### Lösung -

| Errichter Speicher | erscheint<br>♦ bzw. <b>#</b> betätigen  |
|--------------------|-----------------------------------------|
| Ausgangstest       | erscheint<br>Bestätigen <b>√( 0 +#)</b> |
| 01 Low             | erscheint<br>"3" betätigen              |
| 03 Low             | erscheint<br>bestätigen 🗸               |
| 03 High            | erscheint                               |

#### Hinweis:

Jeder Ausgang geht in seine Ausgangsstellung zurück, wenn ein anderer Ausgang getestet oder der Testmodus verlassen wird!

Um diese Option zu verlassen muß die X - Taste (\* + 0) betätigt werden.

### Zeige MG-Störung

In dieser Option werden alle gestörten Meldegruppen und die Sabotagegruppen angezeigt. Aufgerufen wird diese Option mit der Bestätigungstaste.

Es werden auch die Blockschloß Meldegruppen (Scharf/Unscharf MG) in diesem Modus als gestört angezeigt, da der Unscharf Widerstand 9,4 k beträgt.

#### Gehtest

Mit Hilfe dieser Option kann ein akustischer Gehtest ausgeführt werden. (Ein Mann Revision)

Die Signalisierung erfolgt über den Intern Signalgeber und den Ausgang der als Gehtest programmiert wurde.

Es wird zusätzlich der interne Lautsprecher aktiviert.

Wird der Punkt **Gehtest** aufgerufen, wird ebenfalls der Ausgang **Speichern** gesetzt.

#### Funktion:

| Es ersch | eint |               | Intern Signal.<br>Ausg. Gehtest | Speichern<br>Speichern<br>Speichern |
|----------|------|---------------|---------------------------------|-------------------------------------|
|          |      |               |                                 |                                     |
| Gehtest  |      | ✓- bestätigen | inaktiv                         | inaktiv                             |
|          |      |               |                                 |                                     |
| Gehtest  | 01   |               | inaktiv                         | aktiv                               |
|          |      |               |                                 |                                     |
| Gehtest  | 01   | MG 01 stören  | 3-5 Sek. aktiv                  | 3-5 Sek. inaktiv                    |
|          |      |               | nurInternsignal                 |                                     |
| Gehtest  | 01   | MG entstören  | 3-5 Sek. aktiv                  | 3-5 Sek. inaktiv                    |

#### Zusatzfunktion im Gehtestmodus:

Werden Erschütterungsmeldegruppen getestet; zeigt das Display den Grund der Auslösung, entweder die Überschreitung des Großsignals oder die Überschreitung der programmierten Impulse.

|                                    | Gehtest           | erscheint<br>Bestätigen <b>√( 0 +#)</b> |
|------------------------------------|-------------------|-----------------------------------------|
| Melder auslösen                    | Gehtest 01        | erscheint                               |
|                                    | 01 w Groß X IpZ X | erscheint                               |
| Großsignal                         |                   |                                         |
| Melder löst aus,<br>wonn der       |                   |                                         |
| programmierte Wert                 |                   |                                         |
| überschritten wurde.               |                   |                                         |
| ipz X=<br>ImpulsAnzahl             |                   |                                         |
| Melder löst aus,<br>worn die progr |                   |                                         |
| Anzahl überschritten               |                   |                                         |
| wurde, während des                 |                   |                                         |
| Test zahlt die<br>Zentrale die     |                   |                                         |
| Impulse!                           |                   |                                         |

Hinweis:

Auch im Errichterspeicher wird der Grund der Auslösung einer Erschütterungs-Meldegruppe angezeigt.

| Erweit. | Zugriff |
|---------|---------|
| Erweit. | Zugriff |

Diese Funktion wird nur dann benötigt, wenn die Zentrale mit mehr als einem Bereich arbeitet. Ist dies der Fall, kann der Programmiermodus nur für einen Bereich aufgerufen werden. Programmierungen, die andere Bereiche oder Systemfunktionen betreffen, können dann nicht programmiert werden. Es erscheint die Meldung "**Kein Privileg".** 

Nach Aufrufen und Bestätigung dieser Option ist eine Programmierung für alle Bereiche und Systemfunktionen möglich.

|                                            | Erweit. Zugriff | erscheint<br>Bestätigen <b>√( 0 +#)</b> |
|--------------------------------------------|-----------------|-----------------------------------------|
| vorhandene<br>Bereiche werden<br>angezeigt | Zutritt 1 2 3 4 | erscheint                               |
|                                            | О. К.           | erscheint                               |
|                                            | Erweit. Zugriff | erscheint                               |

Sabotage sperren Sabotage sperren

Wird diese Option aufgerufen und bestätigt, ist der geöffnete Sabotagekontakt vom Gehäuse gesperrt. Wird der Programmiermodus verlassen, bleibt die Sperrung so lange aktiviert, bis der Deckelkontakt wieder geschlossen wurde. Eine erneute Störung der Sabotage führt zum Alarm. Beachte: Die Schärfung der Anlage ist möglich!

Die Sperrung der Deckelsabotage ist nur im "Nicht VdS - Modus" möglich. Im "VdS - Modus" würde nach Verlassen des Programmiermodus ein Sabotage Alarm ausgelöst.

#### LED Test

Wird diese Option bestätigt führt die Zentrale einen Test der Bedienteil - LED's durch.

# **Das Timermenue**

#### Eintrittszeit

Die Eintrittszeit wirkt nur auf die Funktion der "Ein/Austrittslinie".

Wird eine "E/A MG" im scharfen Zustand gestört, verhindert diese Funktion einen Alarm innerhalb der einprogrammierten Zeit. Der Bedienteilsummer wird während dieser Zeit (pulsierend) aktiviert. Wird die Anlage innerhalb dieser Zeit nicht unscharf geschaltet, führt dieses zur Alarmierung.

Diese Funktion ist auch im VdS - Modus aktiv, aber nicht gestattet.

#### Austrittszeit

Die Austrittszeit wirkt nur auf die Funktion der "Ein/Austrittslinie".

Funktion:

Die Anlage wird scharfgeschaltet. Der Bedienteilsummer wird aktiviert. Die E/A MG kann nun während der einprogrammierten Zeit gestört werden. Bleibt die E/A MG über die Zeit hinaus gestört, führt dieses zur Alarmierung.

#### Diese Funktion ist im VdS Modus nicht gestattet!

#### Wichtig:

Wird die E/A MG vor der Scharfschaltung gestört, dann Scharfgeschaltet, startet die Zentrale eine unendliche Verzögerungszeit, die nur durch erneute Betätigung der Scharfschalteinrichtung oder durch Eingabe des Codes gelöscht werden kann. Die E/A MG wirkt nicht auf den Blockschloß - Ausgang.

Wird die E/A MG vor der Scharfschaltung gestört, startet die Zentrale eine unendliche Verzögerungszeit.

Wird die E/A MG während der Verzögerungszeit entstört, läuft die Zeit Austrittszeit weiter bis zur Schärfung der Anlage. Wird die E/A MG nach der einprogrammierten Zeit entstört, schärft die Anlage unmittelbar.

Die Funktion ist im VdS Modus nicht gestattet.

- S/U MG mit den Attributen ES /US E/A MG vor Schärfung gestört - siehe Beschreibung CD 3404/CD9104

- S/U MG mit den Attributen ES/US/SS

E/A MG vor Schärfung gestört - Obwohl die Blockschloßfreigabe vorhanden ist schaltet die Anlage nicht scharf, es erfolgt keine Scharfquittierung.

### Erweit. Eintrittszeit

Wird bei Scharfer Anlage eine E/A MG ausgelöst, startet die Eintrittszeit. Nach Ablauf der Eintrittszeit wird jetzt nur der "Intern Signalgeber" aktiviert. Die Eintrittszeit wird um 50 % verlängert. Wird innerhalb der erweiterten Zeit nicht Unscharf geschaltet folgt das Wählgerät, die Blitzleuchte und der externe Alarm.

Die Erweiterte Eintrittszeit wird hier als Gemeinsame Eintrittszeit definiert. Die Funktion ist genauso wie für die CD 3404 und CD 6104 beschrieben. Bei diesen Zentralen kann jedoch je Bereich die erweiterte Zeit von 1 bis zu 99 Sekunden frei programmiert werden.

### Übungsaufgabe:

Die Austrittszeit auf 20 Sekunden ändern. (ausgehend vom Wartungsmenue)

### Lösung:

| Wartung                 | erscheint<br>✔ bzw. <b>#</b> betätigen    |
|-------------------------|-------------------------------------------|
| Timer                   | erscheint<br>Bestätigen <b>√( 0 +#)</b>   |
| Eintrittszeit 30        | erscheint<br>✔ bzw. <b>#</b> betätigen    |
| Austrittszeit 30        | erscheint<br>bestätigen ✓                 |
| Austrittszeit <b>30</b> | erscheint<br>"30" blinkt<br>"20" eingeben |
| Eintrittszeit 20        | erscheint<br>"20" blinkt<br>bestätigen ✔  |
| Austrittszeit 20        | erscheint                                 |

### **Ext. Alarmdauer**

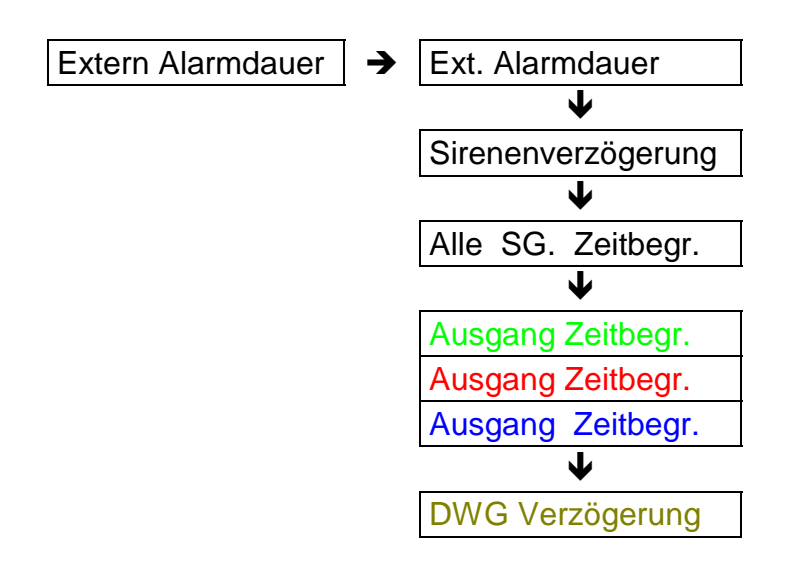

#### Ext. Alarmdauer

Zeitangabe in Minuten, Ausgang Extern Signal (Sirene) wird für diese Zeit aktiviert

Zeitangabe in Sekunden, Ausgang Extern Signal (Sirene) wird für diese Zeit aktiviert, Einstellbar von 21 bis 180 Sekunden.

#### Sirenenverzögerung

Zeitangabe in Minuten, für diese Zeit werden alle Signalgeber verzögert. Die Auslösungsdauer bleibt hiervon unberücksichtigt.

#### Alle SG Zeitbegr.

Wird diese Option selektiert, schaltet auch der "Intern Signalgeber" nur für die Zeit, die in der Option "Ext. Alarmdauer" programmiert wurde.

| Ausgang Zeitbegr. |  |  |
|-------------------|--|--|
| Ausgang Zeitbegr. |  |  |
| DWG Verzögerung   |  |  |
| Ausgang Zeitbegr. |  |  |

Wird diese Option selektiert, schaltet auch der "Alarm" Ausgang nur für 3 Minuten.

Bei der CD 9204 für die Zeit, die unter Alarmzeiten programmiert wurde. Diese Funktion wirkt auch auf das Alarmrelais! Nur bei "**Ausgang Zeitbegr.**" an ist

### Zeituhr Menue - Wichtiger Hinweis

Die verschiedenen Funktionen des Zeituhr Menues stehen der CD 9104 und der CD 9204 zur Verfügung. In dieser Beschreibung werden allerdings die Funktionen des Menues überwiegend am Beispiel der CD 9104 erläutert, da eine automatische Scharfschaltung im VdS Modus nicht gestattet ist, und andere Funktionen dürfen die den VdS gerechten Betrieb nicht beeinflussen. (möglich sind z.B. Zeiterfassung, Steuerung technischer Geräte, zeitabhängige Berechtigung für die Unscharf Schaltung u.ä.)

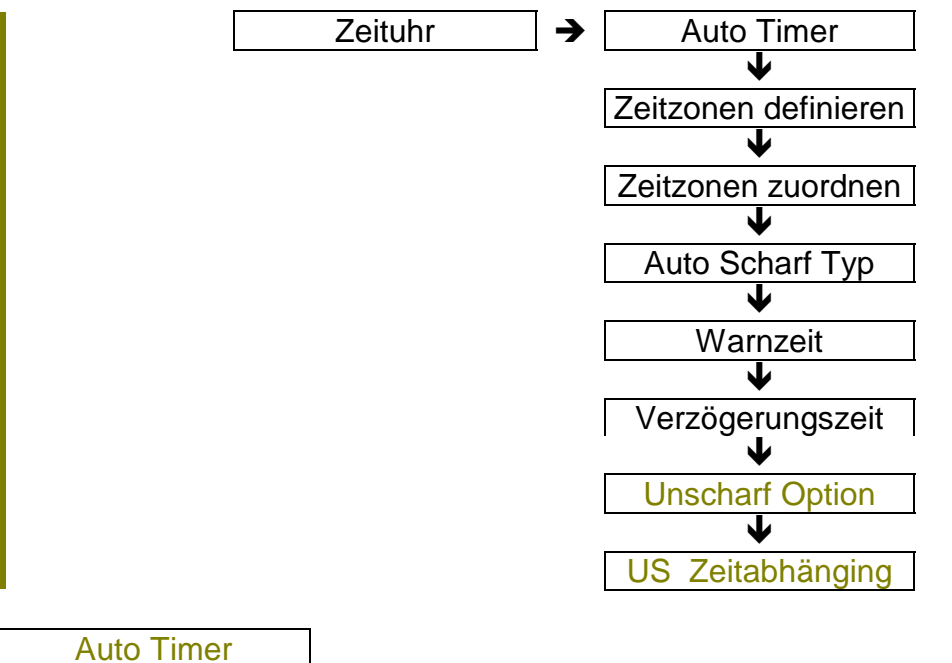

| Auto | limer |  |
|------|-------|--|
| Auto | Timer |  |

Diese Funktion schaltet die automatischen Zeitschaltfunktion an oder aus.

Programmierte Zeitzonen und deren Zuordnung sind erst nach Aktivierung dieser Option in Funktion.

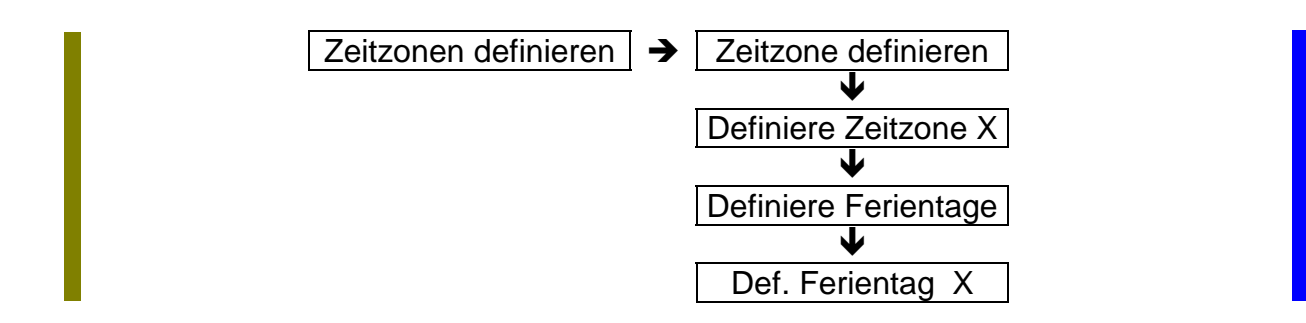

Zeitzone definieren Zeitzone definieren

In dieser Option werden die Zeitzonen programmiert.

Es stehen insgesamt 20 Zeitzonen zur Verfügung.

Programmiert werden:

### Ausschaltzeit / Einschaltzeit:

| Benutzer       | Zwischen der Aus- und Einschaltzeit ist der Code aktiv<br>Vor der Ausschaltzeit und nach der Einschaltzeit ist der<br>Code inaktiv, es erscheint die Meldung "Zeit Code aus"                                                                                                    |
|----------------|----------------------------------------------------------------------------------------------------|
| Ausgänge       | Bezieht sich auf den Ausgangstyp "Zeitzone"<br>Zwischen der Aus- und Einschaltzeit wird der Ausgang<br>gesetzt<br>Vor der Ausschaltzeit und nach der Einschaltzeit ist der<br>Ausgang inaktiv                                                                                             |
| Timer/Bereiche | Im VdS Modus bei Scharfer Anlage ist zwischen der Aus-<br>und Einschaltzeit der Blockschloßausgang inaktiv<br>Vor der Ausschaltzeit und nach der Einschaltzeit ist der<br>Blockschloßausgang aktiv und ermöglicht somit die<br>Unscharf Schaltung der Anlage                              |
|                | Zwischen der Aus- und Einschaltzeit ist der ausgewählte<br>Bereich <b>Unscharf.</b><br>Vor der Ausschaltzeit und nach der Einschaltzeit ist der<br>Bereich <b>Scharf.</b>                                                                                                    |
| Timer MG       | Bezieht sich auf den Meldegruppen Typ "Entriegel"<br>Zwischen der Aus- und Einschaltzeit steuert eine Störung<br>dieser Meldegruppe den Ausgang, der als "Türcode"<br>oder "Tür/Log" programmiert ist.<br>Vor der Ausschaltzeit und nach der Einschaltzeit ist die<br>Meldegruppe inaktiv |

#### Tage

In dieser Option werden die Wochentage definiert, an denen die Zeitzone aktiviert werden soll.

#### Feiertagszonen

ARITECH GmbH

In dieser Option werden die vorher definierten Feiertagszonen den Zeitzonen zugeordnet.

### Zeitzone programmieren:

Beispiel: Zeitzone von 08.00 Uhr bis 17.00 Uhr Montag, Dienstag, Mittwoch und Samstag gültig, Feiertagszone 03

| Wartung                  | erscheint<br>2 - 5 - 2 eingeben                                                                   |
|--------------------------|---------------------------------------------------------------------------------------------------|
| Def. Zeitzonen           | erscheint<br>Bestätigen <b>√( 0 +#)</b>                                                           |
| T01 ==:== ==:==          | erscheint<br>Bestätigen <b>√( 0 +#)</b>                                                           |
| T01 <u>=</u> =:== ==:==  | erscheint<br>Cursor blinkt unter<br>dem 1. =<br>nacheinander<br>0- 8- 0- 0-1- 7- 0- 0<br>eingeben |
| T01 08:00 - 17:00        | erscheint<br>Bestätigen <b>√( 0 +#)</b>                                                           |
| T01 <u>*</u> MDMDF* H=   | erscheint<br>Cursor blinkt an der<br>1. Stelle<br><b>#</b> bzw.                                   |
| T01★MDM <u>D</u> F★ H=   | "0" betätigen                                                                                     |
| T01★MDM <u>≭</u> F★ H=   | erscheint<br># bzw. ↓ betätigen<br>"0" betätigen                                                  |
|                          | erscheint<br># bzw. ♥ betätigen<br>"0" betätigen                                                  |
| T01★MDM★★S H= <u>-</u> - | erscheint<br>"03" eingeben                                                                        |
| T01 <u>*</u> MDM**S H=03 | erscheint<br>Bestätigen <b>√( 0 +#)</b>                                                           |

ARITECH GmbH

T01 08:00 - 17:00

erscheint

Definiere Zeitzone X Definiere Zeitzone X

Diese Option wird auch als "Gemeinsame Zeitzone" beschrieben. Es stehen vier gemeinsame Zeitzonen zur Verfügung.

In einer gemeinsamen Zeitzone können bis zu fünf einzelne Zeitzonen zu einer X - Zeitzone zusammengefaßt werden.

#### Wird eine gemeinsame Zeitzone einem Ausgang, Benutzer o.ä. zugewiesen, muß für die gemeinsame Zeitzone 01 der Wert "21" für die gemeinsame Zeitzone 03 der Wert "23" programmiert werden.

Beispiel:

Zeitzone 01 - 03 - 05 in der gemeinsamen Zeitzone 01 zusammenfassen

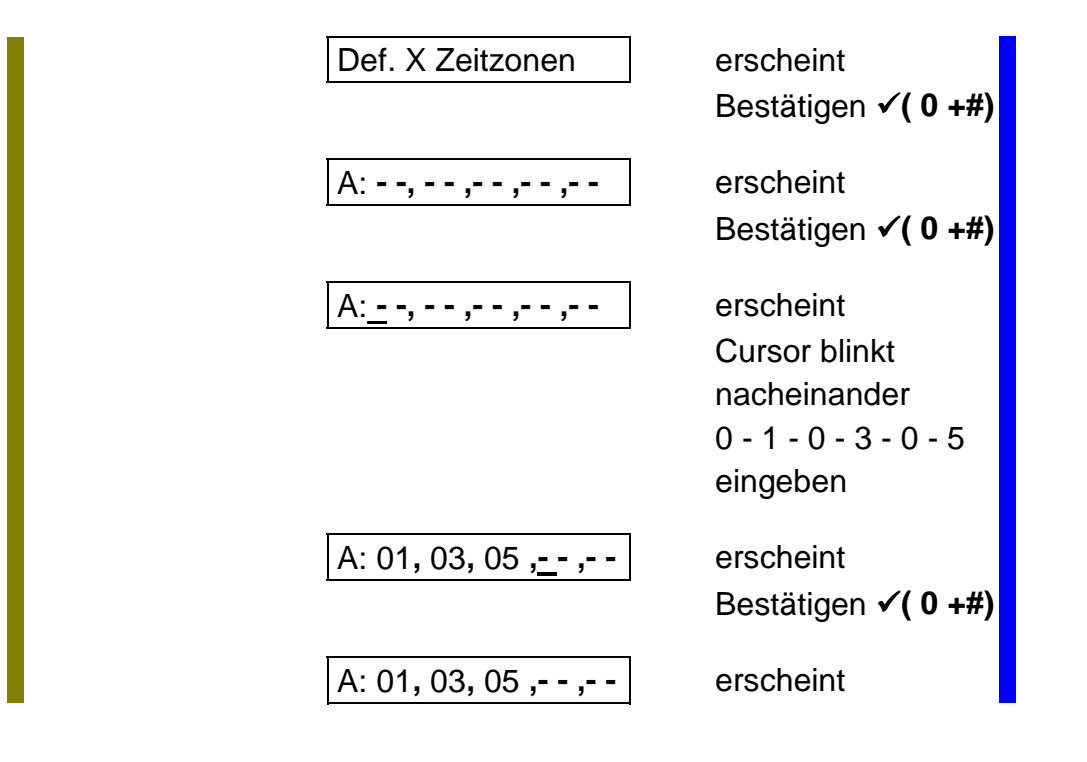

Definiere Ferientage Definiere Ferientage

Es stehen 20 Zonen für die Definition der Ferientage zur Verfügung In dieser Option werden die Tage programmiert, an denen die Zeitzonen **nicht** aktiv sein sollen.

Es wird ein Zeitraum programmiert, z.B. vom 21.03. bis einschließlich 24.03.

Def. Ferientage X Def. Ferientage X

Es stehen vier gemeinsame Ferientagszonen zur Verfügung Hier werden bis zu fünf Ferientags Zonen zu einer zusammengefaßt Programmierung wie unter "Definiere Zeitzone X"

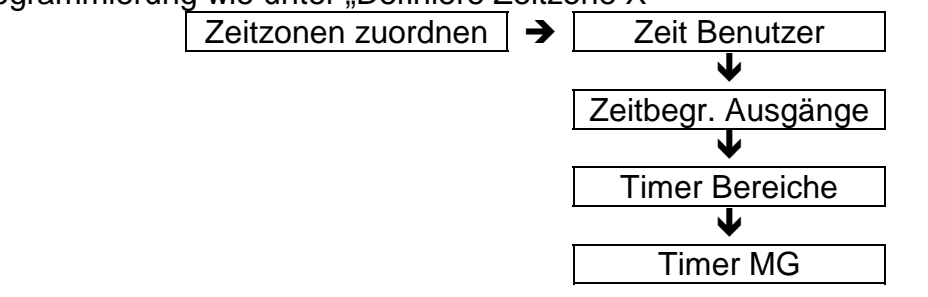

In diesem Menuepunkt werden die vorher gebildeten Zeitzonen zugeordnet.

| Benutzer       | nur innerhalb der Zeitzone ist der Code aktiv                                                                                                    |
|----------------|----------------------------------------------------------------------------------------------------|
| Ausgänge       | Ausgangs Typ "Zeitzone"<br>nur innerhalb der Zeitzone ist der Ausgang aktiv                                                                                                    |
| Timer Bereiche | für die Scharf/Unscharf Schaltung einzelner Bereiche<br>innerhalb der Zeitzone ist die Anlage Unscharf<br>Im VdS Modus wirkt die Zeitzone nur auf den<br>Blockschloß Ausgang.<br>Innerhalb der Zeitzone ist der Ausgang inaktiv |
| Timer MG       | Meldegruppen Typ "Entriegel"<br>nur innerhalb der Zeitzone kann über diese<br>Meldegruppe der entsprechende Ausgang gesteuert<br>werden.                                                                                        |

#### Beispiel: Zeitzone 04 Benutzer 01 zuordnen:

| Zeitzonen zuweisen | erscheint<br>Bestätigen <b>√( 0 +#)</b>                   |
|--------------------|-----------------------------------------------------------|
| Zeit Benutzer      | erscheint<br>Bestätigen <b>√( 0 +#)</b>                   |
| 01(Code01)         | erscheint<br>Bestätigen <b>√( 0 +#)</b>                   |
| Zeitzonen Nr       | erscheint<br>Bestätigen <b>√( 0 +#)</b><br>0 - 4 eingeben |
| Zeitzonen Nr. 04   | erscheint<br>Bestätigen <b>√( 0 +#)</b>                   |
| 01(Code01)         | erscheint                                                 |

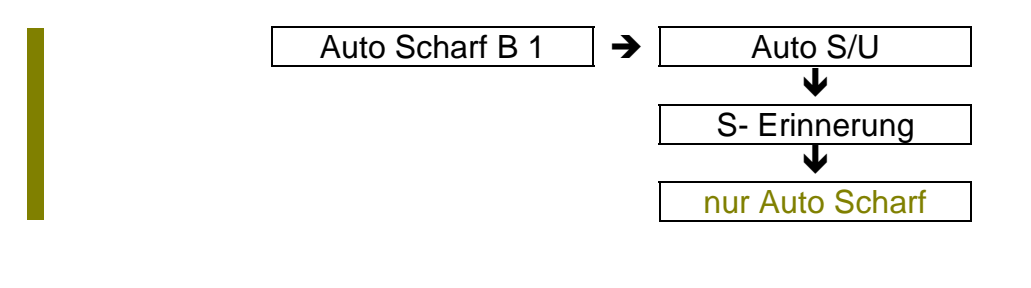

| Auto | Scharf B1 |
|------|-----------|
| Auto | Scharf B1 |

Diese Option wirkt nur auf die zeitgesteuerte Scharfschaltung. In diesem Menuepunkt wird der entsprechende Bereich selektiert Ist der Bereich bestätigt worden, wird die Scharfschaltart gewählt

| Auto S/U |  |
|----------|--|
| Auto S/U |  |

Wird dieser Punkt bestätigt, schaltet die Anlage automatisch Scharf und Unscharf

| S-Erinnerung |  |
|--------------|--|
| S-Erinnerung |  |

Wird dieser Punkt bestätigt, wird über den Summer ein Erinnerungssignal gestartet, und die Anlage muß manuell scharfgeschaltet werden (Code, Schlüssel) Geschieht das nicht, wird der Ausgang "S-Verzögerung" gesetzt. Die Anlage schaltet automatisch Unscharf.

#### nur Auto Scharf

Wird dieser Punkt bestätigt, schaltet sich die Anlage automatisch nur Scharf

| Warnzeit |  |
|----------|--|
| Warnzeit |  |

Diese Funktion ist abhängig von der zeitgesteuerten Scharfschaltung!

Die Programmierung erfolgt in Minuten. Es werden die Ausgänge aktiviert, die als "Summer" programmiert sind.

Die Aktivierung erfolgt gemäß der programmierten Zeit vor der automatischen Scharfschaltung. Der Summer wird in Intervallen pulsierend aktiviert.

Verzögerungszeit Verzögerungszeit

Diese Funktion ist abhängig von der zeitgesteuerten Scharfschaltung!

Die Programmierung erfolgt in Minuten.

Während der **Warnzeit** kann durch Eingabe des Benutzercodes, die automatische Scharfschaltung um die Zeit, die in dieser Funktion eingeben wurde, verzögert werden.

Unscharf Option

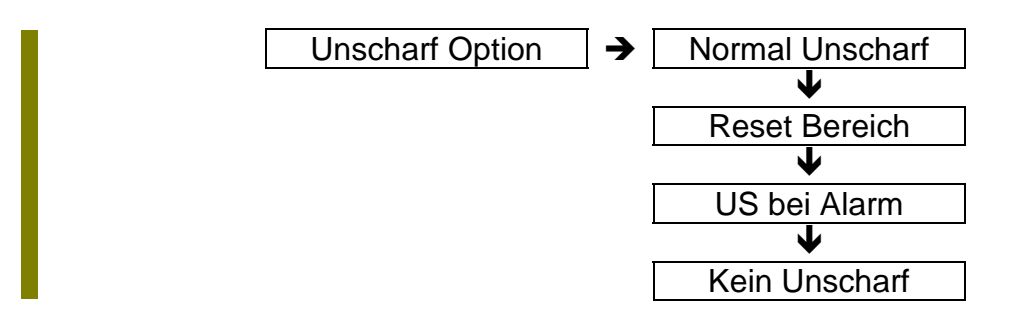

Diese Option ist abhängig von der zeitgesteuerten Scharfschaltung!

Normal Unscharf

Die Unscharf Option ist inaktiv

Reset Bereich

Bei dieser Option kann während einer timergesteuerten Scharfschaltphase mit dem Benutzer Code nur ein alarm gelöscht werden, der Bereich bleibt im Scharfem Zustand

#### US bei Alarm

Der Benutzer kann einen Bereich Unscharf schalten, wenn ein anderer Bereich sich im Alarm Status befindet

#### Kein Unscharf

Es ist kein Unscharf Schalten während einer timergesteuerten Scharfschaltung möglich

Unscharf Zeitabhängig

Ist diese Funktion aktiviert, ist eine Scharfschaltung außerhalb einer Zeitzone möglich, aber eine Unscharfschaltung erst nach Ablauf der Zeitzone.

Ist bei "Unscharf Option" - "Normal Unscharf" programmiert, ist diese Option außer Funktion

#### Weitere Informationen

Wird die automatische Scharfschaltung über das RD 6204 zum Wachdienst über tragen, stehen noch zusätzliche Meldungen im Wählgeräte Menue zur Verfügung

> (Scharfschaltung über Schloß) (Unscharfschaltung über Schloß) Scharfschaltung durch Timersteuerung Unscharfschaltung durch Timersteuerung Verspätete Scharfschaltung Zu frühe Unscharfschaltung

|              |   | ¥            |
|--------------|---|--------------|
| Doppelsignal | → | Doppelsignal |
| Doppelsignal | → | Doppelsignal |
| Doppelsignal | → | Doppelsignal |

| Öffnungszeit |
|--------------|
| Öffnungszeit |
| Öffnungzeit  |

| Doppelsignal | 05 |
|--------------|----|
| Doppelsignal | 05 |
| Doppelsignal | 05 |

Zeitangabe in Minuten

Diese Funktion bezieht sich ausschließlich auf eine Meldegruppe, die wie folgt programmiert wurde:

Meldegruppen Typ :AlarmMeldegruppen Attribut:DS

Hier wird die Zeit festgelegt, in der die Meldegruppe **zweimal** gestört werden muß bevor die Zentrale einen Alarm registriert.

Werkseinstellung 5 Minuten. Wird während dieser Zeit die Meldegruppe nur einmal gestört, erfolgt kein Alarm!

| Öffnungszeit | 10 |
|--------------|----|
| Öffnungszeit | 10 |
| Öffnungszeit | 10 |

Zeitangabe in Sekunden.

Die zweite Möglichkeit eine "Doppelsignal Meldegruppe" auszulösen ist diese MG über die programmierte Öffnungszeit hinaus zu stören.

Werkseinstellung 10 Sekunden. Ist die Meldegruppe länger als diese Zeit gestört, erfolgt ebenfalls eine Alarmierung.

### Zeit 12:00

Hier wird die aktuelle Zeit in Stunden/Minuten programmiert. (Beispiel 12.00 Uhr)

### Datum 01 / 04 / 95

Hier wird das aktuelle Datum in der Reihenfolge "Tag, Monat, Jahr" programmmiert. (Beispiel 01. April 1995)

### Übungsaufgabe

Zeit und Datum ändern (Beispiel auf den 15.05.1995, 11.35 Uhr) ausgehend vom Wartungsmenue

### Lösung:

|                                        | Wartung              |               | erscheint<br>✔ bzw. # betätigen                                                                                |
|----------------------------------------|----------------------|---------------|----------------------------------------------------------------------------------------------------|
|                                        | Timer                |               | erscheint<br>Bestätigen <b>√( 0 +#)</b>                                                                        |
|                                        | Eintrittszeit        | 30            | erscheint<br>♦ bzw. # betätigen                                                                                |
| (08.00 ist zufällig)                   | Zeit                 | 08:00         | erscheint<br>bestätigen ✔                                                                                      |
|                                        | Zeit                 | <u>0</u> 8:00 | erscheint<br>Kursor blinkt unter<br>der 0<br>nacheinander<br>1-1-3-5 eingeben<br>bestätigen ✓                  |
|                                        | Zeit                 | 11:35         | erscheint<br>✔ bzw. # betätigen                                                                                |
| (01 / 01 / 95 ist<br>zufällig gewählt) | Datum 01 / 0         | 01 / 95       | erscheint<br>bestätigen ✓                                                                                      |
|                                        | Datum <u>0</u> 1 / ( | 01 / 95       | erscheint<br>Kursor blinkt unter<br>der 0<br>nacheinander<br>1 - 5 - 0 - 5 - 9 - 5<br>eingeben<br>bestätigen ✓ |

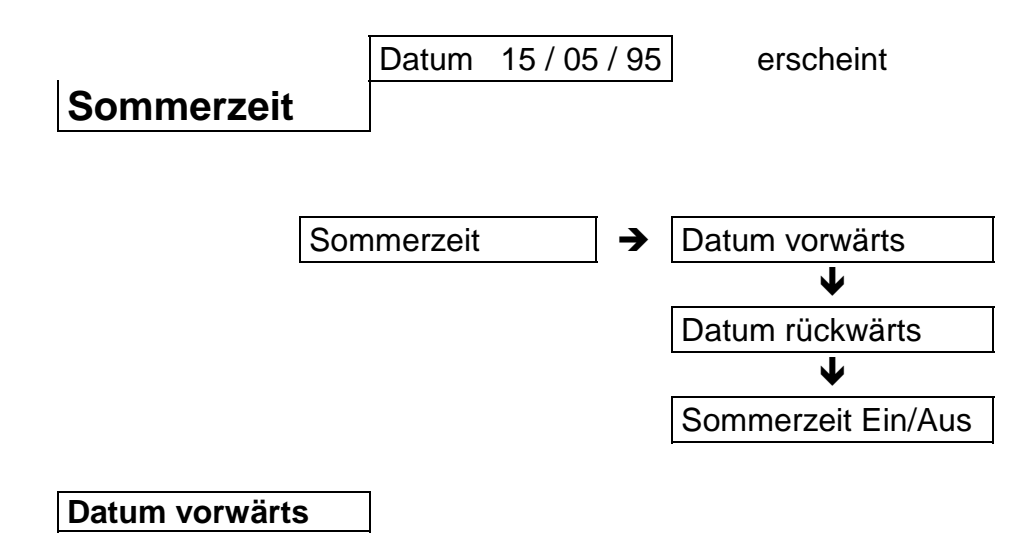

Hier wird das Datum vom Beginn der Sommerzeit programmiert.

#### Datum rückwärts

Hier wird das Datum vom Ende der Sommerzeit programmiert.

Die Umschaltung erfolgt jeweils um 02.00 Uhr morgens.

Die Zeit ist frei definierbar

#### Sommerzeit Ein

Ein/Ausschaltfunktion für die Sommerzeit.

# Zwischenkapitel

# Sprungbefehle

Es empfiehlt sich dieses Kapitel sorgfältig durchzuarbeiten. Die Sprungbefehle ermöglichen Ihnen eine zeitersparende und vereinfachte Programmierung.

Ebenso werden alle nachfolgenden Lösungen zu Programmier -Aufgaben mit Hilfe von Sprungbefehlen dargestellt.

Beispiel: Meldegruppen Typ der Meldegruppe 8 ändern

Ohne Sprungbefehle benötigen Sie ausgehend vom Unscharf Zustand:

- Eingabe des Errichter Codes
- + Taste betätigen
- drei mal die # Taste betätigen (von Wartung bis Meldegruppen)
- bestätigen (Meldegruppen)
- bestätigen (Meldegruppen Typ)
- sieben mal die # Taste betätigen (von MG 01 bis MG 08)
- bestätigen (MG 08)

Mit Sprungbefehle bis zu Meldegruppe 8:

- Eingabe des Errichter Codes

- 4 1 8 eingeben
- bestätigen

Dieses Beispiel zeigt wie einfach es ist zu bestimmten Funktion direkt zu springen und diese dann zu ändern.

Die benötigten Adresssen ergeben sich automatisch aus dem Programm Struktur Schema.

Wichtig:

Es ist möglich in drei Richtungen zu springen:

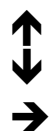

nach oben nach unten nach rechts

Es ist nicht möglich nach 🗲 zu springen ! ! !

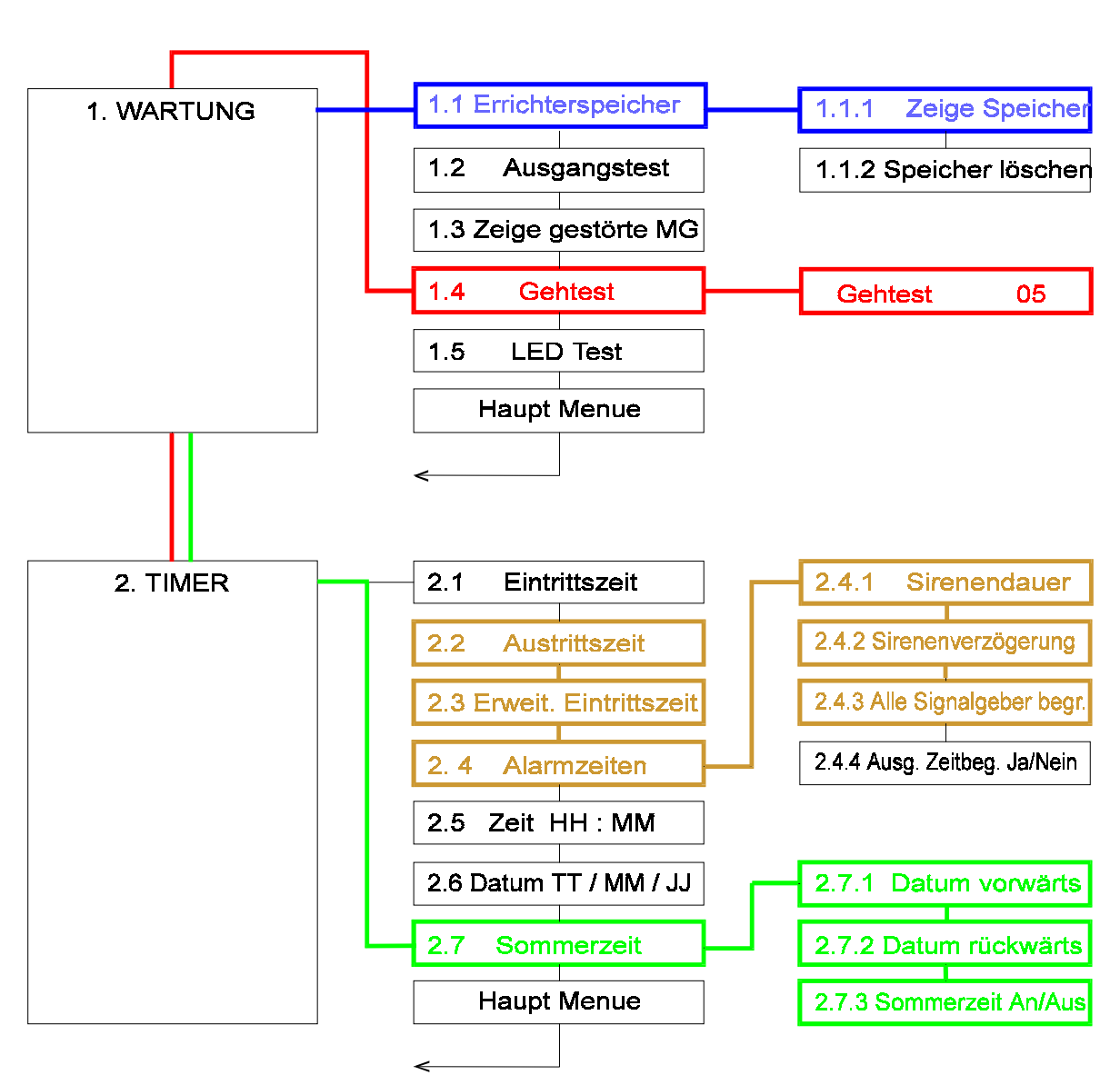

# **Beispiel Sprungbefehle CD 3404**

#### Vier Beispiele für Sprungbefehle

Vom Timer Menue direkt zu "Gehtgest Meldegruppe 5" Sprungbefehl 1 - 4 - 5

Vom Wartungs Menue direkt zu "Zeige Speicher" Sprungbefehl 1 - 1 - 1

Vom Wartungsmenue direkt zu "Sommerzeit An/Aus" Sprungbefehl 2 - 7 - 3

Im Timer Menue "Austrittszeit" direkt zu "Alle Signalgeber zeitbegrenzt" Sprungbefehl 4 - 5

Um an die benötigten Sprungadressen zu gelangen, muß lediglich im Programmstrucktur Schema die entsprechende Funktion errechnet werden.

Das dritte Hauptmenue ist das Benutzer Menue, also Sprungadresse "3"

Das fünfte Hauptmenue ist das Ausgangs Menue, also Spungadresse "5"

Der zweite Menue Punkt vom Meldegruppen Menue ist "Meldegruppen Attribute" also Sprungadresse (4) "2"

Soll im "Ausgangstest Menue" der dritte Ausgang getestet werden gilt die Sprungadresse (1) - (2) - "5"

Ein weiterer Vorteil beim Programmieren mit Sprungadressen:

Wird ein Menuepunkt aufgerufen, braucht dieser nicht mehr bestätigt werden Beispiel:

Wird mit Sprungbefehl **"2 - 1**" die Eintrittszeit aufgerufen braucht diese Option nicht mehr bestätigt werden, es kann direkt die neue Zeit einprogrammiert werden.

Wird mit einem Sprungbefehl ein Hauptmenue aufgerufen, springt die Zentrale direkt in die erste Option dieses Menues:

Sprungbefehl "5", es erscheint direkt der Menuepunkt "Ausgangs Typ"

# **Das Benutzermenue**

Allgemeines zu Codes:

| Anzahl:      |       |                                                                      |
|--------------|-------|----------------------------------------------------------------------|
| CD 3404      |       | 8 Codes                                                              |
| CD 6104/6204 |       | 7 Codes                                                              |
| CD 9104      |       | 64 Codes                                                             |
| CD 9204      | davon | 64 Codes<br>Code 63 = Notsperrcode<br>Code 64 = Errichter Reset Code |

#### **Einmalige Notsperrung:**

Es ist vorgesehen, daß der Benutzer eine Meldegruppe sperren kann und trotzdem eine Blockschloßfreigabe erhält.

Diese Notsperrung kann mit dem Code 63 (muß programmiert werden) durch-geführt werden.

Dieser Code wird bei anstehender Meldegruppenstörung eingegeben. Er sollte nur das Attribut "SP" bekommen, nach Eingabe des Codes erscheint das "Sperren" Menue und die entsprechende Meldegruppe kann gesperrt werden. Die Anlage kann wie gewohnt scharf geschaltet werden.

Nach Unscharf Schaltung erscheint im Display "Rufe Techniker" und die Zentrale muß wie bei einem Sabotage Alarm zurückgesetzt werden.

Alle Codes müssen mit mindestens vier Stellen und maximal sechs Stellen programmiert werden.

### Es darf keine Null programmiert werden !!!

### Code / Privileg Code / Privileg

| Code 01 benutzt | → | Bereiche | → | Attribute |
|-----------------|---|----------|---|-----------|
| Code 01 benutzt | → | Bereiche | 1 | Attribute |

**Übungsaufgabe:** Code 2 anlegen Code "4711" Attribute "SP und ZD"

### Lösung:

|                                                                                                    | Wartung                                                                                                    | erscheint<br>3 - 1 - 2 eingeben                                                                                |
|----------------------------------------------------------------------------------------------------|----------------------------------------------------------------------------------------------------|----------------------------------------------------------------------------------------------------|
|                                                                                                    | Code 02 Inactiv                                                                                                    | erscheint<br>Bestätigen <b>√( 0 +#)</b>                                                                        |
|                                                                                                    | Neuer Code _                                                                                                    | erscheint<br>4711 eingeben                                                                                     |
|                                                                                                    | Neuer Code ****                                                                                                    | erscheint<br>bestätigen ✓                                                                                      |
|                                                                                                    | Bestätigen                                                                                                    | erscheint<br>4711 nochmals<br>eingeben                                                                         |
|                                                                                                    | Bestätigen ****                                                                                                    | erscheint                                                                                                    |
|                                                                                                    |                                                                                                    | Destaligen •                                                                                                   |
| Erscheint "Fehler"<br>Code bereits, oder<br>dem gleichem Code                                                                                                    | existiert dieser<br>es wurde nicht mit<br>bestätigt.                                                                                                    | Destaligen •                                                                                                   |
| Erscheint "Fehler"<br>Code bereits, oder<br>dem gleichem Code                                                                                                    | existiert dieser<br>es wurde nicht mit<br>bestätigt.<br>Bereich B1                                                                                            | erscheint                                                                                                    |
| Erscheint "Fehler"<br>Code bereits, oder<br>dem gleichem Code<br>Bei Zentralen r<br>programmiert v<br>dieser Funktior<br>zugeordnet.                                          | existiert dieser<br>es wurde nicht mit<br>bestätigt.<br>Bereich B1<br>nit einem Bereich kann dies<br>verden, sind mehere Bereich<br>der Code den Bereichen, w | erscheint<br>e Funktion nicht<br>he vorhanden, wird in<br>wo er gültig sein soll,                              |
| Erscheint "Fehler"<br>Code bereits, oder<br>dem gleichem Code<br>Bei Zentralen r<br>programmiert v<br>dieser Funktior<br>zugeordnet.<br>Beispiel: Code für<br>Bereich 1 und 2 | existiert dieser<br>es wurde nicht mit<br>bestätigt.<br>Bereich B1<br>nit einem Bereich kann dies<br>verden, sind mehere Bereich<br>der Code den Bereichen, v | erscheint<br>e Funktion nicht<br>he vorhanden, wird in<br>wo er gültig sein soll,<br>erscheint<br>bestätigen ✓ |

|                  | Bereich B1  |      | erscheint<br>✔ bzw. <b>#</b> betätigen                                        |
|------------------|-------------|------|-------------------------------------------------------------------------------|
|                  | Attribute   |      | erscheint<br>bestätigen ✓                                                     |
| Beispiel CD 9204 | 02 IS US    | OK   | erscheint<br>OK blinkt mit der<br>↓ bzw. <b>#</b> Taste<br>"IS" suchen        |
|                  | 02 IS US    | IS   | erscheint<br>IS blinkt<br>bestätigen ✔                                        |
|                  | 02 US       | OK   | erscheint<br>OK blinkt mit der<br>↓ bzw. <b>#</b> Taste<br>"US" suchen        |
|                  | 02 US       | US   | erscheint<br>bestätigen ✔                                                     |
|                  | 02 Kein     | ОК   | erscheint<br>OK blinkt<br>mit der <b>↓</b> bzw. <b>#</b><br>Taste "SP" suchen |
|                  | 02 Kein     | SP   | erscheint<br>SP blinkt<br>bestätigen ✔                                        |
|                  | 02 SP       | ОК   | erscheint<br>OK blinkt mit der<br>↓ bzw. <b>#</b> Taste<br>"ZD" suchen        |
|                  | 02 SP       | ZD   | erscheint<br>ZD blinkt<br>bestätigen ✔                                        |
|                  | 02 SP ZD    | OK   | erscheint<br>OK blinkt<br>bestätigen ✔                                        |
|                  | Code 02 ben | utzt | erscheint                                                                     |

Wenn bei einem bestehendem Code nur die Attribute geändert werden sollen:

| 03 benutzt   | erscheint<br>bestätigen ✓                |
|--------------|------------------------------------------|
| Neuer Code _ | erscheint<br>↓ bzw. # Taste<br>betätigen |
| Bereich B1   | erscheint                                |
| Attribute    | erscheint<br>bestätigen ✓                |

Der werksseitige Code ist vorprogrammiert mit den Attributen:

ES IS US SP ÜW CÄ LI IS US

Aus Sichersheitsgründen sollte bei mindestens einem Code immer das Attribut "US" programmiert werden.

Es ist nicht möglich das Attribut "US" aus Code 1 zu entfernen!

### Codes ändern Codes ändern

### Übungsaufgabe:

Code 2 anlegen Code "4711"

### Lösung:

| Wartung         |  |
|-----------------|--|
|                 |  |
| Code 02 Inactiv |  |

erscheint 3 - 1 - 2 eingeben

erscheint Bestätigen **√(0+#)** 

|                                                              | Neuer Code _                                         | erscheint<br>4711 eingeben                 |
|--------------------------------------------------------------|------------------------------------------------------|--------------------------------------------|
|                                                              | Neuer Code <b>* * * *</b>                            | erscheint<br>bestätigen ✓                  |
|                                                              | Bestätigen                                           | erscheint<br>4711 nochmals<br>eingeben     |
|                                                              | Bestätigen ****                                      | erscheint<br>bestätigen ✓                  |
| Erscheint Fehler"<br>Code bereits, oder<br>dem gleichem Code | existiert dieser<br>es wurde nicht mit<br>bestätigt. |                                            |
|                                                              | Code 02 benutzt                                      | erscheint                                  |
| Ein bestehender Cod                                          | e wird wie folgt gelöscht                            |                                            |
|                                                              | 03 in Betrieb                                        | erscheint<br>bestätigen ✓                  |
|                                                              | Neuer Code _                                         | erscheint<br>"0" betätigen<br>bestätigen √ |

03 Nicht benutzt

erscheint

Benutzer Attribute Benutzer Attribute

Programmierung wie bei "Codes/Privileg" beschrieben

Nachfolgend die Aufstellung aller Attribute

Das Attribut "ES" kann solange sich die Zentrale im VdS - Modus befindet nicht programmiert werden.

| ES                    | ermöglicht die Extern Schärfung der Anlage über den          |
|-----------------------|--------------------------------------------------------------|
|                       | Benuizer Coue                                                |
| 15                    | Perutaer Code                                                |
|                       | Benuizer Code                                                |
| 05                    | ermoglicht das Unschaft Schalten der Anlage und              |
|                       | ermoglicht das Loschen von Alarmen im Unschaffen Zustand     |
| SP                    | ermoglicht die Sperrung von Externen Alarmmeidegruppen       |
|                       | onne Biockschloistreigabe. Nach Unschaft Schaltung           |
|                       | Display ermöglicht dem Benutzer das Aufrufen des             |
|                       | Benutzerspeichers                                            |
| ÜW                    | ermöglicht das Aktivieren der Überwachungsfunktion           |
|                       | Beschreibung siehe MG - Attribute                            |
|                       | ermöglicht den Sirenentest                                   |
|                       | ermöglicht das Auslesen des Alarmzählers                     |
|                       | ermöglicht den Gehtest                                       |
| ÜS                    | Unscharfschaltung unter Zwang                                |
| ÜS                    | Wird eine Anlage mit diesem Code Unscharf geschaltet, wird   |
| ÜS                    | das DWG (RD 6204) einen <b>stillen Überfall</b> übermitteln. |
| LI                    | ermöglicht den Zugriff auf das Licht Menue und deren         |
| LI                    | Funktionen:                                                  |
| LI                    | Licht schalten- Lichtüberwachung- Licht Gehtest- Licht       |
| <b>0</b> <sup>1</sup> | sperren ermoglicht das Andern des eigenen Codes              |
| CA                    | ermoglicht das Andern aller Codes                            |
| CA                    |                                                              |
| EC                    | ermoglicht das Andern des eigenen Codes                      |
| EC                    |                                                              |
| IC                    | Dieser Code steuert den für diese Funktion programmierten    |
| IC                    | Ausgang. Nach jeder Eingabe wird der Ausgang gesetzt.        |
| 70                    | Statisch oder wenn programmiert zeitbegrenzt                 |
|                       | ermoglicht das Andern von Unrzeit und Datum                  |
| 20                    | ermöglicht den Zugnit auf den Errichterensishere             |
|                       | ermöglicht die Programmierung der Zeitzenen                  |
| ED                    | ennogicht die Programmerung der Zeitzohen                    |
|                       | programmiert werden! - Löscht den Errichter - Code           |
|                       | ormäglight das Augleson des Errichterspeichers               |
|                       | ermöglicht den Auslesen des Errichterspeichers               |
| IVIIN                 | ermöglicht des Ändern von Ubrzeit und Datum                  |
|                       | ermöglicht das Statton der Ereigniefelge Eurktion            |
| AA                    | Boschroibung folgt                                           |
|                       |                                                              |

| Benutzer Name |  |
|---------------|--|
| Benutzer Name |  |

In diesem Menuepunkt kann jedem Benutzer ein Name gegeben werden. Maximal 13 Stellen

### Übungsaufgabe:

Benutzer 05 den Namen Meyer programmieren

### Lösung:

| Wartung          | erscheint<br>3 - 2 - 5 eingeben                                        |
|------------------|------------------------------------------------------------------------|
| 05 Code 05       | erscheint<br>Bestätigen ✔                                              |
| 05 _             | erscheint<br>6 x die Taste 5<br>betätigen                              |
| 05 <u>M</u>      | erscheint<br>∳ bzw. # betätigen<br>3 x die Taste 2<br>betätigen        |
| 05 M <u>e</u>    | erscheint<br>∳ bzw. <b>#</b> betätigen<br>2 x die Taste 9<br>betätigen |
| 05 Me <u>y</u>   | erscheint<br>∳ bzw. <b>#</b> betätigen<br>3x die Taste 2<br>betätigen  |
| 05 Mey <u>e</u>  | erscheint<br>∳ bzw. <b>#</b> betätigen<br>4 x die Taste 6<br>betätigen |
| 05 Meye <u>r</u> | erscheint<br>Bestätigen ✔                                              |

05 Meyer

erscheint

Errichter Code

### Der werksseitige Errichtercode lautet: (0)1278

Der Code wird wie unter "Codes ändern" programmiert und ermöglicht den Zugang zur Errichter - Programmier - Ebene.

Überfall Code

Auch als "Unscharfschaltung unter Zwang" bezeichnet.

Die Eingabe dieses Codes bewirkt bei Unscharfer Anlage einen "stillen Überfall Alarm".

Die Eingabe dieses Codes bei Scharfer Anlage schaltet die Anlage "Unscharf" und setzt gleichzeitig einen "stillen Überfall Alarm" ab.

Die Programmierung erfolgt wie unter "Codes ändern".

U/D Code

Nach Eingabe dieses Codes im Unscharfen Zustand wird der "Up/Down Modus" gestartet. (Das Wählgerät ruft den Wartungs PC an - Option)

| Codezähler |  |
|------------|--|
| Codezähler |  |

Diese Funktion wirkt nur auf den achten Benutzercode. Diese Funktion wirkt nur auf den siebten Benutzercode.

Programmiert werden kann eine Zahl zwischen 1 und 98. Dieser Zahl entsprechend kann dieser Code benutzt werden.

Beispiel:

Code 8 oder Code 7 wurde mit den Attributen "ES und US" programmiert. In der Funktion "Benutzer Codezähler" wird eine "10" programmiert.

Das Ergebnis: Mit dem Code kann die Anlage fünf mal "Scharf und Unscharf" geschaltet werden.

Wird eine "99" programmiert, ist der Code unbegrenzt zu benutzen.

### Übungsaufgabe:

Benutzer Codezähler auf "10" ändern

Lösung:

| Benutzer      | erscheint<br>bestätigen ✓                         |
|---------------|---------------------------------------------------|
| Codes ändern  | erscheint<br>∳ bzw. # betätigen<br>bis Codezähler |
| Codezähler 99 | erscheint<br>bestätigen ✓                         |
| Codezähler 99 | "99" blinkt<br>"10" eingeben<br>bestätigen √      |
| Codezähler 10 | erscheint                                         |

### **↓↓**(##) offene MG

Diese Option ermöglicht bei "Unscharfer Anlage" die Anzeige aller offenen Meldegruppen indem 2 x die ↓ oder # - Taste betätigt wird.

Diese Funktion kann entweder AN oder AUS programmiert werden. (Werksseitig ist die Option auf "AN" programmiert)

✓ technische MG✓ technische MG

Funktion siehe "Offene MG"

Gilt für Meldegruppen, die als Meldegruppen Typ "Technik" programmiert sind.

Schlüsselanzeige J J Schlüsselanzeige

Ermöglicht die Anzeige ausgelöster Meldegruppen nach Unscharfschaltung über eine Scharf/Unscharf Meldegruppe.

Ist "Schlüsselanzeige AN" programmiert werden angezeigt:

gestörte Meldegruppen bei nicht erfolgter Scharfschaltung über einen Schlüsselschalter

ausgelöste Meldegruppen nach Unscharfschaltung über einen Schlüssel - Schalter

Meldung "Rufe Monteur XX"

Meldung "Alarm nicht hier" (für Alarm Meldungen eines anderen Bereiches)

Diese Option ist abhängig von der Programmierung im Ausgangsmenue Punkt **Bereich → Bedienteil.** Die Anzeige erfolgt nur an den Bedienteilen, die für die Anzeige programmiert wurden.

# Das Meldegruppenmenue

### Meldegruppentyp

| Alarm           | Alarm Meldegruppe für Bewegungsmelder,                                                                                                    |  |  |  |  |
|-----------------|----------------------------------------------------------------------------------------------------|--|--|--|--|
|                 | Magnetkontakte u.s.w.                                                                                                    |  |  |  |  |
| Ein/Austritt    | verzögerte Alarm Meldegruppe, abhängig von der Ein-<br>und Austrittszeit                                                                                                    |  |  |  |  |
| S -Taster       | Die Meldegruppe wird mit einem Tastimpuls einmal<br>gestört, danach wird mit dem Code Scharf geschaltet,<br>es startet eine unendliche Verzögerungszeit.<br>Die Anlage wird Scharf wenn die Meldegruppe erneut<br>mit einem Tastimpuls gestört wird. Die Austrittszeit |  |  |  |  |
|                 |                                                                                                    |  |  |  |  |
| S - Unend       | einem Schalter vor Code Eingabe dauerhaft gestört,                                                                                                    |  |  |  |  |
|                 | Die Anlage wird Scharf, wenn die Meldegruppe wieder                                                                                                    |  |  |  |  |
|                 | entstört wird. Die Austrittszeit ist ohne Funktion                                                                                                    |  |  |  |  |
| Sabotage        | 24 Std. Meldegruppe, wirkt auf den Sabotage<br>Ausgang, alarmiert im Unscharfen - Zustand                                                                                                    |  |  |  |  |
| Überfall        | 24 Std. Meldegruppe, kann mit örtlicher oder stiller<br>Alarmierung programmiert werden                                                                                                    |  |  |  |  |
| Scharf/Unscharf | Dient zum Scharf/Unscharfschalten der Anlage.                                                                                                    |  |  |  |  |
|                 | Für Extern Scharf / Intern Scharf über Taster oder                                                                                                    |  |  |  |  |
|                 | Schlüsselschalter. Die Austrittszeit wirkt als                                                                                                    |  |  |  |  |
|                 | Scharfschalt Verzögerung                                                                                                    |  |  |  |  |
|                 | Im VdS Modus nur für Intern Scharf möglich.                                                                                                    |  |  |  |  |
|                 | Im VdS Modus ist eine Schärfung über Taster nicht                                                                                                    |  |  |  |  |
|                 | möglich (Blockschloß). Die Austrittszeit ist nicht aktiv!                                                                                                    |  |  |  |  |
|                 | Widerstandsänderungen:                                                                                                    |  |  |  |  |
|                 | Unscharf 4 K 7 Scharf Offen (9 K 4)                                                                                                    |  |  |  |  |
| Duoud           | Unschaff 9 K 4 Schaff 4 K /                                                                                                    |  |  |  |  |
| Brand           | 24 Sta. Meidegruppe, die Alarmierung erfolgt                                                                                                    |  |  |  |  |
| Technik         | Malala arma a stia a anglial arm MQ air an alafini astar                                                                                                    |  |  |  |  |
| IECNNIK         | Ausgang setzt, der ebenfalls als Technik program-<br>miert wurde. Es erfolgt keine Alarmierung im scharfen<br>Zustand. Die MG wirkt nicht auf den Blockschloß<br>Ausgang. Bei mehreren Tech.MG kann der Selbe<br>oder verschiedene Ausgänge aktiviert werden           |  |  |  |  |

| Blockschloß | Für Scharf / Unscharfschaltung über ein Blockschloß        |          |        |               |
|-------------|------------------------------------------------------------|----------|--------|---------------|
|             | oder Schlüsselschalter. Die Austrittszeit ist nicht aktiv! |          |        |               |
|             | Widerstand                                                 | dsänderu | ung:   |               |
|             | Unscharf                                                   | 4 K 7    | Scharf | Offen (9 K 4) |

| Licht 1          | Für Außenlicht Steuerung.                                                |
|------------------|--------------------------------------------------------------------------|
| Licht 1          | Die Außenmelder DI 300 werden über das Modul                             |
| Licht 1          | CP 4005 an diese Meldegruppe angeschaltet.                               |
|                  | Eine Störung dieser Meldegruppe führt nicht zum                          |
|                  | Alarm, sie dient nur zur Steuerung vom Außenlicht                        |
| Licht 2          | Wie Licht 1                                                              |
| Licht 2          | Beide Licht Meldegruppen können differenziert vom                        |
| Licht 2          | Benutzer bedient werden                                                  |
| TL-Sensor        | Tageslicht Sensor Ausgang vom Außenlicht                                 |
| <b>TL-Sensor</b> | Steuermodul CP 4005                                                      |
| TL-Sensor        |                                                                          |
| Notruf           | 24 Std. Meldegruppe mit örtlicher Alarmierung                            |
| Notruf           | Im Unscharfen Zustand werden auch die Außensignal                        |
| Notruf           | Geber aktiviert                                                          |
| Verschluß        | Riegelkontakt Meldegruppe,                                               |
| Verschluß        | Verhindert bei Störung eine Blockschloß Freigabe                         |
| S/U Verr         | Bei Störung aktiviert diese Meldegruppe einen                            |
| Entriegel        | Ausgang, (Türcode oder Tür / Log)                                        |
|                  | Wird eine Entriegel Meldegruppe programmiert, fragt                      |
|                  | die Zentrale automatisch nach dem Ausgang, den diese MG aktivieren soll. |
|                  | Werden mehrere Entriegel MG programmiert, können                         |
|                  | sie auf den selben oder verschiedene Ausgänge aktivieren                 |

| Feuertür | Diese Meldegruppe wirkt bei Scharfer Anlage wie eine                                            |
|----------|-------------------------------------------------------------------------------------------------|
| Feuertür | normale "Alarm Meldegruppe"                                                                     |
|          | Im Unscharfen Zustand führt eine Störung zur<br>Aktivierung eines Ausgangs, dieser Ausgang wird |
|          | automatisch nach der Bestätigung des Meldegruppen                                               |
|          | Typs Feuertür abgefragt. Der Ausgangs Typ behält                                                |
|          | ebenfalls seine eigentliche Funktion, er wird<br>pulsierend aktiviert.                          |
|          | Zusätzlich wird ein Bedienteil angesteuert,                                                     |
|          | der Bedienteil Summer wird pulsierend aktiviert und                                             |
|          | die Meldung mit dem entsprechendem MG Namen wird auf dem Display angezeigt.                     |
|          | Der Alarm kann nur von dem programmierten Bedien-<br>teil gelöscht werden.                      |
|          | Die Bedienteil Adresse wird automatisch nach der                                                |
|          | Bestätigung des Meldegruppen Typs Feuertür                                                      |
|          | abgefragt.                                                                                      |

| Ext Notztoil  | Zur Anschaltung vom Störungspusgang oxtornor           |  |
|---------------|--------------------------------------------------------|--|
|               |                                                        |  |
| Ext. Netzteil | Netzteile, oder vom PM (PG) 825                        |  |
| nur für       | Bei Kurzschluß oder Unterbrechnung erscheint im        |  |
| Meldegruppe   | Display die Meldung "12 V AUX Ausgang"                 |  |
| - 1 4 -       | Zur Anschaltung vom PM (PG) 825 Störausgang,           |  |
|               | die Zentrale unterscheidet folgende Meldungen:         |  |
|               | - Ext. Netzfehler = Netzausfall / Netzsicherung        |  |
|               | - Ext. Sich1NT/Akku = Akku entladen, Sicherung F1      |  |
|               | - Ext. 12V/Sich2NT = Sicherung F2                      |  |
| GVE           | Dient zur Anschaltung des Ausgangs der geistigen       |  |
|               | Verschlußeinrichtung, zur Freigabe der Unscharf -      |  |
|               | Schaltung mittels Sperrschloß.                         |  |
|               | Wird diese Meldegruppe für ca. 1 Sekunde gestört       |  |
|               | folgt die Freigabe des Blockschloßausgangs für ca.     |  |
|               | 30 Sekunden.                                           |  |
|               | Diese Funktion ist abhängig von der Programmierung     |  |
|               | im VdS - Menue "Kombination GVE". Wenn dies            |  |
|               | programmiert wurde ist ohne Störung der GVE            |  |
|               | Meldegruppe ist eine Unscharf Schaltung nicht möglich! |  |

| GB Sensor | Für Anschaltung von Passiven Glasbruchmeldern                                                                                      |
|-----------|----------------------------------------------------------------------------------------------------|
|           | an die Meldegruppen mit 12 Volt Linienspannung:                                                                                    |
|           | Meldegruppe 85 - 86 - 87 - 88 (CP 4043)                                                                                            |
|           | Meldegruppe 1 - 2 - 3 - 4 jeder CD 9041                                                                                            |
|           | (Bei der CD 9041 muß die Steckbrücke JP 2 in die untere Position gesteckt sein!)                                                   |
|           | Die Meldegruppe wird nicht in die DUAL FUNKTION einbezogen                                                                         |
|           | Ein ausgelöster Sensor kann im Unscharf Zustand                                                                                    |
|           | mit Hilfe des Menue "Benutzer Speicher" gelöscht werden.                                                                           |
|           | - Der Benutzer Speicher wird aufgerufen, beim Ver-                                                                                 |
|           | lassen des Speichers werden die GB - Meldegruppen                                                                                  |
|           | für ca. 1 Sekunde zurückgesetzt.                                                                                                   |
|           | Wird im Scharfen Zustand eine GB Meldegruppe aus -                                                                                 |
|           | gelöst, wird diese Meldegruppe beim Löschen vom                                                                                    |
|           | Benutzer (Zweite Eingabe Taste "0") gelöscht.                                                                                      |
|           | Wird die Meldegruppe im "Wartungsmenue -                                                                                           |
|           | Gehtest" ausgelöst, erfolgt die Rückstellung<br>automatisch beim Verlassen dieser Funktion, oder<br>beim Test anderer Meldegruppen |
|           |                                                                                                    |

| Inaktiv      | Die Meldegruppe unterdrückt Alarm und Sabotage                   |  |
|--------------|------------------------------------------------------------------|--|
| Inaktiv      | Meldungen und wirkt nicht auf den Blockschloß                    |  |
| Unused       | Ausgang                                                          |  |
| BT - Sperren | Bei Störung dieser Meldegruppe ist das Bedienteil außer Funktion |  |

## Übungsaufgabe:

Meldegruppen Typ - MG 6 ändern in eine "Technik Meldegruppe" Ausgang "3".

### Lösung:

Wartung

erscheint 4 - 1 - 6 eingeben

erscheint

(MG.) 06 Alarm

ARITECH GmbH

|                         | bestätigen 🗸                                                                |
|-------------------------|-----------------------------------------------------------------------------|
| (MG.) 06 Alarm          | " Alarm" blinkt<br>mit der # (♥) Taste<br>bis "Technik" und<br>bestätigen ✓ |
| Ausgangs Nr. XX         | erscheint<br>0 - 3 eingeben                                                 |
| Ausgangs Nr. 0 <u>3</u> | erscheint<br>bestätigen ✓                                                   |
| (MG.) 06 Technik        | erscheint                                                                   |

### MG - Attribute

Für verschiedene Meldegruppen Typen können Attribute vergeben werden. Diese Attribute entscheiden, ob zum Beispiel eine Scharfschalt - Meldegruppe die Anlage Intern, Extern und mit Taster Scharf schaltet, oder eine Alarm Meldegruppe bei Intern Scharf automatisch gesperrt ist u. s. w.

|    | Scharf/Unscharf Meldegruppe                             |
|----|---------------------------------------------------------|
| ES | schaltet die Anlage Extern Scharf, es kann pro Zentrale |
|    | (bzw. pro Bereich) nur eine Scharf/Unscharf             |
|    | Meldegruppe mit dem Attribut "ES" programmiert werden   |
| US | schaltet Intern/Extern - Scharfe Anlage Unscharf        |
| IS | schaltet die Anlage Intern Scharf, es kann pro Zentrale |
|    | (bzw. pro Bereich) nur eine Scharf/Unscharf             |
|    | Meldegruppe mit dem Attribut "IS" programmiert werden   |
| SS | schaltet ohne Verzögerung sofort Scharf.                |
|    | Ist bei nicht VdS Anlagen, oder Anlagen ohne VdS        |
|    | Modus eine verzögerte Extern Schärfung über Code        |
|    | möglich, ist die Scharfschaltung über diese Meldegruppe |
|    | unverzögert                                             |
| PU | schaltet die Anlage per Impuls - Taster Scharf          |
| IP |                                                         |

Alarm Meldegruppe
| SP | ermöglicht die Sperrung dieser Meldegruppe bei Extern<br>Scharfer Anlage                                                              |  |  |
|----|----------------------------------------------------------------------------------------------------|--|--|
|    | Nach Unscharf Schaltung erscheint am Display der                                                                                      |  |  |
|    | Hinweis auf diese Sperrung                                                                                                    |  |  |
|    | Achtung:                                                                                                    |  |  |
|    | Eine gestörte Meldegruppe, auch wenn sie gesperrt<br>wurde, ermöglicht keine Scharfschaltung über ein<br>Blockschloß (keine Freigabe) |  |  |
| IS | automatische Sperrung bei Intern Scharfer Anlage                                                                                      |  |  |
| ÜW | meldet bei eingeschalteter Überwachungsfunktion                                                                                       |  |  |
|    | Die Überwachungsfunktion aktiviert bei jeder Störung                                                                                  |  |  |
|    | der Meldegruppe für ca. 2 Sekunken die Ausgänge, die                                                                                  |  |  |
|    | als "Summer" programmiert wurden, optionell auch den                                                                                  |  |  |
|    | "Intern Alarmgeber".                                                                                                    |  |  |
|    | Die Überwachungsfunktion wird von dem Benutzer über                                                                                   |  |  |
|    | das "Überw./Test Sirene" Menue aktiviert. Die Aktivierung                                                                             |  |  |
|    | glit für eine Unschaft Phase. Es bestent die                                                                                          |  |  |
|    | ivioglichkeit im "verschiedenes" Menue unter dem Punkt                                                                                |  |  |
|    | "Ints/Uberwachung" diese Option standig zu aktivieren.                                                                                |  |  |
| DS | Berschreibung siehe "Timer" Menue "Doppelsignal"                                                                                      |  |  |

| 24 | Die Alarm Meldegruppe wird zur 24 Stunden MG. Eine                                                             |
|----|----------------------------------------------------------------------------------------------------|
|    | Störung dieser Meldegruppe im Unscharfen Zustand wirkt<br>auf Sabotage Ausgang, im Scharfen Zustand zusätzlich |
|    | auf den Alarm Ausgang.                                                                                         |
|    | Kein Sabotage Alarm, Aktivierung bei Unscharf/Intern                                                           |
|    | Scharfer Anlage Aktivierung des Intern Signalgebers und                                                        |
|    | des Summers, nur bei Unscharfer Anlage Meldung übers                                                           |
|    | DWG. Bei Extern Scharf wie "ohne Attribut".                                                                    |
|    |                                                                                                    |

| ΖT | ermöglicht die Zutrittsfunktion oder eine Variante der      |
|----|-------------------------------------------------------------|
|    | Spätheinkehrer Schaltung über Bedienteil.                   |
|    | Die Funktion ist abhängig von der Programmierung im         |
|    | "Verschiedenes" Menue "Ints/Überwachung" - Punkt            |
|    | "Zutritt = Zutritt" oder "Zutritt = EA"                     |
|    | Beispiel 1: Programmiert wurde:                             |
|    | Zutritt = Zutritt                                           |
|    | Zutritt = Zutritt                                           |
|    | Zutritt -> EE = Bereich Aus                                 |
|    | Zutritt -> EE = Bereich Aus                                 |
|    | Anlage Scharf                                               |
|    | <ul> <li>Meldegruppe (ZT) wird gestört</li> </ul>           |
|    | -> Alarm                                                    |
|    | Anlage Scharf                                               |
|    | -> Eine Ein/Austritts MG wird gestört                       |
|    | -> Verzögerungszeit läuft                                   |
|    | (-> während der Verzögerungszeit wird eine Alarm MG         |
|    | gestört -> Alarm)                                           |
|    | -> während der Verzögerungszeit wird eine Alarm MG          |
|    | mit Attribut ZT gestört                                     |
|    | -> kein Alarm während der Verzögerungszeit                  |
|    |                                                             |
|    | Bespiel 2: Programmiert wurde                               |
|    | Zutritt = EA                                                |
|    | Zutritt = EA                                                |
|    | Zutritt -> EE = Bereich AN                                  |
|    | Zutritt -> EE = Bereich AN                                  |
|    | Bei dieser Option verhält sich diese Meldegruppe wie        |
|    | folgt:                                                      |
|    | Ist die Anlage Intern Scharf wird aus der Alarm MG eine     |
|    | Eintritts MG, die entsprechend der Eintrittszeit verzögert. |
|    | Ist die Anlage Extern Scharf löst diese Meldegruppe         |
|    | unverzögert einen Alarm aus                                 |

TE Test Meldegruppe, eine Störung dieser Linie führt zu keiner Scharfschaltverhinderung und wirkt nicht auf den Blockschloß Ausgang. Eine Auslösung bei Scharfer Anlage führt nicht zum Alarm, wird aber im Speicher hinterlegt.

#### Ein/Austritt Meldegruppe

**SP** siehe unter "Alarm Meldegruppe"

| ÜW                           | siehe unter "Alarm Meldegruppe"    |  |
|------------------------------|------------------------------------|--|
| IS                           | IS siehe unter "Alarm Meldegruppe" |  |
| Brand / Feuertür Meldegruppe |                                    |  |
| TE                           | siehe unter "Alarm Meldegruppen"   |  |

| GB - Sensor Meldegruppe |                                  |  |
|-------------------------|----------------------------------|--|
| TE                      | siehe unter "Alarm Meldegruppen" |  |
| 24                      | siehe unter "Alarm Meldegruppen" |  |
| SP                      | siehe unter "Alarm Meldegruppen" |  |

Übungsaufgabe: Meldegruppe 03 das Attribut ÜW und IS zuordnen

## Lösung:

| MG - Attribute | erscheint<br>bestätigen ✓                                             |
|----------------|-----------------------------------------------------------------------|
| 01 SP          | erscheint<br>"3" betätigen                                            |
| 03 SP          | erscheint<br>bestätigen ✓                                             |
| 03 SP OK       | OK blinkt<br>mit der # ( <b>↓</b> ) Taste<br>bis "IS" gehen           |
| 03 SP /S       | erscheint<br>"IS" blinkt<br>bestätigen ✓                              |
| 03 SP IS OK    | erscheint OK blinkt<br>mit der # ( <b>↓</b> ) Taste<br>bis "ÜW" gehen |
| 03 SP IS ÜW    | erscheint<br>"ÜW" blinkt<br>bestätigen ✓                              |
| 03 SP IS ÜW OK | erscheint<br>OK blinkt<br>bestätigen ✓                                |
| 03 SP IS ÜW    | erscheint                                                             |

Erschütterungs MG Erschütterungs MG

Die Meldegruppen 1 bis 4 können als Erschütterungs MG programmiert werden. Jeder handelsübliche Erschütterungsmelder kann ohne Zusatzmodule direkt an der Zentrale angeschlossen werden. Eine individuelle Einstellung jeder Meldegruppe ist möglich. Zwei Kriterien werden ausgewertet:

## das Großempfindlichkeits - Signal die Anzahl der Impulse

Eine Alarmierung erfolgt entweder beim Überschreiten des Großsignals, oder beim Erreichen der Impuls - Anzahl innerhalb von 30 Sekunden.

01 Groß 0 lpz 0

Eingestellt wird innerhalb einer Skala von 1 bis 9

Test:

Zum Testen der Melder rufen Sie im "Wartungsmenue" den "Gehtest" auf. Lösen Sie den Melder aus. Das Display zeigt Ihnen das Auslösekriterium.

Wurde bei Scharfer Anlage diese Meldegruppe ausgelöst, wird das Auslösekreterium im Speicher hinterlegt.

#### **Programmierung:**

Wird unter der Programmieroption "Erschütterung MG" das Großsignal oder die Impulse für die Meldegruppe 1 - 4 programmiert, sind automatisch aus diesem Meldegruppen (Meldegruppen Typ : Alarm) Erschütterungs Meldegruppen geworden.

#### MG Namen

Jede Meldegruppe kann mit einem Namen versehen werden. Die Namen werden entweder aus einer Wörterliste ausgewählt oder frei programmiert.

|         | Programmierung für :     |         |
|---------|--------------------------|---------|
| CD 3404 | CD9104                   | CD 9204 |
| wie     | e unter "Benutzer Namen" |         |

#### Übungsaufgabe:

Meldegruppe 01 mit dem Namen "Badezimmer OG" programmieren

#### Lösung: CD 6104/6204

| MG Namen                  | erscheint<br>bestätigen ✓                                                                                                    |
|---------------------------|----------------------------------------------------------------------------------------------------|
| 01 MG. 1.                 | erscheint<br>bestätigen ✓                                                                                                    |
| 01 <u>M</u> G. 1.         | Cursor blinkt an 1. Stelle<br>8 x Taste "1" betätigen, bis<br>das "B" erscheint                                                 |
| 01 <u>B</u> G. 1.         | erscheint<br># (♥) Taste betätigen<br>Das erste Wort mit "B"<br>erscheint im Display                                            |
| 01 B <u>a</u> d 1.        | erscheint<br>den Cursor bis zur 4. Stelle<br>bewegen, 3 x Taste "2"<br>betätigen bis das "e" erscheint<br># (♥) Taste betätigen |
| 01 Bad <u>e</u> zimmer 1. | erscheint<br>bestätigen ✓                                                                                                    |
| 01 Badezimmer <u>1</u> .  | Cursor blinkt beim 2. Wort<br>8 x Taste "5" betätigen,<br>bis das "O" erscheint<br># (♥) betätigen                              |
| 01 Badezimmer O <u>b</u>  | erscheint<br>5 x Taste "3" betätigen,<br>bis das "G" erscheint<br>#(♥) Taste betätigen<br>bestätigen ✓                          |
| 01Badezimmer OG           | erscheint                                                                                                    |

#### Funktion:

Wird ein Buchstabe gewählt, dann die # - Taste betätigt, sucht die Zentrale das Wort, welches an 1. Stelle unter diesem Buchstaben in der Wörterliste steht, das gleiche gilt für alle nachfolgend eingegebenen Buchstaben. Es können nur Wörter aus der Liste gewählt werden.

#### Es müssen immer zwei Worte programmiert werden!

Ist das erste Worte so lang, daß das zweite nicht mehr sichtbar ist, muß das

zweite Wort dennoch bestätigt werden.

Soll nur ein Wort programmiert werden z. B. nur Bad:

| MG Namen           | erscheint<br>bestätigen ✓                                                            |
|--------------------|--------------------------------------------------------------------------------------|
| 01 MG. 1.          | erscheint<br>bestätigen ✓                                                            |
| 01 <u>M</u> G. 1.  | Cursor blinkt an 1. Stelle<br>8 x Taste "1" betätigen, bis<br>das "B" erscheint      |
| 01 <u>B</u> G. 1.  | erscheint<br># (♥) Taste betätigen<br>Das erste Wort mit "B"<br>erscheint im Display |
| 01 B <u>a</u> d 1. | erscheint<br>bestätigen ✓                                                            |
| 01 Bad <u>1</u> .  | Cursor blinkt an 1. Stelle<br>2 x Taste "0" betätigen                                |
| 01 Bad             | erscheint<br># (♥) Taste betätigen<br>Das erste Wort mit " "<br>erscheint im Display |
| 01 Bad _           | erscheint<br>bestätigen ✓                                                            |
| 01 Bad             | erscheint                                                                            |

## MG-Typ Alarm/Dual

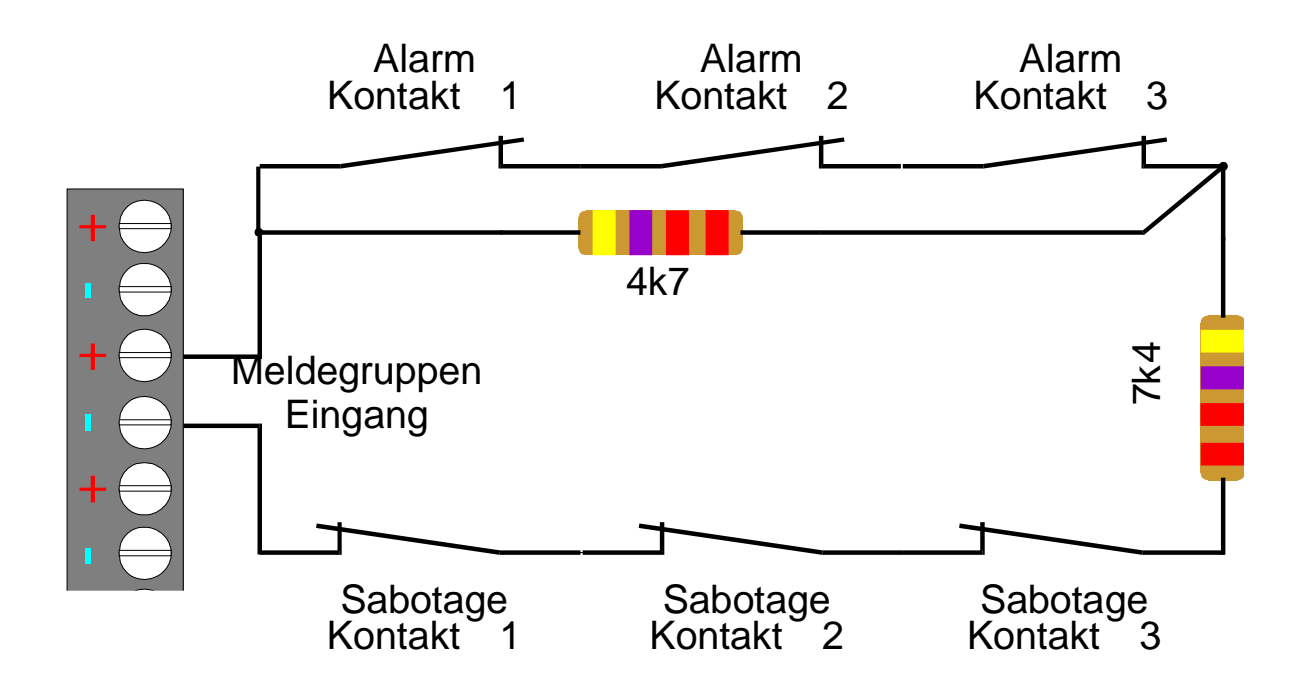

Es besteht die Möglichkeit für jede Meldegruppe eine separate Sabotageauswertung zu programmieren.

Funktion:

|                 |       | MG Störung | Alarm | Sabotage |
|-----------------|-------|------------|-------|----------|
| Anlage Unscharf | 4 K 7 |            |       |          |
| Anlage Unscharf | 9 K 4 | X          |       |          |
| Anlage Unscharf | offen |            |       | X        |
| Anlage Unscharf | 0 Ohm |            |       | X        |
| Anlage Scharf   | 4 K 7 |            |       |          |
| Anlage Scharf   | 9 K 4 |            | Х     |          |
| Anlage Scharf   | offen |            |       | X        |
| Anlage Scharf   | 0 Ohm |            |       | X        |

Beispiel: Alarm in Dual - Funktion ändern:

MG-Typ: Alarmerscheint<br/>bestätigen ✓MG-Typ: Alarmerscheint - Alarm blinkt<br/>#(♥) Taste betätigenMG-Typ: Dualerscheint - Dual blinkt<br/>bestätigen ✓MG - Typ: Dualerscheint

#### Wichtig! Die "Dual Funktion" gilt grundsätzlich für alle Meldegruppen Ausgenommen sind alle 12 Volt Meldegruppen!

Gemeldet wird eine Sabotage Auslösung, wie bei dem Meldegruppen Typ "Sabotage". Im Display und im Speicher erscheint das Auslösekreterium ob "Alarm" oder "Sabotage"

Ist ein RD 6204 (Wählgerät) angeschlossen, wird ebenfalls differnziert zum Wachdienst übermittelt.

## Das Ausgänge/Bedienteilemenue

ARITECH GmbH

Schulungshandbuch

## Ausgangstyp

| Тур                | Schaltet                                                                                                    |
|--------------------|----------------------------------------------------------------------------------------------------|
| Alarm              | bei Alarmauslösung im Extern Scharfen Zustand                                                                                   |
| Überfall           | bei Auslösung einer Überfall Meldegruppe, oder bei<br>Betätigung der Bedienteil Tasten ( <b>0 + #</b> ) / ( $\uparrow + \Psi$ ) |
| Sabotage           | bei Auslösung einer "Sabotage" Meldegruppe, einer "Alarm"                                                                       |
|                    | Meldegruppe mit dem Attribut "24" und bei Sabotage Aus -                                                                        |
|                    | lösung im DUAL Betrieb                                                                                                    |
| Brand              | bei Auslösung einer "Brand" Meldegruppe                                                                                         |
| Speichern          | bei Intern - und Extern Scharfer Anlage (zur Steuerung vom                                                                      |
|                    | Alarmspeicher)                                                                                                    |
| Technik            | parallel zur Auslösung einer "Technik" Meldegruppe                                                                              |
| Summer             | bei Störungen, Scharfschaltverzögerung (nicht im VdS<br>Modus), Eintrittsverzögerung, zusätzlich bei Intern Alarm               |
| Intern Signalgeber | bei Alarmereignissen bei Intern - und Extern Scharfer Anlage                                                                    |
|                    | bei Alarmereignissen bei Intern - und Extern Scharfer Anlage                                                                    |
|                    | bei Alarmereignissen bei Intern - und Extern Scharfer Anlage                                                                    |
|                    | bei Alarmereignissen bei Intern Scharfer Anlage                                                                                 |
|                    | Der Ausgang ist nicht zeitbegrenzt                                                                                              |
| Extern Signalgeber | bei Alarmereignissen bei Intern - und Extern Scharfer Anlage                                                                    |
|                    | bei Alarmereignissen bei Intern - und Extern Scharfer Anlage                                                                    |
|                    | bei Alarmereignissen bei Extern Scharfer Anlage                                                                                 |
|                    | bei Alarmereignissen bei Extern Scharfer Anlage                                                                                 |
| Intern Scharf      | bei Intern Scharfer Anlage                                                                                                    |
| Brand Reset        | beim Rücksetzen oder Löschen eines Brand Alarms                                                                                 |
|                    | beim Verlassen des Benutzer Speichers                                                                                           |
| Inaktiv            | bei keinem Ereignis                                                                                                    |
| System Klar        | bei Meldegruppen und anderen Störungen                                                                                          |
|                    | Im "Verschiedenes" Menue kann programmiert werden,                                                                              |
|                    | welche Störungen auf diesen Ausgang wirken.                                                                                     |
|                    | Ausgang schaltet sowohl im Unscharfen als auch im Scharfen Zustand der Anlage                                                   |
|                    | Die Verschluß - MG hat keinen Einfluß auf den Ausgang                                                                           |
|                    | Die Verschluß - MG hat keinen Einfluß auf den Ausgang                                                                           |

| Gehtest         | für ca. vier Sekunden während des "Gehtestes" im<br>Wartungsmenue: bei Störung der Meldegruppe |
|-----------------|------------------------------------------------------------------------------------------------|
|                 | wenn die Meldegruppe wieder in Ruhe geht                                                       |
|                 | Der Ausgang kann manuell vom Benutzer im "Test/Über -                                          |
|                 | wachungs" Menue zur Gehteststeuerung an Melder einge -                                         |
|                 | schaltet werden.                                                                               |
| Scharf/Unscharf | bei Extern Scharfer Anlage                                                                     |
| Notruf          | bei Auslösung der "Notruf" Meldegruppe                                                         |
| Notruf          |                                                                                                |
| Notruf          |                                                                                                |
| Licht 1         | bei Auslösung der "Licht 1" Meldegruppe                                                        |
| Licht 1         | Der Benutzer kann diesen Ausgang über das Licht" Menue                                         |
| Licht 1         | manuell ein - und ausschalten                                                                  |
| Licht 2         | bei Auslösung der "Licht 2" Meldegruppe                                                        |
| Licht 2         | Der Benutzer kann diesen Ausgang über das Licht" Menue                                         |
| Licht 2         | manuell ein - und ausschalten                                                                  |
| Netz und Akku   | bei Netz - oder Akkustörung und nach Ausfall von                                               |
| Netz und Akku   | Netz und Akku bei einer Anlage die bereits in Betrieb war                                      |
|                 | The first and find find find ge, die bereite in Detries war.                                   |
| Sperren         | bei Sperrung einer Meldegrunne                                                                 |
| Sperren         | Der Benutzer sperrt Meldegruppen in Sperren" Menue                                             |
| Sperren         | Der Dendizer spent meldegruppen in "openen mende                                               |
| Errichtor       | nach Eingabo dos Errichtor Codos, wonn sich die Zontrale                                       |
| Errichtor       | im Errichtor Modus bofindot                                                                    |
| Errichter       |                                                                                                |
| Blockschle?     | Sabaltat hai Maldagruppan, und andaran Stärungan, diant                                        |
| BIOCKSCHIOIS    | schaltet bei Meidegruppen - und anderen Storungen, dient                                       |
| BIOCKSCHIOIS    | Zur Freigabe des Biockmagneten vom Biockschlois                                                |
| Blitzleuchte    | bei Alarmausiosungen im Extern Schaffen Zustand                                                |
| Blitzieuchte    |                                                                                                |
| Zeitzone        | bei Aktivierung einer Zeitzone, die diesem Ausgang zuge -                                      |
| Zeitzone        |                                                                                                |
| Türcode         | - nach Eingabe des Benutzer Codes mit dem Attribut <b>TC</b> .                                 |
| Türcode         | Der Ausgang wird einem oder mehreren Codes zugeordnet.                                         |
|                 | - nach Störung einer "Verriegelungs" Meldegruppe.                                              |
|                 | Der Ausgang wird einer oder mehrerer MG's zugeordnet                                           |
| Tür und Log     | wie Türcode                                                                                    |
| Tür und Log     | jede Aktivierung wird in den Speicher geschrieben                                              |
| S-Verzögerung   | wenn die Timer gesteuerte Scharfschaltung verzögert wird                                       |
| S-Verzögerung   |                                                                                                |
| S-Störung       | bei Störungen der Timer gesteuerten Scharfschaltung                                            |
| S-Störung       |                                                                                                |

| U-Zeitfehler | wenn die Timer gesteuerte Unscharf Schaltung verzögert |
|--------------|--------------------------------------------------------|
| U-Zeitfehler | wird                                                   |
| S-Summer     | als Scharfschalt Quittierung, ca. 5 Sekunden           |

### **Technischer Aufbau**

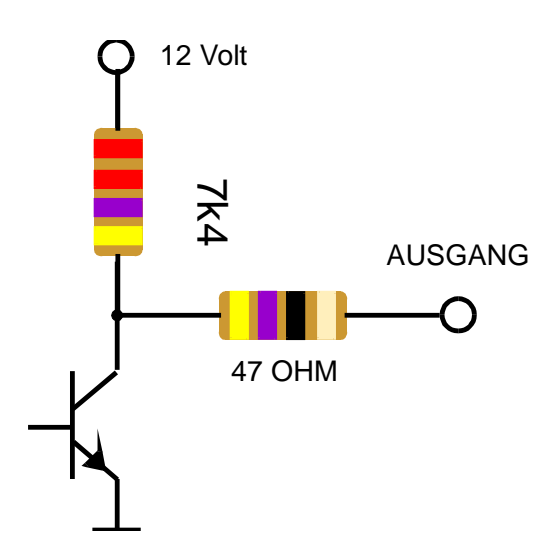

Prinzipschaltbild

Wird der Ausgang aktiv High geschaltet liegen der 4k7 und 47 OHM Widerstand in Reihe mit 12 Volt.

Wird der Ausgang nach 0 Volt geschaltet liegt nur der 47 OHM (bzw. 22 OHM) als Schutzwiderstand in Reihe mit 12 Volt.

Bei jedem Ausgang kann die Polarität programmiert werden

Wird ein Ausgang zum Beispiel mit 0 Volt programmiert, schaltet dieser bei Aktivierung nach 0 Volt. Zum Beipiel:

| Gehtest  | - | 0 Volt beim Gehtest | 12 Volt kein Gehtest   |
|----------|---|---------------------|------------------------|
| Alarm    | - | 0 Volt bei Alarm    | 12 Volt kein Alarm     |
| Sabotage | - | 0 Volt bei Sabotage | 12 Volt keine Sabotage |

Bei "+"

| Scharf/U | + | 0 Volt Unscharf                     | 12 Volt Scharf         |
|----------|---|-------------------------------------|------------------------|
| Technik  | + | 0 Volt keine Störung der Technik MG | 12 Volt Störung der MG |
| Sperren  | + | 0 Volt MG nicht gesperrt            | 12 Volt MG gesperrt    |

Dies gilt für alle Ausgänge

#### Zu beachten:

#### Der System Klar und der Blockschloß Ausgang gilt als Störausgang:

| System Klar + | 0 Volt bei schärfungsbereiter Anlage | 12 Volt bei Störung |
|---------------|--------------------------------------|---------------------|
| Blockschloß+  | 0 Volt bei schärfungsbereiter Anlage | 12 Volt bei Störung |

Signalgeberausgänge:

(nicht bei CD 9204)

#### Blitzleuchte -

12 Volt liegen ständig an, die 0 Volt werden bei Aktivierung zugeschaltet.

#### Extern Signal +

12 Volt und 0 Volt liegen ständig an, die 0 Volt werden bei Aktivierung weggeschaltet. (Bei Anschaltung AS 295/395)

### Übungsaufgabe:

Ausgang 04 ändern in Brand Reset +

## Lösung:

|                       | Ausgangstyp     | erscheint<br>bestätigen ✓                                    |
|-----------------------|-----------------|--------------------------------------------------------------|
| Überfall ist zufällig | 01 Überfall +   | erscheint<br>"4" betätigen                                   |
|                       | 04 S/Unscharf - | erscheint<br>bestätigen ✓                                    |
|                       | 04 S/Unscharf - | blinkt<br>#( <b>↓</b> ) Taste bis Brand. Res<br>bestätigen ✓ |
|                       | 04 Brand Res    | erscheint -  "-" blinkt<br>#(♥) betätigen / bestätigen ✓     |
|                       | 04 Brand Res. + | erscheint                                                    |

Bei Zentralen mit mehr Bereichen muß zusätzlich der Bereich zugeordnet werden:

04 Brand Res. B2 - ersc

erscheint

## Wichtig !!!

# Ausgang 01 entscheidet ob sich die Zentrale im VdS - Modus befindet, oder nicht.

Ist Ausgang 01 als "Blockschloß +(-)" programmiert befindet sich die Zentrale im VdS - Modus.

## Ausgangserweiterung Ausgangserweiterung

Eine installierte CD 9005/CD 9005 wird in dieser Option in der Software angemeldet.

Ein nicht angemeldetetes Modul wird nicht erkannt, eine Aktivierung der Ausgänge ist nicht möglich.

Ist in der Software das Modul angemeldet aber nicht installiert, führt dies zur Fehlermeldung:

#### Sicherung (7)

Diese Meldung kann verzögert kommen!

#### **Beispiel:**

| keine AusgErw.    | erscheint<br>bestätigen ✓                             |
|-------------------|-------------------------------------------------------|
| keine AusgErw.    | erscheint<br>blinkt<br># ( <b>↓</b> ) Taste betätigen |
| Ausg. Erweiterung | erscheint<br>blinkt<br>bestätigen ✓                   |
| Ausg. Erweiterung | erscheint                                             |

#### Inst.abges.Bedienteil

In dieser Option werden Busteilnehmer in der Software installiert.

Sind die Busteilnehmer angeschlossen, erkennt die Zentrale selbstständig, welcher Busteilnehmer auf welchem Platz installiert ist.

| Das CD 3008 wird mit einem       | <b>k</b> ; b      | angezeigt. |
|----------------------------------|-------------------|------------|
| Das CD 9038 wird mit einem       | <mark>К</mark> ;В | angezeigt. |
| Das CD 9031/ 9041 wird mit einem | М                 | angezeigt. |

Anschluß und Codierung der Busadressen siehe nächste Seite.

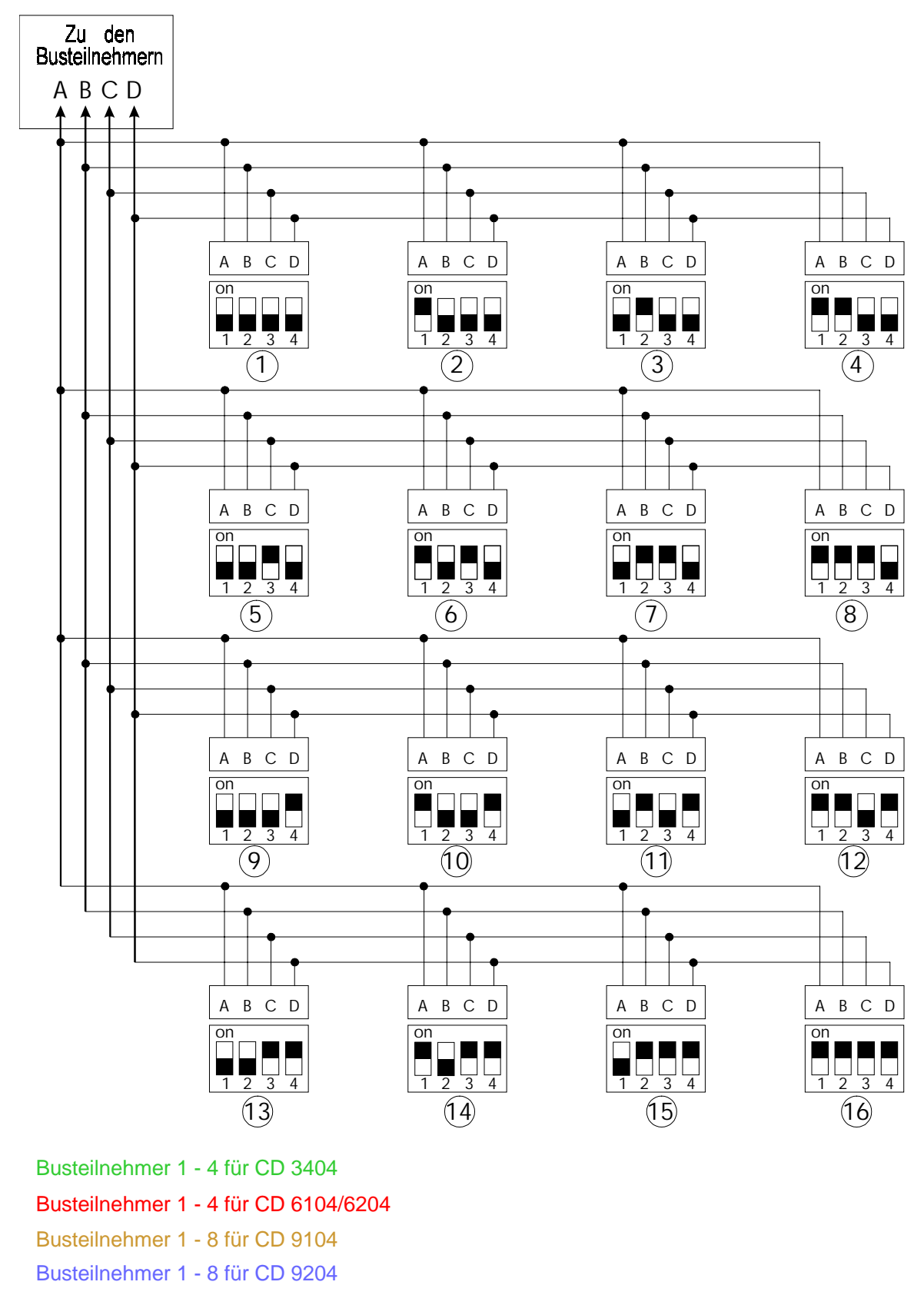

Busteilnehmer 1 - 16 für CD 14804 (ab Busteilnehmer Adresse 9 nur CD 9031)

Beispiel: Installation CD 3008 Adresse 1, CD 9038 Adresse 2, CD 9041 Adresse 3 CD 9204

| Wartung                | erscheint<br>5 - 3 eingeben |
|------------------------|-----------------------------|
| Bustyp BM <b>*</b> *** | erscheint<br>bestätigen ✓   |
| Inst. Busteilneh.      | erscheint                   |
| Busteiln. Ber          |                             |

Hier wird festgelegt, welcher Busteilnehmer zu welchem Bereich gehört.

Wird zum Beispiel ein Code nur für Bereich 2 definiert, würde er auch nur an dem Busteilnehmer gelten, der für den zweiten Bereich zugeordnet ist.

Alarmmeldungen von einem Bereich werden nur an den für den selben Bereich zugeordneten Busteilnehmern angezeigt.

#### Wichtig:

**Busteiln. Ber** 

## Jedem Bereich muß mindestens 1 Busteilnehmer (CD 3008 / CD 9038) zugeordnet werden (Auch im nicht VdS Modus) !!!

Diese Funktion sollte erst nach der Bereichs Festlegung und der Installation der Busteilnehmer programmiert werden.

#### Beispiel:

Busteilnehmer 1 und 3 - Bereich 1 Busteilnehmer 2 - Bereich 2

| Busteiln. Ber.            | erscheint<br>bestätigen ✓                   |
|---------------------------|---------------------------------------------|
| Bereich <u>1</u> 1100000  | erscheint<br># ( <b>↓</b> ) Taste betätigen |
| Bereich 1 <u>1</u> 100000 | erscheint<br>"2" betätigen                  |
| Bereich 1 <u>2</u> 100000 | erscheint<br>bestätigen ✓                   |

Zeige abgeset-MG Zeige abgeset-MG

Hier werden entsprechend der Busteilnehmer Art die zu Verfügung stehenden Meldegruppen angezeigt.

#### **Beispiel:**

Installiert wurde Adresse 1 CD 9038 Adresse 2 CD 3008

Adresse 3 CD 9041

| Zeige abgeset-Mg  | erscheint<br>bestätigen ✓                   |
|-------------------|---------------------------------------------|
| 01=ABT: 017 - 020 | erscheint<br># ( <b>↓</b> ) Taste betätigen |
| 02=ABT: CD 3008   | erscheint<br># ( <b>↓</b> ) Taste betätigen |
| 03=AMG: 033 - 040 | erscheint<br>bestätigen ✓                   |

### **Bereich -> Bed Teil**

In diesem Menuepunkt werden die Bedienteile selektiert, wo folgende Meldungen entsprechend der Bereichszuordnung angezeigt werden:

- die Warnzeit bei automatischer Timersteuerung
- alle Meldungen nach Aktivierung der Funktion "Schlüsselanzeige"

#### **Beispiel:**

Bedienteil für Bereich 1Busadresse 1 und 3Bedientiel für Bereich 2Busadresse 2

| Bereich->Bed Teil        | erscheint<br>bestätigen ✓              |
|--------------------------|----------------------------------------|
| B1->Rkp 10000000         | erscheint<br>bestätigen 🖌              |
| B1->Rkp <u>1</u> 0000000 | erscheint<br>2 x # (♥) Taste betätigen |

| B1->Rkp 10 <u>0</u> 00000 | ersch<br>"0" be         |
|---------------------------|-------------------------|
| B1->Rkp 10 <u>3</u> 00000 | ersch<br>bestä          |
| B1->Rkp 10300000          | ersch<br># ( <b>↓</b> ) |
| B2->Rkp 00000000          | ersch<br>bestä          |
| B2->Rkp <u>0</u> 0000000  | erscł<br># ( <b>↓</b> ) |
| B2->Rkp 0 <u>0</u> 000000 | ersch<br>"0" be         |
| B2->Rkp 0 <u>2</u> 000000 | ersch<br>bestä          |

erscheint bestätigen ✓

erscheint # (♥) Taste betätigen

erscheint bestätigen 🗸

erscheint # (**↓**) Taste betätigen

erscheint "0" betätigen

erscheint bestätigen 🗸

## **Das Bereichs Menue**

System Bereiche System Bereiche

Es können bis zu vier Bereiche gebildet werden.

Die Bereiche arbeiten unabhängig voneinander.

Die Bereiche arbeiten sowohl unabhängig als auch abhängig vom Bereich 1 (Beschreibung unter "VdS Menue" "B1 Abhängig")

Jedem Bereich können

Meldegruppen Ausgänge Benutzer Zeitzonen Verzögerungszeiten Alarmzeiten Bedienteile

einzeln zugeordnet werden.

Ebenso kann jeder Bereich differenziert über das Wählgerät RD 6204 übertragen werden.

#### **Beispiel:**

2 Bereiche bilden

| System Bereiche | erscheint<br>bestätigen <b>√</b>        |
|-----------------|-----------------------------------------|
| 1 Bereich (e)   | erscheint<br>bestätigen ✔               |
| 1 Bereich (e)   | erscheint<br>"1" blinkt<br>"2" eingeben |
| 2 Bereich (e)   | bestätigen ✓<br>erscheint               |

Bei mehr als einem Bereich ist das Modul CD 9010 erforderlich. Ebenso sollte bei meheren Bereichen die Ausgangserweiterung CD 9005 eingesetzt werden.

Schulungshandbuch

0 Gem. Bereich(e) 0 Gem. Bereich(e)

Es können zusätzlich zu den Hauptbereichen noch bis zu drei "Gemeinsame Bereiche" gebildet werden.

Gemeinsame Bereiche werden aus Hauptbereichen gebildet.

zum Beispiel:

| Gemeinsamer Bereich 1 | gebildet aus Hauptbereich 1 - 2         |
|-----------------------|-----------------------------------------|
| Gemeinsamer Bereich 2 | gebildet aus Hauptbereich 2 - 4         |
| Gemeinsamer Bereich 3 | gebildet aus Hauptbereich 1 - 2 - 3 - 4 |

Jedem Gemeinsamen Bereich können

Ausgänge Meldegruppen Verzögerungszeiten

zugeordnet werden.

Ein Alarm im Gemeinsamen Bereich führt zum Hauptalarm.

Ein Gemeinsamer Bereich kann nicht direkt über einen Code oder eine Meldegruppe scharfgeschaltet werden. Die Scharfschaltung erfolgt immer abhängig von den zugeordneten Hauptbereichen.

#### **Beispiel:**

Zwei Hauptbereiche, ein Gemeinsamer Bereich

| Haup | Hauptbereich 1 |    | Hauptbereich 2 |    | Gemeir | nsamer Be | ereich 1 |    |
|------|----------------|----|----------------|----|--------|-----------|----------|----|
| US   | IS             | ES | US             | IS | ES     | US        | IS       | ES |
| X    |                |    | X              |    |        | Х         |          |    |
| Х    |                |    |                | Х  |        | Х         |          |    |
| Х    |                |    |                |    | Х      | Х         |          |    |
|      | Х              |    | X              |    |        | Х         |          |    |
|      | Х              |    |                | Х  |        |           | Х        |    |
|      | Х              |    |                |    | Х      |           | Х        |    |
|      |                | Х  | X              |    |        | Х         |          |    |
|      |                | Х  |                | Х  |        |           | Х        |    |
|      |                | Х  |                |    | Х      |           |          | Х  |

Auf der nächsten Seite sehen Sie ein Beispiel für eine Anwendung von zwei Hauptbereichen und einem Gemeinsamen Bereich:

Schulungshandbuch

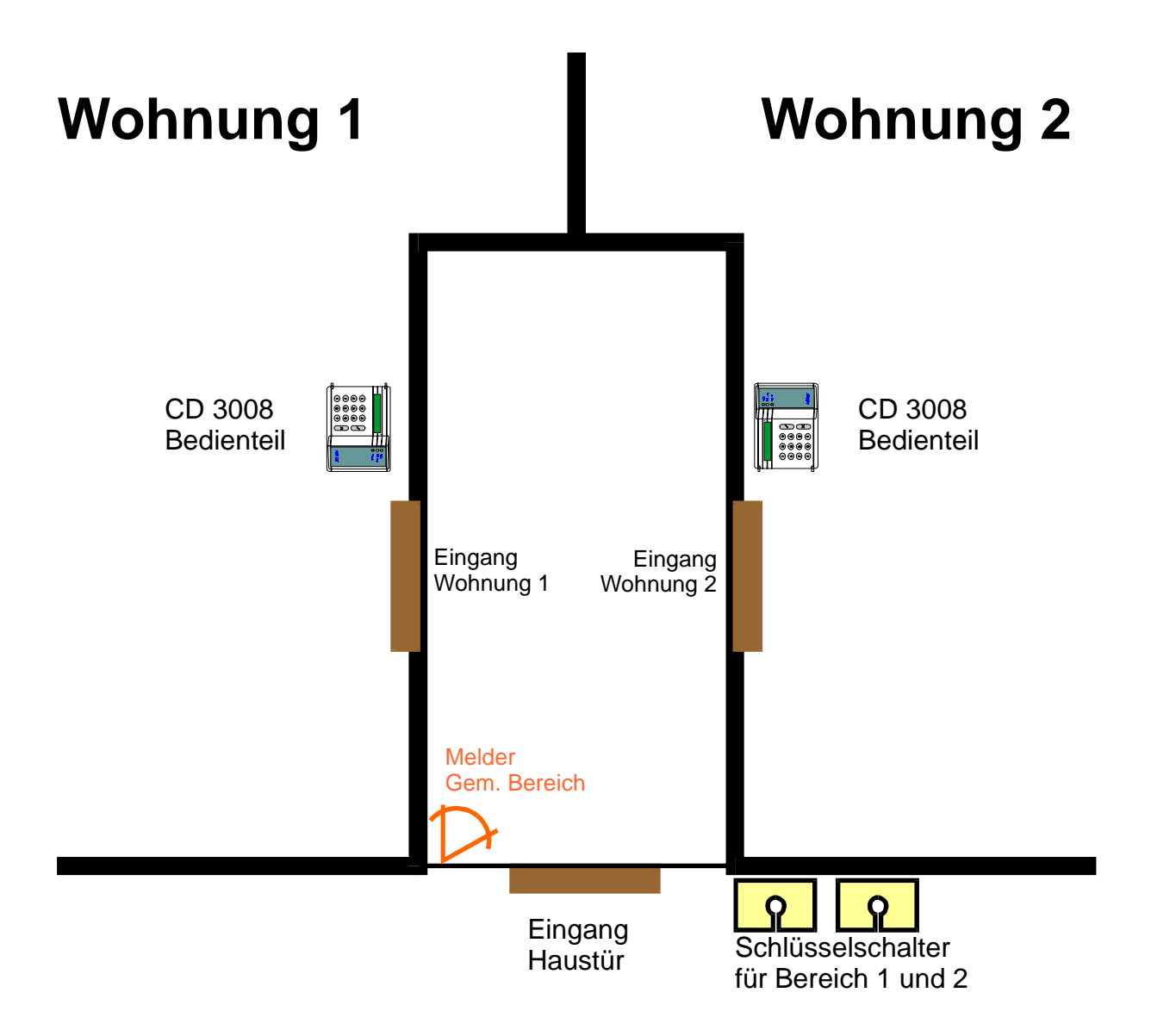

Jede Wohnung bildet einen Hauptbereich

Bereich 1 Bereich 2

Der Eingangsbereich (Melder) bildet den Gemeinsamen Bereich 1

Jede Partei kann seine Wohnung unabhängig Intern Scharf oder Extern Scharf schalten.

Die "Spätheimkehrer Schaltung" ist auch bei diesem Beispiel möglich.

Def.Gem. Bereiche Def.Gem. Bereiche

In diesem Menue Punkt werden die Gemeinsamen Bereiche gebildet.

#### **Beispiel:**

Zwei Hauptbereiche, ein Gemeinsamer Bereich

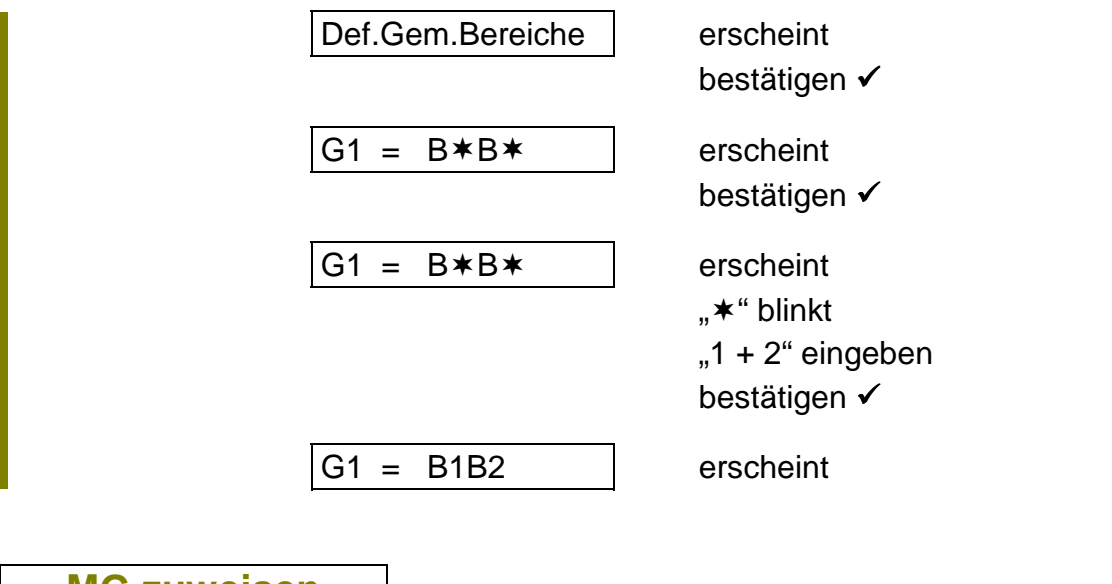

MG zuweisen MG zuweisen

In diesem Menue Punkt werden einzelne Meldegruppen den Bereichen zugeordnet.

#### Die Meldegruppen

| 01 - 16 | können jedem Bereich zugeordnet werden     |
|---------|--------------------------------------------|
| 17 - 80 | werden den Bereichen zugeordnet, dem der   |
|         | entsprechende Busteilnehmer zugeordnet ist |
| 81 - 88 | können jedem Bereich zugeordnet werden     |

In der Werkseinstellung sind alle Meldegruppen dem Bereich 1 zugeordnet, es müssen also nur noch die Meldegruppen den Bereichen 2 - 4 zugeordnet werden.

#### **Beispiel:**

Meldegruppe 15 dem zweiten Bereich zuordnen

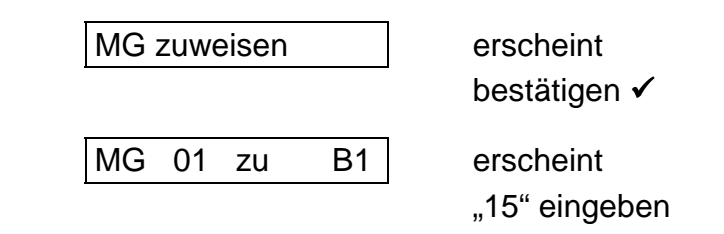

| MG 15 zu | B1         | erscheint<br>bestätigen 🗸                 |
|----------|------------|-------------------------------------------|
| MG 15 zu | B <u>1</u> | erscheint<br>"2" eingeben<br>bestätigen ✔ |
| MG 15 zu | B2         | erscheint                                 |

Blöcke zuweisen Blöcke zuweisen

In diesem Menue Punkt werden ebenfalls Meldegruppen den Bereichen zugeordnet. Die Zuordnung erfolgt Blockweise.

Gleichzeitig kann die gesamte Zuordnung von Meldegruppen zu einem Bereich in dieser Option angezeigt werden.

#### **Beispiel:**

Meldegruppen 25 bis 32 (Busteilnehmer 2) dem zweiten Bereich zuordnen

| Blöcke zuweisen          | erscheint<br>bestätigen ✓                  |
|--------------------------|--------------------------------------------|
| Block zu Ber. B <u>1</u> | erscheint<br>"2" eingeben                  |
| Block zu Ber. B2         | erscheint<br>bestätigen ✔                  |
| von XX->XX               | erscheint<br>bestätigen ✓<br>"25" eingeben |
| von 25->XX               | erscheint<br>bestätigen ✓<br>"32" eingeben |
| von 25->32               | erscheint<br>bestätigen ✓                  |
| Zuordnung fertig         | erscheint für ca. 1 Sekunde                |
| Block zu Ber. B2         | erscheint                                  |

Jedem Busteilnehmer werden automatisch von der Zentrale 8 Meldegruppen zugeordnet, auch wenn diese nicht vorhanden sind, wie zum Beispiel

| CD 3008 | ohne Meldegruppen  |
|---------|--------------------|
| CD 9038 | mit 4 Meldegruppen |

#### Aufstellung:

| Busteilnehmer 1        | Meldegruppe <b>17 bis 24</b><br>Meldegruppe 20 bis 24 ist nicht verfügbar da der<br>erste Busteilnehmer immer ein Bedienteil sein muß<br>Bei CD 3008 stehen keine Meldegruppen<br>zur Verfügung |
|------------------------|----------------------------------------------------------------------------------------------------|
| Busteilnehmer 2        | Meldegruppe 25 bis 32                                                                                                    |
| Busteilnehmer 3        | Meldegruppe 33 bis 40                                                                                                    |
| Busteilnehmer 4        | Meldegruppe 41 bis 48                                                                                                    |
| Busteilnehmer <b>5</b> | Meldegruppe <b>49 bis 56</b>                                                                                                    |
| Busteilnehmer 6        | Meldegruppe <b>57 bis 64</b>                                                                                                    |
| Busteilnehmer 7        | Meldegruppe 65 bis 72                                                                                                    |
| Busteilnehmer 8        | Meldegruppe <b>73 bis 80</b>                                                                                                    |

#### Wichtig:

#### Ist ein Busteilnehmer einem Bereich zugeordnet, müssen auch die Meldegruppen dieses Busteilnehmers (auch wenn sie nicht vorhanden sind) diesem Bereich zugeordnet werden !!!

## **Das Verschiedenesmenue**

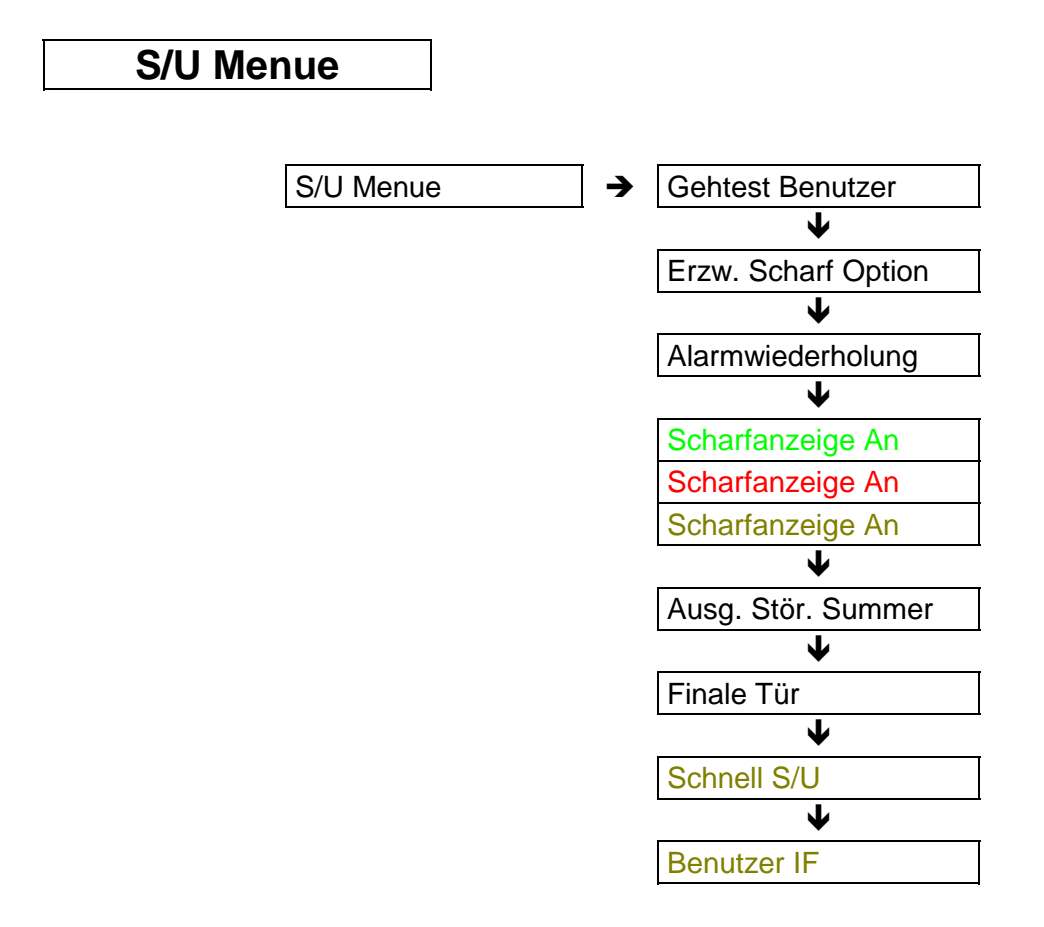

#### Gehtest Benutzer

**Erzwungene Scharf Option** 

Nur bei Scharfschaltung über Benutzercode aktiv.

#### Beispiel für die Funktion wenn der Benutzer Gehtest aktiviert ist:

- Benutzer versucht mit dem Code scharfzuschalten
- Die Scharfschaltung bleibt erfolglos, weil Meldegruppen gestört sind
- Die gestörten Meldegruppen werden dem Benutzer am Display angezeigt
- Werden jetzt die gestörten Meldegruppen geschlossen, erfolgt bei jeder Entstörung ein zwei Sekunden Signal wie bei der Gehtest - Funktion im Wartungsmenue

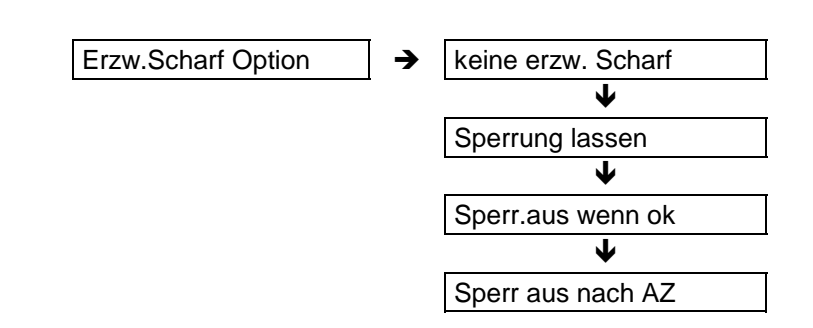

Für Scharfschaltung über Benutzer Code oder Schlüsseltaster

Wird diese Option gewählt, ist eine Scharfschaltung auch mit gestörten Meldegruppen möglich. Jede gestörte Meldegruppe (Alarm MG mit Attribut SP) wird bei der Scharfschaltung automatisch gesperrt.

| Option "Sperrung lassen"   | Die Sperrung bleibt während der gesamten Scharfschaltphase bestehen. |
|----------------------------|----------------------------------------------------------------------|
| Option "Sperr.aus wenn ok" | Die Sperrung wird aufgehoben wenn die<br>Störung nicht mehr besteht  |
| Option "Sperr aus nach AZ" | Die Sperrung wird nach der Austrittszeit aufgehoben                  |

Es ist die Option programmiert, die bei der ersten Betätigung der ✓-Taste erscheint.

Diese Funktion ist nur im nicht VdS Modus möglich Eine Schärfung über Blockschloß ist nicht möglich!

Nach Unscharf Schaltung erfolgt eine Meldung am Display

Meldegruppe XX gesperrt

Alarmwiederholung

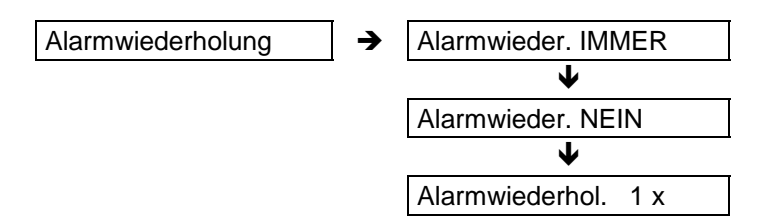

Die Alarmwiederholungs - Option bezieht sich auf eine Alarm Meldegruppe.

#### Diese Funktion ist nur im nicht VdS Modus möglich! Im VdS Modus ist keine Alarmwiederholung für eine Alarm -Meldegruppe möglich!

Es ist die Option programmiert, die bei der ersten Betätigung der ✓ - Taste erscheint.

Schulungshandbuch

ScharfanzeigeAN/AUSScharfanzeigeAN/AUSScharfanzeigeAN/AUS

Diese Option bezieht sich auf die Anzeige im Display nach scharfgeschalteter Anlage.

Bei Anzeige "AN" erscheint im Display nach der Scharfschaltung:

#### System Scharf

#### Intern Scharf

Bei Anzeige "AUS" erscheint das aktuelle Datum und die Uhrzeit.

#### Ausgang Stör.Summer

Ist die "Ein/Austritts Meldegruppe" über die Verzögerungszeit hinaus gestört, schaltet das System nicht scharf und zeigt akustisch über den Summer eine Störung an. Wird diese Option nicht als "Summer", sondern als "Sirene" programmiert, aktiviert die Störung nicht den Summer, sondern den "Intern Signalgeber" Ausgang.

Die Anlage muß über den Code Unscharf geschaltet werden, die Störung der "Ein/Austritts Meldegruppe" wird am Display angezeigt.

Finale Tür

Diese Funktion ist abhängig von der "Ein/Austritts Meldegruppe". Wird über Code Extern scharfgeschaltet, startet das System eine unendliche Verzögerungszeit, solange die "Ein/Austritts Meldegruppe" gestört ist.

Ist die "Ein/Austritts Meldegruppe" entstört, startet die normale Verzögerungszeit

Schnell S/U

Siehe Beschreibung

"Automatische Scharfschaltung über Benutzer Code"

Benutzer IF

In der Programmierung kann zwischen

Alt und Neu

gewählt werden.

Diese Option betrifft die Anzeige im Display für mehere Bereiche.

Ist "Alt" programmiert, wechselt die Anzeige zwischen den einzelnen Bereichen Ist "Neu" programmiert zeigt das Display eine Gesamtübersicht für alle Bereiche:

Mögliche Anzeige bei vier Bereichen:

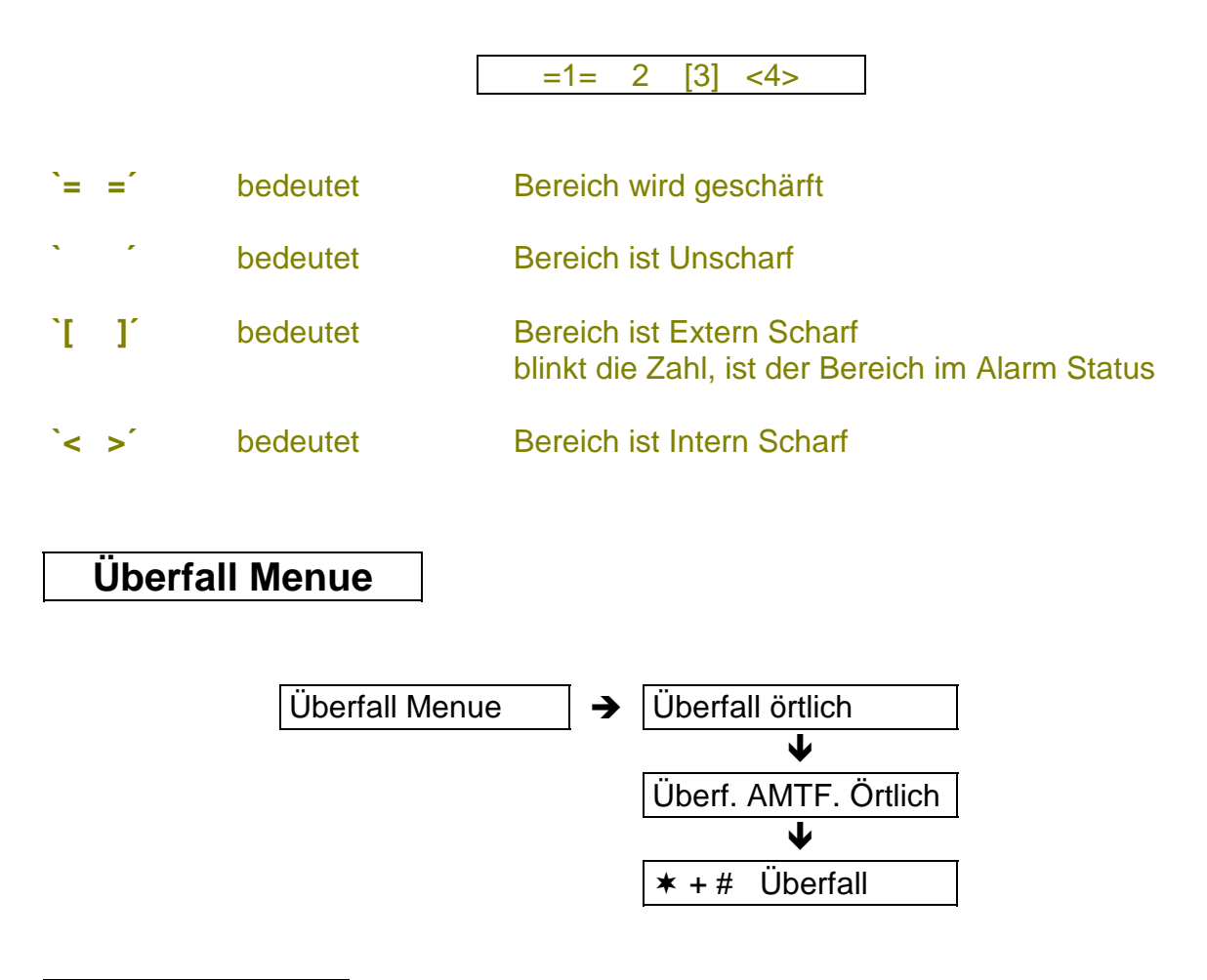

#### Überfall örtlich

In dieser Option wird programmiert, ob der Überfall Alarm (von einer Überfall MG, oder den ★ + # Tasten) akustisch über die Signalgeberausgänge geschaltet wird, oder nur über das Wählgerät ohne akustische Alarmierung.

Programmiert wird Überfall "Örtlich" oder "Still"

## Übungsaufgabe:

Stiller Überfall programmieren ohne Sprungbefehl

#### Lösung: CD 6104

| Wartung          | erscheint<br># (♥) Taste betätigen<br>bis "Verschiedenes" |
|------------------|-----------------------------------------------------------|
| Verschiedenes    | erscheint                                                 |
|                  | bestätigen 🗸                                              |
| S/U Menue        | erscheint                                                 |
|                  | # (♥) Taste betätigen                                     |
| Überfall Menue   | erscheint                                                 |
|                  | bestätigen 🗸                                              |
| Überfall örtlich | erscheint                                                 |
|                  | bestätigen 🗸                                              |
| Überfall örtlich | erscheint                                                 |
|                  | # (♥) Taste betätigen                                     |
| Überfall still   | erscheint                                                 |
|                  | bestätigen 🗸                                              |
| Überfall still   | erscheint                                                 |

#### Überf. AMTF. Örtlich

Wird ein Überfall Alarm nur über das Wählgerät gemeldet, das DWG aber die Meldung innerhalb von 3 Minuten, oder bei eine FTC Störung nicht absetzen kann, würden bei "örtlicher" Programmierung die Signalgeber aktiviert.

Programmiert werden kann "örtlich" oder "still"

#### ★+ # Überfall

Es besteht die Möglichkeit ein Überfall Alarm über die Tastatur zu aktivieren, indem die **\*** Taste und die **#** Taste gleichzeitig betätigt werden. In der Werkseinstellung ist diese Funktion inaktiv. Programmiert werden kann "AN" oder "AUS"

## Ints/Überwachung

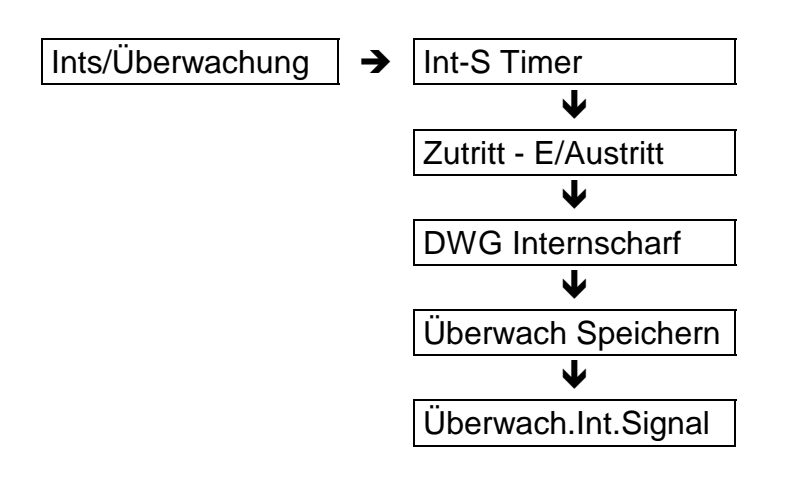

Int-S Timer

Programmiert werden kann "AN" oder "AUS"

Ist "An" programmiert, wird bei Intern Schärfung die Austrittszeit aktiviert.

#### Zutritt - E/Austritt

Zutritt -> EE Zutritt - B1 An/Aus

Diese Funktion ist abhängig von einer Meldegruppe, die programmiert ist als

| Alarm | Meldegruppen - Typ      |
|-------|-------------------------|
| ZT    | Meldegruppen - Attribut |

Beschreibung siehe

Meldegruppen Attribute

#### DWG Internscharf

Programmiert werden kann "AN" oder "AUS" Werkseinstellung ist "AUS"

Diese Option bestimmt, ob bei Intern-Scharfer-Anlage das DWG Alarmmeldungen übertragen soll.

#### Überw. Speichern

Programmiert werden kann "AN" oder "AUS" Werkseinstellung ist "AUS"

Diese Option bestimmt, ob die Überwachungsfunktion, die vom Benutzer eingeschaltet werden kann, für eine Unscharf - Phase gilt, oder bei einmaliger Bestätigung vom Benutzer ständig eingeschaltet bleibt. (Türgong dauerhaft an)

Beschreibung siehe

#### Meldegruppen Attribute

#### Überwach. Int. Sirene

Programmiert werden kann "Intern Signal AN oder AUS" Werkseinstellung ist "AUS"

Diese Option bestimmt, ob die Überwachungsfunktion nur den Summer oder den Summer und zusätzlich den Intern-Signal-Ausgang ansteuert.

#### Er. Reset Menue

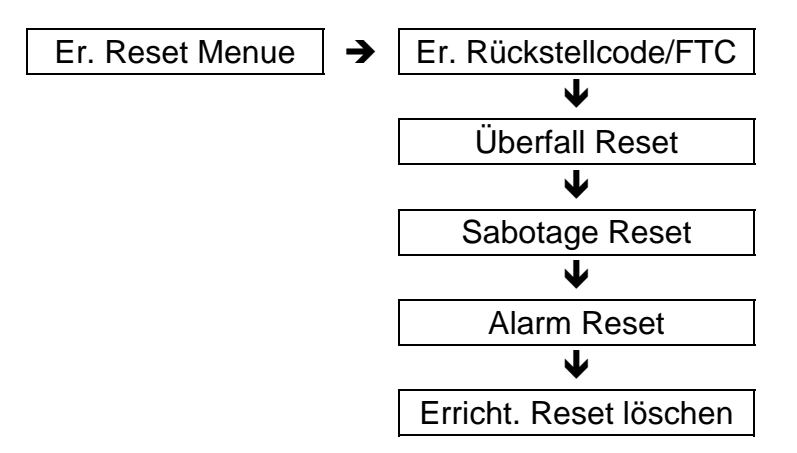

#### Die Funktion ist nur im Nicht VdS Modus aktiv!

Der Errichter Reset verhindert eine Scharfschaltung des Benutzers nach einem Überfall/Sabotage oder Einbruch Alarm. Die Zentrale gibt den Hinweis:

#### Rufe Monteur XX

XX entspricht einer zweistelligen Zufallszahl.

| Die Rückstellung erfolgt | - vom Benutzer im Scharfschalt Menue                |
|--------------------------|-----------------------------------------------------|
|                          | - über den Programmschritt "Erricht. Reset löschen" |
|                          | - durch Anlegen von 0 Volt an den FTC - Eingang     |
|                          |                                                     |

- über Up/Download

#### Rückstellung durch Benutzer siehe Anhang

#### Er. Rückstellcode/FTC

Diese Option bestimmt, ob die Rückstellung nur über den Benutzer erfolgen kann, oder auch durch Anlegen von "0" Volt an den FTC - Eingang.

Programmiert werden kann "Er. Rückstellcode/FTC" oder "Nur Rückstell Code"

#### Überfall/Sabotage/Alarm Reset

Hier wird festgelegt, welche Alarmart ein Errichter Reset erfordern soll.

Es muß der "Sabotage Reset" mit "AN" programmiert sein (Werkseinstellung)

#### Errichter Reset löschen

Durch Bestätigung dieser Option wird der Errichter Reset durchgeführt.

Im VdS Modus kann ein Sabotage Alarm nur im Unscharfen Zustand mit dem Sabotage Reset Code (Code Nr. 64) zurückgesetzt werden!

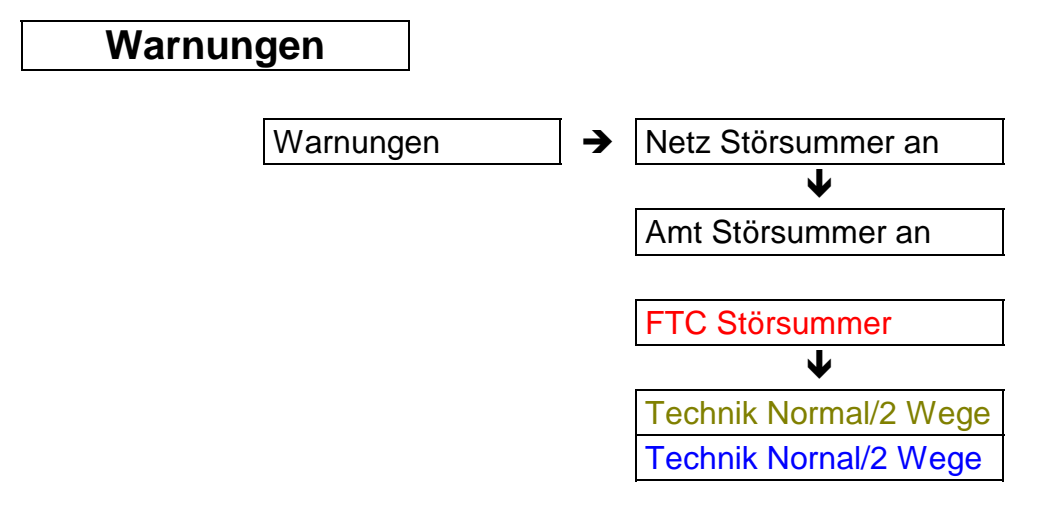

#### Netzstörsummer

Programmiert werden kann "AN" oder "AUS" Werkseinstellung ist "AN"

Hier wird festgelegt ob eine Netzstörung akustisch über den Summer angezeigt werden soll.

#### Amt Störsummer

Programmiert werden kann "AN" oder "AUS" Werkseinstellung ist "AN" bei (außer bei CD 6104/6204)

Hier wird festgelegt ob eine Amtsstörung akustisch über den Summer angezeigt werden soll.

FTC Störsummer

Programmiert werden kann "AN" oder "AUS" Werkseinstellung ist "AUS"

Hier wird festgelegt ob ein FTC Ereignis akustisch über den Summer angezeigt werden soll.

Technik = Normal/2Wege Technik = Normal/2Wege

Programmiert werden kann "Normal" oder "2 Wege" Werkseinstellung ist "Normal"

#### Funktion bei "2 Wege" Programmierung:

Voraussetzung: Zwei "Technik" Meldegruppen, die beide auf den gleichen Ausgang wirken.

Diese beiden Meldegruppen können jetzt als "Treppenhaus" Schaltung benutzt werden.

Bei jeder Störung einer der beiden Meldegruppen schaltet der Ausgang statisch.

| 1. Meldegruppe | wird gestört  | Ausgang aktiv   |
|----------------|---------------|-----------------|
| 2. Meldegruppe | wird gestört  | Ausgang inaktiv |
| 1. Meldegruppe | wird entstört | Ausgang aktiv   |
| 1. Meldegruppe | wird gestört  | Ausgang inaktiv |
| 2. Meldegruppe | wird entstört | Ausgang aktiv   |
| U. S. W.       |               |                 |

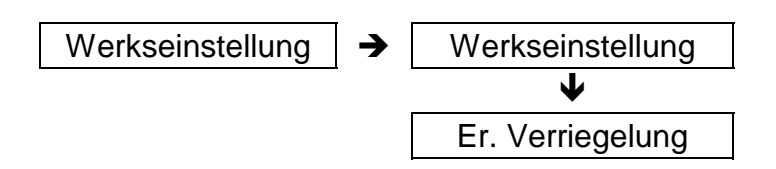

#### Werkseinstellung

Rücksetzung in die vom Werk ausgelieferte Grundprogrammierung. Alle vom Errichter eingegebenen Änderungen der Programmierung werden gelöscht.

Es gibt grundsätzlich zwei Möglichkeiten einer Werkseinstellung.

- Über die Option "Werkseinstellung" in obigem Menue Die Option wird aus Sicherheitsgründen zwei mal bestätigt. Die Zentrale fragt: "Sind Sie sicher?"
- 2. Indem im spannungslosen Zustand der Anlage der Jumper JP 1 gezogen wird, und die Spannung ohne Jumper wieder zugeführt wird.

#### Err. Verriegelung

Es kann "AN" oder "AUS" programmiert werden

Wird diese Option mit "AN" bestätigt, ist eine Werkseinstellung mit Hilfe des Jumpers nicht mehr möglich.

Es kann nur noch im Errichter Modus unter Punkt "Werkseinstellung" der Reset durchgeführt werden.

#### Achtung:

Ist der Errichter Code nicht bekannt und die Errichter Verriegelung programmiert, ist eine Rückstellung vor Ort nicht mehr möglich! Die Zentrale muß eingeschickt werden!

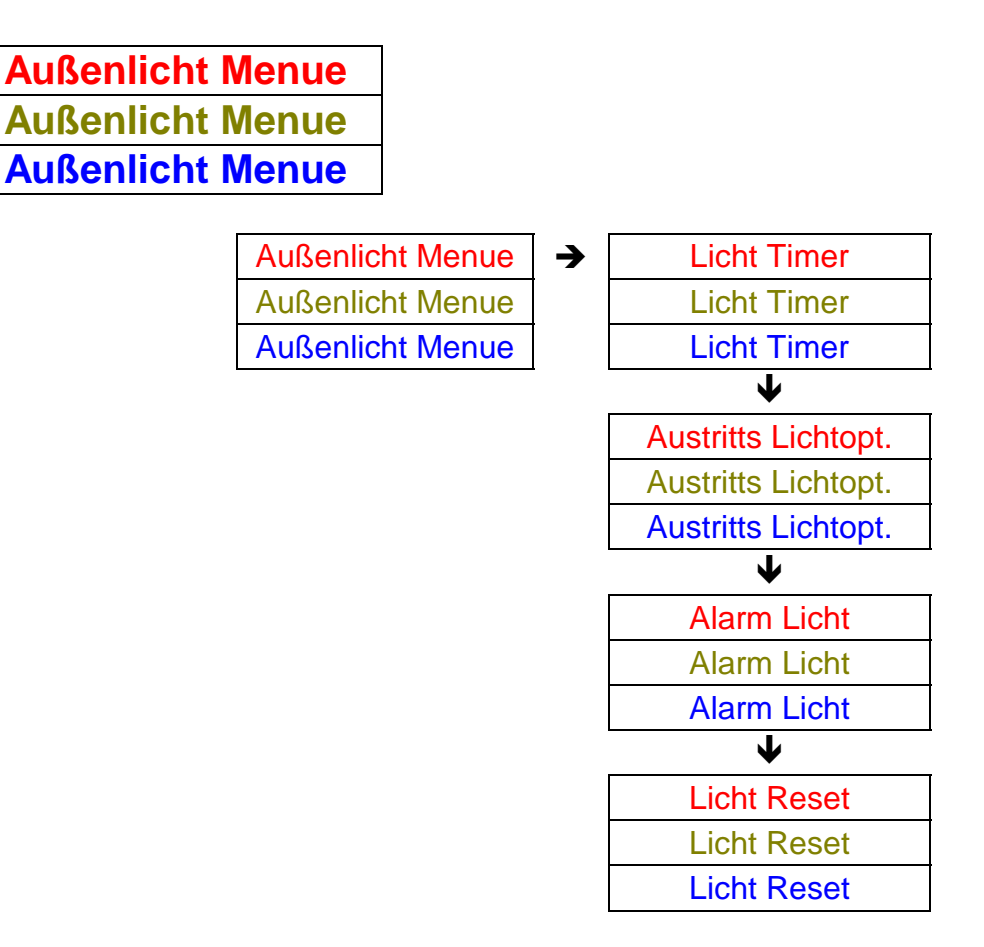

Dieses Menue bezieht sich ausschließlich auf die Steuerung von Außenlicht -Sensoren der Serie **DI 300** über das Modul **CP 4005.** 

Meldegruppen Typ: Licht 1

Licht 2 TL - Sensor

Der Benutzer kann über das Benutzer Menue (Attribut "LI" erforderlich) das Außen Licht Ein- oder Ausschalten. Siehe "Benutzer Menue"

| Licht Timer |             |   |              |    |
|-------------|-------------|---|--------------|----|
| Licht Timer |             |   |              |    |
| Licht Timer |             |   |              |    |
|             |             | _ |              |    |
|             | Licht Timer | → | Licht 1      | 01 |
|             | Licht Timer |   | Licht 1      | 01 |
|             | Licht Timer |   | Licht 1      | 01 |
|             |             |   | $\mathbf{+}$ |    |
|             |             |   | Licht 2      | 01 |
|             |             |   | Licht 2      | 01 |
|             |             |   | Licht 2      | 01 |
|             |             |   |              | ,  |

Entsprechend der hier programmierten Zeit wird das Außenlicht aktiviert. Betrifft die Ausgänge die als (Ausgangs Typ) "Licht" programmiert wurden.

Die Zeit wird in Minuten von 01 bis 99 programmiert.

Schulungshandbuch

| Austritts Lichtopt. |
|---------------------|
| Austritts Lichtopt. |
| Austritts Lichtopt. |

| → | Kein Austr. Licht                                                                       |
|---|-----------------------------------------------------------------------------------------|
| [ | Kein Austr. Licht                                                                       |
| Ī | Kein Austr. Licht                                                                       |
| - | Y                                                                                       |
| Γ | L1 bei Aust-Zeit                                                                        |
|   | L1 bei Aust-Zeit                                                                        |
|   | L1 bei Aust-Zeit                                                                        |
| _ | $\checkmark$                                                                            |
|   | L2 bei Aust-Zeit                                                                        |
|   | L2 bei Aust-Zeit                                                                        |
|   | L2 bei Aust-Zeit                                                                        |
|   | $\checkmark$                                                                            |
|   | beide Aust-Zeit                                                                         |
|   | beide Aust-Zeit                                                                         |
|   | beide Aust-Zeit                                                                         |
| _ | V                                                                                       |
|   | beide eigene Zeit                                                                       |
|   | beide eigeneZeit                                                                        |
|   | beide eigene Zeit                                                                       |
|   | →  <br> <br> <br> <br> <br> <br> <br> <br> <br> <br> <br> <br> <br> <br> <br> <br> <br> |

Sind mehere Bereiche programmiert, muß zusätzlich der Bereich gewählt werden:

Austritts - Licht - > Austritts -LI B1 (B2, B3 .....) - > Kein Austr. Licht

Diese Funktion ist nur bei Schärfung über Code oder S/U Meldegruppe im nicht VdS - Modus aktiv!

| Kein Austr. Licht |  |
|-------------------|--|
| Kein Austr. Licht |  |
| Kein Austr. Licht |  |

Wird diese Funktion bestätigt, ist die Option nicht aktiv

| L1 bei Aust-Zeit |  |
|------------------|--|
| L1 bei Aust-Zeit |  |
| L1 bei Aust-Zeit |  |

Wird diese Funktion bestätigt, ist der Ausgang "Licht 1" parallel zur Austrittszeit aktiv

Schulungshandbuch

| L2 bei Aust-Zeit |  |
|------------------|--|
| L2 bei Aust-Zeit |  |
| L2 bei Aust-Zeit |  |

Wird diese Funktion bestätigt, ist der Ausgang "Licht 2" parallel zur Austrittszeit aktiv.

| beide Aust-Zeit |  |
|-----------------|--|
| beide Aust-Zeit |  |
| beide Aust-Zeit |  |

Wird diese Funktion bestätigt, sind die Ausgänge "Licht 1" und "Licht 2" parallel zur Austrittszeit aktiv

| beide eigene Zeit |  |
|-------------------|--|
| beide eigeneZeit  |  |
| beide eigene Zeit |  |

Wird diese Funktion bestätigt, sind die Ausgänge "Licht 1" und Licht 2" bei Schärfung der Anlage entsprechend der Zeit aktiv, die im "Licht Timer" programmiert ist.

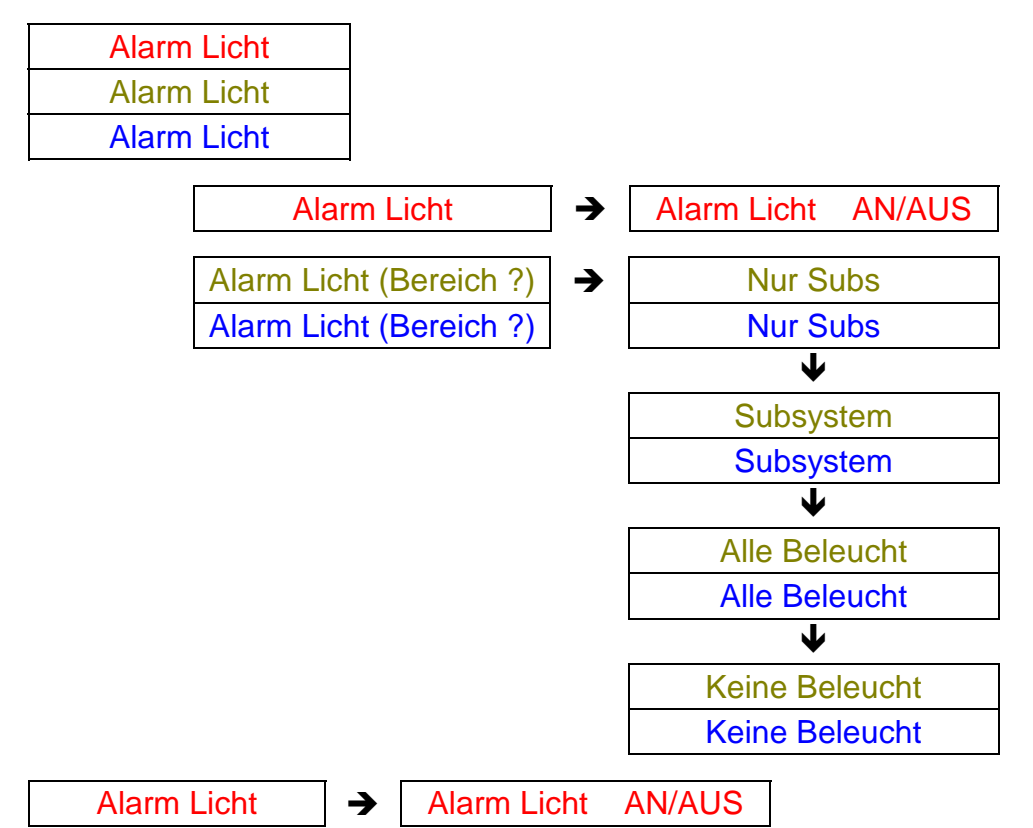

Programmiert werden kann "AN" oder "AUS"

Wird "AN" programmiert, schalten die Ausgänge "Licht 1" und "Licht 2" bei Alarm Es muß zusätzlich

Licht Reset AN

programmiert werden, da die Rückstellung dann automatisch beim Löschen erfolgt (Sonst muß manuell der Ausgang gelöscht werden!)
| Nur Subs |  |
|----------|--|
| Nur Subs |  |

Nur bei Programmierung mit mehr Bereichen.

Bei Extern Alarm eines Bereiches wird nur der Ausgang gesetzt, der dem entsprechenden Bereich zugeordnet ist

Es muß zusätzlich

Licht Reset AN Licht Reset AN

programmiert werden, da die Rückstellung dann automatisch beim Löschen erfolgt.

| Subsystem |  |
|-----------|--|
| Subsystem |  |

Bei Programmierung mit "Gemeinsamen" Bereichen.

Bei Alarm in einem Gemeinsamen Bereich, werden alle Ausgänge der zugeordneten Bereiche zum Gemeinsamen Bereich aktiviert.

| All | le Beleucht |  |
|-----|-------------|--|
| All | le Beleucht |  |

Wird diese Option bestätigt, schalten die Ausgänge "Licht 1" und "Licht 2", egal welcher Bereich im Alarm Status ist

Es muß zusätzlich

| Licht Reset | AN |
|-------------|----|
| Licht Reset | AN |

programmiert werden. Die Rückstellung für den Ausgang des ausgelösten Bereiches erfolgt automatisch, die Rückstellung für den Ausgang des nicht ausgelösten Bereiches muß manuell erfolgen

| Keine | Beleucht |
|-------|----------|
| Keine | Beleucht |

Die "Alarm Licht" Option in abgeschaltet.

| Licht Reset |  |
|-------------|--|
| Licht Reset |  |
| Licht Reset |  |

Die Rückstellung der Ausgänge "Licht 1" und "Licht 2" erfolgt automatisch beim Unscharf Schalten

Wird im Scharfen Zustand eine "Licht" Meldegruppe ausgelöst, schaltet das Licht unabhängig von obigen Optionen. Es gilt die Zeit vom "Licht Timer"

Übungsaufgabe: Ausgang "Licht 1" programmieren für: 3 Minuten - Schalten bei Austrittszeit - Schalten bei Alarm

### Lösung: CD 6104

Voraussetzung ist die vorherige Programmierung einer "Licht 1" Meldegruppe und eines Ausgangs "Licht 1"

| Wartung              | erscheint<br>6 - 7 - 1 eingeben                                |
|----------------------|----------------------------------------------------------------|
| Licht 1              | erscheint<br>bestätigen ✓                                      |
| Licht 1 01           | erscheint<br>"01" blinkt<br>03 eingeben                        |
| Licht 1 03           | erscheint<br><b>0</b> + <b>≭</b> bzw. <b>X-Taste</b> betätigen |
| Licht Timer          | erscheint<br>"2" eingeben                                      |
| kein Austritts Licht | erscheint<br>✔ bzw. # betätigen                                |
| L1 bei Aust-Zeit     | erscheint<br>bestätigen ✓                                      |
| Austr. Lichtopt.     | erscheint<br>"3" eingeben                                      |
| Alarm Licht Aus      | erscheint<br>Aus blinkt - <b>↓</b> bzw. <b>#</b> betätigen     |
| Alarm Licht AN       | erscheint<br>bestätigen 🗸                                      |
| Alarm Licht AN       | erscheint<br>"4" eingeben                                      |
| Licht Reset AUS      | erscheint und blinkt<br>↓ bzw. # betätigen<br>bestätigen ✓     |

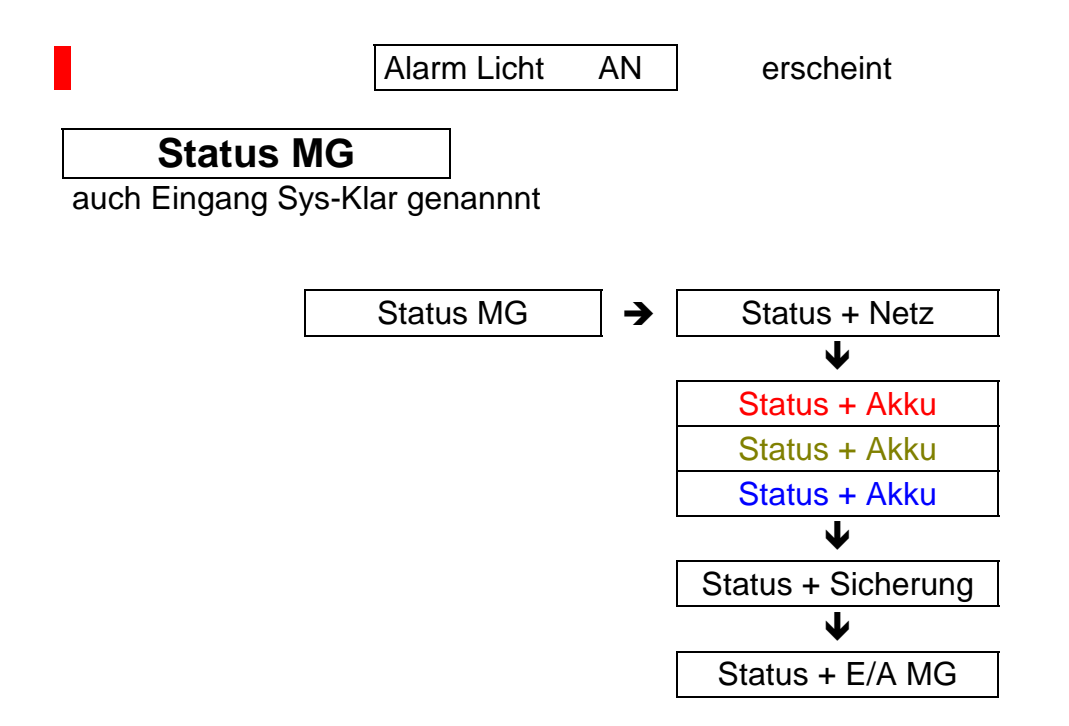

Der "System Klar" Ausgang wirkt wie der "Blockschloß" Ausgang mit folgender Ausnahme:

VdS - relevante Funktionen, wie "Verschluß" Meldegruppe oder "GVE" Meldegruppe wirken nicht auf den "System Klar" Ausgang. Ebenfalls wird die Freigabe nach einem Alarm nicht verhindert

In dieser Option wird festgelegt, welches Ereignis außer einer Meldegruppen Störung zusätzlich auf den "System Klar" - Ausgang wirken soll.

Es kann jeweils "AN" oder "AUS" programmiert werden.

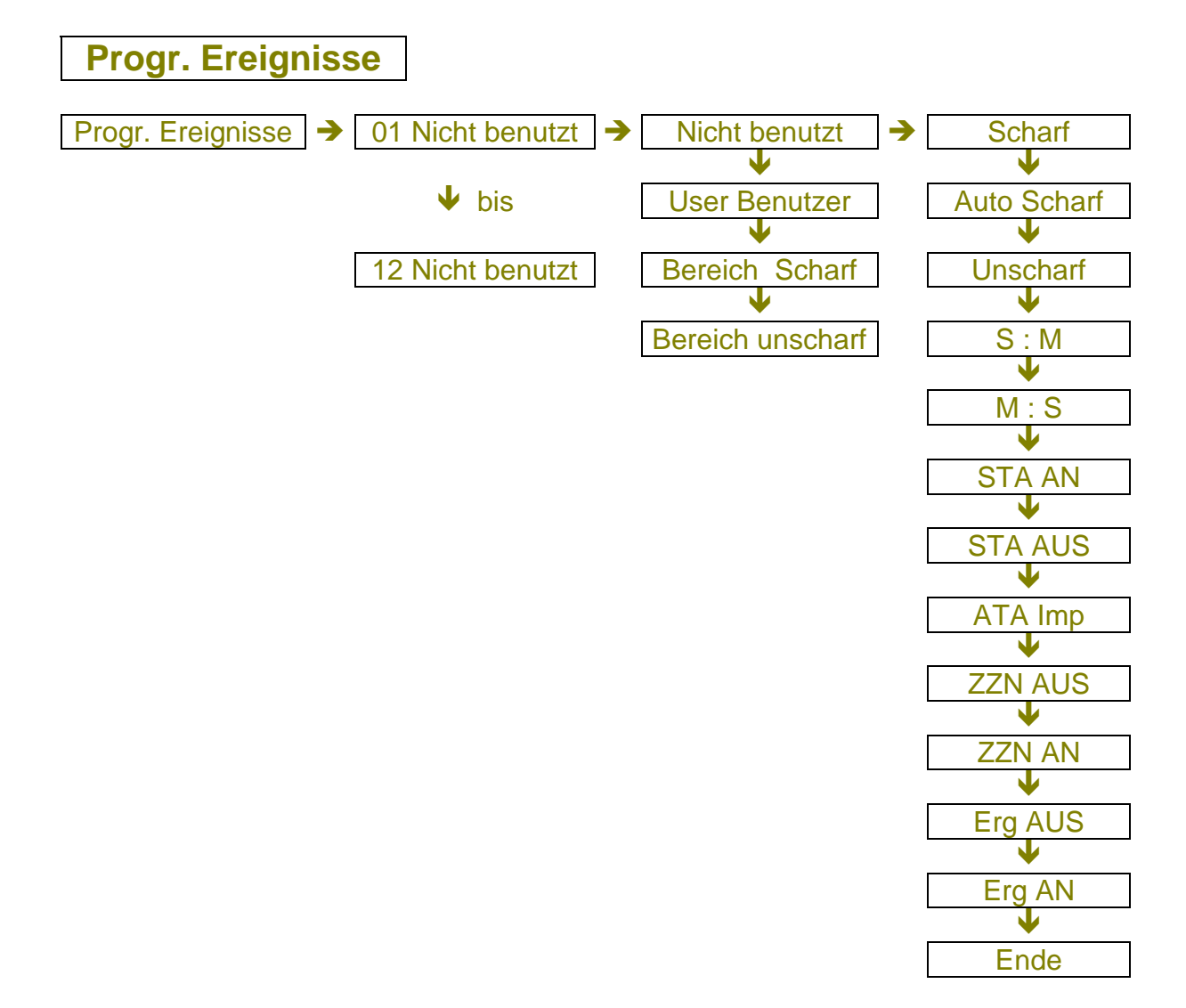

Diese Option ermöglicht eine automatische Folgefunktion von verschiedenen Ereignissen.

Gestartet wird diese Funktion entweder durch einen Benutzer oder durch Scharf - bzw. Unscharf Schaltung der Anlage.

### 01 Nicht benutzt

Bis zu 12 Mal kann die Folgefunktion gestartet werden. Entweder durch:

### User Benutzer

Hier wird der Benutzer festgelegt, der die Folgefunktion nach Code Eingabe startet Der Code benötigt das Attribut **"AX"** Besitzt der Code mehrere Attribute, wird die Ereignisfolge nach Eingabe gestartet.

### Bereich Scharf

Hier wird der Bereich festgelegt, der nach Schärfung automatisch die Folgefunktion

startet

**Bereich Unscharf** 

Hier wird der Bereich festgelegt, der nachdem er Unscharf geschaltet wurde automatisch die Folgefunktion startet.

Nicht benutzt

Wird diese Option programmiert, ist die Folgefunktion der Programmierbaren Ereignisse nicht aktiv.

### **Die Ereignisse:**

#### Scharf

Schärft Bereich 1 - 4, die Schärfung erfolgt genau wie eine Schärfung über eine Scharf/Unscharf Meldegruppe, bei gestörten Meldegruppen oder anderen Störungen erfolgt keine Schärfung. Um zu verhindern, daß ein Bereich sich nicht schärft, empfiehlt es sich die Option "Erzwungene Scharfschaltung" zu programmieren. Im Speicher erfolgt die gleiche Meldung wie bei "Auto Scharf".

Auto Scharf

Schärft den Bereich genau wie die Timer Scharfschaltung für den entsprechenden Bereich. "Auto Timer" muß programmiert sein. Die Vorwarnzeit wird aktiviert. Eine Verzögerung ist möglich, aktiviert die Meldung "Verspätete Scharfschaltung" Im Speicher erfolgt die gleiche Meldung wie bei "Auto Scharf". Die Funktion wird nicht von "ZZN AUS" beeinflußt.

Unscharf

Schaltet den entsprechenden Bereich Unscharf Im Speicher erfolgt die gleiche Meldung wie bei "Auto Unscharf"

| S : M |
|-------|
| M : S |

Stunde : Minute Minute : Sekunde

Startet eine Wartezeit zwischen den Ereignissen von maximal 60 Stunden und 60 Minuten, oder 60 Minuten und 60 Sekunden.

Eine in Warteposition befindliche Liste kann durch Programmierung von "Erg AUS" "Erg AN" unterbrochen werden. Eine in Warteposition befindliche Liste beeinflußt keine Ereignisse

STA AN

ARITECH GmbH

Schulungshandbuch

Schaltet einen Ausgang ein, unabhängig von seiner Programmierung

STA AUS

Schaltet einen Ausgang aus

ATA Imp

Schaltet einen Ausgang intermittierend

Eine normale Aktivierung dieser Ausgänge macht zu jeder Zeit diese Funktion rückgängig

### ZZN AUS

Setzt die Timer gesteuerte Scharfschaltung für Bereich 1 - 4 für eine Zeitzonenphase außer Funktion.

Diese Option ist unabhängig von der "Auto Scharf" Funktion

ZZN EIN

Setzt die Timer gesteuerte Scharfschaltung für Bereich 1 - 4 wieder in Funktion

#### Erg Aus

Stoppt die Ereignisliste, bis zur Wiederaktivierung über "Erg AN". Eine Ereignisliste, die mit dieser Option gestoppt wurde, kann nur vom ersten Ereignis an reaktiviert werden.

Erg AN

Reaktiviert die Ereignisliste

Ende

Markiert das Ende der Ereignisliste, nicht erforferlich bei 6 Ereignissen.

### Übungsaufgabe:

Für Benutzer 02 folgende Ereignisfolge programmieren: Ausgang 01 schalten Bereich 1 Scharf schalten 20 Sekunden warten Ausgang 01 ausschalten Bereich 1 Unscharf schalten

### Lösung:

ARITECH GmbH

Schulungshandbuch

| Progr. Ereignisse  | erscheint<br>bestätigen ✓                                                                             |
|--------------------|----------------------------------------------------------------------------------------------------|
| 01 Nicht benutzt   | erscheint<br>bestätigen 🗸                                                                             |
| 01 Nicht benutzt   | erscheint und blinkt<br># oder ♥ betätigen                                                            |
| 01 Benutzer 00     | erscheint<br>bestätigen 🗸                                                                             |
| 01 Benutzer 01     | erscheint<br>"01" blinkt<br>0 - 2 eingeben<br>bestätigen ✓                                            |
| 01_# 1 : Ende      | erscheint<br>bestätigen ✓                                                                             |
| 01_# 1: Ende       | erscheint<br>"Ende" blinkt<br><b>#</b> oder <b>↓</b> Taste bis<br>"StA. An 00"<br>bestätigen <b>√</b> |
| 01_# 1: StA. An 01 | erscheint<br>"01" blinkt<br>bestätigen ✓<br># oder ♥ Taste betätigen                                  |
| 01_# 2 : Ende      | erscheint<br>bestätigen ✓<br># oder ♥ Taste bis<br>"Scharf" und bestätigen ✓                          |
| 01_# 2 : Scharf B1 | erscheint<br>"B1" blinkt<br>bestätigen ✓<br># oder ♥ Taste betätigen<br>bestätigen ✓                  |

| 01_# 3 : Ende       | escheint<br>"Ende blinkt"<br># oder                                              |
|---------------------|----------------------------------------------------------------------------------|
| 01_# 3: M : S 0 : 0 | erscheint<br>0 - 0 - 2 - 0 eingeben<br>bestätigen ✓<br># oder ♥ Taste betätigen  |
| 01_# 4 : Ende       | erscheint<br>bestätigen ✓<br># oder ♥ Taste bis<br>"StA. Aus 00"<br>bestätigen ✓ |
| 01_# 4: StA.Aus01   | erscheint<br>"01" blinkt<br>bestätigen ✓<br># oder ♥ Taste betätigen             |
| 01_# 5 : Ende       | erscheint<br>bestätigen ✓<br># oder ♥ Taste bis<br>"Unscharf"                    |
| 01_# 5:Unscharf B0  | erscheint<br>bestätigen ✓                                                        |
| 01_# 5:Unscharf B1  | erscheint<br>bestätigen 🗸                                                        |
|                     | Programmierung verlassen                                                         |

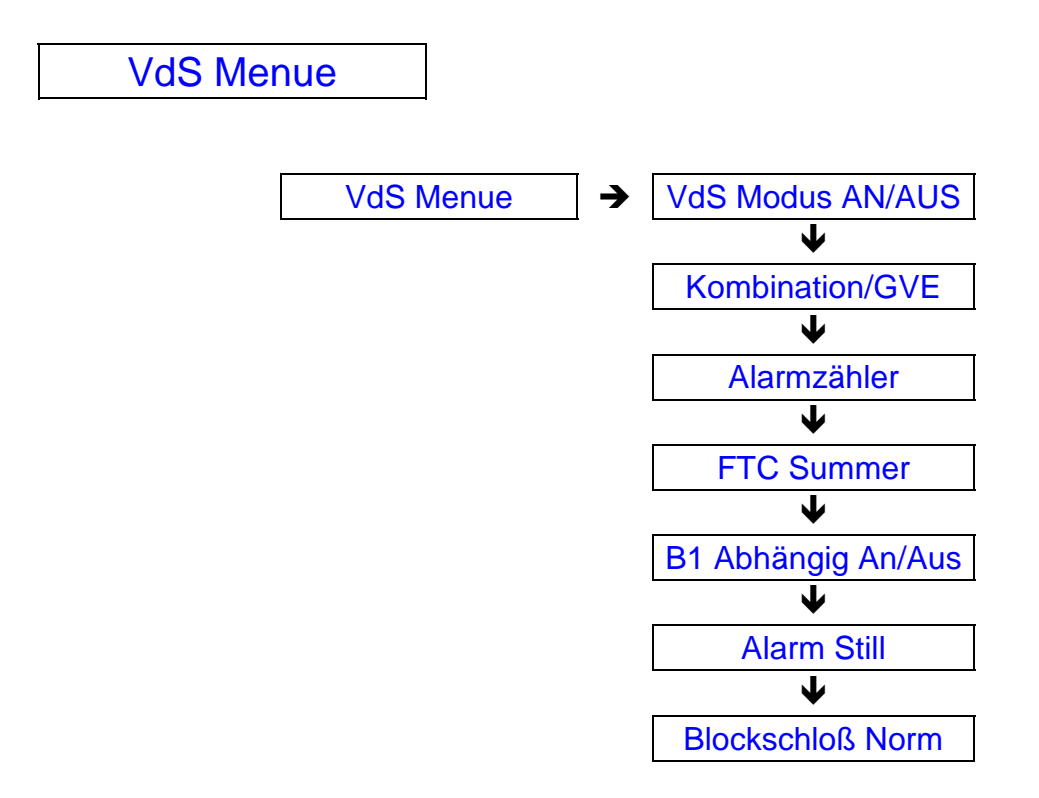

#### VdS Modus AN/AUS

In dieser Option wird der VdS - Modus an - oder ausgeschaltet. Werkseinstellung ist "AN".

#### Kombination/GVE

In dieser Option wird Bereichsabhängig die "GVE" Funktion programmiert.

Voraussetzungen:

- Das Blockschloß muß ein "Sperrschloß" bzw. ein Schloß mit "Aufschließsperre" sein.
- Eine Meldegruppe muß als "GVE" programmiert sein
- Der Ausgang der "GVE" wirkt auf diese Meldegruppe

#### Funktion:

Nach Scharfschaltung des zugeordnete Bereiches ist der "Blockschloß" Ausgang deaktiviert. Erst durch Störung der "GVE" Meldegruppe wird für 30 Sekunden der "Blockschloß" Ausgang aktiviert

### Beispiel: GVE für Bereich 2

| Kombination / GVE | erscheint<br>bestätigen ✓                                            |
|-------------------|----------------------------------------------------------------------|
| Kombinati B1 Aus  | erscheint<br># oder                                                  |
| Kombinati B2 Aus  | erscheint<br>bestätigen ✔                                            |
| Kombinati B2 Aus  | erscheint<br>Aus blinkt<br># oder <b>↓</b> betätigen<br>bestätigen ✓ |
| Kombinati B2 Ein  | erscheint                                                            |

Alarmzähler

In dieser Option kann der Alarmzählerstand jedes Bereiches abgefragt werden

FTC Summer

In dieser Option wird der Summer Bereichsabhängig bei FTC - Störungen aktiviert.

B1 Abhängig

Programmiert werden kann "AN" oder "AUS" Werksseiting ist "AN" programmiert.

### Funktion bei "AN":

Voraussetzung sind mindestens zwei programmierte Bereiche Die Blockschloß Freigabe der anderen Bereiche ist abhängig vom Scharf/Unscharf Status des ersten Bereiches.

| Berei  | ch 1 | andere | Bereiche | <b>Bereich 1</b> | andere Bereiche |
|--------|------|--------|----------|------------------|-----------------|
| Scharf | US   | Scharf | US       | Freigabe         | Freigabe        |
|        | X    |        | X        | X                |                 |
| X      |      |        | X        | X                | X               |
| X      |      | X      |          |                  | X               |
|        | X    | X      |          | NICHT            | MÖGLICH !       |

Das Blockschloß für den ersten Bereich muß ein "Sperrschloß" sein!

Ist Funktion "AUS" programmiert, arbeitet jeder Bereich vollkommen eigenständig!

Alarm Still

Programmiert werden kann Bereichsabhängig "AN" oder "AUS"

#### Funktion:

Bei Alarm werden die Außensignalgeber nicht aktiviert, außer bei einer Wählgerät Störung, oder einer nicht quittierten Meldung über DWG innerhalb von drei Minuten.

#### Blockschloß Norm

In dieser Option wird die Funktion des Blockschloß Ausgangs programmiert. Zwei Optionen stehen zur Verfügung:

### **Blockschloß Normal**

### Blockschloß Typ 1

Funktion vom Blockschloßausgang: Programmiert wurde die Freigabe mit 0 Volt Schaltung

|                                  | Blockschloß | Blockschloß |
|----------------------------------|-------------|-------------|
|                                  | Normal      | Typ 1       |
| Anlage Unscharf (keine Störung)  | 0 V         | 0 V         |
| Anlage Scharf                    | 0 V         | 12 V        |
| Anlage Scharf (Abhängig B1,      | 12 V        | 0 V         |
| anderer Bereich scharf)          |             |             |
| Anlage Scharf (Abhängig + Alarm) | 0 V         | 12 V        |
| Anlage Scharf (GVE Zuordnung)    | 12 V        | 0 V         |
| Anlage Scharf (GVE + Alarm)      | 0 V         | 12 V        |

### **Das Ausdruck Menue**

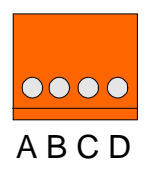

## **RS 232 Schnittstelle**

- A = zum Pin 7 vom 25 pol. Sub D Stecker (Masse)
- B = zum Pin 20 vom 25 pol. Sub D Stecker (DTR)
- C = zum Pin 3 vom 25 pol. Sub D Stecker (RX)
- D = zum Pin 1 vom 25 pol. Sub D Stecker (Gehäusemasse)

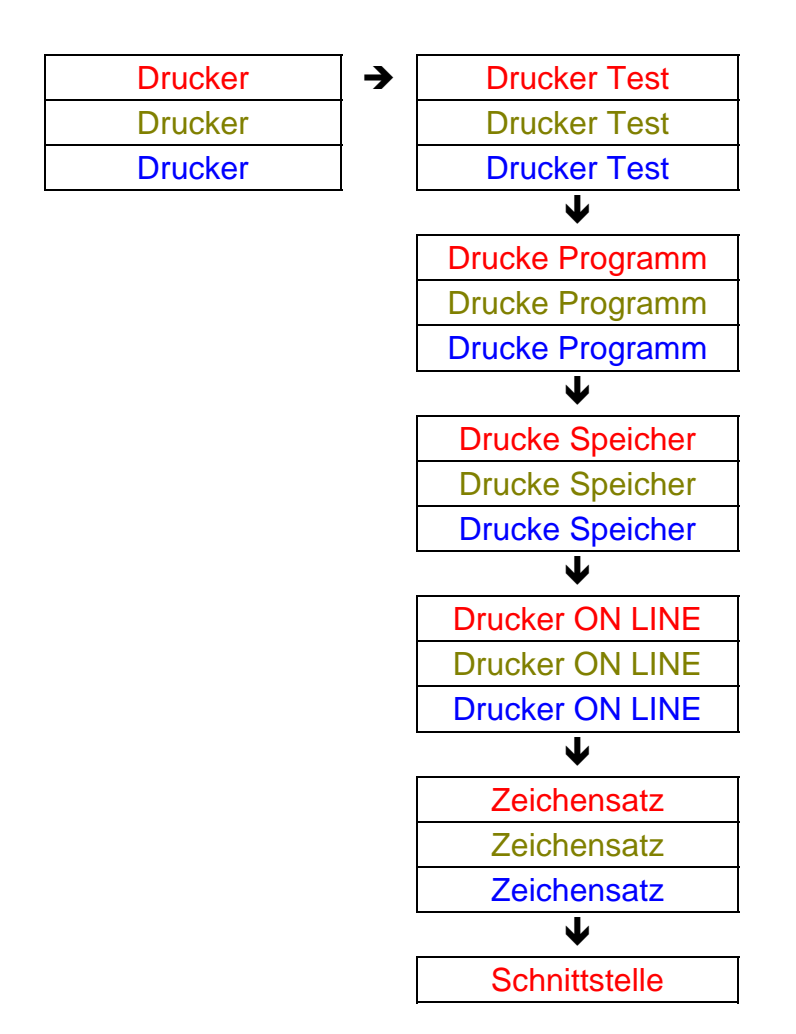

| Schnittstelle |
|---------------|
| Schnittstelle |

| Drucker Test |  |
|--------------|--|
| Drucker Test |  |
| Drucker Test |  |

Bei Bestätigung dieser Funktion führt der angeschlossene Drucker einen Test durch.

Es folgt der Ausdruck:

### **Drucker Test**

| Drucke Programm |
|-----------------|
| Drucke Programm |
| Drucke Programm |

In diesem Menue stehen verschiedene Möglichkeiten zur Verfügung, Daten aus der Zentrale auszudrucken.

| Drucke Alles                         | (komplette Zentralenprogrammierung)             |
|--------------------------------------|-------------------------------------------------|
| Drucke Benutzer                      | (Benutzer werden gedruckt)                      |
| Drucke MG Konfig                     | (Meldegruppen -Typen, Namen, Attribute)         |
| Drucke Ausgänge                      | (Ausgangstypen, Polarität)                      |
| Drucke Timer                         | (Zeitmenue, Verzögerungszeiten,<br>Alarmzeiten) |
| Drucke Optionen                      | (Verschiedenes Menue)                           |
| Drucke Zeitzonen<br>Drucke Zeitzonen | (Zeituhr Menue)<br>(Zeituhr Menue)              |

| Drucke Speicher |  |
|-----------------|--|
| Drucke Speicher |  |
| Drucke Speicher |  |

Bei Bestätigung dieser Option wird der Errichter Speicher ausgedruckt.

| Drucker ON LINE |  |
|-----------------|--|
| Drucker ON LINE |  |
| Drucker ON LINE |  |

ARITECH GmbH

Schulungshandbuch

Programmiert werden kann "AN" oder "AUS".

Ist "AN" programmiert, werden Alarm, Scharf/Unscharf, Störungs und Zutritts Ereignisse "ON LINE" gedruckt. Der Drucker muß ständig Betriebsbereit sein.

| Zeichensatz |  |
|-------------|--|
| Zeichensatz |  |
| Zeichensatz |  |

In dieser Option wird zwischen

### Standard IBM Satz 2

gewählt. Werkseinstellung ist "Standard"

| Schnittstelle |  |
|---------------|--|
| Schnittstelle |  |
| Schnittstelle |  |

Bei der CD 6104/6204 besteht keine Wahlmöglichkeit, die Werkseinstellung ist

### Baud Rate: 1200 Format: 1, N, 8

In dieser Option kann gewählt werden zwischen:

Baud Rate: von 150 - 300 - 600 - 1200 - 2400

Format: 1, N, 8 - 1, N, 7 - 1, E, 8 - 1, E, 7 - 1, 0, 8 - 1, 0, 7 -Format: 2, N, 8 - 2, N, 7 - 2, E, 8 - 2, E, 7 - 2, 0, 8 - 2, 0, 7

Handshk: DTR - XON/XOFF - Keine

Zeilenbreite: 40 - 80 Zeichen

| Speichermodul |  |
|---------------|--|
| Speichermodul |  |

Mit Hilfe des Speichermoduls CD 9006 können Zentralendaten gespeichert werden.

Die Kapazität reicht für eine komplette Zentralenprogrammierung einschließlich die des Wählgerätes. Es können aber auch mehrere Einzelprogrammierungen auf der Karte gespeichert werden. Zum Beispiel: nur Benutzer aus verschiedenen Zentralen.

Das Speichermodul eignet sich nicht nur für Service Zwecke, ebenso können die Zentralen, zum Beispiel in der Werkstatt, vorprogrammiert werden.

Das Speichermodul eignet sich auch bei häufig wiederkehrenden Programmierungen Zum Beispiel die Telefonnummern vom Wachdienst, Kanalbelegungen u.s.w. So kann das Wählgerät innerhalb kurzer Zeit soweit vorprogrammiert werden, daß nur noch die Kundenspezifische Ident Nummer eingegeben werden muß.

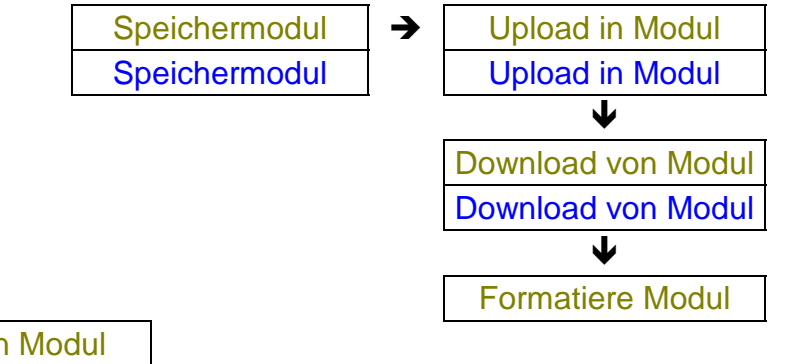

Upload in Modul Upload in Modul

Bei dieser Option werden Daten in das Modul programmiert. Bei jedem Upload muß zur Unterscheidung der Datensätze auf dem Speicher Modul. ein Name eingegeben werden.

Wie beim Drucken können auch in dieser Option verschiedene Daten eingelesen werden:

| E/A & EMZ Daten      | Alle Ein/Ausgänge, E/A Menue, Doppelsignal u.a. |
|----------------------|-------------------------------------------------|
| MG Namen             | Meldegruppen Namen                              |
| Benutzer Namen       | Benutzer Namen                                  |
| Benutzer Codes       | Benutzer Codes (nicht auslesbar), Attribute,    |
| Alle Zentralen Daten | Komplette Zentralen Programmierung              |

| Wählgerät Daten                    | Komplette Wählgeräte Programmierung                                  |
|------------------------------------|----------------------------------------------------------------------|
| Zentrale & Speicher                | Kompl. Zentralen Progr. + Errichter Speicher                         |
| Zeitzonen Daten<br>Zeitzonen Daten | Komplette Zeituhr Porgrammierung<br>Komplette Zeituhr Programmierung |
| Formatiere Modul                   | Das Modul wird gelöscht                                              |
| Progr. Ereignisse                  | Komplette Programmierung vom Programm<br>Ereignis Menue              |

### Übungsaufgabe:

Alle Zentralen Daten ins Speichermodul mit dem Namen "Test" laden

### Lösung:

ohne Sprungbefehle

|                      | Wartung           | erscheint                                   |
|----------------------|-------------------|---------------------------------------------|
| Mit Sprungbefehl     |                   | # oder ♦ bis "Drucker"                      |
| 9 - 2 - 1 - 5 direkt |                   | betätigen                                   |
| zu "Jede Taste Edit" | 6                 |                                             |
|                      | Augdrucko         | orscheint                                   |
|                      | Ausulucke         |                                             |
|                      |                   | beställgen ¥                                |
|                      | Drucker           | erscheint                                   |
|                      |                   | # oder 🛡 betätigen                          |
|                      | Speichermodul     | erscheint                                   |
|                      | Operentermodul    | hostätigon 🖌                                |
|                      |                   | Destangen                                   |
|                      | Upload in Modul   | erscheint                                   |
|                      |                   | bestätigen 🗸                                |
|                      | EA & EMZ Daten    | erscheint                                   |
|                      |                   | # oder ♥ bis                                |
|                      |                   | "Alle Zentr. Daten" betätigen               |
|                      | ·                 | ", «• · · · · - • · · · · · · · · · · · · · |
|                      | Alle Zentr. Daten | erscheint                                   |
|                      |                   | bestätigen 🗸                                |
|                      | Jede Taste Edit   | erscheint                                   |
|                      |                   | beliebige Taste betätigen                   |
|                      |                   | erscheint                                   |
|                      |                   | 8 x Taste "7" betätigen                     |

| Т             | erscheint                                                                             |
|---------------|---------------------------------------------------------------------------------------|
| Te            | # oder ♥ betätigen<br>3 x Taste "2" betätigen<br>erscheint<br>2 x Taste "7" betätigen |
| Tes           | erscheint<br># oder ♥ betätigen<br>4 x Taste "7" betätigen                            |
| Test          | erscheint<br>bestätigen <b>イ</b>                                                      |
| bitte wa      | arten erscheint                                                                       |
| erfolgreich   | erscheint                                                                             |
| Alle Zentr. D | aten erscheint                                                                        |
| -             |                                                                                       |

Download von Modul Download von Modul

In dieser Option werden Daten vom Speicher Modul in die Zentrale geladen.

Beispiel:

| Wartung      | erscheint<br>9 - 2 - 2 - 1 eingeben |
|--------------|-------------------------------------|
| Test T=5     | erscheint<br>bestätigen ✓           |
| bitte warten | erscheint                           |
| erfolgreich  | erscheint                           |
| Zeige Inhalt | erscheint                           |

### Wichtig:

# Nach einer Programmierung mit Hilfe des Speicher Moduls muß die Zentrale einmal Spannungslos geschaltet werden !

Formatiere Modul

Bei Bestätigung dieser Option werden die Daten vom Modul gelöscht.

### Abschluß Aufgaben

In den vorherigen Kapitel haben Sie die Zentralen mit allen Funktionen kennengelernt, die bei speziellen Kundenwünschen jederzeit programmiert werden können. In diesem Kapitel werden zwei Abschlußaufgaben gestellt und gelöst. Die Aufgaben beinhalten sogenannte "Standard Anlagen".

Vorher sehen Sie für die CD 6104/6204 und für die CD 9204 ein verkürztes Programmstruktur Schema. Dieses Schema soll Ihnen zeigen, wie wenig Programmschritte erforderlich sind um eine Zentrale VdS gerecht zu programmieren.

### **Die Aufgaben:**

### CD 6104:

Schärfung über Blockschloß, ein Bedienteil CD 9038 ist angeschlossen

- Meldegruppe 1Alarm, bei Intern Scharf gesperrtMeldegruppe 2Alarm, SperrbarMeldegruppe 3ÜberfallMeldegruppe 4Technik, Ausgang 4Meldegruppe 12SabotageAusgang 3Technik -
- Ausgang 4Brandmelder Reset +Ausgang 5Intern Signal -Benutzer 1Code 1122 / IS US SP LI MNBenutzer 2Code 4711 / IS US

### CD 9204:

2 Bereiche, Schärfung jeweils über Blockschloß, zwei Bedienteile CD 9038 sind angeschlossen, Ausgangserweiterung CD 9005 ist installiert,

| <b>U</b>       |                                                  |
|----------------|--------------------------------------------------|
| Meldegruppe 1  | Alarm, bei Internscharf gesperrt - Bereich 1     |
| Meldegruppe 3  | Überfall - Bereich 1                             |
| Meldegruppe 4  | Sabotage - Bereich 1                             |
| Meldegruppe 5  | Verschluß - Bereich 1                            |
| Meldegruppe 6  | Alarm, bei Internscharf gesperrt - Bereich 2     |
| Meldegruppe 7  | Alarm - sperrbar - Bereich 2                     |
| Meldegruppe 8  | Sabotage - Bereich 2                             |
| Meldegruppe 9  | Verschluß - Bereich 2                            |
| Meldegruppe 10 | Feuertür - Bereich 2 / Bedienteil 2 / Ausgang 11 |
| Meldegruppe 15 | Scharf/Unscharf - Bereich 1                      |
| Meldegruppe 16 | Scharf/Unscharf - Bereich 2                      |
| Ausgang 1      | Gehtest + / Bereich 1                            |
| Ausgang 2      | Speicher + / Bereich 1                           |
| Ausgang 3      | S - Summer - /Bereich 1                          |
| Ausgang 4      | S - Summer - / Bereich 2                         |
| Ausgang 5      | Scharf/Unscharf - / Bereich 1                    |
| Ausgang 6      | Scharf/Unscharf - / Bereich 2                    |
| Ausgang 31     | Blockschloß + / Bereich 1                        |
| Ausgang 32     | Blockschloß + / Bereich 2                        |
|                |                                                  |

| Code 1 | 1122 / IS - US - CÄ - EC - ZD / Bereich 1 und 2 |
|--------|-------------------------------------------------|
| Code 2 | 1111 / IS - US / Bereich 1                      |
| Code 3 | 2222 / IS - US / Bereich 2                      |

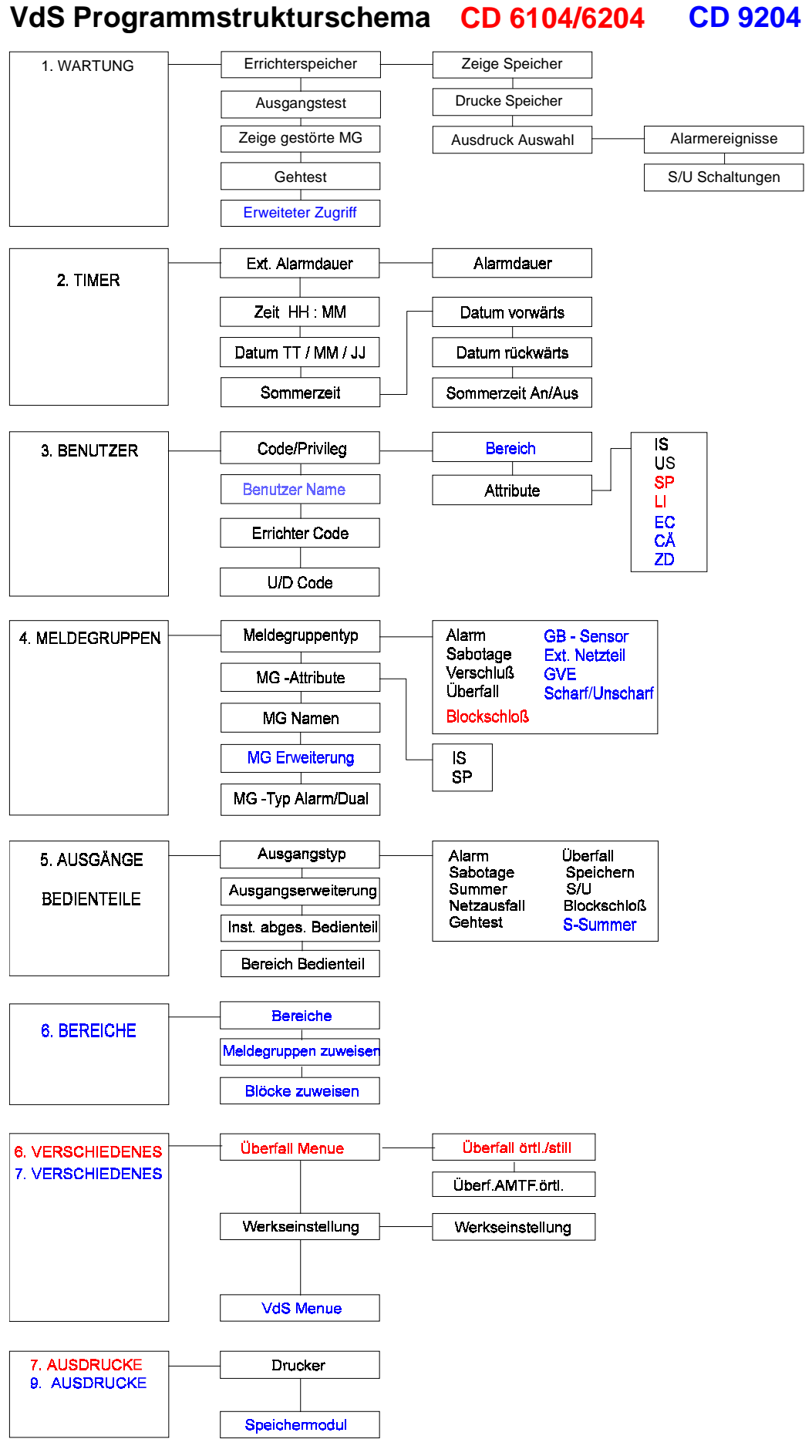

ARITECH GmbH

### Lösung: CD 6104

Die Zentrale ist in der Werksseitigen Programmierung Unscharf

|                                      | Sam 1 Jan 00:00     | erscheint                    |  |
|--------------------------------------|---------------------|------------------------------|--|
| Errichter Programm                   |                     | 1 - 2 - 7 - 8 eingeben       |  |
|                                      | Zentrale öffnen     | erscheint                    |  |
|                                      |                     | Zentrale öffnen              |  |
|                                      | Program. # betät.   | erscheint                    |  |
|                                      |                     | ↓ bzw. # betätigen           |  |
|                                      | Wartung             | erscheint                    |  |
| Busteilnehmer<br>CD9038 installieren |                     | 5 - 2 eingeben               |  |
|                                      | Abgesetzt B***      | erscheint                    |  |
|                                      |                     | bestätigen 🗸                 |  |
|                                      | Inst. Busteilnehmer | erscheint                    |  |
| Ausgänge                             |                     | 0 +★ bzw. X-Taste betätigen  |  |
| programmieren                        |                     | 5 - 1 - 3 eingeben           |  |
|                                      | 03 Alarm +          | erscheint                    |  |
|                                      |                     | bestätigen 🗸                 |  |
|                                      |                     | ↓ bzw. # Taste bis "Technik" |  |
|                                      | 03 Technik +        | erscheint                    |  |
|                                      |                     | Technik blinkt               |  |
|                                      |                     | bestätigen 🗸                 |  |
|                                      | 03 Technik +        | erscheint                    |  |
|                                      |                     | + blinkt                     |  |
|                                      |                     | ↓ bzw. # Taste betätigen     |  |
|                                      | 03 Technik -        | erscheint                    |  |
|                                      | <u> </u>            | - blinkt                     |  |
|                                      |                     | bestätigen 🗸                 |  |
|                                      | 03 Technik -        | erscheint                    |  |
|                                      |                     | ↓ bzw. # Taste betätigen     |  |
|                                      | 04 Sabotage +       | erscheint                    |  |
|                                      | <u> </u>            | bestätigen 🗸                 |  |

|                               | 04 Sabotage +    | erscheint<br>Sabotage blinkt<br>✔ bzw <b>#</b> Taste bis "BrandRes"    |
|-------------------------------|------------------|------------------------------------------------------------------------|
|                               | 04 Brand Res +   | erscheint<br>Brand Res. blinkt<br>bestätigen ✔                         |
|                               | 04 Brand Res +   | erscheint<br>+ blinkt<br>bestätigen ✓                                  |
|                               | 04 Brand Res +   | erscheint<br>✔ bzw. # Taste betätigen                                  |
|                               | 05 Netzausf +    | erscheint<br>bestätigen 🗸                                              |
|                               | 05 Netzausf +    | erscheint<br>Netzausf. blinkt<br>✔ bzw <b>#</b> Taste bis "Int.Sign."  |
|                               | 05 Int. Sign. +  | erscheint<br>Int. Sign. blinkt<br>bestätigen ✓                         |
|                               | 05 Int. Sign. +  | erscheint<br>+ blinkt<br>✔ bzw. # Taste betätigen                      |
|                               | 05 Int. Sign     | erscheint<br>bestätigen ✓<br><b>0</b> +★ bzw. <b>X-Taste</b> betätigen |
|                               | Ausgangstyp      | erscheint<br><b>0</b> +★ bzw. <b>X-Taste</b> betätigen                 |
| Meldegruppen<br>programmieren | Ausgänge/Bust.Nr | erscheint<br>4 - 1 - 3 eingeben                                        |
|                               | MG. 03 Alarm     | erscheint<br>bestätigen 🖌                                              |
|                               | MG. 03 Alarm     | erscheint                                                              |

Alarm blinkt ↓ bzw # Taste bis "Überfall"

| MG 03 Überfall   | erscheint<br>Überfall blinkt<br>bestätigen ✔                     |
|------------------|------------------------------------------------------------------|
| MG 03 Überfall   | erscheint<br>✔ bzw. <b>#</b> Taste betätigen                     |
| MG 04 Alarm      | erscheint<br>bestätigen 🗸                                        |
| MG 04 Alarm      | erscheint<br>Alarm blinkt<br>✔ bzw. <b>#</b> Taste bis "Technik" |
| MG 04 Technik    | erscheint<br>Technik blinkt<br>bestätigen ✓                      |
| Ausgangs Nr. 00  | erscheint<br>0 - 4 eingeben                                      |
| Ausgangs Nr. 04  | erscheint<br>bestätigen ✓                                        |
| MG 04 Technik    | erscheint<br><b>0</b> +≭ bzw. <b>X-Taste</b> betätigen           |
| Meldegruppen Typ | erscheint<br>2 eingeben                                          |
| 01 Sp Üw         | erscheint<br>bestätigen ✓                                        |
| 01 Sp Üw OK      | erscheint<br>OK blinkt<br>✔ bzw. # Taste bis "IS"                |
| 01 Sp Üw /S      | erscheint<br>IS blinkt<br>bestätigen <b>√</b>                    |
| 01 Sp Is Üw OK   | erscheint                                                        |

|                                        |                       | OK blinkt<br>bestätigen <b>√</b>       |
|----------------------------------------|-----------------------|----------------------------------------|
|                                        | 01 Sp Is Üw           | erscheint                              |
|                                        |                       | 0 +★ bzw. X-Taste betätigen            |
|                                        | MG-Attribute          | erscheint                              |
|                                        |                       | 0 +★ bzw. X-Taste betätigen            |
|                                        | Meldegruppen          | erscheint                              |
| Benutzer Codes /<br>Attribute program. |                       | 3 - 1 - 2 eingeben                     |
|                                        | Code 02 Inaktiv       | erscheint                              |
|                                        |                       | bestätigen 🗸                           |
|                                        | Neuer Code _          | erscheint                              |
|                                        |                       | 4 - 7 - 1 - 1 eingeben<br>bestätigen ✓ |
|                                        | Destätigen            |                                        |
|                                        | Bestatigen _          |                                        |
|                                        |                       | bestätigen ✓                           |
|                                        | Code 02 aktiv         | erscheint                              |
|                                        |                       | 0 +★ bzw. X-Taste betätigen            |
|                                        | Codes ändern          | erscheint                              |
|                                        |                       | 2 eingeben                             |
|                                        | 1 Li Sp Is Us         | erscheint                              |
|                                        |                       | bestätigen 🗸                           |
|                                        | 1 Li SplsUs OK        | erscheint                              |
|                                        |                       | OK blinkt                              |
|                                        | ,                     | ♥ DZW # Taste bis "IVIN                |
|                                        | 1 Li SplsUs <i>Mn</i> | erscheint                              |
|                                        |                       |                                        |
|                                        | 1 LiMnSplsUs OK       | erscheint<br>bestätigen 🗸              |
|                                        | 1 LiMpSplotto         | orochaint                              |
|                                        |                       | 2 eingeben                             |
|                                        | 2 Li Spils Us         | erscheint                              |
|                                        |                       | bestätigen 🗸                           |

ARITECH GmbH

|                                 | 2 Li SplsUs OK         | erscheint<br>OK blinkt<br>✔ bzw <b>#</b> Taste bis "Li"                                                                   |
|---------------------------------|------------------------|----------------------------------------------------------------------------------------------------|
|                                 | 2 Li SplsUs <i>Li</i>  | erscheint<br>bestätigen ✔                                                                                                 |
|                                 | 2 SplsUs OK            | erscheint<br>OK blinkt<br>✔ bzw # Taste bis "Sp"                                                                          |
|                                 | 2 SplsUs Sp            | erscheint<br>Sp_blinkt<br>bestätigen <b>√</b>                                                                             |
|                                 | 2 IsUs OK              | erscheint<br>OK blinkt<br>bestätigen ✔                                                                                    |
|                                 | 2 IsUs                 | erscheint<br><b>0</b> +★ bzw. <b>X-Taste</b> betätigen                                                                    |
|                                 | Benutzer Attribute     | erscheint<br><b>0</b> +★ bzw. <b>X-Taste</b> betätigen                                                                    |
| Zeit und Datum<br>programmieren | Benutzer               | erscheint<br>2 - 6 eingeben                                                                                               |
| Zeit ist zufällig               | Zeit <u>0</u> 0:15     | erscheint<br>Cursor blinkt unter der "0"<br>z. B. 1 - 2 - 3 - 0 eingeben<br>für 12 Uhr 30 Minuten<br>bestätigen ✓         |
|                                 | Zeit 12:30             | erscheint<br>✔ bzw # Taste betätigen                                                                                      |
|                                 | Datum 01/01/94         | erscheint<br>bestätigen ✓                                                                                                 |
|                                 | Datum <u>0</u> 1/01/94 | erscheint<br>Cursor blinkt unter der "0"<br>z. B. 0 - 1 - 0 - 4 - 9 - 5<br>eingeben für den 1. April 1995<br>bestätigen ✓ |

| Programmierung<br>beenden | Datum 01/04/95  | erscheint<br><b>0</b> +★ bzw. <b>X-Taste</b> betätigen |
|---------------------------|-----------------|--------------------------------------------------------|
|                           | Timer           | erscheint<br><b>0</b> +★ bzw. <b>X-Taste</b> betätigen |
|                           | Auf Wiedersehen | erscheint<br>bestätigen 🗸                              |

Die Programmierung ist nun beendet!

Die Zentrale ist wie folgt programmiert:

| Meldegruppe 1                                                                                                    | Alarm                                                                                                    | IS SP ÜW                                               |
|----------------------------------------------------------------------------------------------------|----------------------------------------------------------------------------------------------------|--------------------------------------------------------|
| Meldegruppe 2                                                                                                    | Alarm                                                                                                    | SP ÜW                                                  |
| Meldegruppe 3<br>Meldegruppe 4<br>Meldegruppe 5<br>Meldegruppe 6<br>Meldegruppe 7<br>Meldegruppe 8<br>Meldegruppe 9<br>Meldegruppe 10<br>Meldegruppe 11<br>Meldegruppe 12 | Überfall<br>Technik<br>Alarm<br>Alarm<br>Verschluß<br>Blockschloß<br>Alarm<br>Alarm<br>Alarm<br>Sabotage                                              | Ausgang 4<br>SP ÜW<br>SP ÜW<br>SP ÜW<br>SP ÜW<br>SP ÜW |
| Ausgang 1<br>Ausgang 2<br>Ausgang 3<br>Ausgang 4<br>Ausgang 5<br>Ausgang 6<br>Ausgang 7<br>Ausgang 8<br>Ausgang 9<br>Ausgang 10<br>Ausgang 11                             | Blockschloß<br>S/Unscharf +<br>Technik -<br>Brand Res +<br>Int. Sign<br>Summer -<br>Inaktiv +<br>Summer -<br>Inaktiv +<br>Blitzleuchte -<br>Ext. Sign | +<br>-<br>-                                            |
| Code 1                                                                                                    | 1122                                                                                                    | Li Mn Sp Is Us                                         |
| Code 2                                                                                                    | 4711                                                                                                    | Is Us                                                  |

### **Test Beispiele:**

Nach Eingabe des Codes 4711 wird die Zentrale automatisch Intern Scharf 2. Eingabe Code 4711, die Zentrale wird Unscharf Mit diesem Code kann auch eine Sabotage im Unscharfen Zustand gelöscht werden.

Mit dem Code 1 1 2 2 kann zum Beispiel der Benutzer Speicher aufgerufen werden. Beim Verlassen des Speichers wird Ausgang 4 kurzzeitig gesetzt. (Für Glasbruch Melder Rücksetzung) Parallel zur Störung der Meldegruppe "4" wird der Ausgang "3" gesetzt

Bei Störung der Meldegruppe "3" wird ein örtlicher Überfall Alarm ausgelöst.

Über die Meldegruppe "8" kann die Zentrale Extern Scharf geschaltet werden.

### Lösung: CD 9204

### Die Zentrale ist in der Werksseitigen Programmierung Unscharf

|                                        | Fre 15 Okt 15:00     | erscheint                                                                                     |
|----------------------------------------|----------------------|-----------------------------------------------------------------------------------------------|
| Errichter Programm                     | Program. # betät.    | 1 - 2 - 7 - 8 eingeben<br>erscheint                                                           |
|                                        | Montese              | ✓ bzw. # betätigen                                                                            |
| Busteilnehmer<br>CD9038 installieren   | vvartung             | 5 - 3 eingeben                                                                                |
|                                        | Bustyp BB* * * * * * | erscheint<br>bestätigen ✔                                                                     |
|                                        | Inst. Busteilnehmer  | erscheint<br><b>0</b> und ★ ( <b>X</b> -Taste) betätigen                                      |
|                                        | Augänge/Bedient      | erscheint<br>6 - 1 eingeben                                                                   |
| Bereiche bilden                        | 1 Bereich(e)         | erscheint<br>"1" blinkt<br>2 eingeben<br>bestätigen ✔                                         |
|                                        | 2 Bereich(e)         | erscheint<br>4 eingeben                                                                       |
| Meldegruppen den<br>Bereichen zuordnen | MG 01 zu B1          | erscheint<br>bestätigen ✓<br>1 - 6 eingeben                                                   |
|                                        | MG 16 zu B1          | erscheint<br>bestätigen ✓<br>Cursor blinkt unter der B <u>1</u><br>2 eingeben<br>bestätigen ✓ |
|                                        | MG 16 zu B2          | erscheint<br><b>0</b> und ★ ( <b>X</b> -Taste) betätigen                                      |
|                                        | MG zuweisen          | erscheint<br>✔ bzw. # betätigen                                                               |

|                                                                             | Blöcke zuweisen                                              | erscheint<br>bestätigen ✓                                                                                                  |
|-----------------------------------------------------------------------------|--------------------------------------------------------------|----------------------------------------------------------------------------------------------------|
|                                                                             | Block zu Ber. B <u>1</u>                                     | erscheint<br>2 eingeben<br>bestätigen ✓                                                                                    |
|                                                                             | von 16 → 16                                                  | erscheint<br>bestätigen ✓<br>Cursor blinkt unter der 6<br>0 - 6 eingeben<br>bestätigen ✓<br>1 - 0 eingeben<br>bestätigen ✓ |
|                                                                             | bitte warten<br>Zuordnung fertig<br>Block zu Ber. B2         | erscheint<br>erscheint<br>erscheint<br>bestätigen ✓                                                                        |
| Meldegruppen 25 bis<br>32 vom 2. Be-<br>dienteil dem 2.<br>Bereich zuordnen | von 06 → 10                                                  | erscheint<br>bestätigen ✓<br>Cursor blinkt unter der 6<br>2 - 5 eingeben<br>bestätigen ✓<br>3 - 2 eingeben<br>bestätigen ✓ |
|                                                                             | bitte warten<br>Zuordnung fertig<br>Block zu Ber. B <u>2</u> | erscheint<br>erscheint<br>erscheint<br><b>0</b> und <b>*</b> ( <b>X</b> -Taste) betätigen                                  |
|                                                                             | Blöcke zuweisen                                              | erscheint<br><b>0</b> und ★ ( <b>X</b> -Taste) betätigen                                                                   |
|                                                                             | System Bereiche                                              | erscheint<br>5 - 4 eingeben                                                                                                |
| Busteilnehmer 2<br>dem 2. Bereich<br>zuordnen                               | Bereich <u>1</u> 1000000                                     | erscheint<br>Curosr blinkt unter der 1<br>↓ bzw. # betätigen<br>2 eingeben<br>bestätigen ✓                                 |

|                           | Busteiln.Ber       | erscheint                    |
|---------------------------|--------------------|------------------------------|
|                           |                    | 2 eingeben                   |
|                           | keine Ausg-Erw.    | erscheint                    |
| interne Ausgangs-         |                    | blinkt                       |
| erweiterung               |                    | ✓ bzw. # betätigen           |
| installieren              |                    | bestätigen 🗸                 |
|                           | Ausg. Erweiterung  | erscheint                    |
| Ausgänge<br>programmieren |                    | 1 eingeben                   |
|                           | 01 Sabotage B1 +   | erscheint                    |
|                           |                    | bestätigen 🗸                 |
|                           |                    | Sabotage blinkt              |
|                           |                    | ↓ bzw. # Taste bis "Gehtest" |
|                           |                    | bestätigen 🗸                 |
|                           | 01 Gehtest B1 +    | erscheint                    |
|                           |                    | "B1" blinkt                  |
|                           |                    | bestätigen 🗸                 |
|                           |                    | "+" blinkt                   |
|                           |                    | bestätigen 🗸                 |
|                           | 01 Gehtest B1 +    | erscheint                    |
|                           |                    | ↓ bzw. # betätigen           |
|                           | 02 Int Scharf B1 + | erscheint                    |
|                           |                    | bestätigen 🗸                 |
|                           |                    | "Int Scharf" blinkt          |
|                           |                    | ✓ bzw. # Taste bis           |
|                           |                    | "Speichern"                  |
|                           |                    | bestätigen <b>✓</b>          |
|                           |                    |                              |
|                           |                    |                              |
|                           |                    | "+ DIINKI<br>bootätigen (    |
|                           |                    | bestaligen ¥                 |
|                           | 02 Speichern B1 +  | erscheint                    |
|                           |                    | ↓ bzw. # betätigen           |
|                           | 03 Ausfall UB B1 + | erscheint                    |

|                  | bestätigen ✓<br>"Ausfall UB" blinkt<br>↓ bzw. # Taste bis<br>"S-Summer"<br>bestätigen ✓<br>"B1" blinkt<br>bestätigen ✓<br>"+" blinkt<br>↓ bzw. # Taste betätigen<br>"-" blinkt<br>bestätigen ✓                        |
|------------------|----------------------------------------------------------------------------------------------------|
| 03 S-Summer B1 - | erscheint<br>✔ bzw. # betätigen                                                                                                    |
| 04 Gehtest B1 +  | erscheint<br>bestätigen ✓<br>"Gehtest" blinkt<br>↓ bzw. # Taste bis<br>"S-Summer"<br>bestätigen ✓<br>"B1" blinkt<br>2 eingeben<br>"B2" blinkt<br>bestätigen ✓<br>"+" blinkt<br>↓ bzw. # Taste betätigen<br>"-" blinkt |
| 04 S-Summer B2 - | erscheint<br>↓ bzw. # betätigen                                                                                                    |
| 05 S-Summer B1 + | erscheint                                                                                                    |

|                    | bestätigen ✓<br>"S-Summer" blinkt<br>↓ bzw. # Taste bis<br>"Scharf/Unscharf"<br>bestätigen ✓<br>"B1" blinkt<br>bestätigen ✓<br>"+" blinkt<br>↓ bzw. # Taste betätigen<br>"-" blinkt<br>bestätigen ✓                         |
|--------------------|----------------------------------------------------------------------------------------------------|
| 05 S/Unscharf B1 - | erscheint<br>✔ bzw. <b>#</b> betätigen                                                                                                    |
| 06 Blockschlß B1 + | erscheint<br>bestätigen ✓<br>"Blockschloß" blinkt<br>↓ bzw. # Taste bis<br>"S/Unscharf"<br>bestätigen ✓<br>"B1" blinkt<br>2 eingeben<br>"B2" blinkt<br>bestätigen ✓<br>"+" blinkt<br>↓ bzw. # Taste betätigen<br>"-" blinkt |
| 06 S/Unscharf B2 - | erscheint<br>3 - 1 eingeben                                                                                                    |
| 31 Inactiv B1 +    | erscheint<br>bestätigen ✓<br>"Inactiv" blinkt<br>↓ bzw. # Taste bis<br>"Blockschloß"<br>bestätigen ✓<br>"B1" blinkt<br>bestätigen ✓<br>"+" blinkt<br>bestätigen ✓                                                           |

|                                          | 31 Blockschlß B1 + | erscheint<br>✔ bzw. <b>#</b> betätigen                                                                                                    |
|------------------------------------------|--------------------|----------------------------------------------------------------------------------------------------|
|                                          | 32 Inactiv B1 +    | erscheint<br>bestätigen ✓<br>"Inactiv" blinkt<br>↓ bzw. # Taste bis<br>"Blockschloß"<br>bestätigen ✓<br>"B1" blinkt<br>2 eingeben<br>"B2" blinkt<br>bestätigen ✓<br>"+" blinkt<br>bestätigen ✓ |
|                                          | 32 Blockschlß B2 + | erscheint<br>2 x <b>0</b> und <b>≭ (X</b> -Taste)<br>betätigen                                                                                                    |
| Meldegruppen -<br>Typen<br>programmieren | Ausgänge/Bedient   | erscheint<br>4 - 1 eingeben                                                                                                    |
|                                          | MG 01 Alarm        | erscheint<br>3 eingeben<br>bestätigen ✓<br>"Alarm" blinkt<br>↓ bzw. <b>#</b> Taste bis<br>"Überfall"<br>bestätigen ✓                                                                           |
|                                          | MG 03 Überfall     | erscheint<br>✔ bzw. <b>#</b> Taste betätigen                                                                                                    |
|                                          | MG 04 Alarm        | erscheint<br>bestätigen ✓<br>"Alarm" blinkt<br>↓ bzw. <b>#</b> Taste bis<br>"Sabotage"<br>bestätigen ✓                                                                                         |
|                                          | MG 04 Sabotage     | erscheint<br>✔ bzw. <b>#</b> Taste betätigen                                                                                                    |

| MG 05 Alarm     | erscheint<br>bestätigen ✓<br>"Alarm" blinkt<br>↓ bzw. # Taste bis<br>"Verschluß"<br>bestätigen ✓ |
|-----------------|--------------------------------------------------------------------------------------------------|
| MG 05 Verschluß | erscheint<br>3 x                                                                                 |
| MG 08 Alarm     | erscheint<br>bestätigen ✓<br>"Alarm" blinkt<br>↓ bzw. # Taste bis<br>"Sabotage"<br>bestätigen ✓  |
| MG 08 Sabotage  | erscheint<br>✔ bzw. # Taste betätigen                                                            |
| MG 09 Alarm     | erscheint<br>bestätigen ✓<br>"Alarm" blinkt<br>↓ bzw. # Taste bis<br>"Verschluß"<br>bestätigen ✓ |
| MG 09 Verschluß | erscheint<br>✔ bzw. # Taste betätigen                                                            |
| MG 10 Alarm     | erscheint<br>bestätigen ✓<br>"Alarm" blinkt<br>↓ bzw. # Taste bis<br>"Feuertür"<br>bestätigen ✓  |
| Bedienteil 01   | erscheint<br>2 eingeben<br>bestätigen <b>x</b>                                                   |
| Ausgangs Nr. 01 | erscheint<br>1 - 1 eingeben                                                                      |
| MG 10 Feuertür  | erscheint<br>1 - 5 eingeben                                                                      |

|                                 | MG 15 Verschluß | erscheint<br>bestätigen ✓<br>"Alarm" blinkt<br>↓ bzw. <b>#</b> Taste bis<br>"S/Unscharf"<br>bestätigen ✓     |
|---------------------------------|-----------------|----------------------------------------------------------------------------------------------------|
| Attribute<br>programmieren      | MG 15 Scharf/U  | erscheint<br><b>0</b> und ★ ( <b>X</b> -Taste) betätigen<br>2 eingeben                                       |
|                                 | 01 SP           | erscheint<br>bestätigen 🗸                                                                                    |
|                                 | 01 SP OK        | erscheint<br>"OK" blinkt<br>↓ bzw. <b>#</b> Taste bis<br>"IS"<br>bestätigen ✓<br>"OK" blinkt<br>bestätigen ✓ |
|                                 | 01 SP IS        | erscheint<br>6 eingeben<br>bestätigen ✓                                                                      |
|                                 | 06 SP OK        | erscheint<br>"OK" blinkt<br>↓ bzw. <b>#</b> Taste bis<br>"IS"<br>bestätigen ✓<br>"OK" blinkt<br>bestätigen ✓ |
|                                 | 06 SP IS        | erscheint<br><b>2 x 0</b> und ★ ( <b>X</b> -Taste)<br>betätigen                                              |
| Benutzer Codes<br>programmieren | Meldegruppen    | erscheint<br>3 - 1 eingeben<br>bestätigen ✓                                                                  |
|                                 | Neuer Code      | erscheint<br>✔ bzw. # Taste betätigen                                                                        |
|                                 | Bereich B1B★    | erscheint                                                                                                    |

|                               | bestätigen ✓<br>"1 und ≭" blinken<br>2 eingeben<br>bestätigen ✓                                                                                                    |
|-------------------------------|----------------------------------------------------------------------------------------------------|
| Attribute                     | erscheint<br>bestätigen 🗸                                                                                                    |
| 01 IS US OK                   | erscheint<br>"OK" blinkt<br>↓ bzw. # Taste bis<br>"EC"<br>bestätigen ✓<br>"OK" blinkt<br>↓ bzw. # Taste bis<br>"CÄ"<br>bestätigen ✓<br>"OK" blinkt<br>↓ bzw. # Taste bis<br>"ZD"<br>bestätigen ✓<br>"OK" blinkt<br>bestätigen ✓ |
| Code 01 benutzt               | erscheint<br>✔ bzw. # Taste betätigen                                                                                                    |
| Code 02 Inactiv               | erscheint<br>bestätigen 🗸                                                                                                    |
| Neuer Code                    | erscheint<br>1 - 1 - 1 - 1 eingeben<br>bestätigen ✓<br>1 - 1 - 1 - 1 eingeben<br>bestätigen ✓                                                                                                    |
| Bereich B1B★                  | erscheint<br><b>0</b> und ★ ( <b>X</b> -Taste) betätigen                                                                                                    |
| Code 02 benutzt               | erscheint<br>✔ bzw. # Taste betätigen                                                                                                    |
| Code 03 Inactiv<br>Neuer Code | erscheint<br>bestätigen ✓<br>erscheint                                                                                                    |
|                                                                                        |                                                                       | 2 - 2 - 2 - 2 eingeben<br>bestätigen ✓<br>2 - 2 - 2 - 2 eingeben<br>bestätigen ✓ |
|----------------------------------------------------------------------------------------|-----------------------------------------------------------------------|----------------------------------------------------------------------------------|
|                                                                                        | Bereich B1B≭                                                          | erscheint<br>bestätigen ✓<br>"1 und ★" blinkt<br>1 - 2 eingeben<br>bestätigen ✓  |
|                                                                                        | Attribute                                                             | erscheint                                                                        |
|                                                                                        |                                                                       | 0 und ★ (X-Taste) betätigen                                                      |
|                                                                                        | Code 03 benutzt                                                       | erscheint                                                                        |
|                                                                                        |                                                                       | 3 x <b>0</b> und ★ ( <b>X</b> -Taste)<br>betätigen                               |
| Es könnte jetzt noch<br>Datum programmiert<br>Zur weiteren Übung<br>Namen für Benutzer | die Zeit und das<br>werden!<br>ebenfalls noch die<br>und Meldegruppen |                                                                                  |
|                                                                                        | Auf Wiedersehen                                                       | erscheint                                                                        |
|                                                                                        |                                                                       | bestätigen 🗸                                                                     |
|                                                                                        | Code eingeben                                                         | erscheint                                                                        |
|                                                                                        |                                                                       | ★ bzw. <b>↑ 99</b> betätigen                                                     |

Die Anlage ist jetzt programmiert!

(Für eine Alarmerkennung nach US vom 2. Bereich könnte noch der Ausgang 11 -Summer Bedienteil 2- dem 2. Bereich zugeordnet werden)

#### Bereich 1

| Meldegruppe 1<br>Meldegruppe 2<br>Meldegruppe 3<br>Meldegruppe 4<br>Meldegruppe 5<br>Meldegruppe 11 - 14<br>Meldegruppe 15<br>Meldegruppe 17 - 20 | Alarm<br>Alarm<br>Überfall<br>Sabotage<br>Verschluß<br>Alarm<br>Scharf/Unscharf<br>Alarm        | IS - SP<br>SP<br>SP<br>ES - US - SS<br>SP |
|----------------------------------------------------------------------------------------------------|-------------------------------------------------------------------------------------------------|-------------------------------------------|
| Ausgang 1<br>Ausgang 2<br>Ausgang 3<br>Ausgang 5<br>Ausgang 31<br>Ausgang 31                                                                      | Gehtest +<br>Speichern +<br>S - Summer -<br>Scharf/Unscharf -<br>Blockschloß +<br>Blockschloß + |                                           |

ARITECH GmbH

| Code 1 | 1122 | IS - US - CÄ - EC - ÜW |
|--------|------|------------------------|
| Code 2 | 1111 | IS - US                |

#### **Bereich 2**

| Meldegruppe 6<br>Meldegruppe 7<br>Meldegruppe 8<br>Meldegruppe 9<br>Meldegruppe 10<br>Meldegruppe 16<br>Meldegruppe 25 - 32 | Alarm<br>Alarm<br>Sabotage<br>Verschluß<br>Feuertür<br>Scharf/Unscharf<br>Alarm | IS - SP<br>SP<br>Bedienteil 2 / Ausgang 11<br>ES - US - SS<br>SP |
|----------------------------------------------------------------------------------------------------|---------------------------------------------------------------------------------|------------------------------------------------------------------|
| Ausgang 4<br>Ausgang 6<br>Ausgang 32                                                                                        | S - Summer -<br>Scharf/Unscharf -<br>Blockschloß +                              |                                                                  |
| Code 1<br>Code 3                                                                                                    | 1 1 2 2<br>2 2 2 2                                                              | IS - US - CÄ - EC - ÜW<br>IS - US                                |

#### **Test Beispiele:**

Für die Intern Schärfung oder zum Löschen von Sabotage/Überfall Alarmen sollte der Code verwendet werden, der nur für einen Bereich gültig ist.

Mit dem Code 1122 kann z. B. ein Gehtest durchgeführt werden.

- Mit dem Code bis zum "Überwachungs Menue" gehen und den "Gehtest" bestätigen.

Bei der Extern Schärfung kann auf Grund der Abhängigkeit der Bereiche nur Bereich 1 scharfgeschaltet werden, erst dann folgt die Blockschloßfreigabe für den 2. Bereich. Bereich 1 kann erst nach Unscharf Schaltung vom 2. Bereich ebenfalls unscharfgeschaltet werden.

Nach Störung der Meldegruppe 10 wird der Summer im 2. Bedienteil aktiviert, und dieser Alarm kann nur an diesem Bedienteil zurückgesetzt werden.

Ein Bereichs spezifischer Alarm kann ebenfalls nur an den zugeordneten Bereichen zurückgesetzt werden.

#### Hinweise zur Programmierung:

#### **Bereichsbildung:**

Folgende Reihenfolge sollte eingehalten werden:

| 1. | Busteilnehmer installieren                  | Hauptmenue -5- |
|----|---------------------------------------------|----------------|
| 2. | Bereiche bilden                             | Hauptmenue -6- |
| 3. | Meldegruppen (Meldegruppen Blöcke) zuweisen | Hauptmenue -6- |
| 4. | Busteilnehmer den Bereichen zuordnen        | Hauptmenue -5- |

Der Punkt "Abgesetzte Meldegruppen zeigen" im Ausgangs/Bedienteile Menue, Zeigt Ihnen, welche Meldegruppen an welchem Busteilnehmer vorhanden sind.

hiernach könnte der Programmiermodus verlassen werden, um die VdS gemäße Programmierung zu überprüfen! Wird dann die Programmierebene aufgerufen den "Erweiterten Zugriff" beachten.

Sind die Bereiche programmiert, kann mit den anderen Funktionen fortgefahren werden.

Zu beachten ist weiterhin, daß je Bereich ein Code mit dem Attribut "US" programmiert werden muß.

Bei meheren Bereichen ist zu beachten, daß die Bedienteil Summer ebenfalls dem entsprechenden Bereich zugeordnet werden müssen, da sonst kein Erinnerungssignal nach einem Alarm aktiviert wird.

Werden nach einer kompletten Mehrbereichs Programmierung noch Meldegruppen anderen Bereichen zugeordnet, kann es passieren, daß Blockschloß Ausgänge in einen nicht definierten Zustand fallen.

Es empfiehlt sich daher, nach einer Programmierung die Zentrale einmal komplett Spannungslos zu schalten.

## Werkseinstellung

#### **Timer Menue**

| Eintrittszeit                                                                                                    | 30 Sekunden                                                                          |
|----------------------------------------------------------------------------------------------------|--------------------------------------------------------------------------------------|
| Austrittszeit                                                                                                    | 30 Sekunden                                                                          |
| Erweit. Eintrittszeit                                                                                             | Nein                                                                                 |
| Sirenendauer                                                                                                    | 30 Minuten                                                                           |
| Sirenendauer                                                                                                    | 3 Minuten                                                                            |
| Sirenendauer                                                                                                    | 180 Sekunden                                                                         |
| Sirenendauer                                                                                                    | 180 Sekunden                                                                         |
| Sirenenverzögerung                                                                                                | Nein                                                                                 |
|                                                                                                    |                                                                                      |
| Alle Signalgeber begrenzt                                                                                         | Nein                                                                                 |
| Alle Signalgeber begrenzt<br>Ausgang Zeitbegrenzt                                                                 | Nein<br>Nein                                                                         |
| Alle Signalgeber begrenzt<br>Ausgang Zeitbegrenzt<br>Doppelsignal                                                 | Nein<br>Nein<br>10 Minuten                                                           |
| Alle Signalgeber begrenzt<br>Ausgang Zeitbegrenzt<br>Doppelsignal<br>Doppelsignal                                 | Nein<br>Nein<br>10 Minuten<br>10 Minuten                                             |
| Alle Signalgeber begrenzt<br>Ausgang Zeitbegrenzt<br>Doppelsignal<br>Doppelsignal<br>Doppelsignal                 | Nein<br>Nein<br>10 Minuten<br>10 Minuten<br>10 Minuten                               |
| Alle Signalgeber begrenzt<br>Ausgang Zeitbegrenzt<br>Doppelsignal<br>Doppelsignal<br>Öffnungszeit                 | Nein<br>Nein<br>10 Minuten<br>10 Minuten<br>10 Minuten<br>05 Sekunden                |
| Alle Signalgeber begrenzt<br>Ausgang Zeitbegrenzt<br>Doppelsignal<br>Doppelsignal<br>Öffnungszeit<br>Öffnungszeit | Nein<br>Nein<br>10 Minuten<br>10 Minuten<br>10 Minuten<br>05 Sekunden<br>05 Sekunden |

#### **Benutzer Menue**

| Code 1           | 1122 | ES - US - IS - SP   |
|------------------|------|---------------------|
| Code 1           | 1122 | IS - US - LI - SP   |
| Code 1           | 1122 | ES - US - IS - SP - |
|                  |      | UW - CA - LI        |
| Code 1           | 1122 | IS - US             |
| Code 64          | 6464 | keine               |
| Errichter Code   | 1278 | keine               |
| # # offene MG    | Aus  |                     |
| # # offene MG    | An   |                     |
| # # offene MG    | An   |                     |
| # # offene MG    | An   |                     |
| technische MG    | Aus  |                     |
| technische MG    | Aus  |                     |
| Schlüsselanzeige | An   |                     |
| Schlüsselanzeige | Aus  |                     |

## Meldegruppen Menue

| MG 1      | Ein/Austritt | ÜW - SP |
|-----------|--------------|---------|
| MG 2      | Überfall     |         |
| MG 3 - 10 | Alarm        | SP      |

| MG 1 - 6   | Alarm       | SP |
|------------|-------------|----|
| MG 7       | Verschluß   |    |
| MG 8       | Blockschloß |    |
| MG 9 - 11  | Alarm       | SP |
| MG 12      | Sabotage    |    |
| MG 13 - 15 | Alarm       | SP |
| MG 16      | Sabotage    |    |

| MG 1 - 84 | Alarm     | SP |
|-----------|-----------|----|
|           | 7 1041111 | 0. |

|             | Alorm      | 00           |
|-------------|------------|--------------|
| IVIG I - 14 | Alann      | 3F           |
| MG 15       | Verschluß  |              |
| MG 16       | S/Unscharf | ES-US-<br>SS |
| MG 17 - 84  | Alarm      | SP           |

| MG Erweiterung    | Keine |
|-------------------|-------|
| MG Erweiterung    | keine |
| MG Typ Alarm/Dual | Alarm |

## Ausgänge/Bedienteile Menue

| Ausgang 1 | Überfall                    | + |
|-----------|-----------------------------|---|
| Ausgang 2 | Brand                       | + |
| Ausgang 3 | Alarm                       | + |
| Ausgang 4 | Scharf/Unscharf             | + |
| Ausgang 5 | Intern Signalgeber          | - |
| Ausgang 6 | <b>6</b> Extern Signalgeber |   |

| Ausgang 1 | Blockschloß     | + |
|-----------|-----------------|---|
| Ausgang 2 | Scharf/Unscharf | + |
| Ausgang 3 | Alarm           | + |
| Ausgang 4 | Sabotage        | + |
| Ausgang 5 | Netzausfall     | + |
| Ausgang 6 | Summer          | - |

| Ausgang 7  | Inaktiv            | + |
|------------|--------------------|---|
| Ausgang 8  | Summer             | I |
| Ausgang 9  | Inaktiv            | + |
| Ausgang 10 | Blitzleuchte       | - |
| Ausgang 11 | Extern Signalgeber | - |

| Ausgang 1    | Int. Scharf     | + |
|--------------|-----------------|---|
| Ausgang 2    | Scharf/Unscharf | + |
| Ausgang 3    | Alarm           | + |
| Ausgang 4    | Überfall        | + |
| Ausgang 5    | Brand           | + |
| Ausgang 6    | Sabotage        | + |
| Ausgang 7    | Speichern       | + |
| Ausgang 8    | Syst. Klar      | + |
| Ausgang      | Summer          | - |
| 9-11-13-15-  |                 |   |
| 17-19-21-23  |                 |   |
| Ausgang      | Inaktiv         | + |
| 10-12-14-16- |                 |   |
| 18-20-22-24  |                 |   |
| Ausgang      | Inaktiv         | + |
| 25-32        |                 |   |
| Ausgang 33   | Intern Alarm    | - |
| Ausgang 34   | Extern Alarm    | - |

| Ausgang 1                                                                                           | Sabotage                     | +     |
|----------------------------------------------------------------------------------------------------|------------------------------|-------|
| Ausgang 2                                                                                           | Intern Scharf                | +     |
| Ausgang 3                                                                                           | Netz Störung                 | +     |
| Ausgang 4                                                                                           | Gehtest                      | +     |
| Ausgang 5                                                                                           | S - Summer                   | -     |
| Ausgang 6                                                                                           | Blockschloß                  | +     |
| Ausgang 7                                                                                           | nicht verfügbar              |       |
| Ausgang 8                                                                                           | Blitzlampe                   | -     |
|                                                                                                    |                              |       |
| Ausgang                                                                                             | Summer                       | -     |
| Ausgang<br>9-11-13-15-                                                                              | Summer                       | -     |
| Ausgang<br>9-11-13-15-<br>17-19-21-23                                                               | Summer                       | -     |
| Ausgang<br>9-11-13-15-<br>17-19-21-23<br>Ausgang                                                    | Summer                       | -+    |
| Ausgang<br>9-11-13-15-<br>17-19-21-23<br>Ausgang<br>10-12-14-16-                                    | Summer                       | -+    |
| Ausgang<br>9-11-13-15-<br>17-19-21-23<br>Ausgang<br>10-12-14-16-<br>18-20-22-24                     | Summer                       | +     |
| Ausgang<br>9-11-13-15-<br>17-19-21-23<br>Ausgang<br>10-12-14-16-<br>18-20-22-24<br>Ausgang          | Summer<br>Inaktiv<br>Inaktiv | -+    |
| Ausgang<br>9-11-13-15-<br>17-19-21-23<br>Ausgang<br>10-12-14-16-<br>18-20-22-24<br>Ausgang<br>25-32 | Summer<br>Inaktiv<br>Inaktiv | - + + |

#### **Verschiedenes Menue**

| Gehtest Benutzer       | Nein         |  |  |
|------------------------|--------------|--|--|
| Erzw. Scharf Option    | Nein         |  |  |
| Alarmwiederholung      | Immer        |  |  |
| Scharfanzeige          | Nein         |  |  |
| Ausgang Stör. Summer   | Nein         |  |  |
| Finale Tür             | Nein         |  |  |
| Überfall               | Örtlich      |  |  |
| Überfall               | Still        |  |  |
| Überf. AMTF Örtlich    | Ja           |  |  |
| ´+ # Überfall          | Nein         |  |  |
| Intern S-Timer         | Nein         |  |  |
| Zutritt                | Ein/Austritt |  |  |
| DWG Internscharf       | Nein         |  |  |
| Überwachung Speichern  | Nein         |  |  |
| Überw. Intern Sirene   | Nein         |  |  |
| Er. Rückstellcode/FTC  | Ja           |  |  |
| Er.Rückstellcode       | Ja           |  |  |
| Überfall Reset         | Nein         |  |  |
| Sabotage Reset         | Nein         |  |  |
| Sabotage Reset         | JA           |  |  |
| Alarm Reset            | Nein         |  |  |
| Netz Störsummer        | Ja           |  |  |
| Amt Störsummer         | Ja           |  |  |
| Errichter Verriegelung | Nein         |  |  |
| Status + Netz          | Ja           |  |  |
| Status + Sicherung     | Nein         |  |  |
| Status + E/A MG        | Nein         |  |  |
| Progr. Ereignisse      | Aus          |  |  |
| VdS Modus              | An           |  |  |
| Kombination GVE        | Aus          |  |  |
| FTC - Summer           | An           |  |  |
| B1 Abhängig            | An           |  |  |
| Alarm Still            | Aus          |  |  |

## Fehlermeldungen:

Beim Verlassen des Programmiermodus:

| 10000                  | Störsummer für Netzausfall wurde nicht programmiert<br>(Werkseinstellung "AN")<br><i>Verschiedenes Menue</i><br>- <i>Warnungen</i><br>- <i>Netzausfall</i>                                                    |
|------------------------|----------------------------------------------------------------------------------------------------|
| 01000                  | Sabotage Reset wurde nicht programmiert<br>(Werkseinstellung "AN")<br><i>Verschiedenes Menue</i><br>- <i>Errichter Reset Menue</i><br>- <i>Sabotage</i>                                                       |
| 00100                  | Errichter - Rückstellcode wurde nicht programmiert<br>(Werkseinstellung "AN)<br><i>Benutzer Menue</i><br>- <i>Codes/Privileg</i><br>- <i>Code 64</i>                                                          |
| 00010                  | Bereich wurde kein Bedienteil zugeordnet<br>(Werkseinstellung - Bereich 1)<br><i>Ausgänge/Bedienteile Menue</i><br>- <i>Busteilnehmer Bereich</i>                                                             |
| 00001                  | Meldegruppen eines Busteilnehmers wurden einem<br>anderen Bereich zugeordnet<br>(Werkseinstellung - Bereich 1)<br><i>Bereichs Menue</i><br>- <i>Meldegruppen zuordnen oder</i><br>- <i>MG Blöcke zuordnen</i> |
| Es können auch mehrere | Fehler gleichzeitig im Display erscheinen:                                                                                                    |

#### Weitere Meldungen

Diese Meldungen können sowohl als Hinweis im Display oder im Errichter Speicher erscheinen.

z. B. 01101

| 00 - Sabo         | Sabotage Meldung<br>Deckelkontakt Zentrale oder zugehörige Sabotage<br>Meldegruppe |
|-------------------|------------------------------------------------------------------------------------|
| 102 DK SG         | Sabotage Meldung                                                                   |
|                   | Klemme 64 - 65 CD 9204                                                             |
| 103 Überw. Sirene | Sabotage Meldung                                                                   |
|                   | Klemme 68 - 69 / 70 - 71 CD 9204                                                   |
|                   |                                                                                    |
| 104 Überw. Blitz  | Sabotage Meldung                                                                   |

Klemme 66 - 67

| AS                    | Meldung Speicher                                      |
|-----------------------|-------------------------------------------------------|
|                       | Amtsleitungsstörung, DWG Probleme                     |
| Akku Störung          | Hinweis Meldung                                       |
|                       | Unterspannungs Meldung vom Akku Ladekreis             |
| В 1                   | Meldung Speicher                                      |
|                       | Hinweis für Bereich 1                                 |
| ВО                    | Melaung Speicher                                      |
| BT Foblar             | Sabataga Maldung                                      |
| DIFemer               | Busteilnehmer Fehler (Verbindung unterbrochen)        |
| <u>CS</u>             | Meldung Speicher                                      |
|                       | Code Sabotage                                         |
| DWG Fehler            | Meldung Zentrale erkennt das DWG nicht                |
|                       | Meldung Speicher Keine Meldung wurde abgesetzt        |
| DWG Installieren      | Meldung beim Aufrufen der DWG Programmierung          |
|                       | Es ist keine DWG installiert, Buskabel fehlt          |
| DWG Übertragung       | Sabotage Meldung                                      |
|                       | Die Verbindung zwischen DWG und Zentrale ist für mehr |
|                       | als 1 Minute unterbrochen                             |
| EH                    | Meldung Speicher                                      |
|                       | Errichter Ankunft                                     |
| ER                    | Meldung Speicher                                      |
| E.L.L.                | Hinweis Meldung für einen Errichter Reset             |
| Fehler                | Hinweis Meldung                                       |
|                       | Code ein zweitee Mel eingeben                         |
| ETC                   | Hipwois Moldung                                       |
| FIC                   | Bei unscharfer Anlage wird der Ausgang ETC mit 0 Volt |
|                       | beschaltet                                            |
| Falscher Typ          | Hinweis Meldung                                       |
|                       | Zeitzonen werden einer nicht berechtigten Meldegruppe |
|                       | oder einem nicht berechtigten Ausgang zugeordnet      |
| G 1                   | Meldung Speicher                                      |
|                       | Hinweis für einen Gemeinsamen Bereich                 |
| IP - Expander         | Sabotage Meldung                                      |
|                       | Die Meldegruppenerweiterung CP 4003/4043 wurde im     |
|                       | Errichter Menue installiert, ist aber nicht vorhanden |
| nd - no panel data    | HINWEIS / Sabotage Meldung                            |
|                       | CPU statt (CD 9204 S 7) Karte steckt nicht richtig    |
| Kein Privileg         | Hinweis Meldung                                       |
| Kentrivieg            | CD 9104/9204 wurde mit mehreren Bereichen             |
|                       | programmiert, im Programmiermodus wurde versucht,     |
|                       | (ohne den "Erweiterten Zugriff" zu programmieren)     |
|                       | Meldegruppen o. ä. für einen fremden Bereich oder     |
|                       | System Programmierungen, z. B. DWG, zu verändern.     |
| Keine Zentralen Daten | siehe "nd no panel data"                              |
|                       |                                                       |

| Nicht verfügbar   | Hinweis Meldung                                         |
|-------------------|---------------------------------------------------------|
|                   |                                                         |
| Netzfehler        | Hinweis Meldung                                         |
|                   | Netz oder Netzsicherung nicht vorhanden                 |
| NT Störung        | Meldung Speicher                                        |
| 5                 | Netz oder Netzsicherung nicht vorhanden                 |
| RD 60000 FTC      | Meldung Speicher                                        |
|                   | DWG hatte mindestens 2 Fehlversuche                     |
| S Y               | Meldung Speicher                                        |
|                   | Hinweis für eine System Meldung                         |
| System arbeitet / | Hinweis Meldung                                         |
| Anfang Wartung    | Es wird versucht gleichzeitig auf mehreren Bedienteilen |
|                   | zu programmieren                                        |
| Sicherung 7       | Sabotage Meldung                                        |
|                   | CD 9005 wurde in der Programmierebene installiert, ist  |
|                   | aber nicht vorhanden, oder Sicherung defekt             |
| Störung Amt       | Hinweis Meldung                                         |
|                   | Amt ist nicht vorhanden                                 |
| ТS                | Meldung Speicher                                        |
|                   | Hinweis für Technische Störung                          |
| Unscharf n. mögl. | Hinweis Meldung                                         |
|                   | Anlage ist Scharf, es wurde versucht den Errichter -    |
|                   | Programmier Code einzugeben                             |
| V A               | Meldung Speicher                                        |
|                   | Hinweis für Tür/Log Funktion                            |
| ÜA                | Meldung Speicher                                        |
|                   | Stiller Überfall über Code wurde ausgelöst              |

## **Errichterreset - Codetabelle**

| 01 | 1213 | 21 | 9931 | 41 | 3421 | 61 | 7978 | 81 | 5736 |
|----|------|----|------|----|------|----|------|----|------|
| 02 | 6518 | 22 | 2987 | 42 | 8341 | 62 | 9467 | 82 | 8491 |
| 03 | 8688 | 23 | 6577 | 43 | 9814 | 63 | 3234 | 83 | 1143 |
| 04 | 7297 | 24 | 9391 | 44 | 5816 | 64 | 4128 | 84 | 7262 |
| 05 | 7988 | 25 | 7317 | 45 | 6153 | 65 | 4249 | 85 | 1667 |
| 06 | 6736 | 26 | 2193 | 46 | 6949 | 66 | 3529 | 86 | 3341 |
| 07 | 9272 | 27 | 2255 | 47 | 8518 | 67 | 5166 | 87 | 4933 |
| 08 | 9596 | 28 | 7637 | 48 | 3816 | 68 | 4724 | 88 | 9561 |
| 09 | 7538 | 29 | 6825 | 49 | 5349 | 69 | 1373 | 89 | 7474 |
| 10 | 5318 | 30 | 7159 | 50 | 5644 | 70 | 4836 | 90 | 3799 |
| 11 | 9711 | 31 | 1769 | 51 | 6712 | 71 | 6396 | 91 | 9339 |
| 12 | 3219 | 32 | 3286 | 52 | 7825 | 72 | 4545 | 92 | 6497 |
| 13 | 5428 | 33 | 2449 | 53 | 7437 | 73 | 1676 | 93 | 9123 |
| 14 | 4259 | 34 | 5698 | 54 | 6668 | 74 | 7126 | 94 | 2284 |
| 15 | 8554 | 35 | 8115 | 55 | 2314 | 75 | 5251 | 95 | 4539 |
| 16 | 7682 | 36 | 1244 | 56 | 4642 | 76 | 9326 | 96 | 7362 |
| 17 | 5135 | 37 | 5552 | 57 | 1285 | 77 | 6121 | 97 | 9345 |
| 18 | 5646 | 38 | 7191 | 58 | 4849 | 78 | 8963 | 98 | 6618 |
| 19 | 3629 | 39 | 4358 | 59 | 9553 | 79 | 1938 | 99 | 2624 |
| 20 | 5712 | 40 | 8724 | 60 | 1568 | 80 | 8215 |    |      |

## Handling

Anlage ist Unscharf und zeigt " Rufe Monteur 72"

Scharf/Unscharf Code eingeben

Scharf Menue erscheint bestätigen

S-Schaltung normal erscheint #(Í)-Taste bis "Errichter Reset löschen

72 erscheint "4545" eingeben

Reset durch! erscheint

## Anschaltung CD 225 an CD 3404

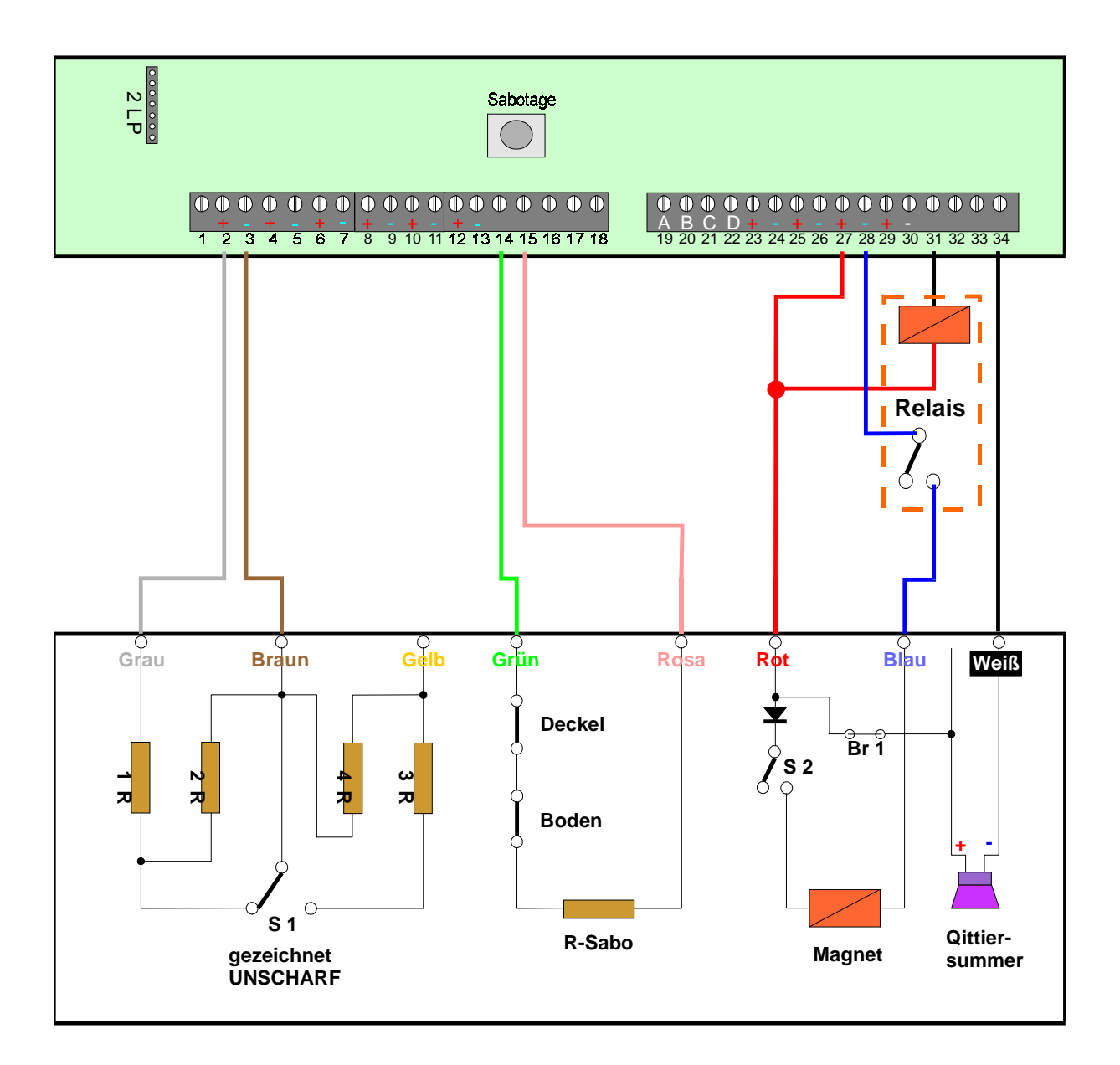

#### CD 225 DB/PZ + CD 325 PZ

Meldegruppe1 programmiert als "Scharf/Unscharf" US - ES Ausgang 1 ist programmiert als "System Klar +" Ausgang 1 ist nur bis 100 mA belastbar, deshalb die Anschaltung über Relais Ausgang 4 ist programmiert als "Summer -"

## Anschaltung CD 225 an CD 6104/6204

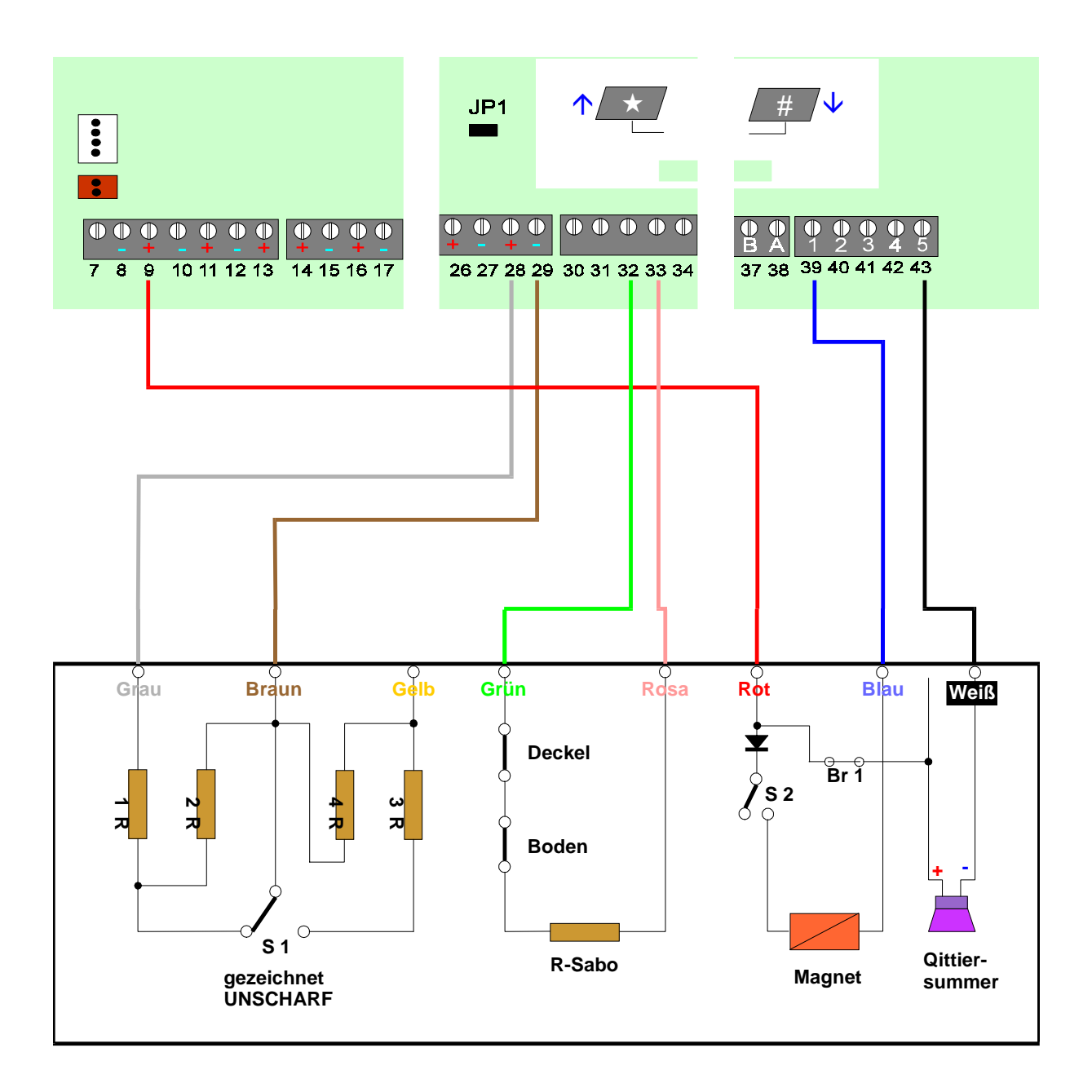

#### CD 225 DB/PZ + CD 325 PZ

Meldegruppe 8 ist programmiert als "Blockschloß" (Werkseinstellung) Ausgang 1 ist programmiert als "Blockschloß" (Werkseinstellung) Ausgang 5 ist programmiert als "Summer - "

## Anschaltung CD 225 an CD 9104

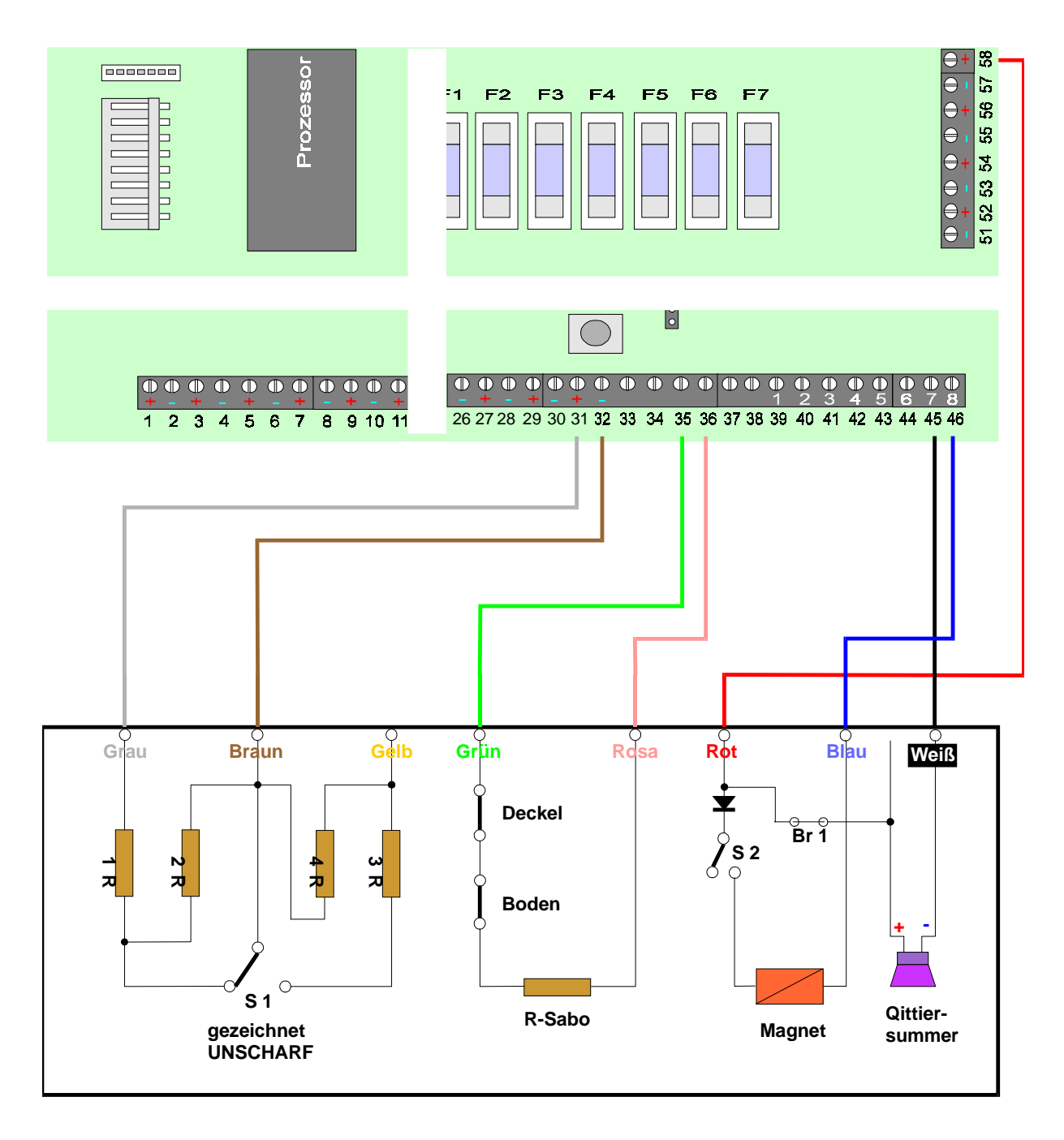

#### CD 225 DB/PZ + CD 325 PZ

Meldegruppe 16 ist programmiert als "Scharf/Unscharf" US - ES Ausgang 8 ist programmiert als "System Klar +" Es muß Ausgang 8 benutzt werden, dieser Ausgang ist hoch belastbar Ausgang 7 ist programmiert als "Summer -"

## Anschaltung CD 225 an CD 9204

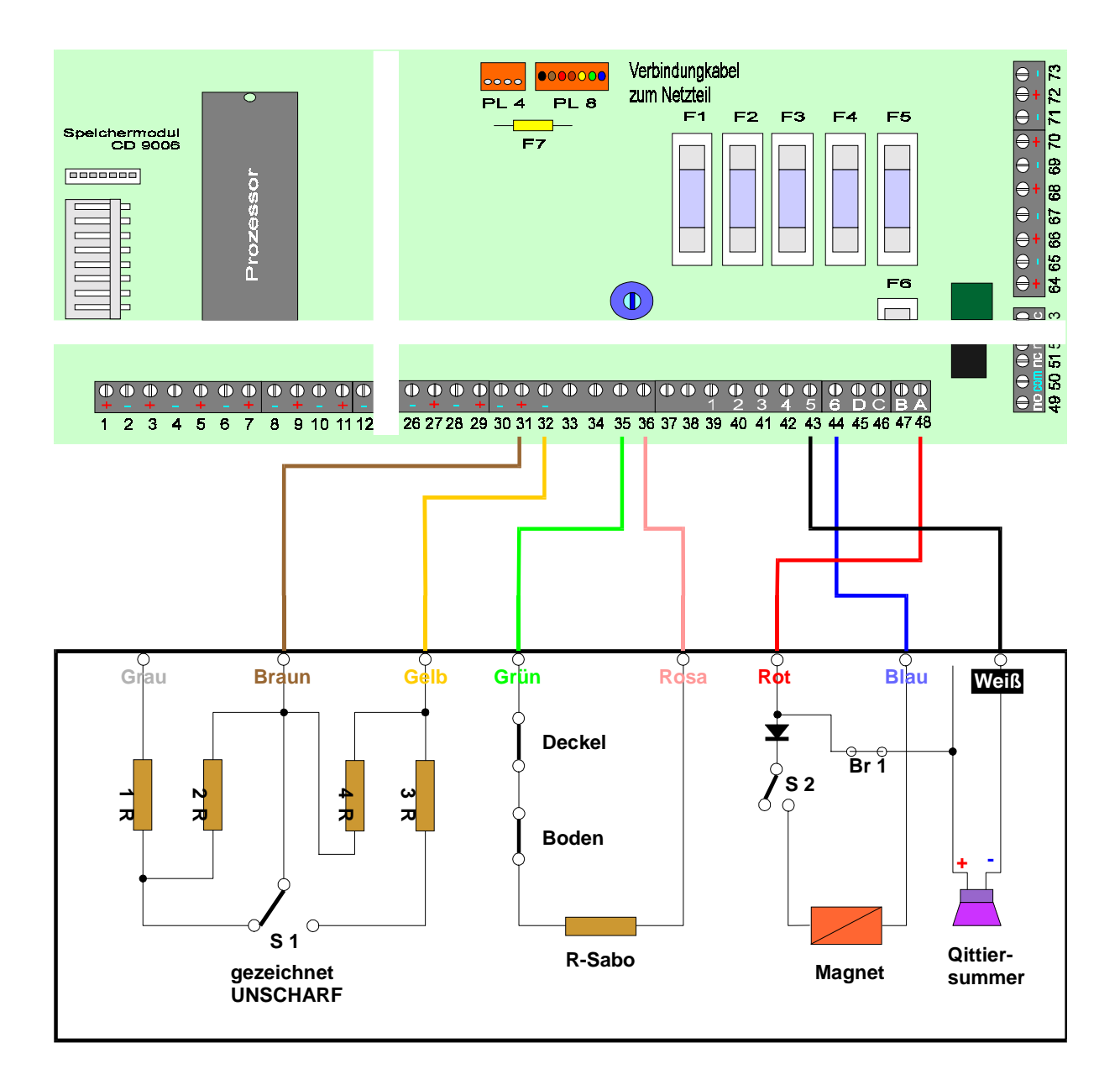

#### CD 225 DB/PZ + CD 325 PZ

Meldegruppe 16 ist programmiert als "Scharf/Unscharf" ES - US - SS (Werkseinstellung) Ausgang 5 ist programmiert als "S-Summer - " (Werkseinstellung) Ausgang 6 ist programmiert als "Blockschloß +" (Werkseinstellung)

## Anschaltung GS 200 an CD 3404

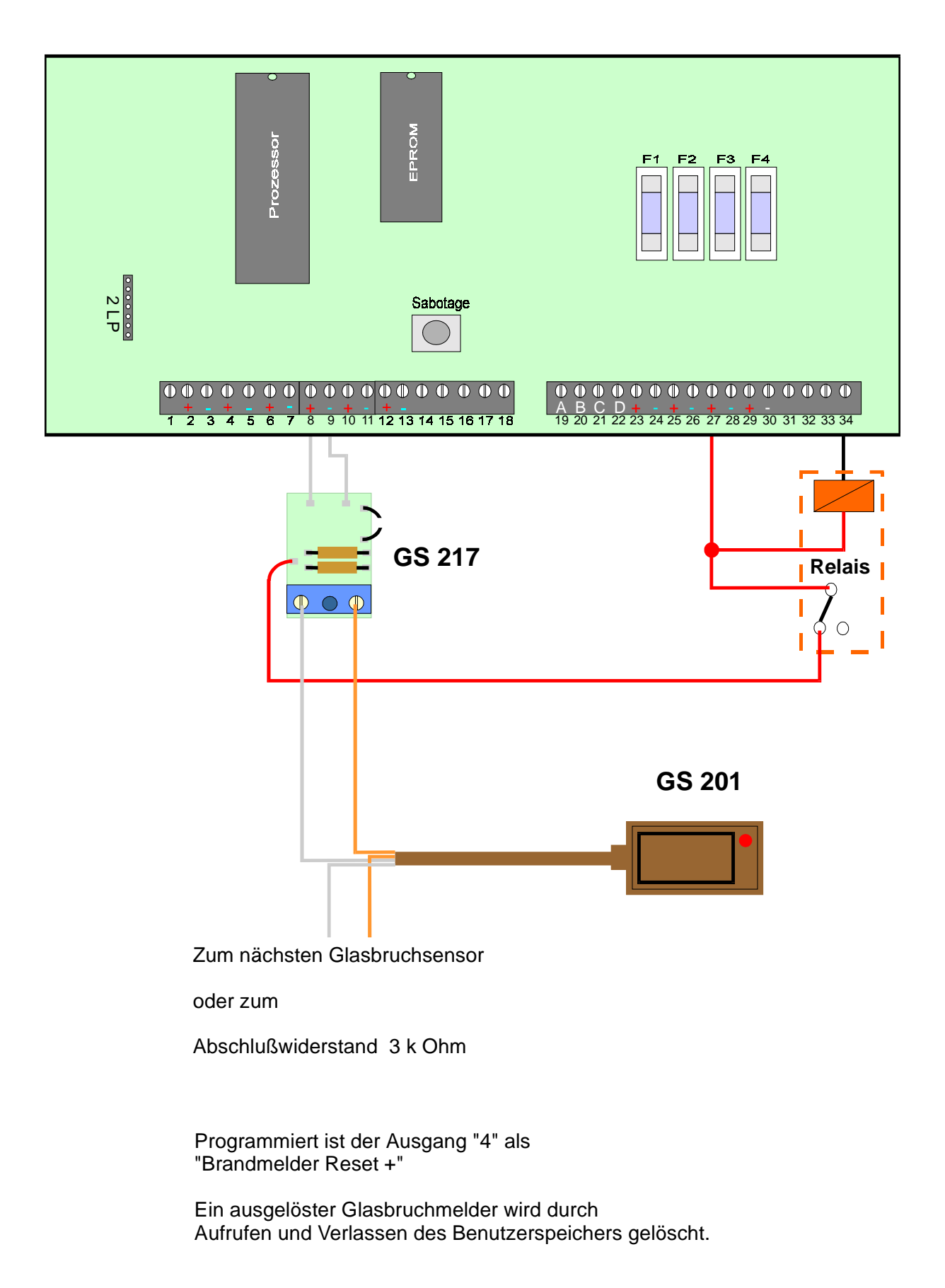

## Anschaltung GS 200 an CD 6104/6204

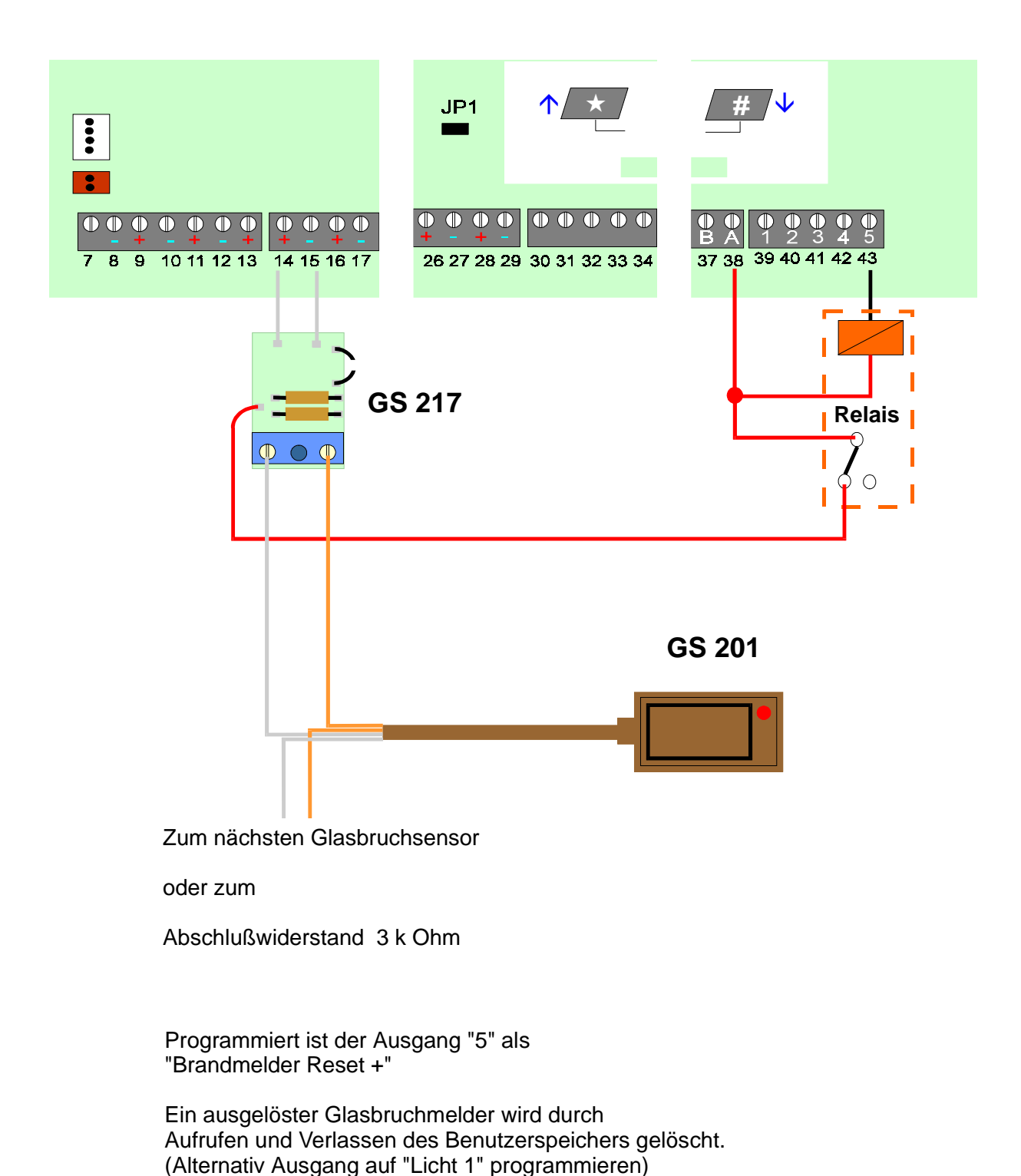

## Anschaltung GS 200 an CD 9104

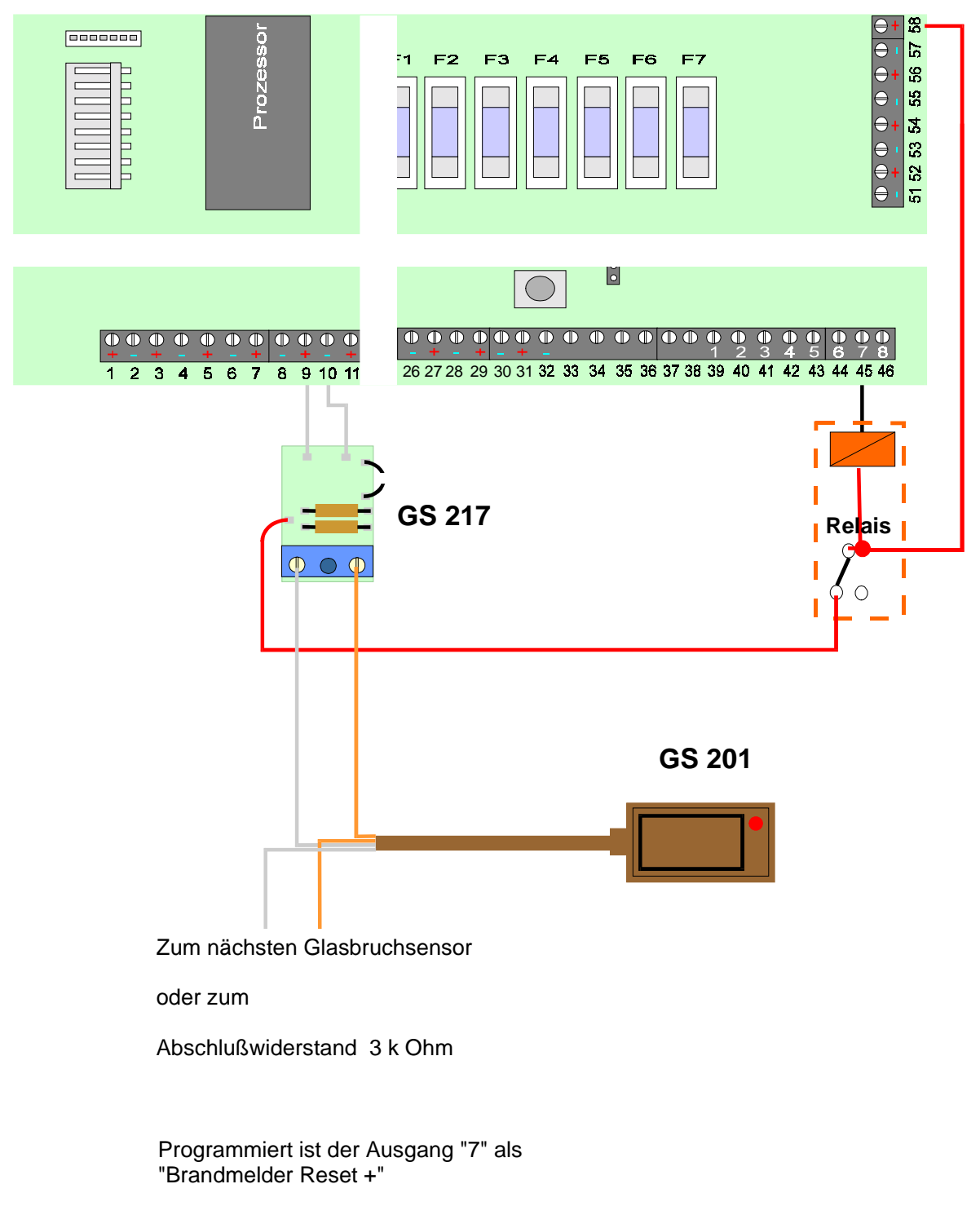

Ein ausgelöster Glasbruchmelder wird durch Aufrufen und Verlassen des Benutzerspeichers gelöscht. (Alternativ den Ausgang auf "Licht 1" programmieren)

## Anschaltung GS 200 an CD 9204 (CP4043)

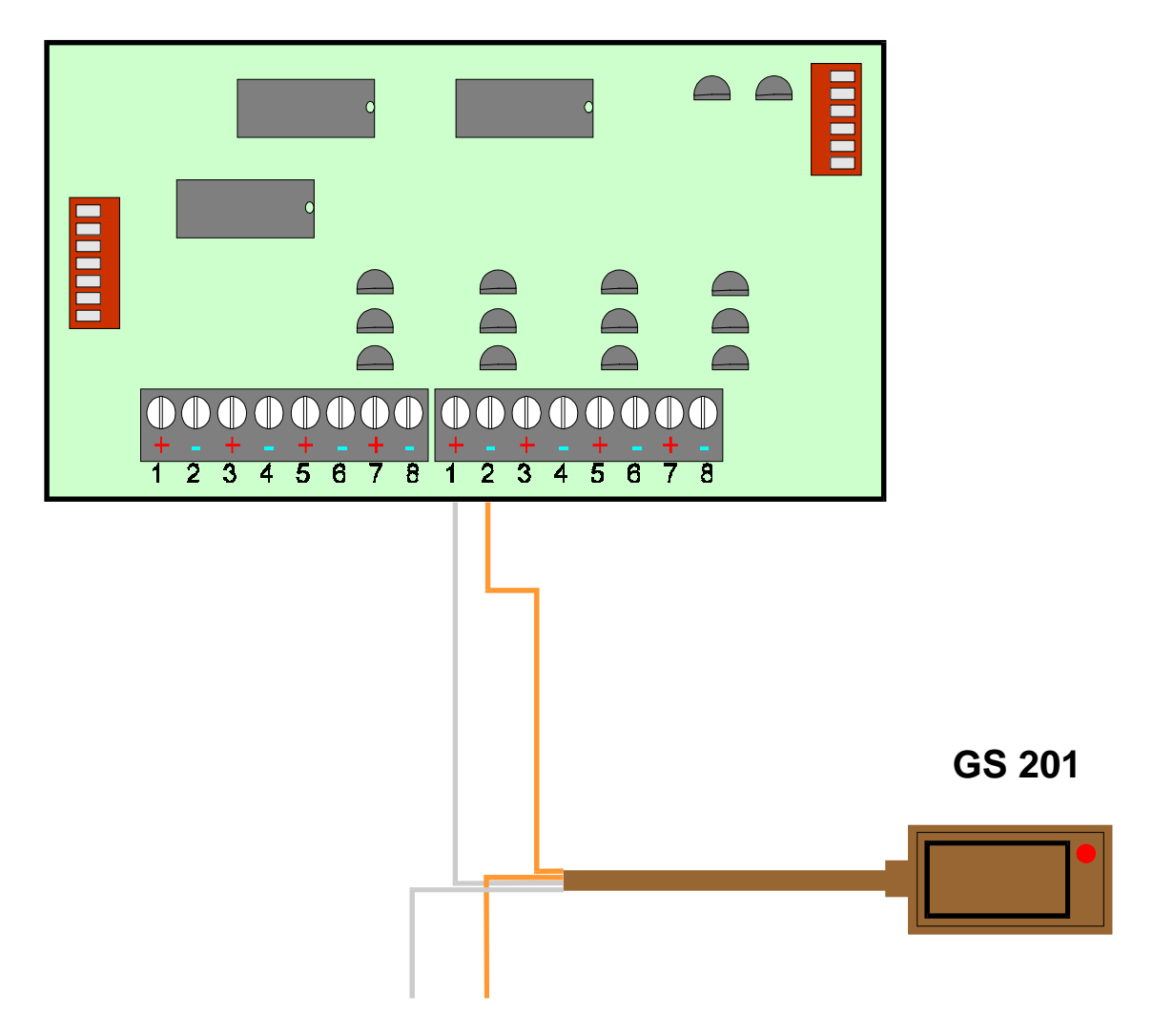

Zum nächsten Glasbruchsensor

oder zum

Abschlußwiderstand 4 k 7 Ohm

Die Meldegruppen 85 bis 88 werden als MG Typ "GB Sensor" programmiert

Die Rücksetzung erfolgt automatisch nach Unscharf Schaltung oder durch Aufrufen und Verlassen des Benutzer Speichers im US Zustand

Gleiche Anschaltung und Programmierung bei der CD 9041

## Anschaltung EV - Melder an CD 3404

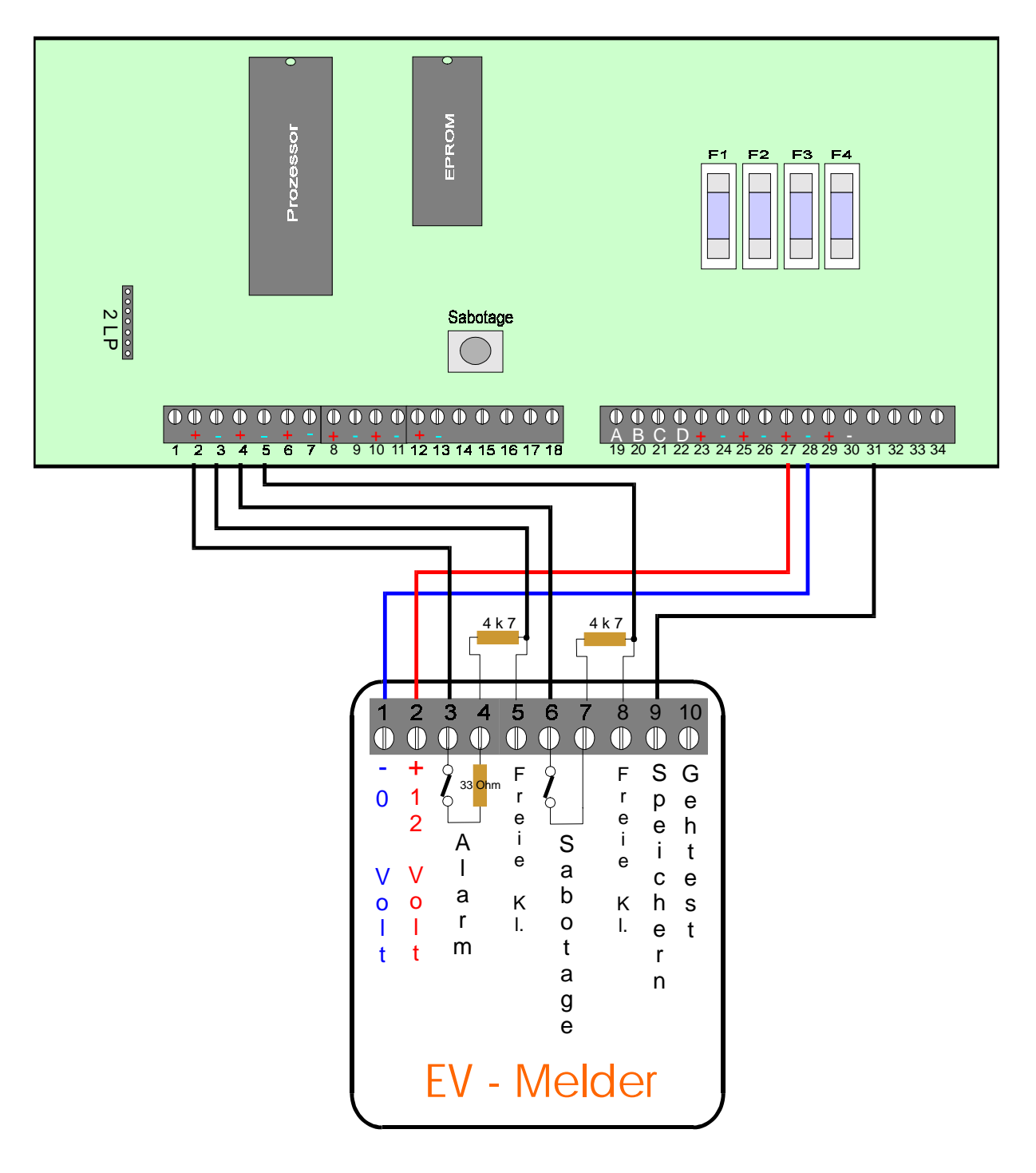

#### Programmierung:

Meldegruppe 1 : Alarm Meldegruppe 2 : Sabotage Ausgang 1 : Speichern +

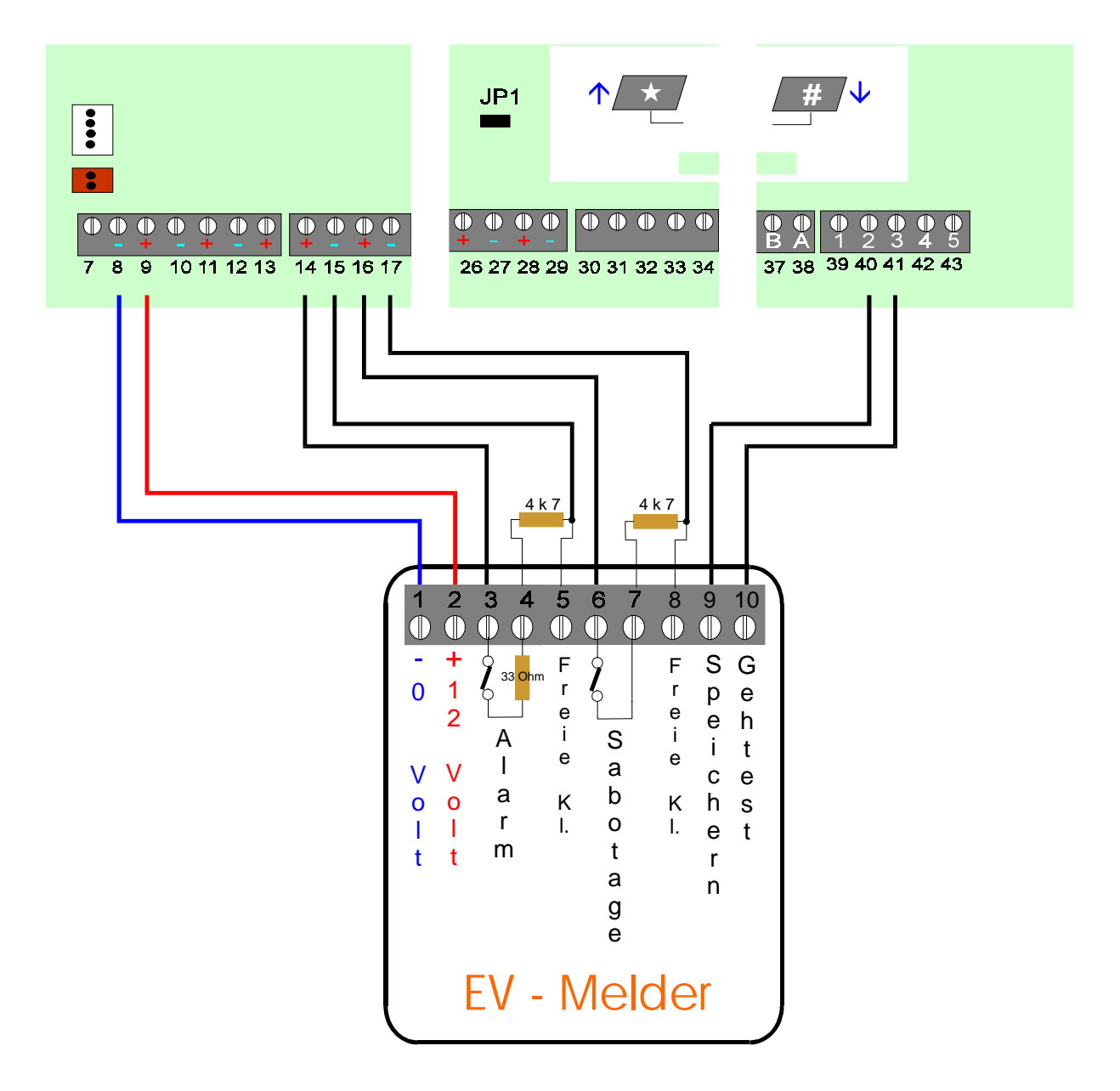

#### Programmierung:

| Meldegruppe 7 | 1 : Alarm                                               |
|---------------|---------------------------------------------------------|
| Meldegruppe 2 | 2 : Sabotage                                            |
| Ausgang 2     | : Speichern +                                           |
| Ausgang 3     | z. B. Licht +(manuelles Schalten) /                     |
| 0 0           | Errichter + (beim Aufrufen der Errichterprogrammierung) |

## **Anschaltung EV Melder an CD 9104**

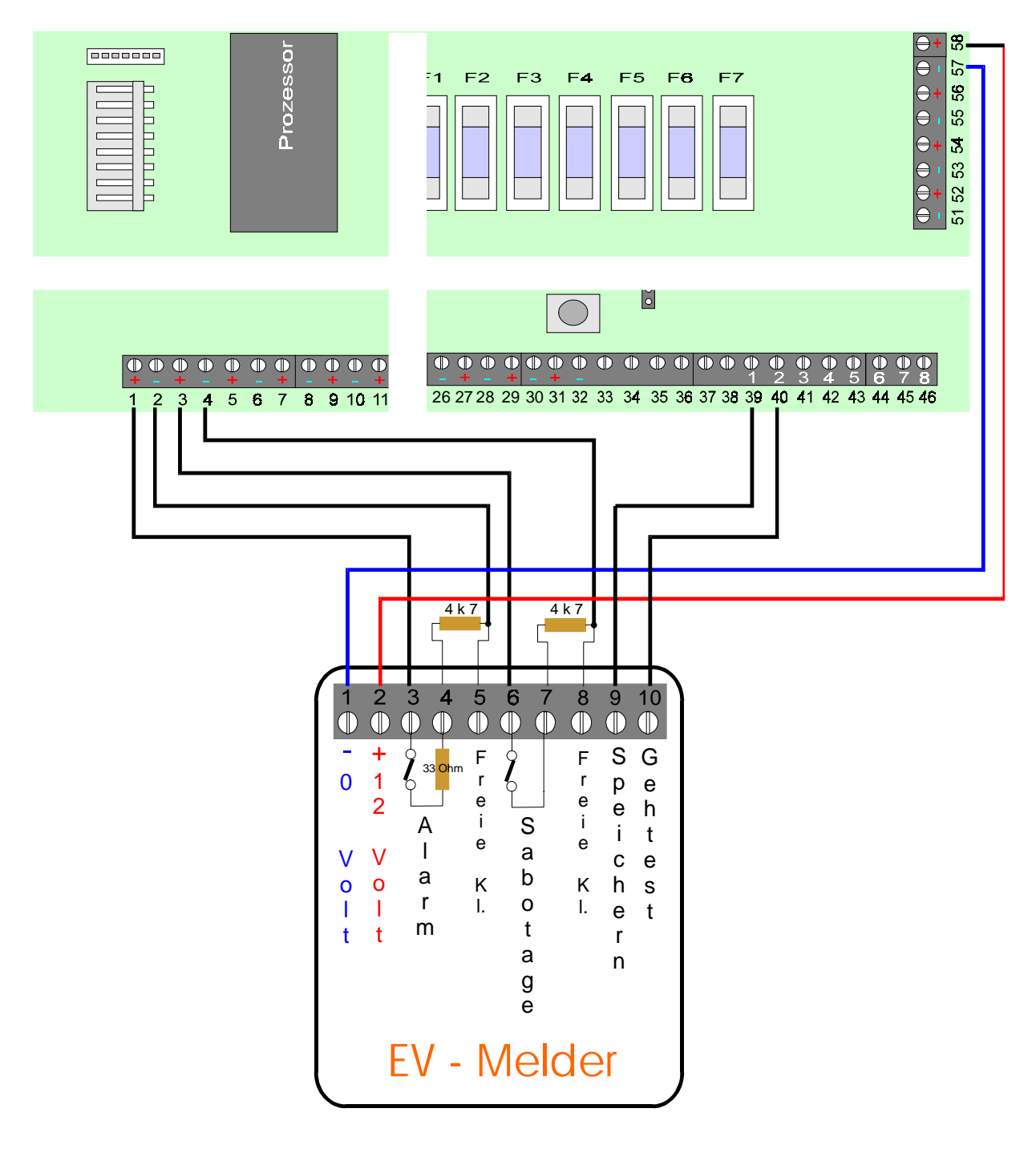

#### **Programmierung:**

Meldegruppe 1 : Alarm Meldegruppe 2 : Sabotage Ausgang 1 : Speichern + Ausgang 2 : Licht 1 + (manuelles Einschalten) / oder Errichter + (beim Aufrufen der Errichterprogrammierung)

## **Anschaltung EV Melder an CD 9204**

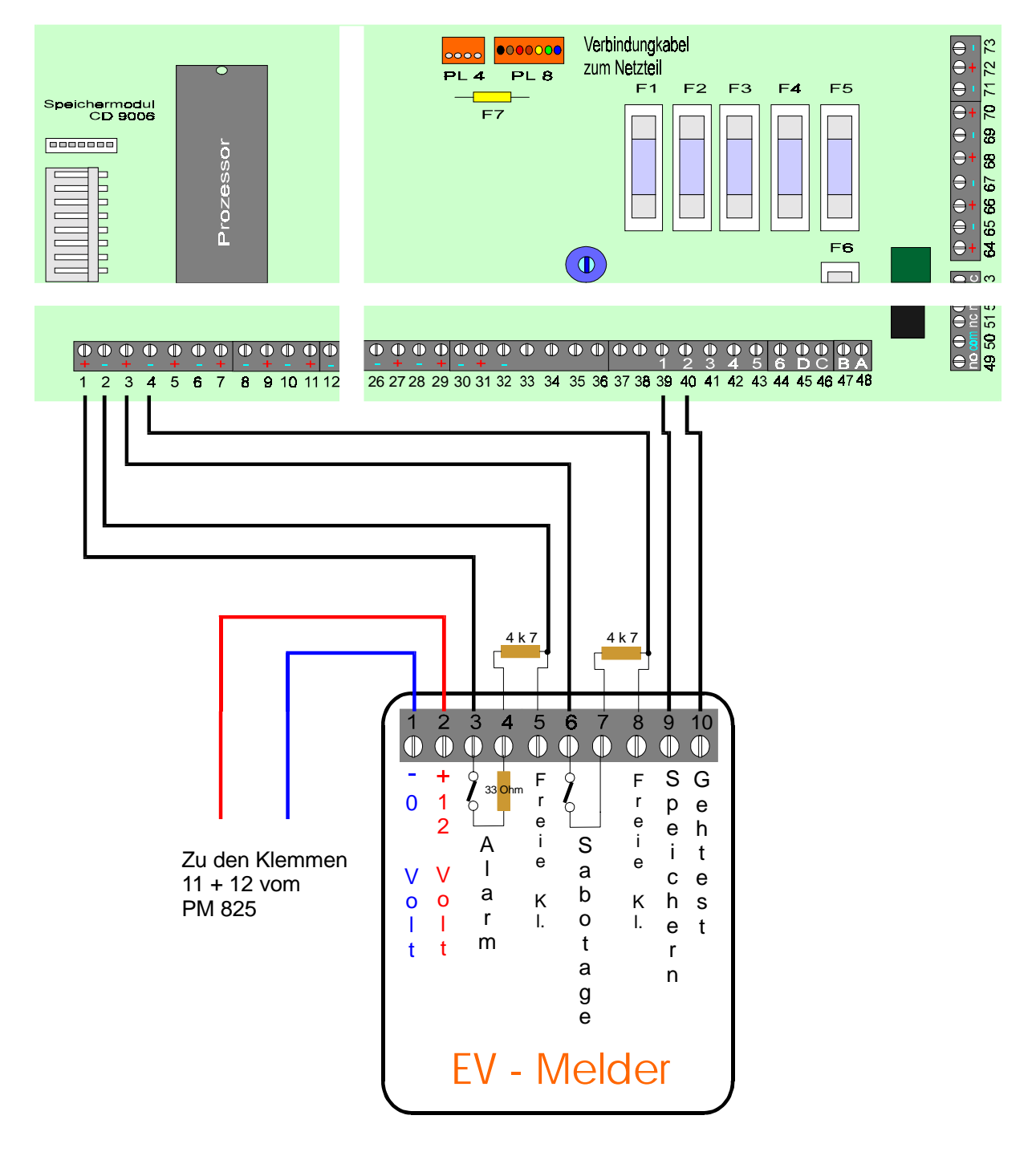

#### **Programmierung:**

| Meldegruppe 1 : Alarm |               |  |  |  |
|-----------------------|---------------|--|--|--|
| Meldegruppe           | 2 : Sabotage  |  |  |  |
| Ausgang 1             | : Speichern + |  |  |  |
| Ausgang 2             | : Gehtest +   |  |  |  |

## Anschaltung AS 395 an CD 3404 - CD 6104/6204 - CD 9104

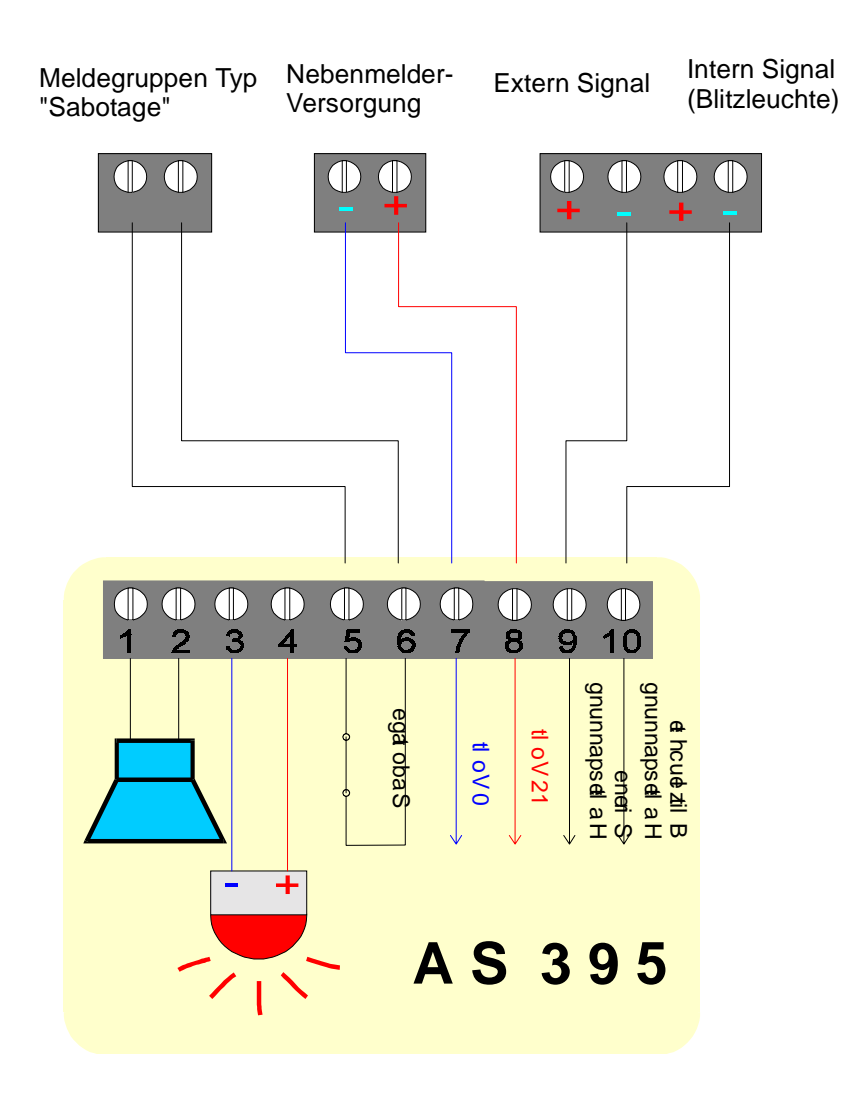

## Anschaltung AS 395 an CD 9204

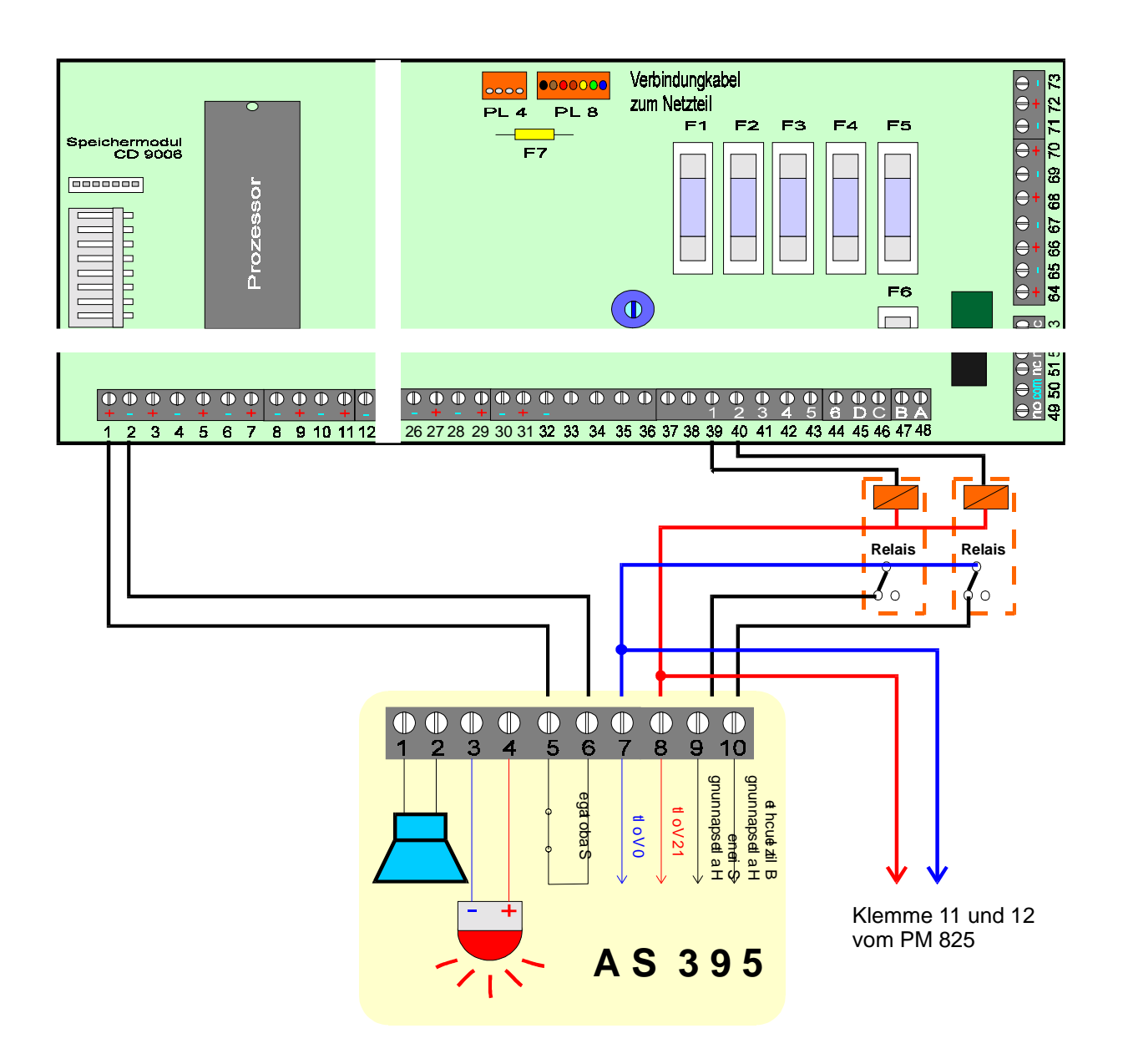

#### Programmierung:

frei programmierbarer Ausgang 1 als "Ext. Signal -" frei programmierbarer Ausgang 2 als "Blitzleuchte -"

Meldegruppen Typ als "Sabotage"

## Anschaltung AS 391 V an CD 3404 - CD 6104 - CD 9104

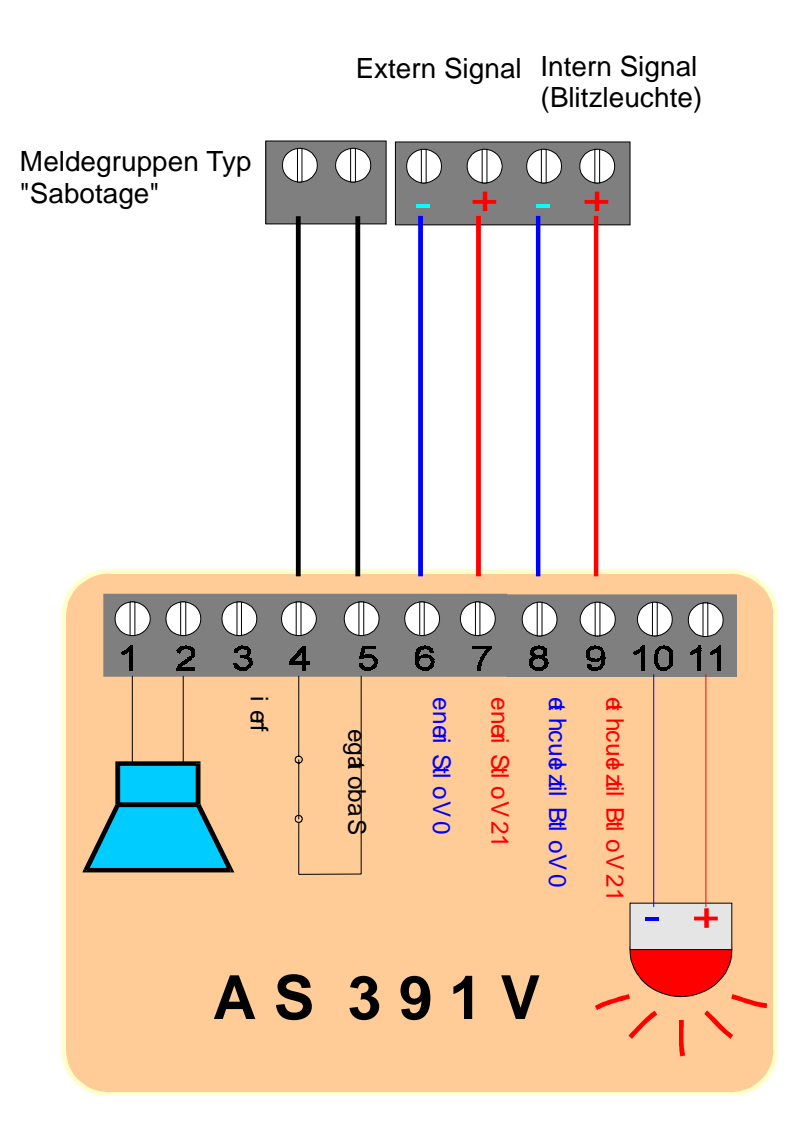

## Anschaltung AS 391 V an CD 9204

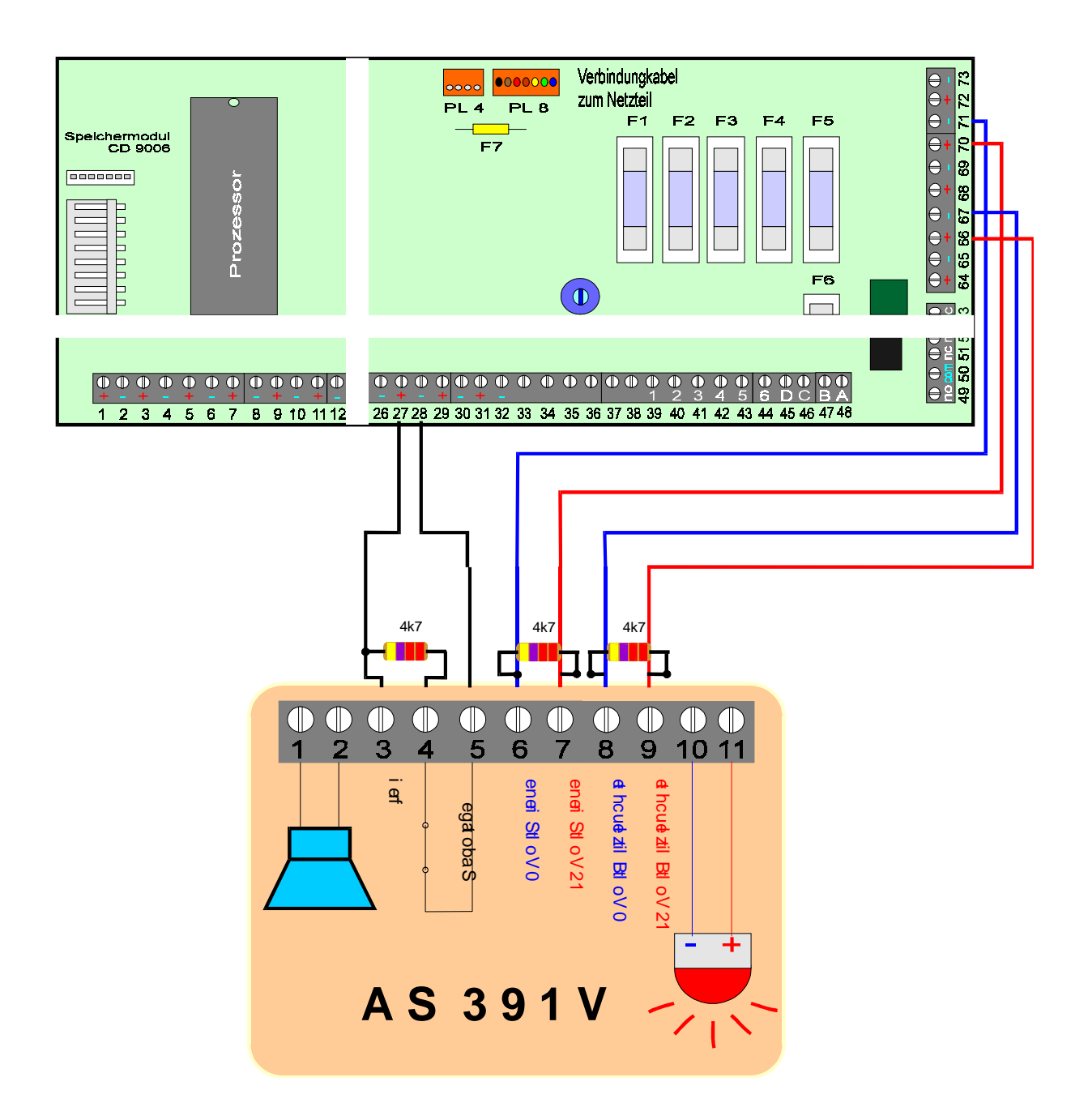

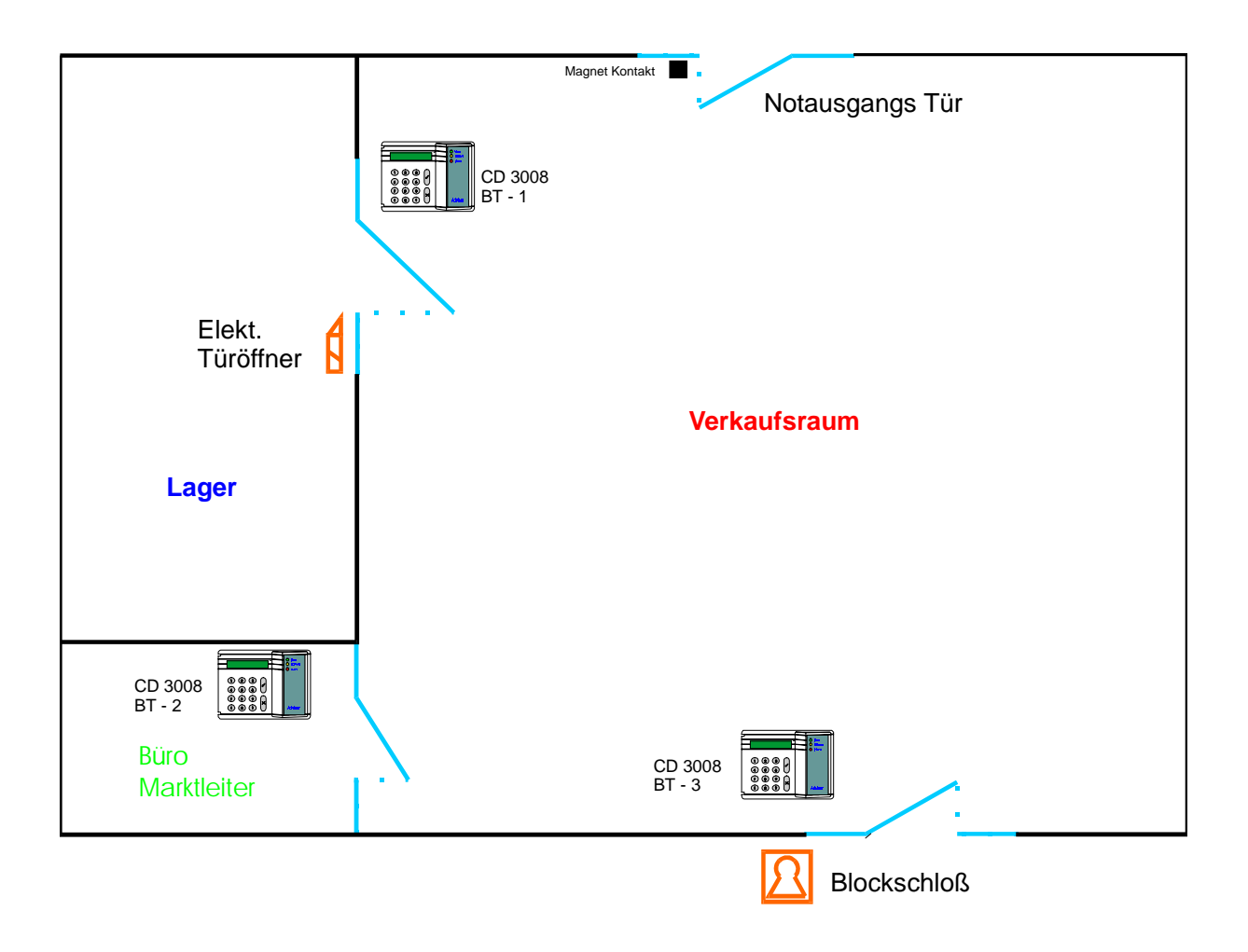

#### **Prinzip Anschaltung:**

## Supermarkt mit Fluchttür-Überwachung und Zutrittskontrolle für den Lagerbereich

Programmierung:

Notausgangs Tür wird als "Feuertür" programmiert mit Meldung zum Bedienteil BT - 2 im Büro Marktleiter und Alarmierung über Ausgang "33 Intern Signalgeber"

Ein oder mehrere Codes für das Bedienteil "Lager" werden angelegt mit dem Attribut "ZT" für Zutrittsfunktion

Der Ausgang für den Türöffner wird als "Tür und Log" programmiert.

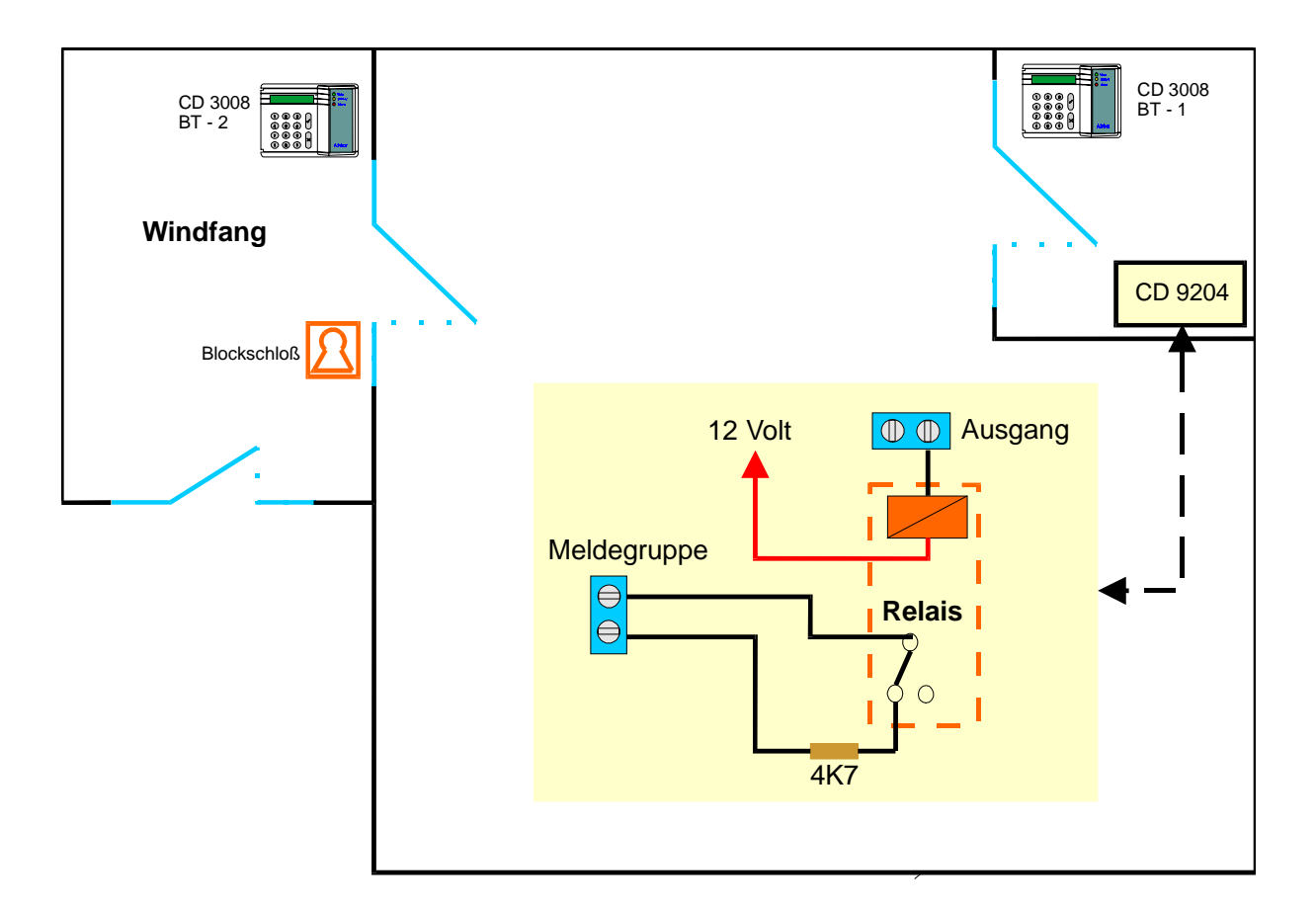

#### **Prinzip Anschaltung:**

## Kombinierte Scharf/Unscharf Schaltung mit Bedienteil und Blockschloß

#### nicht VdS gemäß!

Programmierung:

2 Bereiche werden programmiert 1 Code wird für den zweiten Bereich mit dem Attribut "TC" programmiert Ausgang wird als "Tür Log" programmiert Meldegruppe wird als "GVE" programmiert Das Blockschloß muß ein Sperrschloß sein

Der Bereich kann nur Unscharf geschaltet werden, wenn vorher der Code am Bedienteil 2 eingegeben wird. Es erfolgt eine Freigabe für 30 Sekunden.

Gleichzeitig ist eine zeitliche Erfassung der Benutzer möglich.

| Speichermodul<br>CD 9006<br>CD 9006<br>CD 9007<br>CD 9007 | Vétördingsbel<br>PL 4 PL 8<br>F1 F2 F3 F4 F5<br>F7<br>F7<br>F6<br>F6 |
|----------------------------------------------------------------------------------------------------|----------------------------------------------------------------------|
|                                                                                                    |                                                                      |
|                                                                                                    | Zu Relais oder                                                       |

Schalttransistoren

## Anschaltbeispiel für eine Impulstürsteuerung bei Programmierung für einen Bereich

#### Verdrahtung:

Klemme 50 vom Scharf/Unscharf Relais wird mit 0 Volt verbunden Klemme 49 und 51 vom Scharf/Unscharf Relais gehen jeweils auf eine Meldegruppe Mit 2 Ausgängen werden entweder Relais oder Schalttransistoren für die Steuerung angesteuert. Möglich ist es direkt die Ausgänge 43 und 44, bzw. den Ausgang 8

vom CD 9005 zu verwenden, da dies 1 A Ausgänge sind. Hierbei muß jedoch der Gesamtstrom (Sicherung jeweils 800 mA) berücksichtigt werden.

#### **Programmierung:**

Die Meldegruppen werden als "Entriegel Meldegruppe" mit den entsprechenden Ausgänge programmiert. Die Ausgänge werden als "Türcode -" mit einer Zeit von 1 Sekunde programmiert.

#### **Funktion:**

Bei Stellung Unscharf ist eine Meldegruppe gestört. Dadurch wird der zugewiesene Ausgang für 1 Sekunde gesetzt. Jede Änderung des Scharf/Unscharf Relais, stört dann eine der beiden Meldegruppen. (*Für Notöffnungen könnte noch ein Code mit dem Attribut TC programmiert werden*)

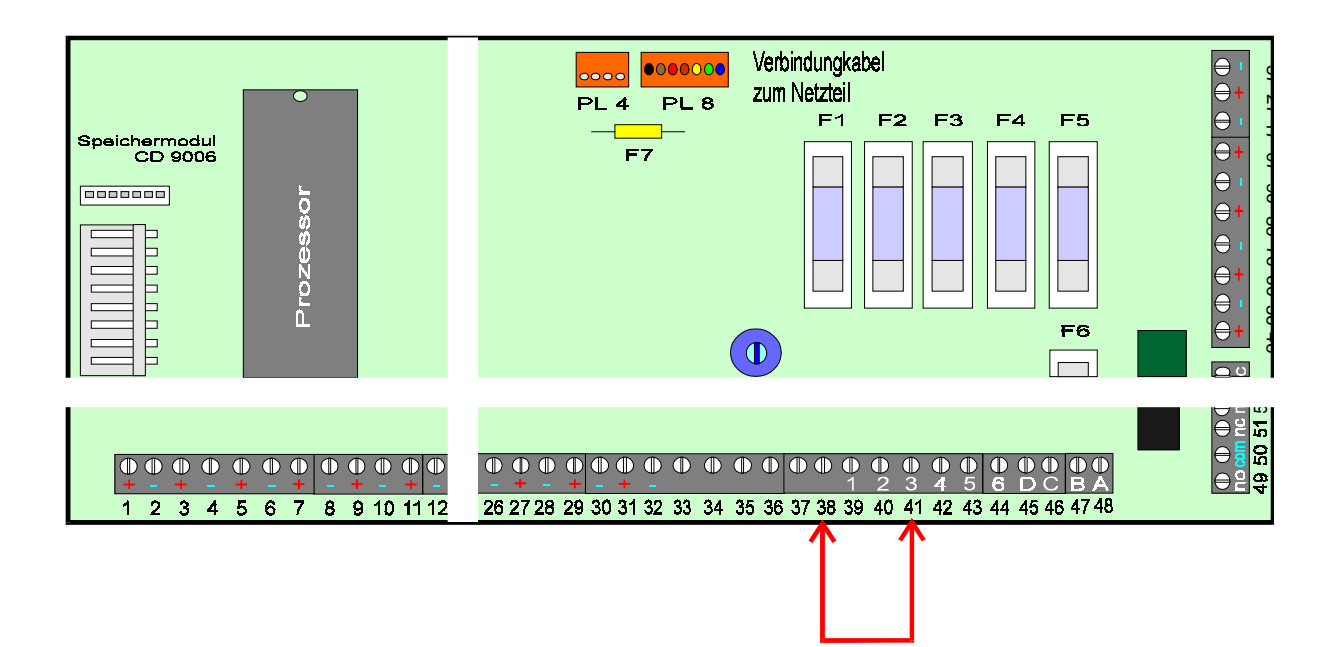

## Anschaltbeispiel für einen Errichterreset über die Klemme 38 "FTC"

#### In VdS Anlagen darf diese Anwendung nicht genutzt werden!

#### Programmierung:

Ein Code wird mit dem Attribut "TC" programmiert und einem Ausgang zugewiesen. Dieser Ausgang wird als "Türcode -" mit einer Zeit von 1 Sekunde programmiert.

#### Verdrahtung:

Der programmierte Ausgang wird mit der Klemme 38 verbunden

#### **Funktion:**

Ein anstehender Sabotage Alarm muß wie bisher mit dem Benutzer Code gelöscht werden. Nach Löschung wird der Grund der Sabotage Meldung im Display angezeigt. Im Display erscheint nach dem Durchlauf die Meldung "Sabotage Alarm". Jetzt kann durch Eingabe des Codes (Attribut TC) der Reset durchgeführt werden. (Siehe auch Seite 136-137)

Diese Möglichkeit der Löschung eines Errichter-Reset-würdigen Ereignisses besteht bei allen anderen CD - Zentralen genauso!

## Anhang

## Programmierung Wählgerät

# RD 6204

## Inhaltsverzeichnis

| Einleitung    |                                                     | 211 |
|---------------|-----------------------------------------------------|-----|
| Programmierur | ng                                                  |     |
| C C           | Allgemeines                                         | 212 |
|               | Programmstrukturschema                              | 213 |
|               | Schritt für Schritt DWG Menü anrufen                | 216 |
|               | Ruf/Identnummern                                    | 217 |
|               | Programmierbeispiel - Ruf/Identnummern              | 218 |
|               | Up/Download                                         | 219 |
|               | Programmierbeispiel - Up/Download                   | 220 |
|               | Übertr. Ruf Nr. / Rufnummern verstecken             | 221 |
|               | Amtsholung Nebenstelle / Wähloptionen               | 222 |
|               | Ereignisliste                                       | 223 |
|               | Programmierbeispiel - Wähloptionen                  | 224 |
|               | Wählverzögerung                                     | 227 |
|               | Übertragungsformat                                  | 228 |
|               | Programmierbeispiel - Kanal Option - Kanal Bereiche | 229 |
|               | Testruf                                             | 232 |
|               | Errichter                                           | 233 |
|               | Nicht veränderbare Optionen/Systemmeldungen         | 234 |
| Sprachmodul   |                                                     | 235 |

## Einleitung

Das **RD 6204** ist eine digitale Wählgerätplatine zum Einbau in Zentralen der CD-Serie. (CD3404/6104/6204/9104/9204/14804).

Der Einbau erfolgt über die mitgelieferten Befestigungsbolzen, die Verbindung zur Zentrale mittels Buskabel. Programmiert wird über das Bedienteil der Zentrale.

#### Optionen

Über die integrierte Schnittstelle in Verbindung mit einem PC besteht die Möglichkeit einer Fernwartung. (Artikel - Nummer der zugehörigen Software **TPC 5104**).

Zusätzlich besteht die Möglichkeit der Sprachübermittlung. (Im Moment nur in Verbindung mit CD 3404, Sprachmodul - Artikel - Nummer **RD 5001**)

#### Übertragungsformate

Das Wählgerät überträgt folgende Formate:

Telim Telemax S I A Sprache City Ruf

Die Übertragung erfolgt über Klartext und den zugeordneten Übertragungskanälen. (Systemstatus)

Bei **Telemax** stehen maximal 8 Übertragungskanäle zur Verfügung. Die Rücksetzung erfolgt immer über den Übertragungskanal 9!.

Bei **Telim** stehen maximal 16 Übertragungskanäle zur Verfügung. Eine individuelle Rücksetzung ist möglich.

Das **Sprachmodul** übermittelt maximal 4 Meldungen von insgesamt 40 Sekunden Dauer.

Informationen zum **SIA** - Protokoll auf Anfrage.

#### Rufnummern

Es stehen 4 Rufnummern zur Verfügung, zuzüglich der Up/Download - Nr. Jeder Rufnummer kann eine eigene Identnummer zugeordnet werden.

## Programmierung

#### Allgemeines

Da das Wählgerät nicht extern anzusteuern ist, wird über das Bedienteil der Zentrale programmiert.

Bei extern anzusteuerenden Wählgeräten wird mit Belegung der Klemmen automatisch der entsprechende Übertragungskanal festgelegt.

Die Programmiergrundlage dieses Wählgerätes sind die **Ereignisse** die übertragen werden sollen. Den Ereignissen werden zugeordnet:

#### die Telefonnummern des Wachdienstes der Übertragungskanal die Bereiche

Beispiel:

**Alarm** auf Telefonnummer 1 + 2 mit Übertragungskanal 3 **Scharf/Unscharf** auf Telefonnummer 3 + 4 mit Übertragungskanal 8

Beim Programmieren wird zuerst die Telefonnummer und als zweites der Übertragungskanal dem jeweiligen Ereignis zugeordnet.

#### Tastenbelegung vom Bedienteil

| CD 9038 | 0 + #        | entspricht der ENTER-TASTE eines Computers.<br>Hiermit werden Optionen aufgerufen und<br>Änderungen bestätigt. |
|---------|--------------|----------------------------------------------------------------------------------------------------|
|         | 0+*          | entspricht der ESCTaste eines Computers.                                                                       |
|         |              | Mit dieser Funktion wird eine Option verlassen.                                                                |
|         | #            | einen Schritt vorwärts                                                                                         |
|         | *            | einen Schritt zurück                                                                                           |
| CD 3008 | ✓            | wie 0 + # bei CD 9038                                                                                          |
|         | Х            | wie 0 + * bei CD 9038                                                                                          |
|         | $\checkmark$ | wie # bei CD 9038                                                                                              |
|         | $\uparrow$   | wie * bei CD 9038                                                                                              |

#### Anmerkung

Das Wählgerät ist in der Programmierung unabhängig von der Zentrale zu sehen. Eine Werkseinstellung der Zentrale wirkt nicht aufs Wählgerät oder umgekehrt.

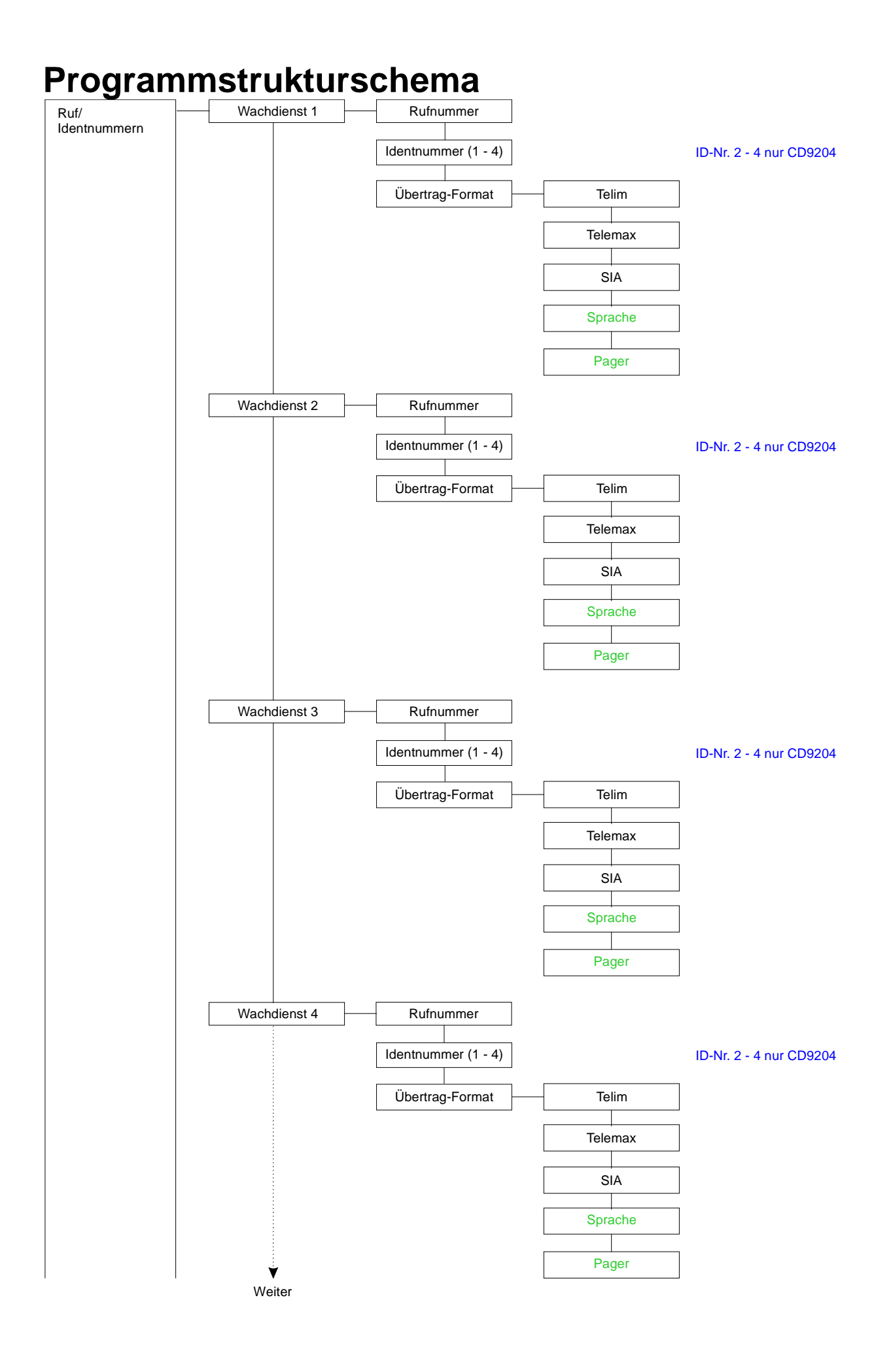
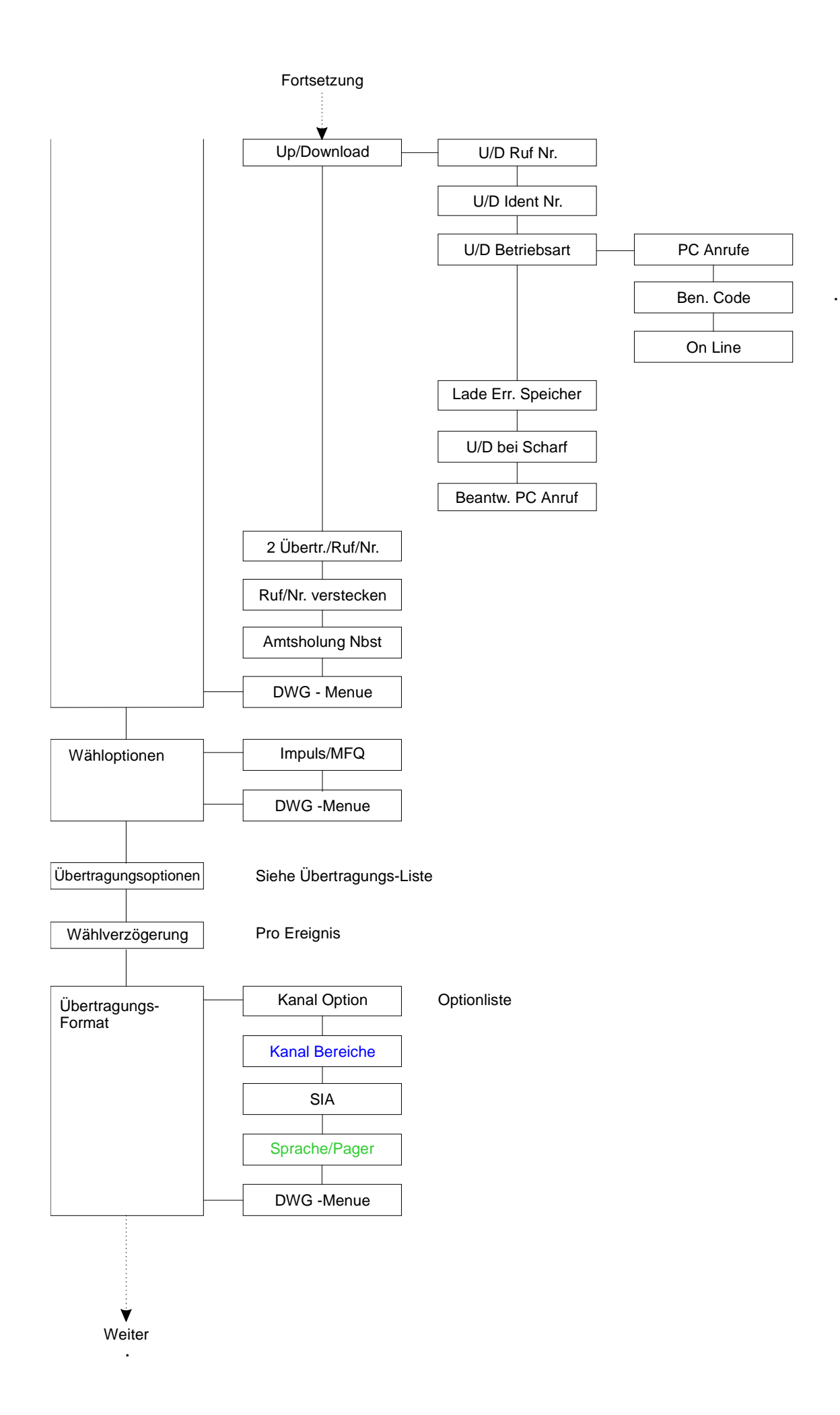

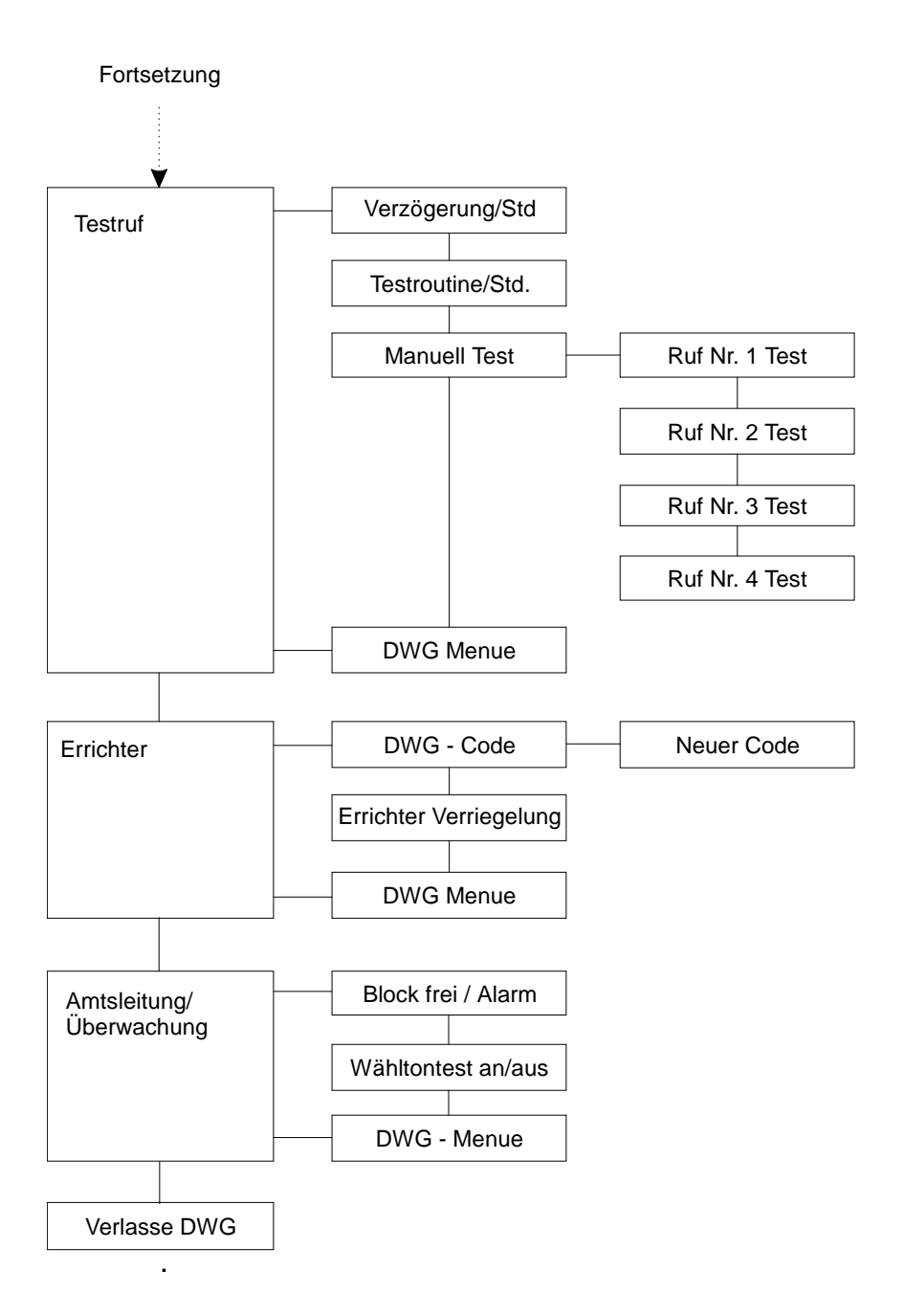

## Zugang zur Wählgeräte Programmierung

Der Zugangscode für die Programmierung ist werksseitig

### 7812

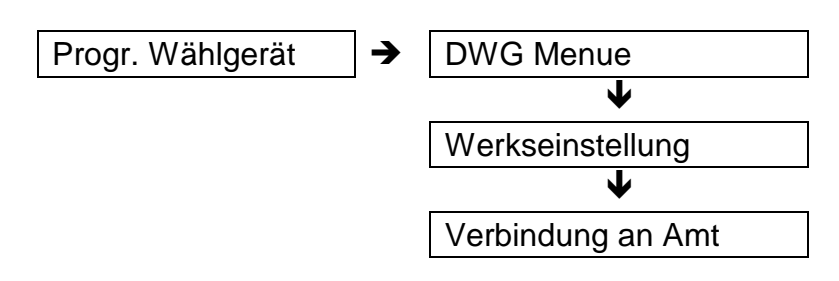

#### Progr. Wählgerät

Hauptmenuepunkt der Zentrale <7> CD 3404 <8> CD 61/6204-91/9204

#### DWG Menue

Zugang zum Wählgerätemenue über DWG - Code

#### Werkseinstellung

Das Wählgerät wird unabhängig von der Zentralen-programmierung in die Werkseinstellung zurück gesetzt.

#### Verbindung an Amt

Das Wählgerät belegt das Amt. Diese Option wird benötigt, um eine On-Line-Verbindung zwischen PC und DWG aufzubauen.

## Programmierbeispiel

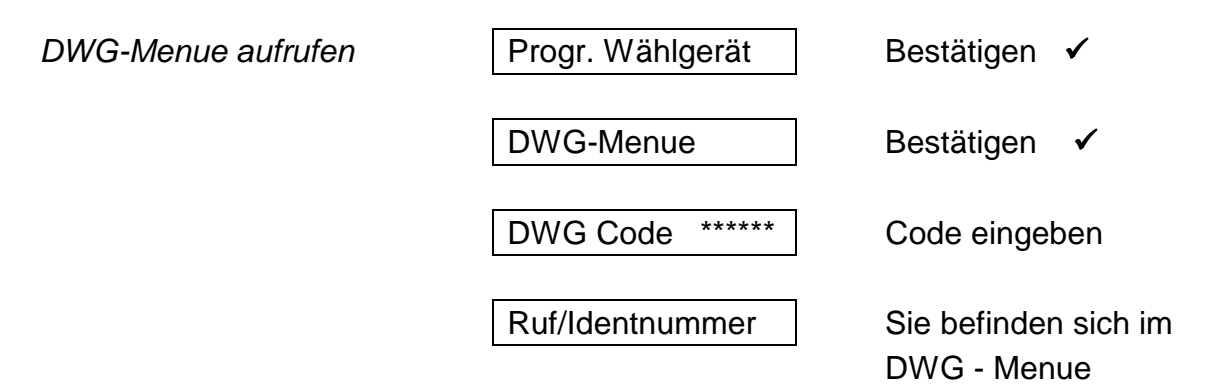

## Ruf/Identnummern - Menue < 1 >

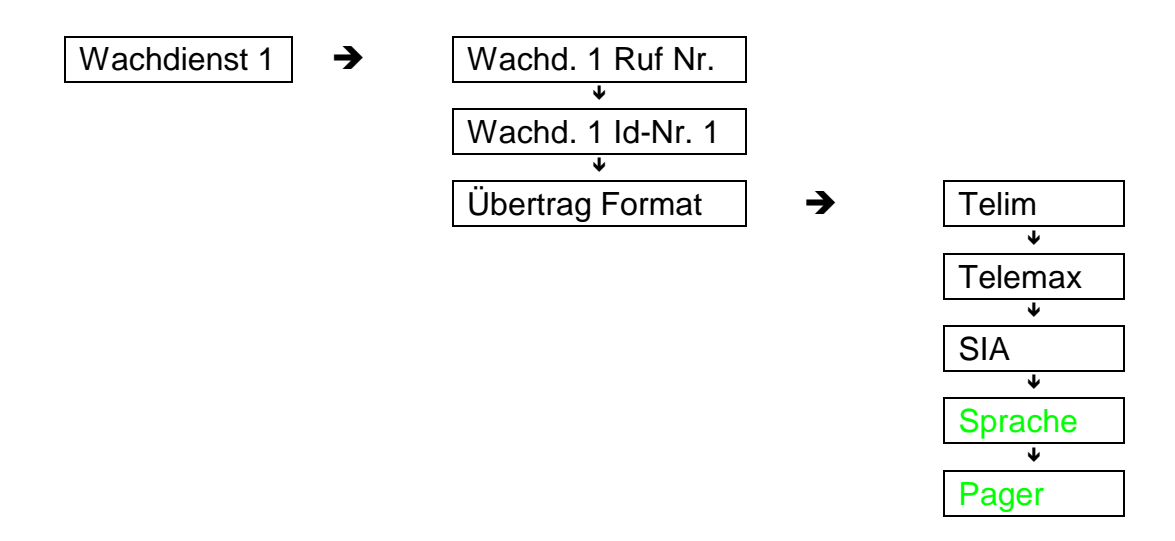

#### Rufnummer

Hier wird die Rufnummer eingegeben, die das DWG beim Wachdienst anwählen soll. Die Rufnummer wird hintereinander eingegeben und mit der  $\checkmark$  **Taste** bestätigt. 3 Sek. Wählpause Taste # und \* ( $\psi$ und $\uparrow$ ) gleichzeitig betätigen. Es erscheint

Taste # und \* ( $\psi$ und $\uparrow$ ) gleichzeitig betätigen. Es erscheint ein "p" im Display. Diese Funktion muß bestätigt werden!

#### Identnummer

Hier wird die Kundennummer (Identifizierungsnummer) eingegeben. Beim Telemax-Format 3-stellig, beim Telim-Format 6-stellig.

Sollen mehrere Bereiche übertragen werden, muß pro Bereich eine Identnummer programmiert werden.

Identnummer 1 für Bereich 1 Identnummer 2 für Bereich 2 u.s.w. Die Identnummer kann pro Bereich frei gewählt werden oder auch die gleiche sein.

#### Übertrag. Format

Hier kann zwischen den verschiedenen Übertragungs-formaten gewählt werden.

#### Sprachmodul - Programmierung siehe Anhang

#### Löschen einer Ruf/Identnummer

Jede Ruf- oder Identnummer kann überschrieben werden. Soll eine Nummer oder einzelne Stellen gelöscht werden, wird wie folgt vorgegangen:

| Mit dem Cursor bis zu der Stelle gehen, | ab der gelöscht werden soll. |
|-----------------------------------------|------------------------------|
| # und ★ Taste (↓und个) betätigen         | "p" erscheint                |
| "0" betätigen                           | Anzeige erlischt             |
| 2 x bestätigen "√"                      | zum Programmierpunkt zurück  |

### **Programmierbeispiel**

1. Rufnummer programmieren

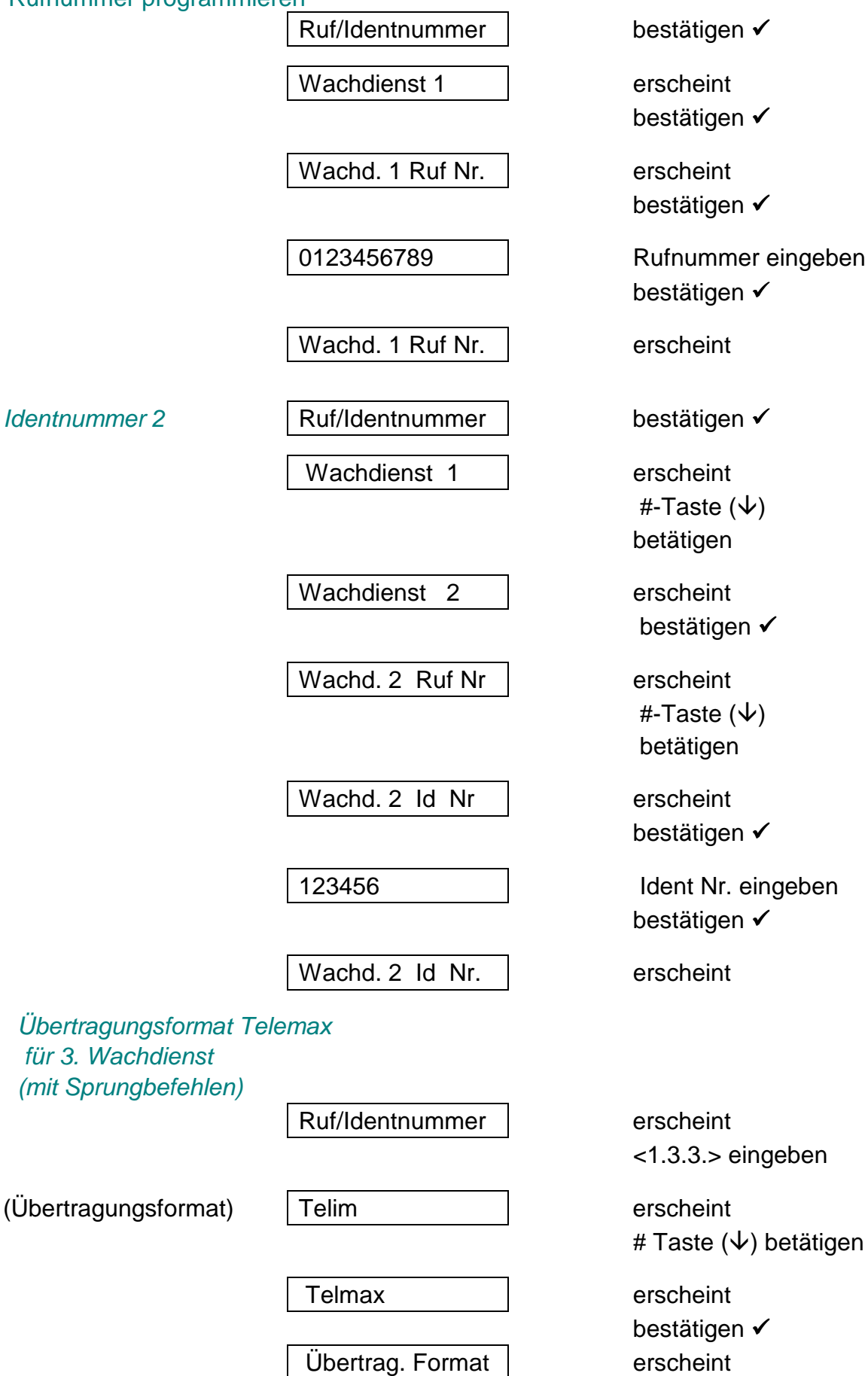

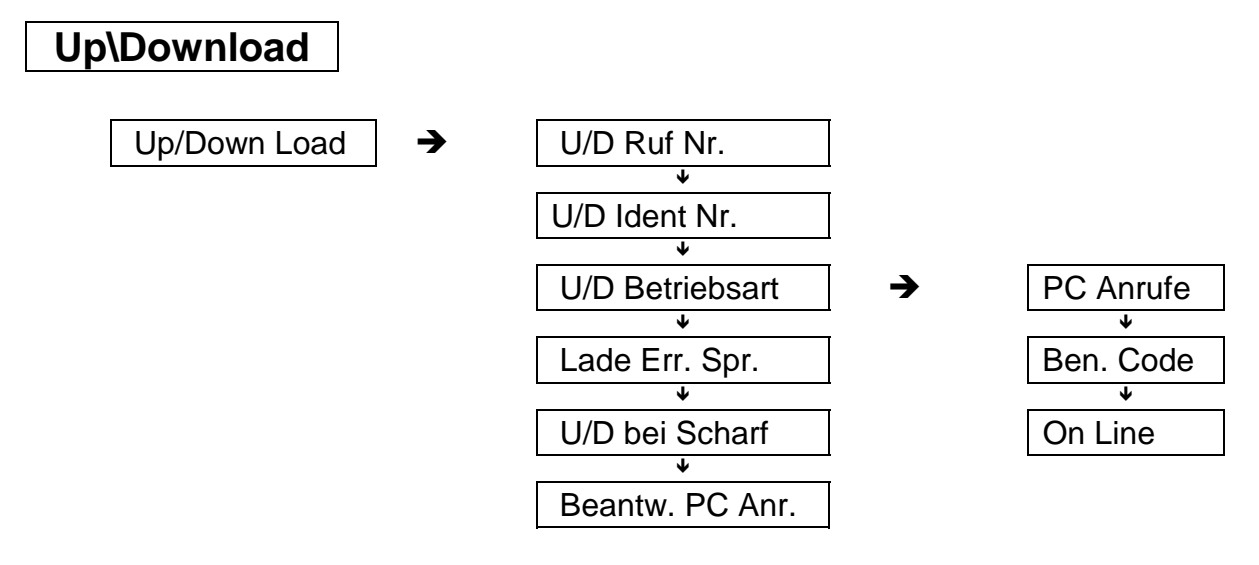

#### U/D Ruf Nr.

Empfängerrufnummer der installierten **Transport PC** von der die Fernwartung durchgeführt wird.

#### U/D Ident Nr.

Identifizierungs-Nummer (Sicherheitsnummer), die zur Unterscheidung der Teilnehmer dient und den unbefugten Zugriff verhindert. (**Maximal 4 stellig , ohne Null !!!)** 

#### U/D Betriebsart

#### - PC Anrufe Ja/Nein

Wird diese Option mit "Ja" programmiert, besteht die Möglichkeit einen Up/Down Load vom PC aus zu starten.

#### - Benutzer Code Ja/Nein

Wird diese Option mit "Ja" programmiert, kann der Up/Down Load vor Ort vom Benutzer aus gestartet werden. Der U/D Benutzer Code wird in der Zentralen-Programmierung unter "Benutzer - U/D Code" eingegeben.

#### - On Line Ja/Nein

Wird diese Option mit "Ja" programmiert, ist ein Up/Down Load mit direkter Verbindung zwischen RD 6204 und TPC (Modem) möglich. (siehe Anhang)

#### Lade Er.Spr. Ja/Nein

Ist diese Option mit "Ja" programmiert, wird automatisch der volle Errichterspeicher über die Up/Down Load Funktion abgesetzt. (z.B. CD 6104 - beim 150. Ereignis).

#### U/D bei Scharf Ja/Nein

Soll ein Up/Down Load auch bei scharfer EMA möglich sein, muß diese Option mit "Ja" programmiert werden.

#### Beantworte PC Anrufe

Hier wird die Anzahl der Klingelsignale eingegeben, bevor das RD 6204 die Verbindung aufnimmt.

Die ausführliche Beschreibung entnehmen Sie dem Handbuch T PC 5104.

# Programmierbeispiel PC Anrufe "Ja"

|                                                    | Ruf/Identnummer      | erscheint<br>bestätigen ✓                                                    |
|----------------------------------------------------|----------------------|------------------------------------------------------------------------------|
|                                                    | Wachdienst 1         | erscheint                                                                    |
|                                                    |                      | # Taste (↓) bis Up/<br>Down Load, oder<br>"5" betätigen                      |
|                                                    | Up/Down Load         | erscheint<br>bestätigen ✓                                                    |
|                                                    | U/D Ruf Nr           | erscheint<br># Taste (↓) bis U/D<br>Betriebsart, oder<br>"3" betätigen       |
|                                                    | U/D Betriebsart      | erscheint<br>bestätigen ✓                                                    |
|                                                    | PC Anrufe Nein       | erscheint<br>bestätigen ✓<br>" <i>Nein</i> " blinkt<br># Taste (♥) betätigen |
|                                                    | PC Anrufe JA         | " <i>Ja</i> " blinkt<br>bestätigen <b>イ</b>                                  |
|                                                    | PC Anrufe Ja         | erscheint                                                                    |
| Beantw. PC Anrufe auf "3" änd (mit Sprungbefehlen) | dern                 |                                                                              |
|                                                    | Ruf/Identnummer<br>n | erscheint                                                                    |
| L                                                  |                      | <1.5.6> eingeben                                                             |
|                                                    | Beant.PC Anruf05     | erscheint "05" blinkt<br>"3" eingeben                                        |
|                                                    | Beant.PC Anruf03     | erscheint <i>"03</i> " blinkt<br>bestätigen ✓                                |

2 Übertr. Ruf Nr.

| 1 Übertr. Ruf Nr. | Bei dieser Option reicht eine erfolgreiche Übertragun<br>zum Wachdienst, damit das Wählgerät seine Übermi<br>lung beendet. |  |
|-------------------|----------------------------------------------------------------------------------------------------|--|
| 2 Übertr. Ruf Nr. | Bei dieser Option wird das Wählgerät jedes Ereignis<br>an jede Rufnummer übermitteln.                                      |  |

## **Programmierbeispiel**

| Ruf/Identnummer   | erscheint<br>bestätigen ✓                      |
|-------------------|------------------------------------------------|
| Wachdienst 1      | erscheint<br># Taste (↓) bis<br>"2Übertr. Ruf" |
| 2 Übertr. Ruf Nr. | erscheint<br>bestätigen ✓                      |
| 1 Übertr./Ruf Nr. | blinkt<br># Taste (↓) betätigen                |
| 2 Übertr./Ruf Nr. | blinkt<br>bestätigen                           |

#### Ruf Nr. versteckt

Wird diese Option programmiert, sind die Telefon-und Identnummern nicht mehr auslesbar!

Ist die Option einmal programmiert, kann diese nur über die Werkseinstellung rückgängig gemacht werden.

## **Programmierbeispiel**

(mit Sprungbefehlen)

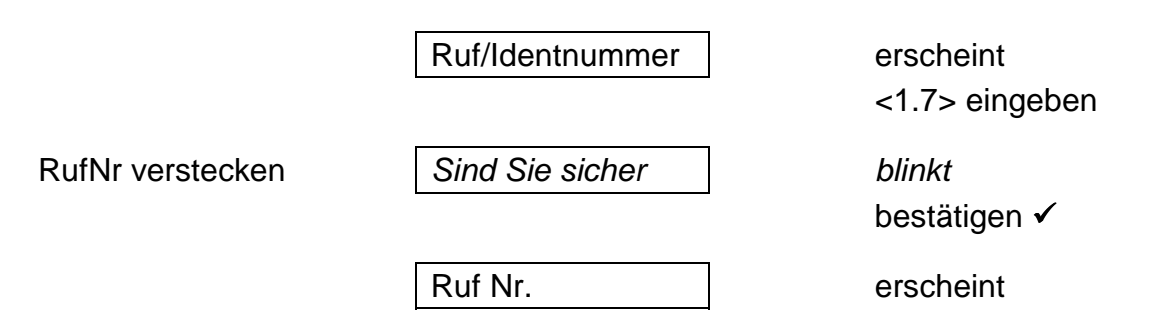

#### Amtholung Nbst.

Ist das Wählgerät an eine Nebenstelle angeschlossen, wird hier die Amtsholung per Ziffer einprogrammiert. (maximal 2 stellig) Eine Amtsholung per Erd-Taste oder Flash-Funktion ist nicht möglich!

## **Programmierbeispiel**

Amtsholung mit 0 (mit Sprungbefehlen)

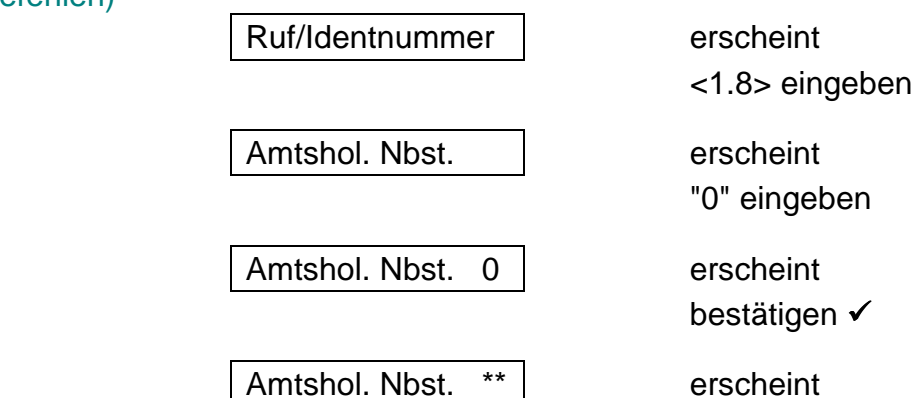

## Wähloptionen

Hier wird das Wählverfahren festgelegt. Sie können zwischen Impuls- und Mehrfrequenzwählverfahren wählen.

### **Programmierbeispiel**

Ändern in MFQ

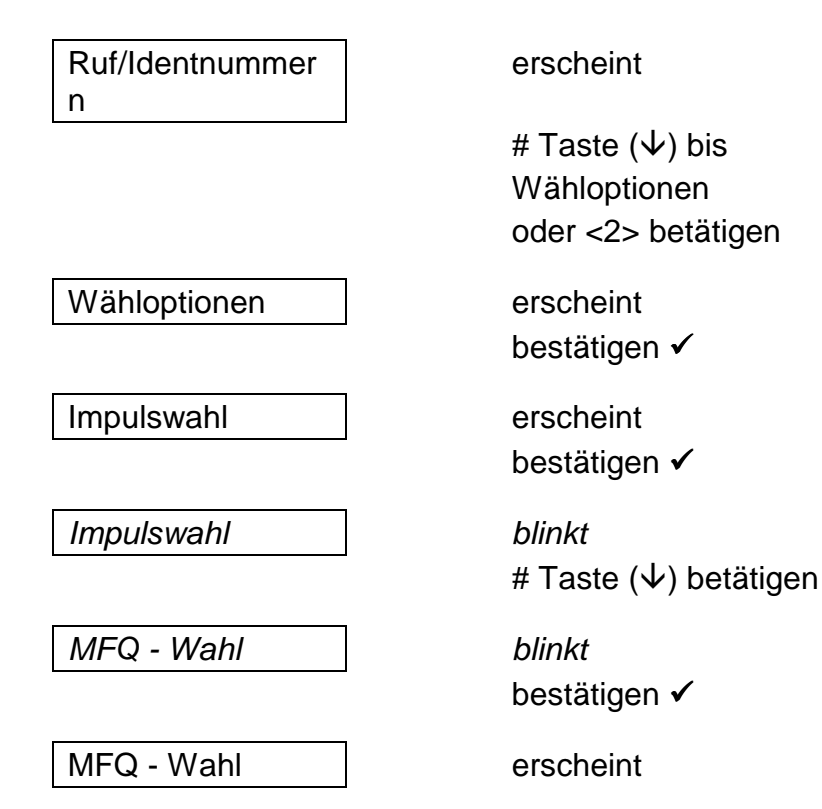

## Übertragungsoptionen

Hier werden die Telefonnummern den Ereignissen zugeordnet auf denen zum Wachdienst übermittelt werden soll.

# Übertragungsoptionsliste (Ereignisliste)

| AT       | Netzausfall                                    |        |           |
|----------|------------------------------------------------|--------|-----------|
| AR       | Netz vorhanden                                 |        |           |
| ΥT       | System/Akku Störung                            |        |           |
| YR       | System/Akku Störung behoben                    |        |           |
| YC       | Störung - Verbindung DWG zur Zentrale          |        |           |
| YS       | Amtsleitungsstörung vor letzter Übertragung    |        |           |
| 74       | Alarm Technik MG                               |        |           |
| ZB       | Alarm Technik MG Klar                          |        |           |
| RA       | Finbruch Alarm                                 |        |           |
| BR       | Einbruch Klar                                  |        |           |
| BB       | Alarm-MG gesperrt                              |        |           |
| BU       | Alarm-MG entenert                              |        |           |
| BC       | Finbruch Alarm abgebrochen                     |        |           |
|          | Sabotage Alarm                                 |        |           |
|          | Sabotage Alarm Klar                            |        |           |
|          | Sabotage MC gespert nach Benutzer Beset        |        |           |
|          | Sabotage MC optopart                           |        |           |
|          | Sabolage MG enispern                           |        | 0104/0204 |
|          |                                                | nur CD | 9104/9204 |
|          | Erzwungene Schanschaltung                      |        |           |
|          | Internschart/Cada adar Sabart MC               |        |           |
|          | Externschaff/Code oder Schaff MG               |        | 0404/0004 |
| CP       | Externschaft durch Timer                       | nur CD | 9104/9204 |
| 0A<br>OF |                                                | nur CD | 9104/9204 |
| OE       | Fruhzeitig Unscharf                            | nur CD | 9104/9204 |
| OP       | Unscharf/Code oder Scharf MG                   |        |           |
| OR       | Unscharf nach Alarm                            |        |           |
| OT       | Verspätete Scharfschaltung                     | nur CD | 9104/9204 |
| ET       | Störung MG-Erweiterung                         |        |           |
| ER       | Störung MG-Erweiterung Klar                    |        |           |
| FA       | Brand/Feuer Alarm                              |        |           |
| FR       | Brand/Feuer Alarm Klar                         |        |           |
| FB       | Brand MG gesperrt                              |        |           |
| FU       | Brand MG entsperrt                             |        |           |
| HA       | Überfall durch Überfall Code/Unscharf unter Zw | /ang   |           |
| HR       | Überfall durch Überfall Code Klar              |        |           |
| PA       | Überfall durch Überfall MG/Bedienteil          |        |           |
| PR       | Überfall durch Überfall MG/Bedienteil Klar     |        |           |
| MA       | Notruf Alarm                                   |        |           |
| MR       | Notruf Alarm Klar                              |        |           |
| LB       | Up/Down Load Start durch Benutzer              |        |           |
| LS       | Up/Down Load Start durch Benutzer erfolgreich  |        |           |
| RB       | Up/Down Load Start vom PC                      |        |           |
| RS       | Up/Down Load Start vom PC erfolgreich          |        |           |
| RU       | Up/Down Load Fehler                            |        |           |
| RP       | Testruf                                        |        |           |
| RR       | Netz und Akku Ausfall                          |        |           |

| Programmierbeispiel                                                               |                                                                                 |                                                                            |
|-----------------------------------------------------------------------------------|---------------------------------------------------------------------------------|----------------------------------------------------------------------------|
| Übertragung - Einbruch Ala<br>Übertragung - Scharf/Unsch<br>Übertragung - Testruf | rm auf Telefon-Nr. 1 und 2<br>narf auf Telefon-Nr. 3 und 4<br>auf Telefon-Nr. 4 |                                                                            |
|                                                                                   | Ruf/Identnummer                                                                 | erscheint                                                                  |
|                                                                                   |                                                                                 | # Taste (√) bis<br>Übertrag. Option<br>oder <3> betätigen                  |
|                                                                                   | Übertrag. Option                                                                | erscheint<br>bestätigen ✓                                                  |
|                                                                                   | BA Reporting                                                                    | erscheint<br>bestätigen ✓                                                  |
| No dly = keine<br>Verzögerung                                                     | BA * _ No dly                                                                   | erscheint<br>Cursor blinkt<br>2 x "0" betätigen                            |
|                                                                                   | BA * 12 No dly                                                                  | erscheint<br>bestätigen ✓<br>Telefon-Nr. 1 und 2 ist<br>jetzt programmiert |
|                                                                                   | BA Reporting                                                                    | erscheint<br># Taste (√) betätigen                                         |
|                                                                                   | BR Reporting                                                                    | erscheint<br>bestätigen ✓                                                  |
|                                                                                   | BR * No dly                                                                     | erscheint<br>Cursor blinkt<br>2 x "0" betätigen                            |
|                                                                                   | BR * 12 No dly                                                                  | erscheint<br>bestätigen 🗸                                                  |
|                                                                                   | BR Reporting                                                                    | erscheint<br># Taste (√) bis CL<br>Reporting                               |
|                                                                                   | CL Reporting                                                                    | erscheint<br>bestätigen ✓                                                  |

| CL * No dly    | erscheint<br>Cursor blinkt<br>2 x # Taste (↓)<br>betätigen ✓<br>Cursor blinkt 3. Stelle<br>2 x "0" betätigen |
|----------------|----------------------------------------------------------------------------------------------------|
| CL * 34 No dly | erscheint<br>bestätigen ✓                                                                                    |
| CL Reporting   | erscheint<br># Taste (√) bis<br>OP Reporting                                                                 |
| OP Reporting   | erscheint<br>bestätigen ✓                                                                                    |
| OP * No dly    | erscheint<br>Cursor blinkt<br>2 x # Taste (↓)<br>betätigen ✓<br>Cursor blinkt 3. Stelle<br>2 x "0" betätigen |
| OP * 34 No dly | erscheint<br>bestätigen ✓                                                                                    |
| OP Reporting   | erscheint<br># Taste (√) bis OR<br>Reporting                                                                 |
| OR Reporting   | erscheint<br>betätigen ✓                                                                                     |
| OR * No dly    | erscheint<br>2 x # Taste (↓)<br>betätigen<br>Cursor blinkt 3. Stelle<br>2 x "0" betätigen                    |
| OR * 34 No dly | erscheint<br>bestätigen ✓                                                                                    |

| OR Reporting  | erscheint<br># Taste (↓) bis<br>RP Reporting                                          |
|---------------|---------------------------------------------------------------------------------------|
| RP Reporting  | erscheint<br>bestätigen 🗸                                                             |
| RP * No dly   | erscheint<br>3 x # Taste (↓)<br>betätigen<br>Cursor blinkt 4. Stelle<br>"0" betätigen |
| RP * 4 No dly | erscheint<br>bestätigen 🗸                                                             |
| RP Reporting  | erscheint                                                                             |

## Wählverzögerung

Hier wird die Verzögerungszeit eingegeben, die jedem Ereignis zugeordnet wird.

| Beispiel: | 30 Sekunden Verzögerung für | BA (Alarm)    | <b>Ja</b> /Nein |
|-----------|-----------------------------|---------------|-----------------|
|           |                             | CL (Scharf)   | Ja/ <b>Nein</b> |
|           |                             | TA (Sabotage) | <b>Ja</b> /Nein |

Die für alle Ereignisse gültige Verzögerungszeit wird unter Punkt <4> Wählverzöger. eingegeben. Den Ereignissen zugeordndet wird die Verzögerungszeit unter Punkt <3> Übertragungs-Option.

#### **Programmierbeispiel** 20 Sekunden bei Alarm

| Ruf/Identnummer<br>n   | erscheint                                                                                                    |
|------------------------|----------------------------------------------------------------------------------------------------|
|                        | # Taste (√) bis<br>Wählverzögerung                                                                                      |
| Wählverzöger 15        | erscheint/bestätigen<br>✓                                                                                               |
|                        | 20 eingeben                                                                                                    |
| Wählverzöger 20        | <i>blinkt</i> ∕ bestätigen ✓                                                                                            |
| Wählverzöger 20        | erscheint<br>* Taste (个) betätigen                                                                                      |
| Übertrag. Option       | erscheint<br>bestätigen ✓                                                                                               |
| BA Reporting           | erscheint<br>bestätigen ✓                                                                                               |
| BA * <u>1</u> 2 No dly | erscheint<br>Cursor steht unter der<br>"1"<br>Mit der # Taste (↓)<br>den Cursor bis zu<br>"No" bewegen<br>"0" betätigen |
| BA * 12 <u>D</u> elay  | erscheint<br>bestätigen ✓                                                                                               |
| BA Reporting           | erscheint                                                                                                    |
|                        |                                                                                                    |

| Übertragı                                                                                                    | ungsforma                                                 | It                                                                     |                                                            |                                                         |                                                        |         |
|----------------------------------------------------------------------------------------------------|-----------------------------------------------------------|------------------------------------------------------------------------|------------------------------------------------------------|---------------------------------------------------------|--------------------------------------------------------|---------|
| Übertra                                                                                                    | ag. Format                                                | Kanal Option                                                           | nen                                                        | BA 123456<br>u.s.w.                                     | 37890123456                                            |         |
|                                                                                                    |                                                           | Kanal Bereio                                                           | che                                                        | BA Bereio<br>BB Bereio<br>u.s.w.                        | ch 1234<br>ch 1234                                     |         |
|                                                                                                    |                                                           | SIA 1                                                                  |                                                            |                                                         |                                                        |         |
|                                                                                                    |                                                           | Sprache/Pag                                                            | ger                                                        | BA Text 1<br>TA Text 2<br>u.s.w.                        | 2                                                      |         |
| Kanal Optio                                                                                                    | nen                                                       | Hier werden di<br>geordnet. Es s<br>Im Display wird<br>Kanal 12 mit "2 | e Übertragu<br>tehen maxii<br>d der Kanal<br>2" u.s.w. ang | ings-Kanäle<br>nal 16 Kanä<br>10 mit "0", K<br>gezeigt. | dem Ereignis zu<br>le zur Verfügung<br>anal 11 mit "1" | -<br> . |
| Eine Übermittlung zum Wachdienst beinhaltet imm<br>folgende Informationen:<br>Die Identnummer<br>Das Ereignis in Klartext<br>Der Übertragungskanal |                                                           |                                                                        |                                                            | inhaltet immer                                          |                                                        |         |
| Beispiel:                                                                                                    |                                                           | ID-Nr.<br>123456<br>123456<br>123456<br>123456                         | Text<br>Scharf<br>Alarm<br>Unscharf<br>Klar                | Kanal<br><br>3<br>3                                     | 8<br>8<br>                                             |         |
| Kanal Ber<br>Kanal Ber                                                                                                    | reiche<br>reiche                                          |                                                                        |                                                            |                                                         |                                                        |         |
| Die Option k<br>werden. Hier<br>zugeordnet v<br>Möglichkeite                                                                                       | ann nur in Ve<br>r wird festgele<br>wird. In Verbir<br>n: | rbindung mit de<br>gt welcher Übe<br>ndung mit dem I                   | er CD 9104/9<br>rtragungska<br>Ruf/Identnu                 | 9204/14804<br>Inal welchem<br>mmern Meni                | programmiert<br>1 Bereich<br>Je gibt es zwei           |         |
| Beispiel: CD 9204 mit 4 Bereichen, Übertragung Scharf/Unscharf auf Kanal 8,<br>Alarm auf Kanal 3; pro Bereich 1 Identnummer                        |                                                           |                                                                        |                                                            | ,                                                       |                                                        |         |
| Ruf/Identnum                                                                                                    |                                                           | nmern - Wacho                                                          | dienst 1-                                                  | ID-Nr. 1<br>ID-Nr. 2<br>ID-Nr. 3<br>ID-Nr. 4            | 112233<br>334455<br>556677<br>778899                   |         |
|                                                                                                    | Kanal Bereic                                              | he                                                                     |                                                            | Kan 08 Ber<br>Kan 03 Ber                                | reich 1234<br>eich 1234                                |         |

2. Beispiel: CD 9204 mit 4 Bereichen, Scharf/Unscharf auf Kanal 5,6,7,8 1 Identnummer für alle Bereiche.

| Ruf/Identnummer Wachdienst 1 | Id-Nr. 1<br>Id-Nr. 2<br>Id-Nr. 3<br>Id-Nr. 4 | 112233<br>112233<br>112233<br>112233<br>112233 |   |
|------------------------------|----------------------------------------------|------------------------------------------------|---|
| Kanal Bereiche               | Kan 05                                       | Bereich                                        | 1 |
|                              | Kan 06                                       | Bereich                                        | 2 |
|                              | Kan 07                                       | Bereich                                        | 3 |
|                              | Kan 08                                       | Bereich                                        | 4 |

Im ersten Beispiel wird ein Übertragungskanal einem Ereignis zugeordnet. Die Unterscheidung beim Wachdienst erfolgt durch unterschiedliche Ident-Nummern.

Im zweiten Beispiel gibt es nur eine Identnummer und die Unterscheidung erfolgt durch die unterschiedlichen Übertragungskanäle vom Ereignis.

**SIA 1** Informationen zum SIA Protokoll auf Anfrage.

## **Programmierbeispiel**

Alarm soll auf Kanal 3 Scharf/Unscharf auf Kanal 8 übertragen werden

Ruf/Identnummer

Übertrag. Format

Kanal Option

Option BA

<u>.</u>.....

erscheint # Taste ( $\psi$ ) bis zu Übertrag. Format oder <5> betätigen

erscheint bestätigen ✓

erscheint bestätigen ✓

erscheint bestätigen ✓

erscheint Cursor blinkt an der 1. Stelle mit der # Taste (↓) den Cursor bis zur 3. Stelle bewegen. "0" betätigen

| <u>3</u>  |
|-----------|
| Option BA |
| Option CL |
| <u>.</u>  |
|           |
| 8         |
| Option CL |
| Option OP |
| <u></u>   |
|           |
| 8         |
| Option OP |
| Option OR |
| <u>.</u>  |

erscheint bestätigen 🗸 erscheint # Taste ( $\psi$ ) bis Option CL erscheint bestätigen ✓ erscheint mit der # Taste ( $\psi$ ) den Cursor bis zur 8. Stelle bewegen, "0" betätigen erscheint bestätigen ✓ erscheint # Taste ( $\psi$ ) bis Option OP erscheint bestätigen ✓ mit der # Taste ( $\psi$ ) den Cursor bis zur 8. Stelle bewegen, "0" betätigen erscheint bestätigen 🗸 erscheint # Taste ( $\psi$ ) bis erscheint bestätigen 🗸 erscheint mit der # Taste ( $\psi$ ) den Cursor bis zur 8. Stelle bewegen, "0" betätigen

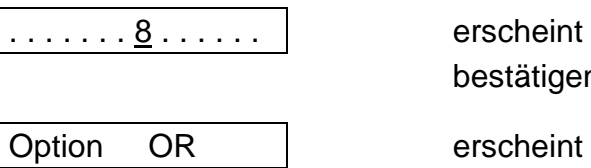

bestätigen  $\checkmark$ 

erscheint

## 2. Programmierbeispiel

CD 9204 - 2 Bereiche - Kanal 1 Alarm (Bereich 1) - Kanal 2 Alarm (Bereich 2)

| Ruf/Identnummer          | erscheint<br><5.1.1.> eingeben                                 |
|--------------------------|----------------------------------------------------------------|
| Option BA                | erscheint / bestätigen                                         |
| <u>.</u>                 | erscheint<br>2 x "0" betätigen                                 |
| 12                       | erscheint / bestätigen                                         |
| Option BA                | erscheint<br>0 + * (X) betätigen                               |
| Kanal Option             | erscheint<br># Taste (↓) betätigen                             |
| Kanal Bereiche           | erscheint / betätigen                                          |
| Kan 01 Bereich 1         | erscheint<br># Taste (↓) betätigen                             |
| Kan 02 Bereich 1         | erscheint / bestätigen                                         |
| Kan 02 Bereich <u>1</u>  | erscheint<br>Cursor blinkt unter der<br>"1" / "0" betätigen    |
| Kan02 Bereich . <u>.</u> | erscheint<br>Cursor blinkt an der<br>2. Stelle / "0" betätigen |
| Kan02 Bereich 2 <u>.</u> | erscheint<br>Cursor blinkt an der<br>3. Stelle<br>bestätigen   |
| Kan 02 Bereich 2         | erscheint                                                      |

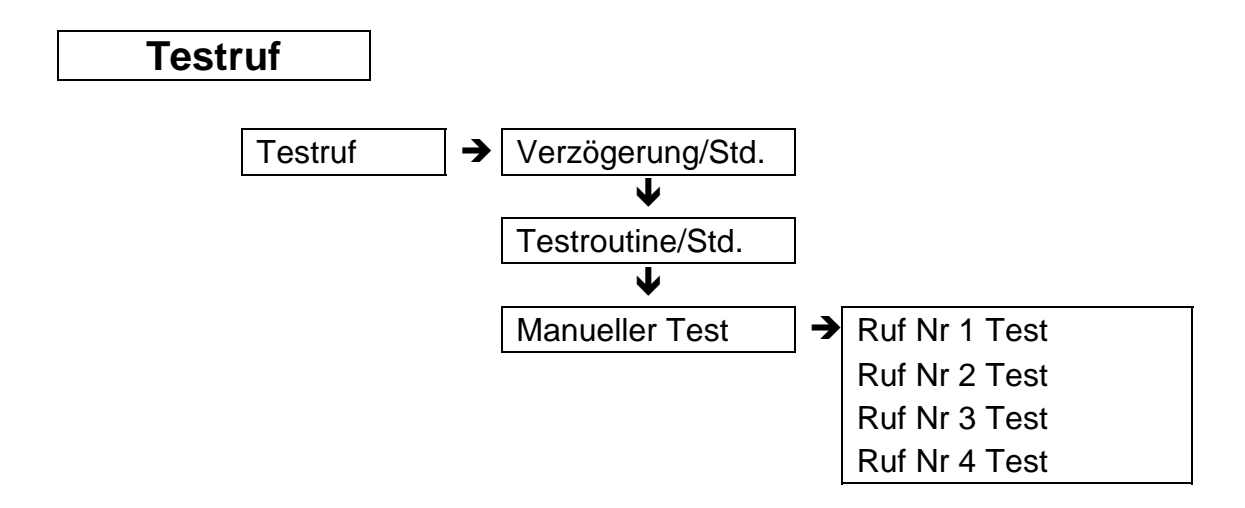

#### Verzögerung/Std.

Das Wählgerät beginnt mit seinem ersten Testruf nach den in dieser Option eingegebenen Stunden.

| Beispiel         | momentane Zeit | progr. Zeit | Start Testruf |
|------------------|----------------|-------------|---------------|
|                  | 17.00 Uhr      | 8 Std.      | 01.00 Uhr     |
| Testroutine/Std. |                |             |               |

Zeitintervall für Testrufroutine, z. B. alle 24 Std.

#### Manueller Test

Hier kann jede der vier Rufnummern einzeln getestet werden. Übermittelt wird die Kennung der Testroutine.

## Programmierbeispiel

Manueller Test, Rufnummer 1

| Ruf/Identnummer | <1>                    | erscheint                            |
|-----------------|------------------------|--------------------------------------|
|                 |                        | # Taste ( $oldsymbol{\psi}$ ) bis zu |
|                 |                        | Testruf gehen,                       |
|                 |                        | oder <6> betätigen                   |
| Testruf         | ]                      | erscheint / bestätigen               |
| Testverz. Std.  | erscheint / # Taste (V |                                      |
|                 | -                      | bis Manueller Test                   |
| Manueller Test  | ]                      | erscheint / betätigen                |
| RufNr.1Ruf Test | ]                      | erscheint / bestätigen               |
| Jede Taste Stop | ]                      | erscheint                            |
| Testruf warten  |                        | erscheint                            |
| Habe Handshake  |                        | erscheint                            |

folgender Ablauf

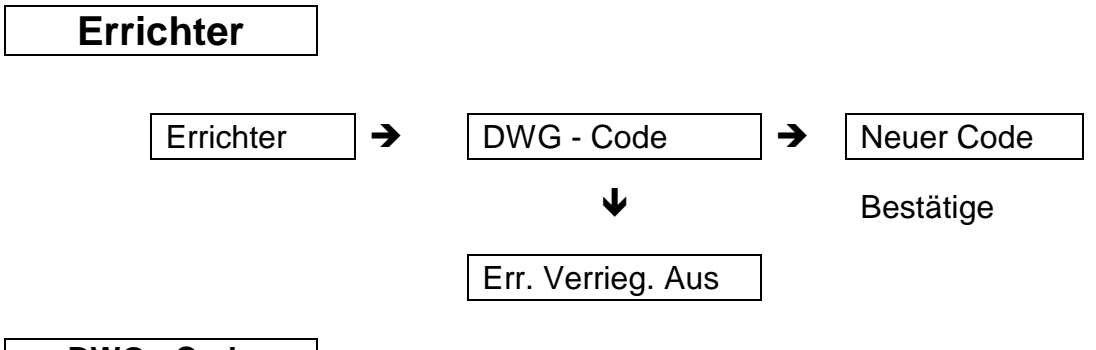

Hier wird der Code eingegeben, der den Zugriff auf die DWG - Programmierung erlaubt.

Wird diese Option mit "JA" programmiert, ist eine Werkseinstellung für das DWG nicht mehr möglich.

### **Programmierbeispiel**

neuer Code (mit Sprungbefehlen)

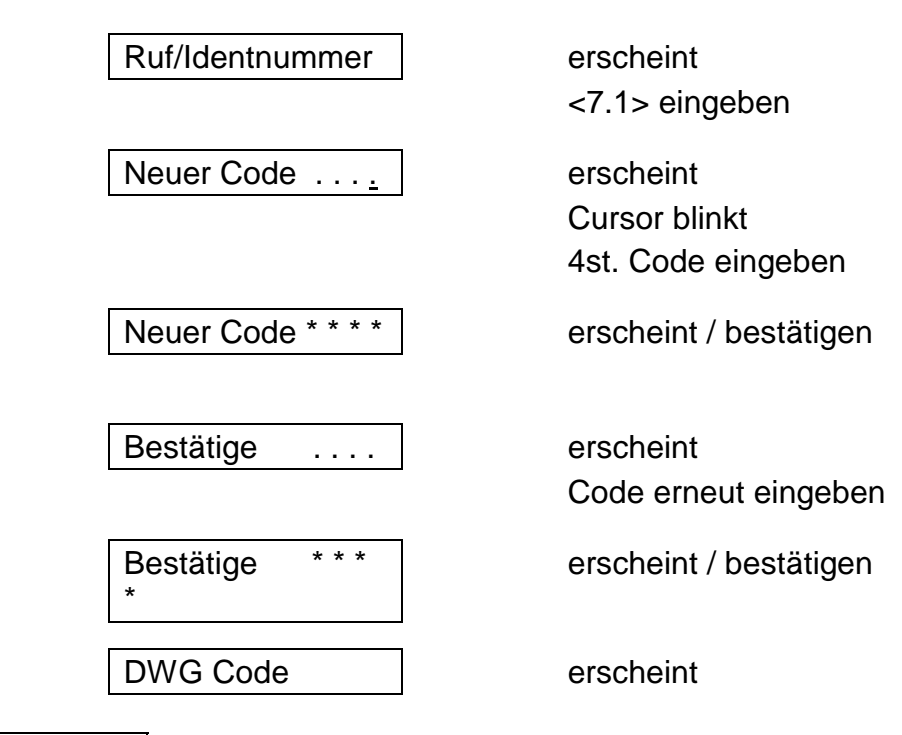

#### Amtsleitung/Überwachung

Diese Option wird in diesem Handbuch nicht besprochen, da Veränderungen in der Programmierung keine Auswirkungen auf die Funktion des deutschen Wählgerätes haben.

Diese Option ist nur in den Niederlanden/Belgien zu benutzen.

## Nicht veränderbare Optionen

Das Wählgerät beinhaltet nicht veränderbare Optionen.

- Wähltonerkennung
- Amtsleitungsüberwachung
- Wahlwiederholung 12 x pro Rufnummer
- Wählversuche vor Störmeldung 2

## Systemmeldungen

| RD 6000FTC                  | Diese Fehlermeldung erscheint nach zwei nicht erfolgreichen<br>Übertragungen pro Rufnummer. Diese Meldung wird für jede Ruf-<br>Nummer ausgewertet.                                                                                             |  |
|-----------------------------|----------------------------------------------------------------------------------------------------|--|
| Beispiel                    | Reihenfolge der Anrufe bei möglichen 2 Telefonnummern<br>1. Rufnummer erfolgreich - DWG stoppt . sonst<br>2. Rufnummer erfolgreich - DWG stoppt sonst<br>1. Rufnummer erfolgreich - DWG stoppt sonst<br>2. Rufnummer + RD6000FTC Meldung u.s.w. |  |
|                             | Meldung RD6000FTC für die 2. Rufnummer wird in den Errichter Speicher geschrieben.                                                                                                    |  |
| Störung Amt                 | Amtsleitungsüberwachung spricht an.                                                                                                    |  |
| U/D Modus                   | Eine Fernwartung findet in diesem Moment statt, oder wurde bereits abgeschlossen. Diese Meldung kann durch Eingabe vom U/D Code gelöscht werden.                                                                                                |  |
| Routine Meldung             | wird immer auf Kanal "0" mit Klartext "Routine" gemeldet.                                                                                                    |  |
| System Störung<br>"YT + YR" | wird ebenfalls auf Kanal "0" mit Klartext "Fehler" gemeldet.                                                                                                    |  |

## Sprachmodul RD 5001

Das Sprachmodul ist nur in Verbindung mit der CD 3404 direkt programmierbar. Bei anderen Zentralen muß über die **TPC Software (V5.5)** programmiert werden.

### Allgemeines

Mit dem RD 5001 können vier Sprachtext - Alarm - Meldungen bis zu einer Dauer von 40 Sekunden aufgezeichnet werden. Die Aufzeichnungen können durch den integrierten Lautsprecher zu Testzwecken wiedergegeben werden. Die Sprachtexte verbleiben auch ohne jegliche Spannungsversorgung in dem nicht flüchtigen Speicher der Einheit erhalten. Das RD 5001 vefügt über eine AGC -Regelung (Automatische Verstärkungs Regelung) für die Aufnahme von laut oder leise aufgesprochenen Meldungen. Die Quittierung einer Textmeldung erfolgt durch zweimaliges Betätigen einer Taste des Telefons mit MFQ-Wahl < 1 Sekunde. (Alternativ auch Fernabfragesender/Quittiersender vom Anrufbeantworter) Um den Empfang zu starten, müssen ein paar Worte ins Telefon gesprochen werden.

Um die Funktion zu garantieren muß die entsprechende Software im Wählgerät und in der CD 3404 installiert werden.

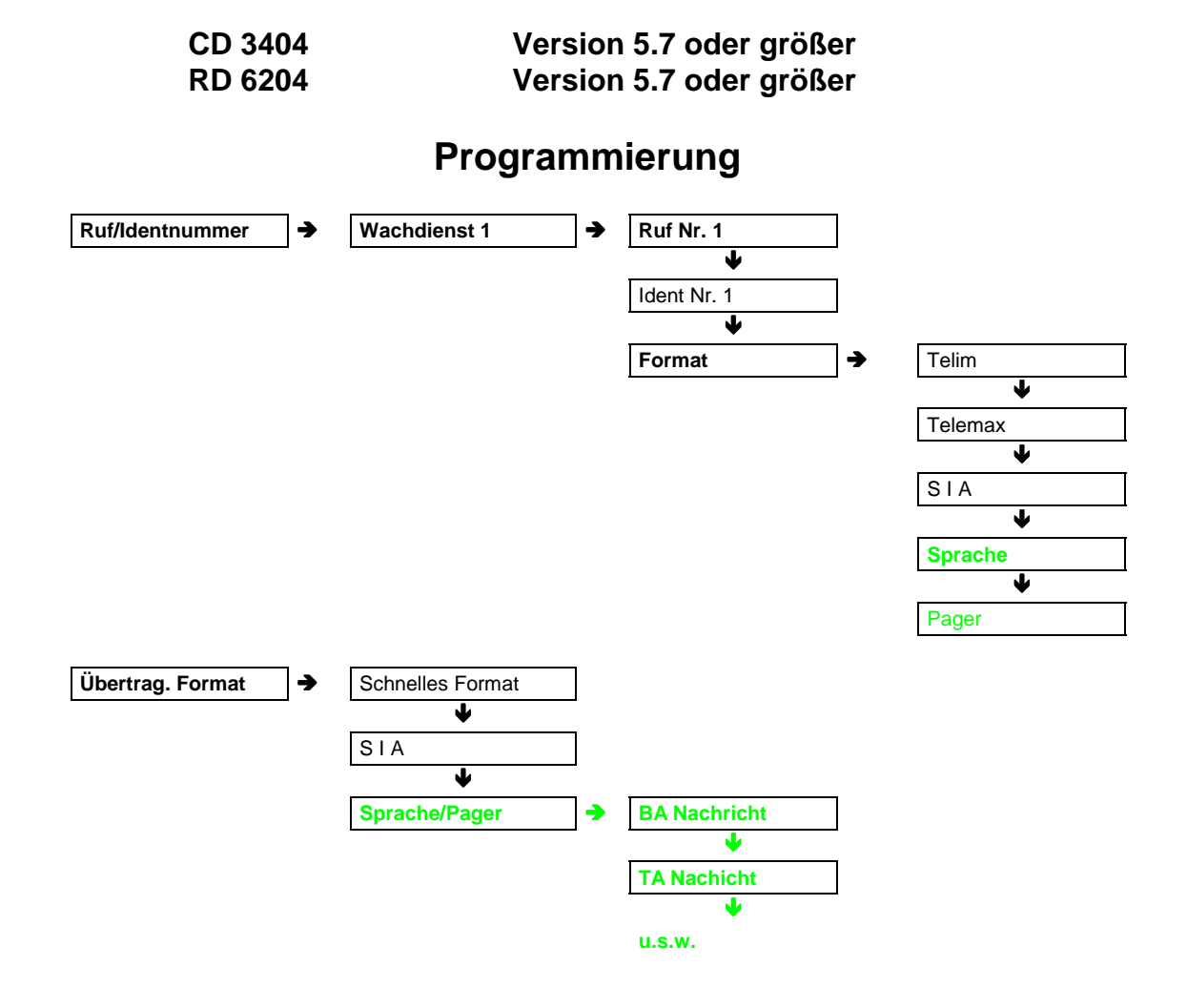

| Ruf/Id.Nr. Menue     | In diesem Menue wird festgelegt, auf welcher Ruf -<br>Nummer die Sprachmeldung übertragen wird.<br>Eine Identnummer wird nicht programmiert<br>Als Übertragungsformat wird "Sprache" selektiert. |                                                          |
|----------------------|----------------------------------------------------------------------------------------------------|----------------------------------------------------------|
| Übertr. Format Menue | In diesem Menue werden die Meldungen den<br>Ereignissen zugeordnet. 4 Meldungen stehen zur<br>Verfügung. Vorprogrammiert sind:                                                                   |                                                          |
|                      | 1. Meldung<br>2. Meldung<br>3. Meldung                                                                                                    | BA Einbruch Alarm<br>FA Feuer Alarm<br>PA Überfall Alarm |

TA Sabotage Alarm

4. Meldung

## Programmierbeispiel

Alarmmeldung auf Ruf Nr. 2 Sprachmeldung Nr. 3 (mit Sprungbefehlen)

|               | Ruf/Identnummer  | erscheint<br><1.2.3> eingeben                 |
|---------------|------------------|-----------------------------------------------|
|               | Telim            | erscheint<br><4> eingeben                     |
|               | Sprache          | erscheint<br>bestätigen ✔                     |
|               | Übertrag. Format | erscheint<br>2 x 0 + * Taste (X)<br>betätigen |
|               | Ruf/Identnummer  | erscheint<br><5.3> eingeben                   |
| Sprache/Pager | BA Nachricht 1   | erscheint<br>bestätigen ✓<br>"3" eingeben     |
|               | BA Nachricht 3   | erscheint<br># Taste (↓) bis<br>PA Nachr. 3   |
|               | PA Nachricht 3   | erscheint / bestätigen<br>"0" eingeben        |
|               | PA Nachricht *   | erscheint                                     |

#### Aufnahme der Nachricht

Schalter **Record/Play** in Stellung **Record** schalten

Für die Dauer der Aufzeichnung den Taster **Start** betätigen.

Sprechen Sie den gewünschten Text ins Mikrofon. (Geben Sie den Hinweis zur Quittierung: *zweimaliges Betätigen einer Taste vom Telefon*)

Taster Start loslassen

Für die Meldungen 2 bis 4 obige Schritte wiederholen.

Schalter Record/Play in Stellung Play schalten.

Steckbrücke für den Lautprecher auf **ON** stecken.

Zur Kontrolle der aufgesprochenen Meldungen die Taste **Start** betätigen.

Die erste Meldung wird wiedergegeben.

Zum Abspielen der 2. Meldung erneute die Taste **Start** betätigen.

Steckbrücke für den Lautsprecher auf OFF stecken.

Es ist ebenfalls ein Test über Telefon direkt zum Kunden möglich.

Ruf/Identnummer<1>erscheint<br/><6.3> eingebenRuf Nr. 1 Testerscheint<br/>bestätigen

Es werden alle Meldungen übermittelt.

#### **Pager Protokoll**

Mit der RD 5001 Erweiterung können auch Nachrichten an einen Alpha-Nummerik-Empfänger (Cityruf/Eurosignal) übertragen werden. Die zu übertragenden Zahlen (z.B. Telefonnummer) können mit einem DTMF (MFQ) Tongenerator (Fernabfragesender von Anrufbeantwortern) anstelle einer Klartextmeldung durch das Mikrofon aufgezeichnet werden. Als Übertragungsprotokoll im Menue **Ruf/Identnummer** muß **Pager** gewählt werden.

# **RD 5001 Sprachmodul**

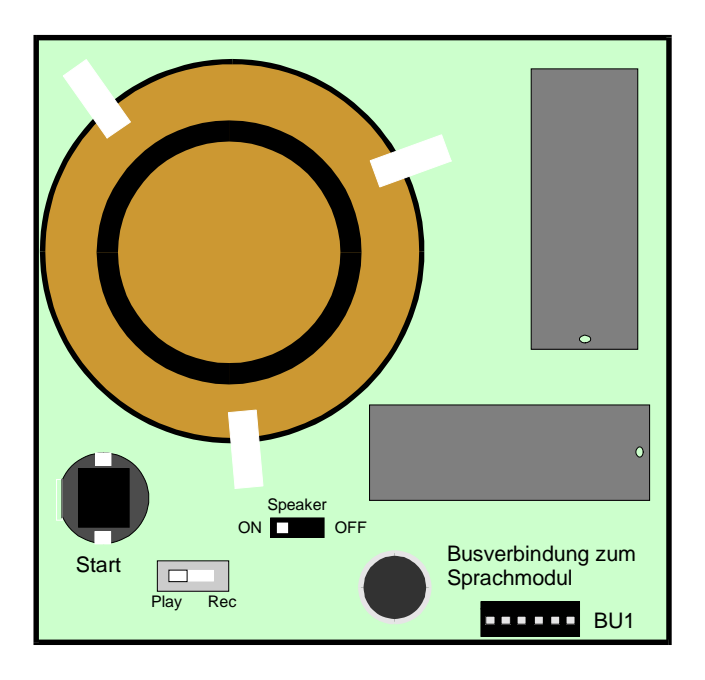

•